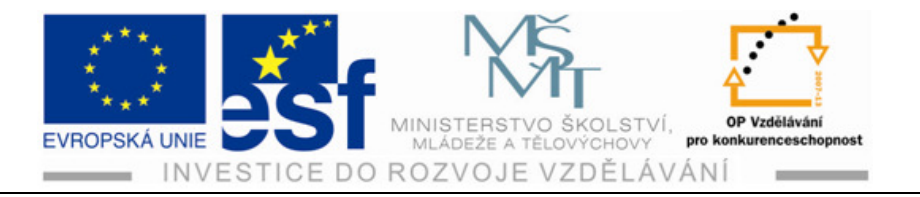

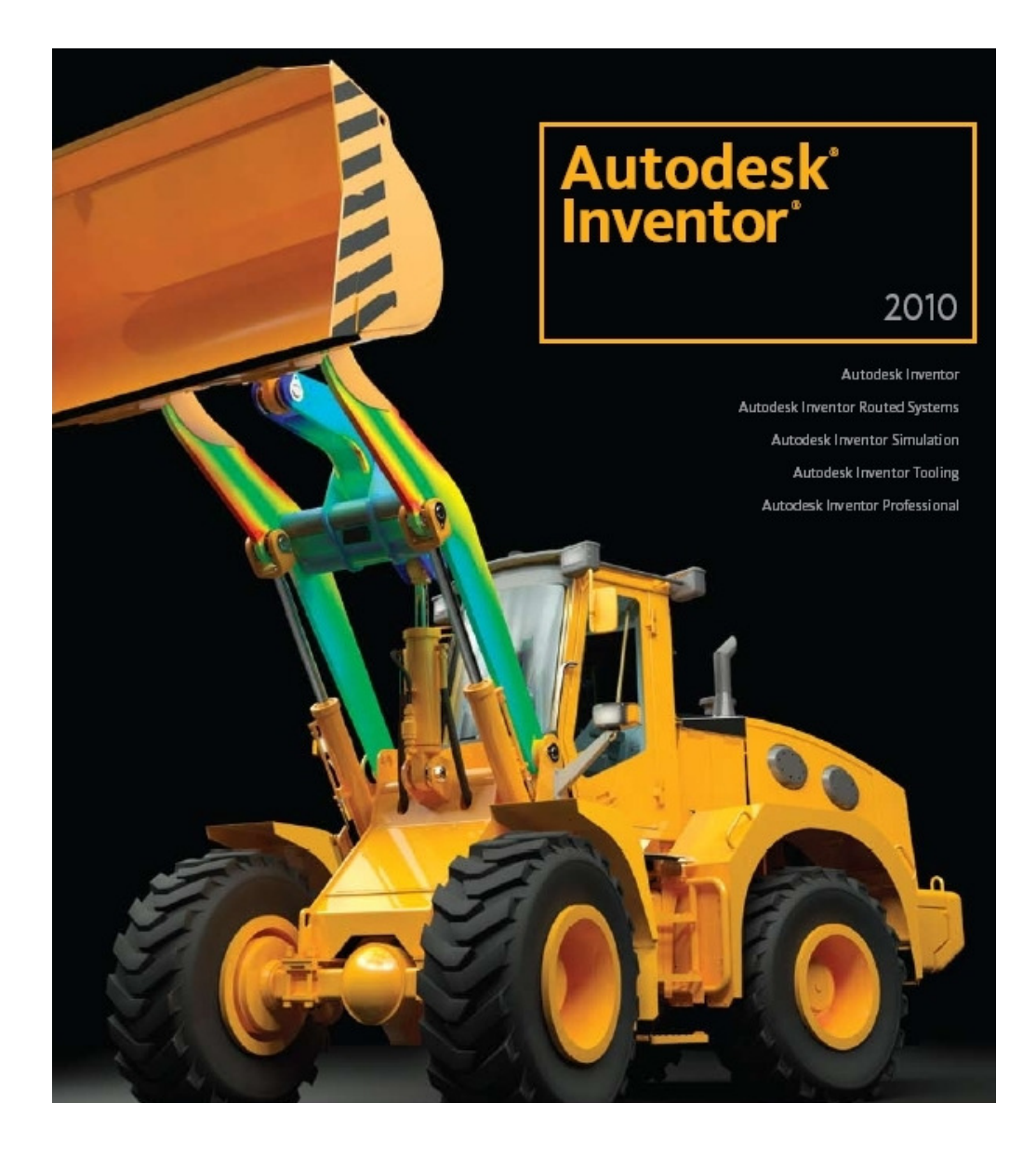

## PRO SPECIÁLNÍ STŘEDNÍ ŠKOLY, ODBORNÁ UČILIŠTĚ A PRAKTICKÉ ŠKOLY

## Odborné učiliště a Praktická škola Lipová – lázně 458

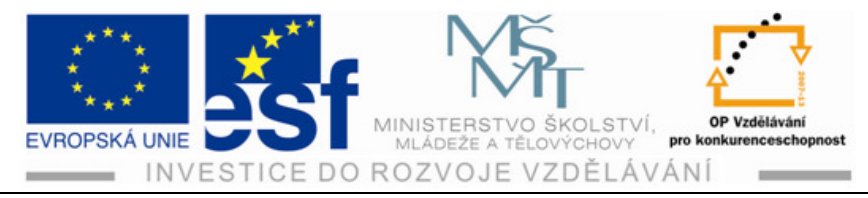

## Předmluva

V současné době si strojírenskou výrobu jakéhokoliv zaměření nedovedeme představit bez pomoci počítačů respektive počítačových programů zaměřených na tuto oblast. Počítač pomáhá nejen u zrodu výrobku v konstrukci ale přímo ve výrobě či jiných oblastech jako je logistika apod.

Pracovník, který se pohybuje ve výrobním sektoru strojírenského podniku, by měl mít alespoň základní přehled o této počítačové pomoci při výrobě a pokud se setká s konkrétní prací na strojích řízených počítačem musí své základní znalosti doplnit, aby byl schopen uspět v konkurenci na trhu práce.

Následující text má za úkol seznámit čtenáře se základním použitím operačního systému Autodesk Inventor. Tento program umožňuje konstruktérům vytvářet v počítači modely strojních součástí, svařovaných konstrukcí, plechových a skořepinových součástí apod. Tyto modely lze skládat do sestav a simulovat jejich provoz v praxi. Tato možnost má výhodu v tom, že výrobce může předvést zákazníkovi příslušný výrobek a ještě před samotnou výrobou lze velice jednoduchým způsobem provádět jakékoliv změny či úpravy dle přání zákazníka. Z vytvořených modelů lze jednoduchými kroky tvořit výkresy, nebo posílat po síti informace přímo do výroby.

V textu se seznámíme s daným prostředím. Naučíme se modelovat jednoduché strojní součásti. Tyto poskládáme do sestavy a naučíme se simulovat pohyb či rozklad sestavy. Dále si ukážeme modelování a sestavu ocelových konstrukcí. Také budeme modelovat součásti z plechu a vytvářet skořepinové součásti.

Na závěr si ukážeme tvorbu a tisk výkresů, které budeme tvořit z již vytvořených modelů.

Mgr. Bartoš Libor odborný lektor

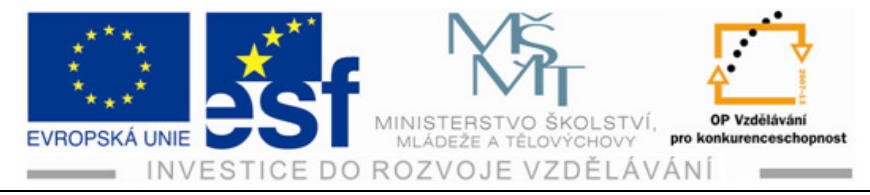

## Obsah

| Předmluva |                                                |                                                                                                    |                                   |  |  |  |
|-----------|------------------------------------------------|----------------------------------------------------------------------------------------------------|-----------------------------------|--|--|--|
| 0         | bsah                                           |                                                                                                    | 3                                 |  |  |  |
| 1         | Úvo                                            | d – základní informace produktu Autodesk Inventor                                                                               | 1                                 |  |  |  |
|           | 1.1                                            | Způsob řešení konstrukčního prvku                                                                                               | 2                                 |  |  |  |
| 2         | Prac                                           | covní prostředí Autodesk Inventor                                                                                               | 3                                 |  |  |  |
|           | <b>2.1</b><br>2.1.1                            | Tvorba programu<br>Postup při tvorbě nového projektu                                                                            | <b>3</b><br>3                     |  |  |  |
|           | 2.2                                            | Vytvoření souboru                                                                                                    | 6                                 |  |  |  |
|           | 2.3                                            | Uložení souboru                                                                                                    | 8                                 |  |  |  |
| 3         | Kon                                            | strukce náčrtů                                                                                                    | 11                                |  |  |  |
|           | <b>3.1</b><br>3.1.1<br>3.1.2<br>3.1.3<br>3.1.4 | Základní pracovní prvky<br>Konstrukční prvky<br>Geometrické vazby<br>Úpravy náčrtů<br>Úprava rozměrů náčrtu – pracovní kótování | <b>11</b><br>12<br>13<br>16<br>20 |  |  |  |
| 4         | Tvor                                           | Tvorba modelu                                                                                                    |                                   |  |  |  |
|           | 4.1                                            | Pracovní plocha pro modelování                                                                                                  | 26                                |  |  |  |
|           | 4.2                                            | Nástroje pro úpravu prostorového pohledu                                                                                        | 26                                |  |  |  |
|           | <b>4.3</b><br>4.3.1                            | <b>Vysunutí</b><br>Pohyby a otáčení hotovým tělesem                                                                             | <b>27</b><br>29                   |  |  |  |
|           | 4.4                                            | Zešikmení                                                                                                    | 33                                |  |  |  |
|           | <b>4.5</b><br>4.5.1<br>4.5.2<br>4.5.3<br>4.5.4 | <b>Tvorba otvorů</b><br>Průchozí otvory<br>Neprůchozí otvory<br>Otvory se závity<br>Úprava okraje otvoru                        | <b>37</b><br>37<br>41<br>45<br>49 |  |  |  |
|           | 4.6                                            | Rotování                                                                                                    | 54                                |  |  |  |
|           | 4.7                                            | Zrcadlení                                                                                                    | 58                                |  |  |  |
|           | 4.8                                            | Tvorba skořepiny a žebrování                                                                                                    | 64                                |  |  |  |
| 5         | Mod                                            | lelování součástí z plechu                                                                                                    | 69                                |  |  |  |
|           | 5.1                                            | Základní pojmy a styly plechů                                                                                                   | 69                                |  |  |  |
|           | 5.2                                            | Nástroje pro zpracování plechu                                                                                                  | 71                                |  |  |  |
| 6         | Mod                                            | lelování sestav                                                                                                    | 77                                |  |  |  |
|           | 6.1                                            | Základní pojmy                                                                                                    | 77                                |  |  |  |
|           | 6.2                                            | Umístění dílů do souboru sestavy                                                                                                | 77                                |  |  |  |
|           | <b>6.3</b><br>6.3.1                            | Stupně volnosti<br>Různé stupně volnosti                                                                                        | <b>78</b><br>79                   |  |  |  |

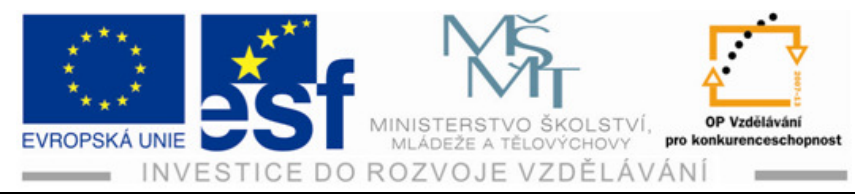

|   | 6.4  | Vazby součástí                   | 79  |
|---|------|----------------------------------|-----|
|   | 6.5  | Normalizované součásti a profily | 80  |
| 7 | Sı   | vařované součásti                | 88  |
|   | 7.1  | Modelování svarků                | 88  |
| 8 | Ai   | nimace sestav                    | 97  |
|   | 8.1  | Tvorba rozpadu                   | 99  |
|   | 8.2  | Animace                          | 102 |
| 9 | Tı   | vorba výkresů                    | 103 |
|   | 9.1  | Základní pohled                  | 103 |
|   | 9.2  | Promítnuté pohledy               | 104 |
|   | 9.3  | Řezy                             | 105 |
|   | 9.4  | Přerušený pohled                 | 107 |
|   | 9.5  | Detail                           | 108 |
|   | 9.6  | Kótování výkresů                 | 109 |
|   | 9.7  | Osy                              | 112 |
|   | 9.8  | Drsnosti                         | 113 |
|   | 9.9  | Označování svarů                 | 115 |
|   | 9.10 | Pozice a kusovník                | 116 |
| 1 | 9    | Použitá literatura               | 118 |

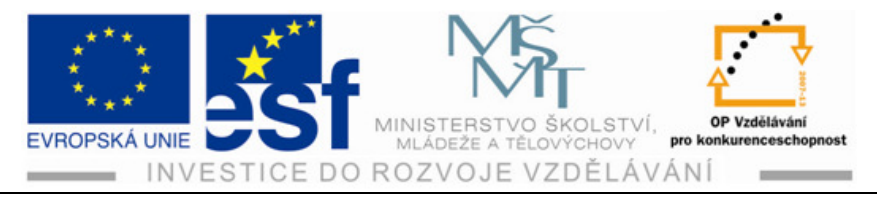

## 1 Úvod – základní informace produktu Autodesk Inventor

V současnosti si již neumíme efektivní navrhování nových výrobků bez použití digitálních postupů představit. Tyto metody nejenže řeší vlastní konstrukční část předvýrobní etapy výroby, ale také pak možnosti modifikace již stávajících výrobků. Například navrhneme nový automobile a jeho relativně jednoduchou úpravou dosáhneme vytvoření nové varianty.

Oblast PLM (viz zkratka v tab.) je v současné době nejkomplexnějším popisem správy životního cyklu výrobku v produkční sféře. Zahrnuje pod sebe konkrétní aplikace CAD, CAE, CAM, FEM a PDM (viz zkratky v tab.).

| Zkratka    | Význam zkratky                                                                                                    |
|------------|----------------------------------------------------------------------------------------------------|
| CAD        | Computer Aided Design -                                                                                                    |
|            | počítačem podporované navrhování - zkratka označující software<br>(nebo obor) pro projektování či konstruování na počítači                                                                   |
| <u>CAM</u> | Computer Aided Manufacturing –<br>počítačem podporovaná výroba - zkratka označující software (nebo<br>obor) pro řízení či automatizaci výroby, např. obráběcích strojů,<br>robotů            |
| <u>CAE</u> | Computer Aided Engineering –<br>počítačem podporované konstruování - zkratka označující software<br>(nebo obor) pro technické výpočty a navrhování (simulace, testování,<br>analýzy MKP/FEM) |
| <u>PDM</u> | Product Data Management – elektronická správa dat o výrobku                                                                                                    |
| <u>FEM</u> | Finite Elements Method –<br>Metoda konečných prvků (MKP) - způsob zjednodušeného<br>analytického výpočtu (např. zatížení, deformací) rozložením objektu<br>modelu na malé jednoduché části.  |
| <u>PLM</u> | Product Lifecycle Management –<br>správa produktových dat během jeho celého životního cyklu (návrh,<br>výroba, prodej, distribuce, servis)                                                   |

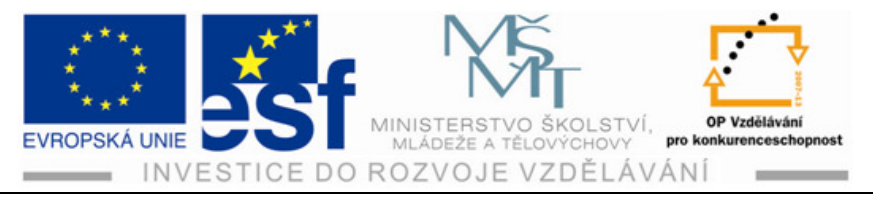

PLM v sobě tedy sdružuje jak systémy, postupy a nástroje pro řešení problematiky přímo svázané s realizací nového, případně inovovaného výrobku, tak systémy, nástroje a postupy pro zabezpečení správy vlastního digitálního obsahu. Součástí PLM je i přímá podpora ekonomických, účetních, správních a marketingových činností. Celková podstata PLM je výrazně flexibilní (pružná) vůči zákaznickým potřebám, které proces jako celek významně ovlivňují.

Autodesk Inventor svým určením zapadá do řešení předvýrobních fází produkce nových, případně inovovaných výrobků mapovaných správou živitního cyklu, V současné době již nelze hovořit o Autodesk Inventoru pouze jako o aplikaci CAD. Díky řadě integrovaných nástrojů a zcela nových analytických postupů mapuje celý návrhový proces daleko komplexněji. Výraznou úlohu při této činnosti hraje především propojení tradičních postupů navrhování s pokrokovými technikami tvorby virtuálních modelů výrobků. Finálním efektem je pak především zkrácení času nutného pro realizaci projektu a snížení nákladů.

Autodesk Inventor umožňuje nahradit rutinní práci konstruktérů a technologů moderními postupy. Na digitálně definovaných modelech je možné provést řadu úprav a optimalizací bez nutnosti nákladné výroby prototypu. Výhodou počítačového návrhu je jeho těsná návaznost na následné technologické činnosti. Vytvořené geometrie lze využít například pro programování obráběcích strojů. Samostatnou kapitolou je spojení vytvořených objektů do rozsáhlých sestav a počítačových simulací.

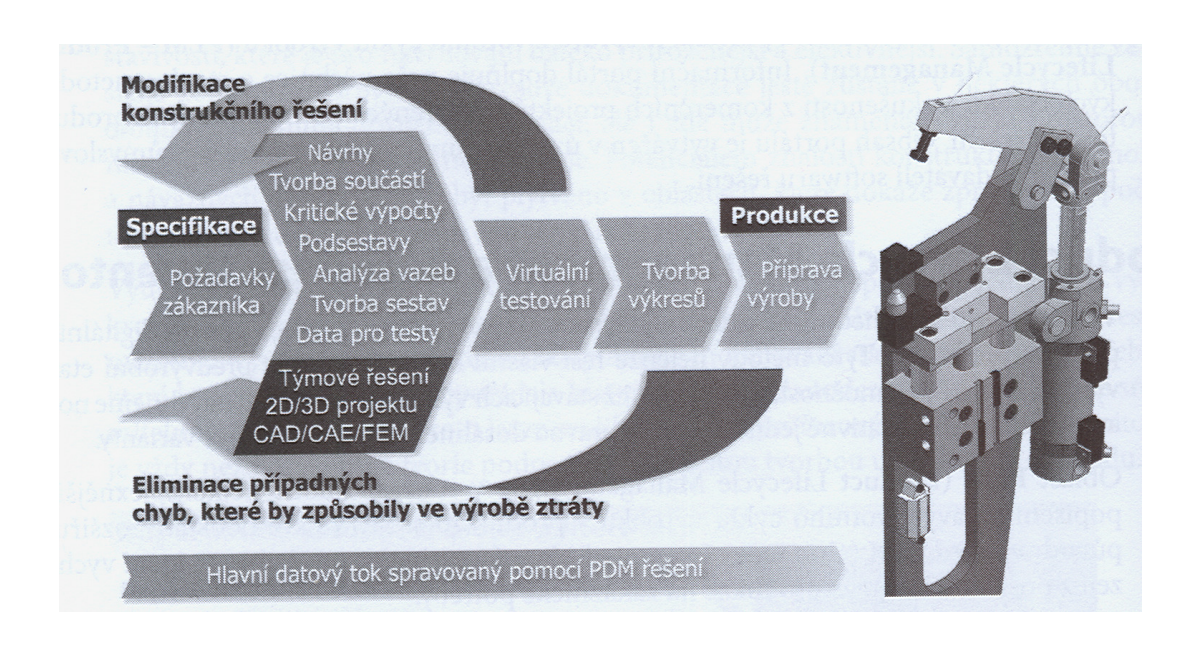

## 1.1 Způsob řešení konstrukčního prvku

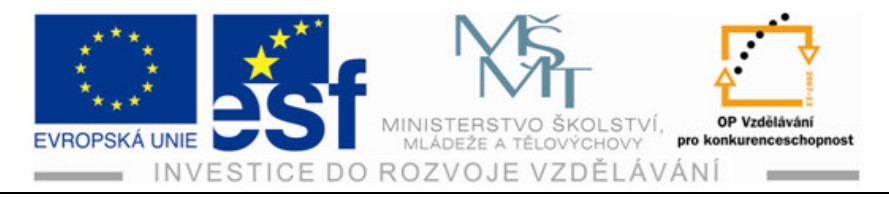

## 2 Pracovní prostředí Autodesk Inventor

## 2.1 Tvorba programu

Projekt představuje logické seskupení úplného projektu návrhu. Projekt organizuje data tím, že spravuje informace o místě uložení dat návrhu, místě úpravy souborů a udržuje platná spojení mezi soubory! Projekty jsou důležité pro práci v týmu, práci na více projektech návrhu a sdílení knihoven mezi několika projekty návrhu.

## 2.1.1 Postup při tvorbě nového projektu

KROK 1 – po otevření programu INVENTOR klikni na ikonu "Projekty" (třetí zleva)

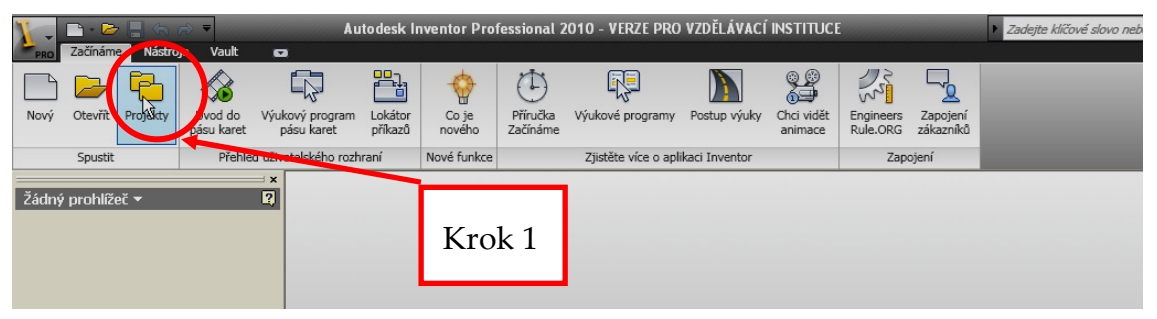

KROK 2 – v novém okně klikni na ikonu "Nové"

| Auto<br>Defa                        | oloader                                      | C:\Program Files\Autodesk\Vault 2010\Samples\Autoloader\Inventor 2010\Pad  | locki    |  |  |
|-------------------------------------|----------------------------------------------|----------------------------------------------------------------------------|----------|--|--|
| Defa                                |                                              | Criptogram mestAdodesk(vadic 2010/Samples/Adoloader (inventor 2010/Pad     | IULINU   |  |  |
| 0.010                               | Default                                      |                                                                            |          |  |  |
| Des                                 | ians                                         | C:\Program Files\Autodesk\Vault 2010\Samples\Inventor 2010\Padlock\        |          |  |  |
| Desi                                | ians                                         | C:\Program Files\Autodesk\Vault 2010\Samples\Inventor 2009\Padlock\        |          |  |  |
| Náz                                 | evProiektu                                   | C:\Zkušební projekt\                                                       |          |  |  |
|                                     | :hová krabička                               | C:\Documents and Settings\libor.bartos\Dokumenty\Inventor\Plechová krabičk | al       |  |  |
| sam                                 | ples                                         | C:\Program Files\Autodesk\Inventor 2010\Samples\                           | -        |  |  |
| tute                                | prial files                                  | C:\Program Files\Autodesk\Inventor 2010\Tutorial Files\                    |          |  |  |
| Projekt                             |                                              |                                                                            |          |  |  |
| • <b>•</b> ••                       | Použít knihovnu stylů = Pouze k              | e čtení                                                                    | +        |  |  |
| 🗉 🇐 🗉                               | Pracovní prostředí                           |                                                                            | <u> </u> |  |  |
|                                     | Vyhledávací cesty skupiny                    |                                                                            | 1        |  |  |
| '                                   | Knihovny<br>česteseviškusek sedeležiuu       | Krok 2                                                                     |          |  |  |
|                                     | Lasco pouzivane pousiozky<br>Možnosti složky |                                                                            | <u> </u> |  |  |
| · 🖼 🏹 '                             | Možnosti                                     |                                                                            |          |  |  |
|                                     |                                              |                                                                            |          |  |  |
|                                     |                                              |                                                                            |          |  |  |
| Nové Procházet Uložit Použít Hotovo |                                              |                                                                            |          |  |  |

Tento projekt je spolufinancován Evropským sociálním fondem a státním rozpočtem České republiky. -3-

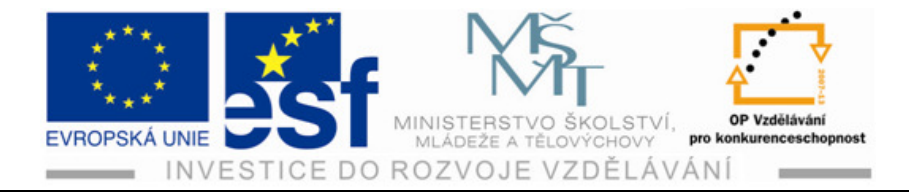

### KROK 3

Označ "Nový jednouživatelský projekt"

### Klikni na "Další"

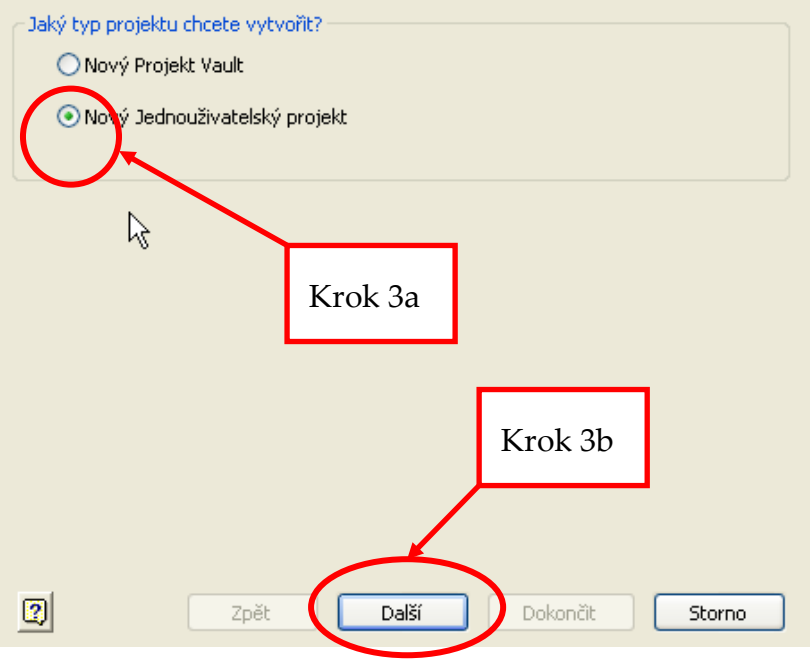

### KROK 4

Napiš název projektu

Zadej cestu kam se má složka projektu uložit

### Klikni na "Další"

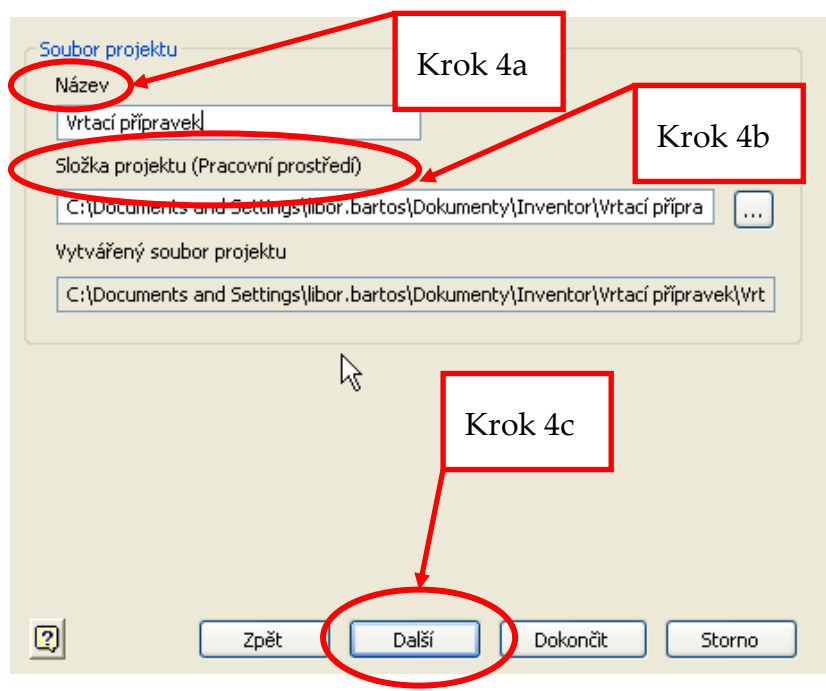

Tento projekt je spolufinancován Evropským sociálním fondem a státním rozpočtem České republiky.

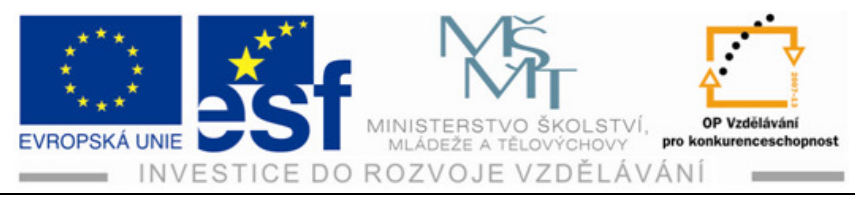

### KROK 5 – klikni "dokončit"

| Vyberte knihovn<br>Všechny projekty                                                                    | у<br>у: | Nový projekt:          |
|----------------------------------------------------------------------------------------------------|---------|------------------------|
| Logický název Umístění<br>Libraries C:\Program Fil<br>Library C:\Program Fil<br>Library C:\Program Fil |         | Logický název Umístění |
| Umístění knihovn                                                                                       | y:      |                        |
|                                                                                                    | Krok 5  |                        |
| 2                                                                                                    | Zpět    | Dalšik Dokončit Storno |

KROK 6 - kliknutím na "OK" vytvoříš cestu k projektu

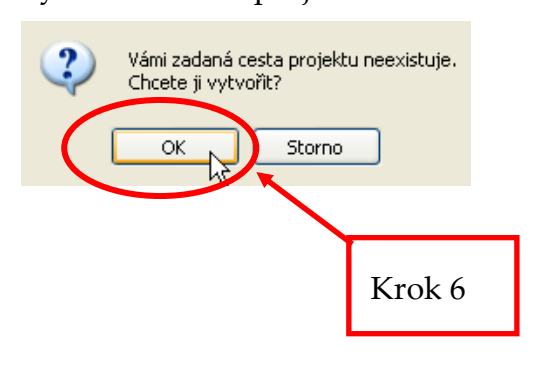

KROK 7

Označ právě vytvořený projekt

Klikni na "Použít"

Klikni na "Hotovo"

| Název projektu                                                                                                    | l Imístění projektu                                                            |
|----------------------------------------------------------------------------------------------------|--------------------------------------------------------------------------------|
| Autoloader                                                                                                    | C:\Program Files\Autodesk\Vault 2010\Samples\Autoloader\Inventor 2010\Padlock\ |
| Default                                                                                                    |                                                                                |
| Designs                                                                                                    | C:\Program Files\Autodesk\Vault 2010\Samples\Inventor 2010\Padlock\            |
| Designs                                                                                                    | C:\Program Files\Autodesk\Vault 2010\Samples\Inventor 2009\Padlock\            |
| NázevProjektu                                                                                                    | C:\Documents and Settings\libor.bartos\Dokumenty\Inventor\NázevProjektu\       |
| NázevProjektu                                                                                                    | C:\Zkušební projekt\                                                           |
| NázevProještu 2                                                                                                    | C:\Documents and Settings\libor.bartos\Dokumenty\Inventor\NázevProjektu_2\     |
| Plechová krabička                                                                                                    | C:\Documents and Settings\libor.bartos\Dokumenty\Inventor\Plechová krabička\   |
| samples                                                                                                    | C:\Program Files\Autodesk\Inventor 2010\Samples\                               |
| tutorial_files                                                                                                    | C:\Program Files\Autodesk\Inventor 2010\Tutorial Files\                        |
| <ul> <li>Projekt</li> <li>Projekt</li> <li>Typ = Jednouživatelský</li> <li>Umístění = C:\Zkušební pro</li> <li><u>Ynořený soubor =</u></li> <li>Použít knihovnu stylů = Po</li> <li>Pracovní prostředí</li> <li>Pracovní prostředí</li> <li>Vyhledávací cesty skuj</li> <li>Knihovny</li> <li>Často používané podsl</li> <li>Možnosti složky</li> <li>Možnosti</li> </ul> | vjekt\<br>uze ke čtení<br>piny<br>ožky<br>Krok 7b                              |
| 2                                                                                                    | Nové Procházet Ulok Použít Hotovo                                              |

Tento projekt je spolufinancován Evropským sociálním fondem a státním rozpočtem České republiky.

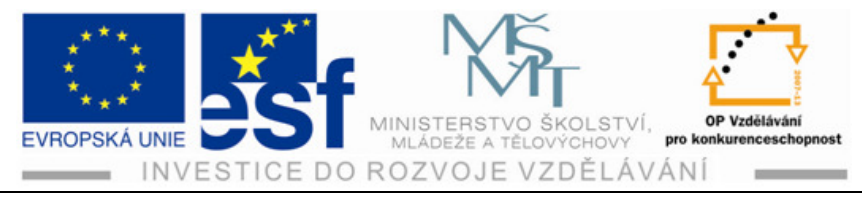

## 2.2 Vytvoření souboru

Autodesk INVENTOR má rozvrženy jednotlivé moduly do samostatných celků, které samostatně řeší problematiku různého modelování a tvorbu výkresové dokumentace. Jednotlivé moduly a jejich popis:

| Norma.ipt    | Modelování součástí umožňuje vytvářet součásti pomocí objemů a ploch.               |
|--------------|-------------------------------------------------------------------------------------|
| Norma.iam    | Modelování sestav využíváme pro tvorbu sestav součástí                              |
| Norma.idw    | <b>Výkresová dokumentace</b> vytváří ze všech modulů pohledy, řezy a vý-<br>kresy   |
| Plech.ipt    | Modelování součástí z plechu je speciální modul pro plechy a jejich tvarování       |
| Svařenec.iam | <b>Modelování svarků</b> je speciálně vytvořený modul pro tvorbu svařovaných sestav |
| Norma.ipn    | <b>Tvorba prezentace</b> se využívá pro animaci prezentací a montážních postupů     |

### Postup vytvoření souboru:

1) Otevřeme program Autodesk Inventor

- !.
- Klikneme na ikonu "Nový" => otevře se okno s nabídkou jednotlivých modulů
- 3) Dvojklikem otevřeme modul nejčastěji "norma.ipt", kterým začínáme tvorbu součástí.

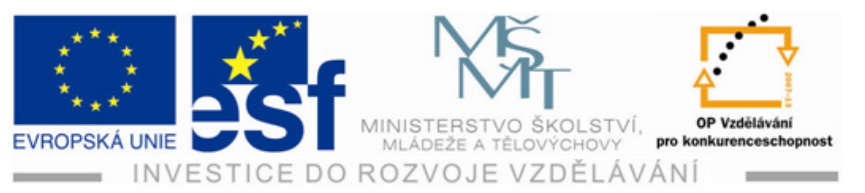

| PRO Začínáme Nástroje Vault                 | Autodesk Inventor P                                        | rofessional 2010 - VERZE PRO VZDĚL                                                                                                 | VACÍ INSTITUCE                                 | <ul> <li>Zadejte kličové slovo</li> </ul> | nebo výraz. 🏨 - 🔍 🗴 🛠 😧 - 🛛 🗆 🛛 |
|---------------------------------------------|------------------------------------------------------------|----------------------------------------------------------------------------------------------------|------------------------------------------------|-------------------------------------------|---------------------------------|
|                                             | 🖓 💾 🥎                                                      |                                                                                                    |                                                |                                           |                                 |
| Nový Otevřít Projekty Úvod do<br>pásu karet | Výukový program Lokátor Co je<br>pásu karet příkazů nového | Příručka Výukové programy Postup<br>Začínáme                                                                                       | výuky Chci vidět Engineers<br>animace Rule.ORG | Zapojení<br>zákazníků                     |                                 |
| Spust Přehle                                | d uživatelského rozhraní Nové funk                         | ze Zjistěte více o aplikaci Inve                                                                                                   | ntor Zap                                       | pojení                                    |                                 |
| Spust Přehle<br>Žádný prohlížeč<br>2        | Juživetského rozhraní Nové funk                            | re Zjistëte vice o aplikaci Inve<br>Nový soubor<br>chod Metrické Pakové<br>Norma.dvg Norma.lam Norma.idw<br>Piech.ipt Svařenec.iam | ip) V Pr                                       | rojekty                                   | 3                               |
|                                             |                                                            |                                                                                                    |                                                |                                           | de                              |

4) Otevře se modré okno s bílým rastrem (jako papír ve čtverečkovaném sešitě) pro kreslení náčrtů, kde vykreslíme náčrt součásti a poté z něj vytvoříme model (naučíme se později). Pro kreslení náčrtu slouží panel nástrojů s ikonami umístěný po celé délce horního prostoru pracovního prostředí.

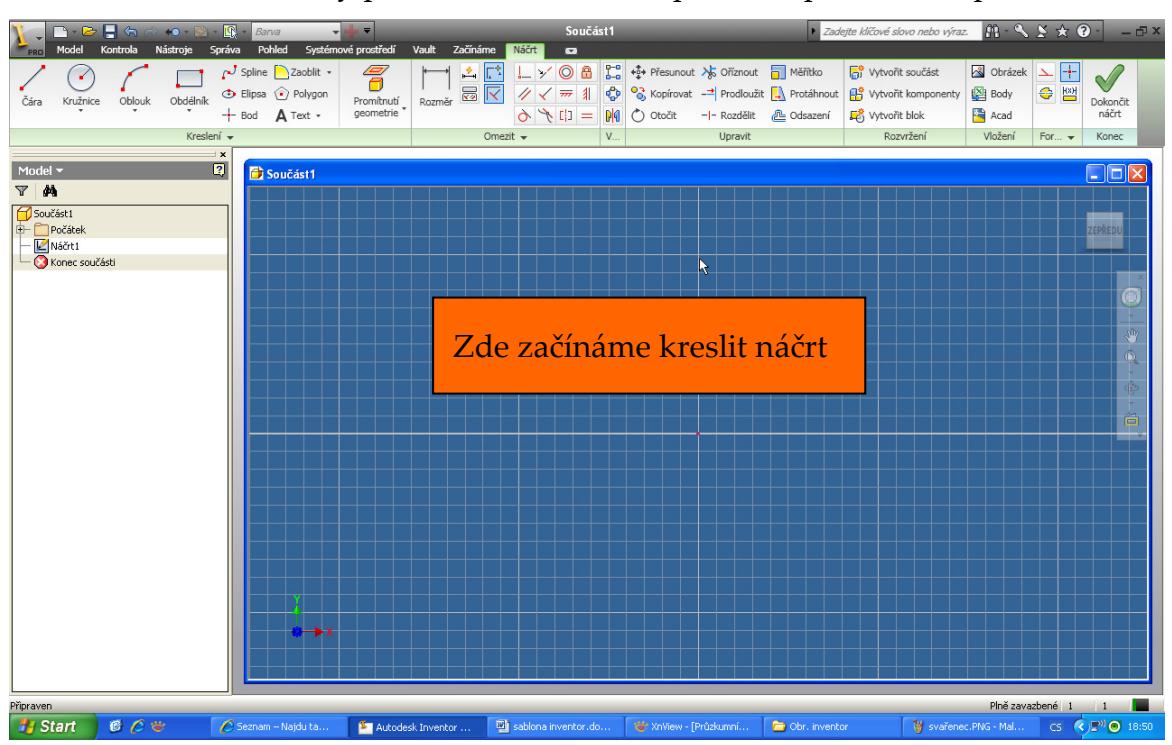

Tento projekt je spolufinancován Evropským sociálním fondem a státním rozpočtem České republiky. – 7 –

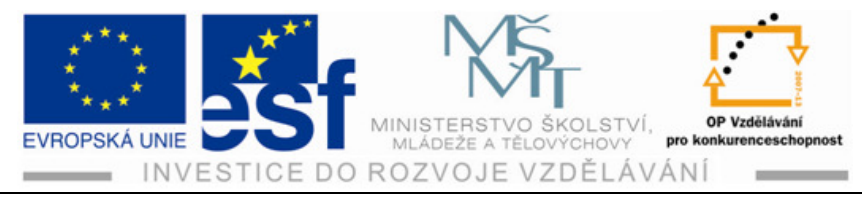

## 2.3 Uložení souboru

Soubory v Autodesk Inventoru jsou ukládány tradičním způsobem do předem připravené složky projektu (viz.kapitola 2.1). Je nutné si uvědomit, že výsledná sestava není vytvořena jako jediný soubor, ale jako celá soustava souborů odpovídajících jednotlivým součástem v sestavě. Jedinou výjimkou jsou opakující se díly, které tvoří pro každý specifický díl pouze jediný soubor (v následujícím obrázku soubor "bočnice", která je v sestavě použita dvakrát).

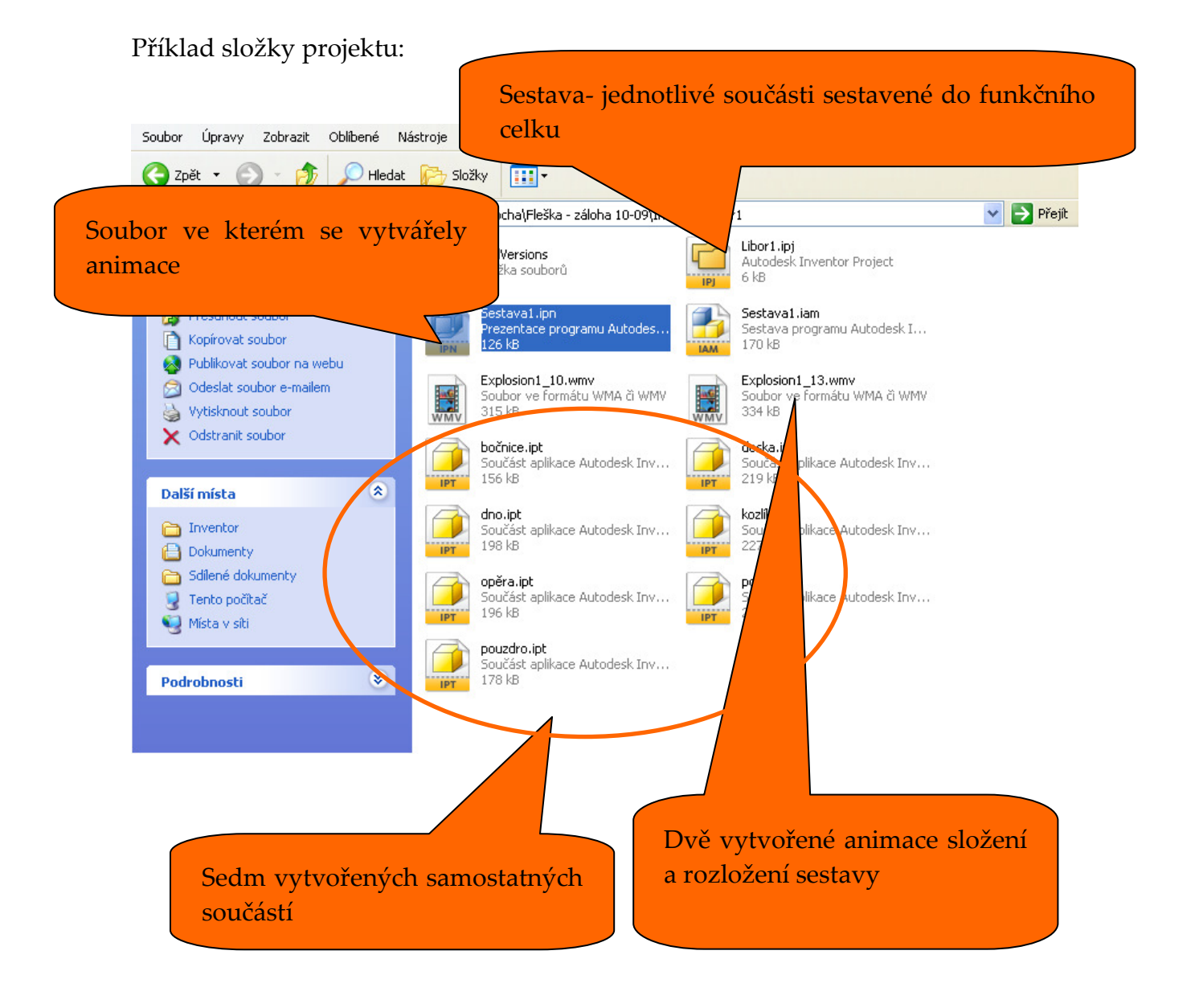

Tento projekt je spolufinancován Evropským sociálním fondem a státním rozpočtem České republiky. – 8 –

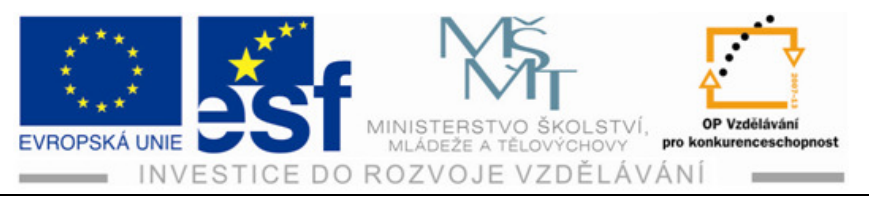

#### Postup uložení vytvořeného modelu:

1) Klikneme na ikonu v levém horním rohu "kostička pro pejska".

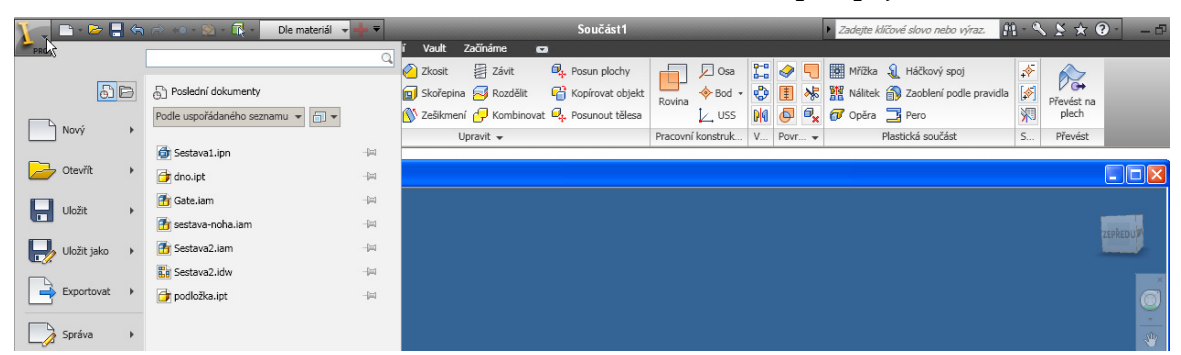

Rozbalí se nabídka a klikneme na ikonu "uložit jako".

| 👔 🕞 - 🗁 📮 🧠   | 🐡 🐖 - 😥 - 🔣 - Dle materiál 👻 🕂 🔻 | Kostka.ipt                                  |                            | <ul> <li>Zadejte klíčové slovo nebo výraz.</li> </ul> | M-≪ ¥ ★ @  |
|---------------|----------------------------------|---------------------------------------------|----------------------------|-------------------------------------------------------|------------|
| PRO           | Q                                | í Vault Začínáme 🖬                          |                            |                                                       |            |
|               |                                  | 🍋 Zkosit 🛛 🛱 Závit 🔍 Posun plochy           | 📊 🔎 Osa 🔛 🤣 🗧              | 🏢 Mřížka 🧕 Háčkový spoj                               | *          |
| 5 B           | Poslední dokumenty               | 🔟 Skořepina 🧭 Rozdělit 🛛 😭 Kopírovat objekt | Rovina 🔶 Bod 🔹 😍 🔢 🧏       | 1 Nálitek 🎒 Zaoblení podle pravidla                   | Převést na |
|               | Podle uspořádaného seznamu 👻 🛅 💌 | 🚫 Zešikmení 🛃 Kombinovat 🔍 Posunout tělesa  | 🛴 uss 🚺 🚳 🔩                | 7 Opěra 📑 Pero                                        | y plech    |
| Novy +        |                                  | Upravit 🗸                                   | Pracovní konstruk V Povr 🗸 | Plastická součást                                     | S Převést  |
| Dtevřít 🔸     | . 0                              |                                             |                            |                                                       |            |
| Uložit +      |                                  |                                             |                            |                                                       |            |
| Uložit jako 🕨 |                                  |                                             |                            |                                                       | and and    |
| Exportovat +  |                                  |                                             |                            |                                                       | C          |
| Správa 🕨      |                                  |                                             |                            |                                                       |            |
| iVlastnosti   |                                  |                                             |                            |                                                       |            |
| Server        |                                  |                                             |                            |                                                       |            |

- 3) Otevře se okno pro uložení.
- 4) Pokud pracujeme ve správném projektu tak v okénku "uložit do" se objeví jeho název a není potřeba ho měnit.
- 5) Změníme pouze v dolní části název modelu tak, jak si ho pojmenujeme.
- 6) Pak klikneme "uložit".

| Pracovní prostředí<br>🏷 Knihovny | Uložit do: 🔁 Zkušební projekt 💽 🕥 🎓 📴 🖬                                    |
|----------------------------------|----------------------------------------------------------------------------|
| Content Center Files             | CldVersions                                                                |
|                                  |                                                                            |
|                                  |                                                                            |
|                                  |                                                                            |
|                                  |                                                                            |
|                                  | Název Kostkaipt                                                            |
|                                  | souboru:<br>Uložit jako typ: Součásti aplikace Autodesk Inventor (* ipt) 💙 |
| <br>[9]                          | Možnosti Uložit Storno                                                     |
|                                  |                                                                            |

Tento projekt je spolufinancován Evropským sociálním fondem a státním rozpočtem České republiky.

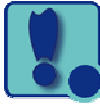

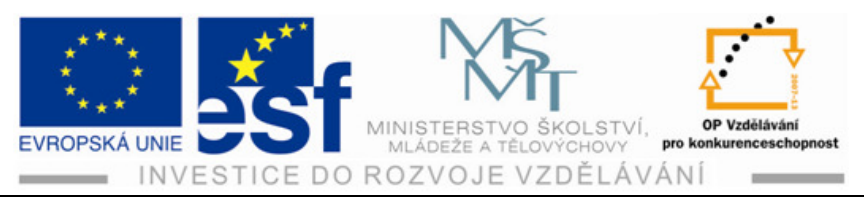

#### Procvičení – uložení modelu:

Podívej se jestli se ti model doopravdy uložil do složky správného projektu!

- 1) Otevřeme hlavní nabídku ("žlutá kostička pro psa").
- 2) Klikneme na "otevřít".
- 3) Pokud pracujeme v příslušném projektu otevřelo se nám okno kde je jeho název a v okně jsou uložené soubory. **Je tam soubor "kostka.ipt"?**

#### Shrnutí

**Projekt** - složka souboru do které se ukládají všechny soubory (modely, sestava, výkresy, animace). Všechny tyto soubory jsou ve složce projektu propojeny a změny provedené v modelech jednotlivých strojních součástí se projeví v sestavě i ve výkresové dokumentaci.

#### Tvorba souboru:

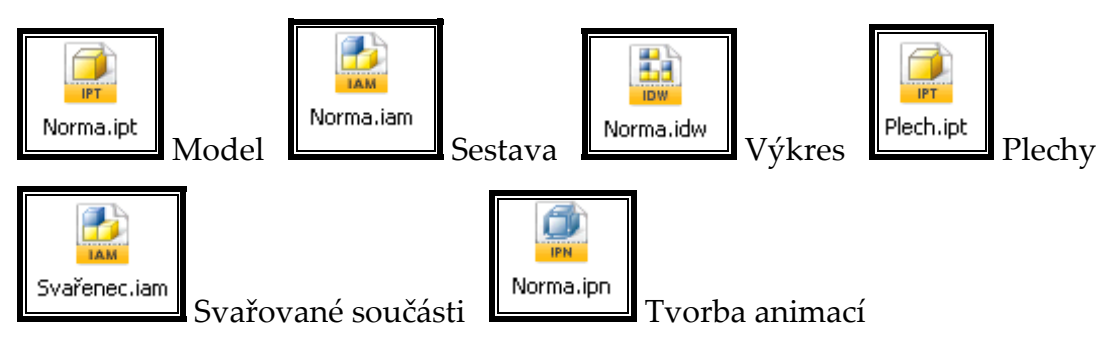

#### Uložení souboru:

Ikona hlavní nabídky  $\rightarrow$  uložit jako  $\rightarrow$  název souboru  $\rightarrow$  uložit.

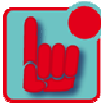

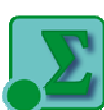

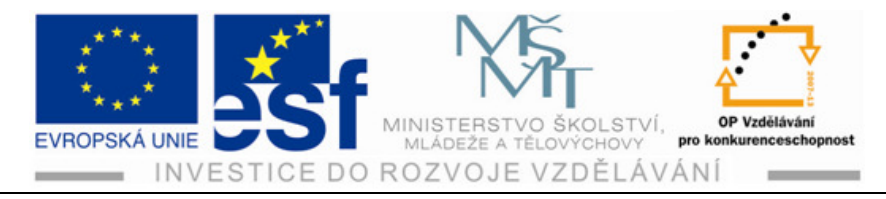

# 3 Konstrukce náčrtů

## 3.1 Základní pracovní prvky

Práci v programu Autodesk Inventor začínáme konstrukcí náčrtu součásti. Je třeba zvolit rovinu nárysu a tento pohled nakreslit do pracovního prostředí náčrtu. Toto prostředí se otevře kliknutím na ikonu:

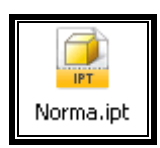

K této činnosti slouží následující pracovní prvky:

- Konstrukční prvky jsou to základní geometrické útvary ( např.přímka, obdélník, kružnice, oblouk apod.)
- Geometrické vazby tyto nástroje svazují t předchozí do spojení např. kolmost, rovnoběžnost, tečnost apod.
- Nástroje pro dodatečnou úpravu náčrtů dodatečně upravují již vytvořený náčrt např. zaoblují rohy, srážejí hranu, kopírují opakující se prvky apod.
- Nástroje pro pracovní úpravu rozměrů je to v podstatě kótování. Náčrt se kreslí pouze odhadem a konečný správný rozměr se všem rozměrům dodává těmito nástroji. Toto kótování se nemusí dělat podle zásad technického kreslení, protože slouží pouze pro to aby náčrt byl ve správných rozměrech. Kóty pro výkres se tvoří až v normě výkresů

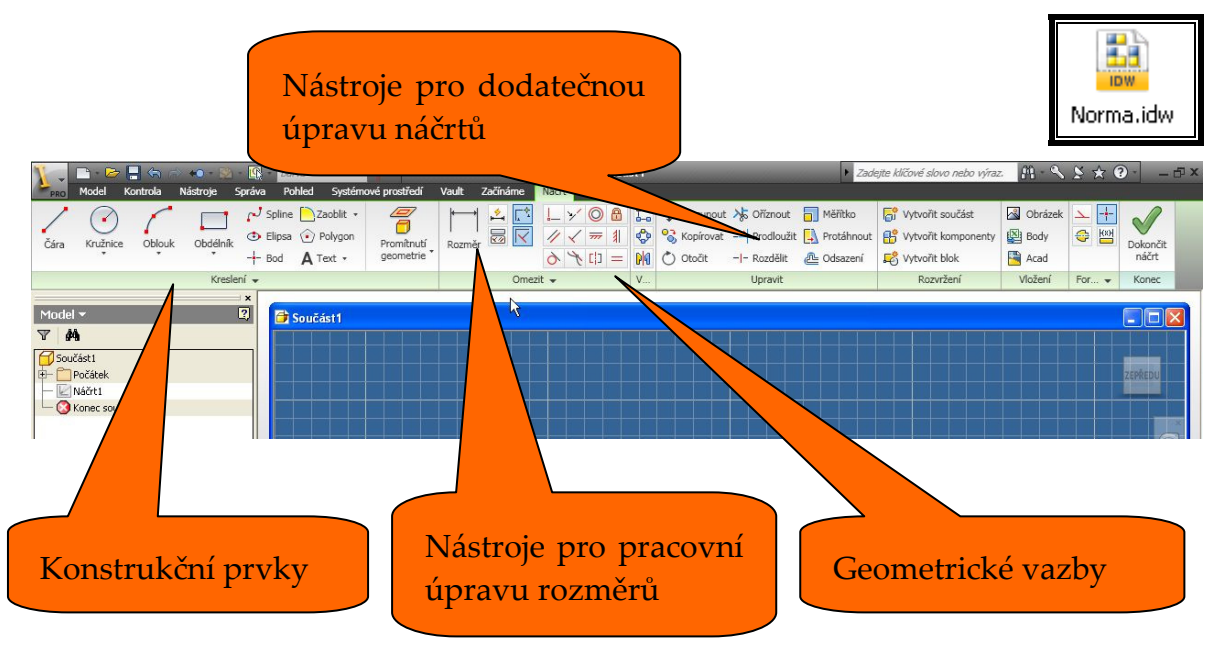

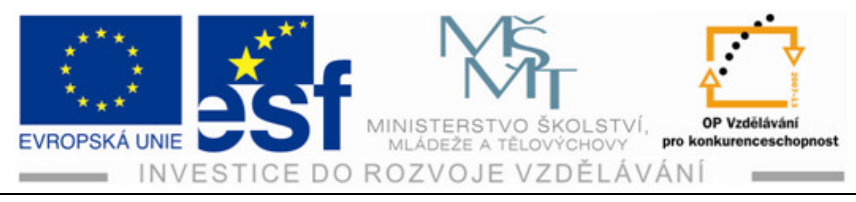

#### 3.1.1 Konstrukční prvky

Jsou to základní geometrické prvky pomocí kterých kreslíme náčrt součásti. Je třeba zvolit vhodný pohled, který nakreslíme v přibližném tvaru a rozměrech.

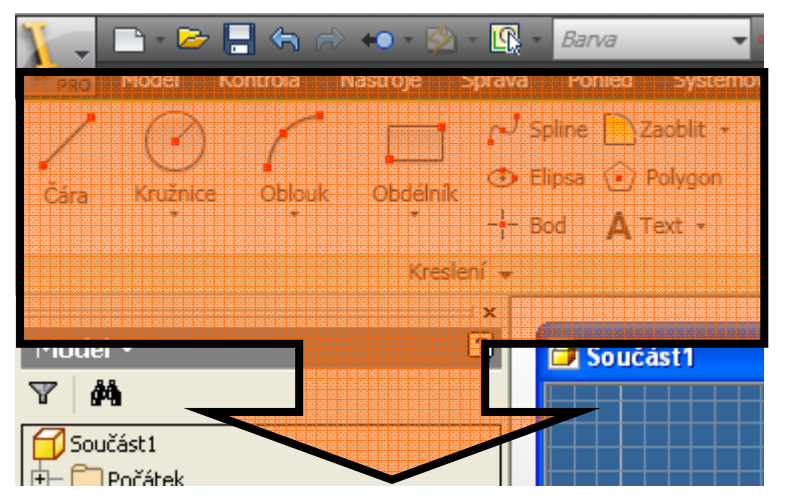

Popis jednotlivých ikon:

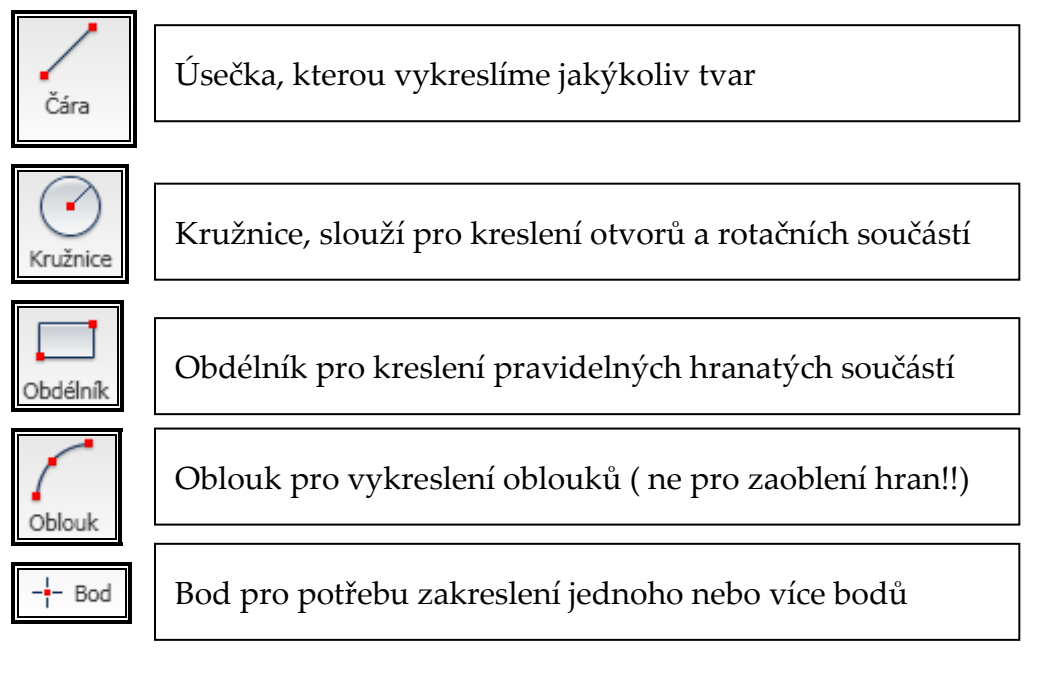

| Zaoblit - | Pod ikonou zaoblit po rozkřiknutí šipky najdeme funkci:   |
|-----------|-----------------------------------------------------------|
|           | Zaoblit hranu – označí se strany a zadá velikost zaoblení |
| Zkosit    | Zkosit hranu - označí se strany a zadá velikost sražení   |
|           |                                                           |

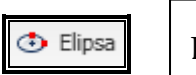

Elipsa

Tento projekt je spolufinancován Evropským sociálním fondem a státním rozpočtem České republiky.

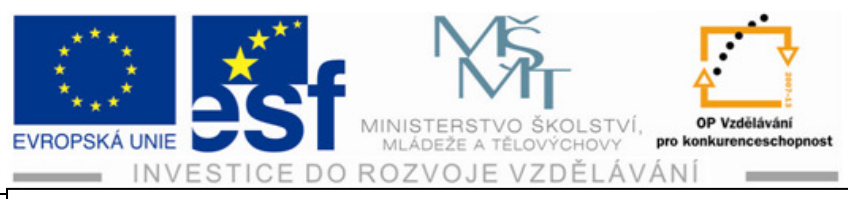

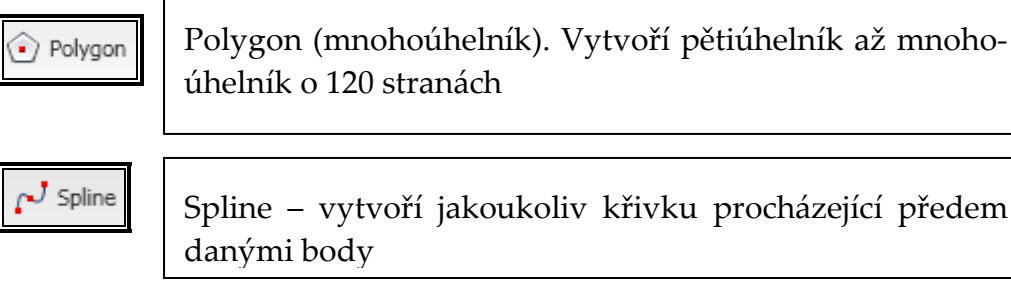

Text – Umožní vepsat text do aktivního náčrtu

## 3.1.2 Geometrické vazby

A Text 🔹

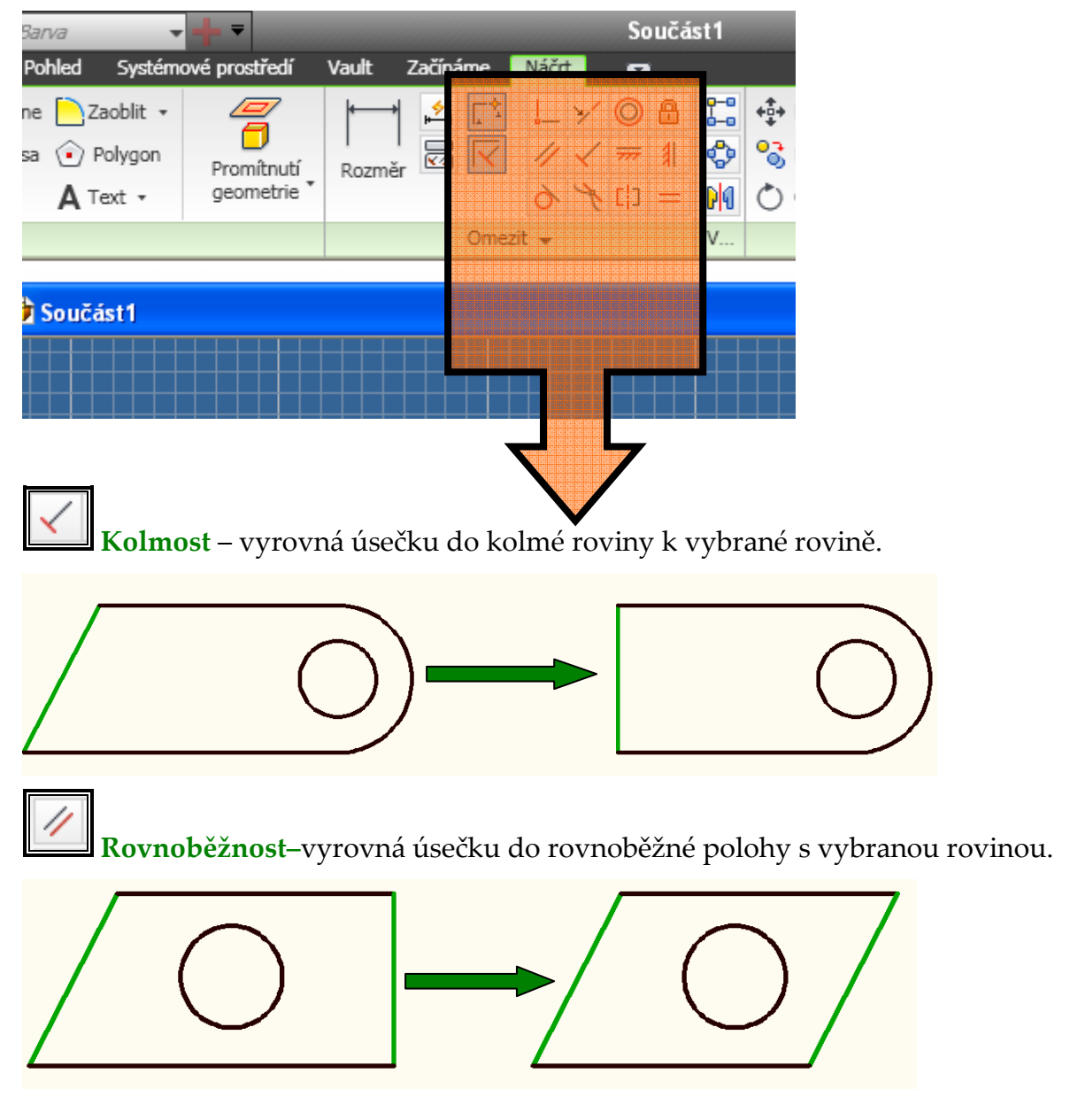

Tento projekt je spolufinancován Evropským sociálním fondem a státním rozpočtem České republiky. \$-13-

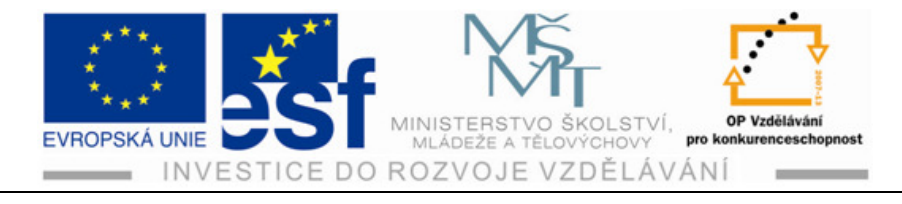

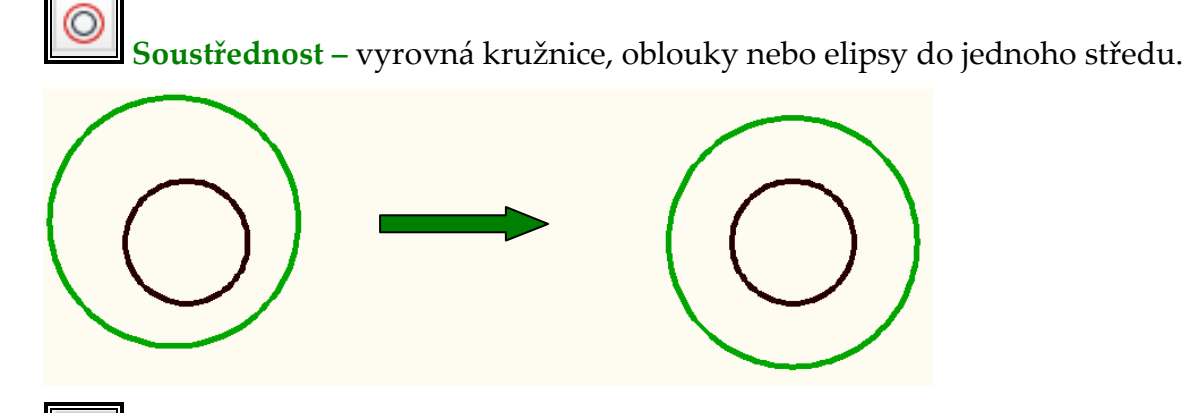

**Tečnost** – vyrovná úsečku s kružnicí nebo obloukem do tečného (plynulého) přechodu.

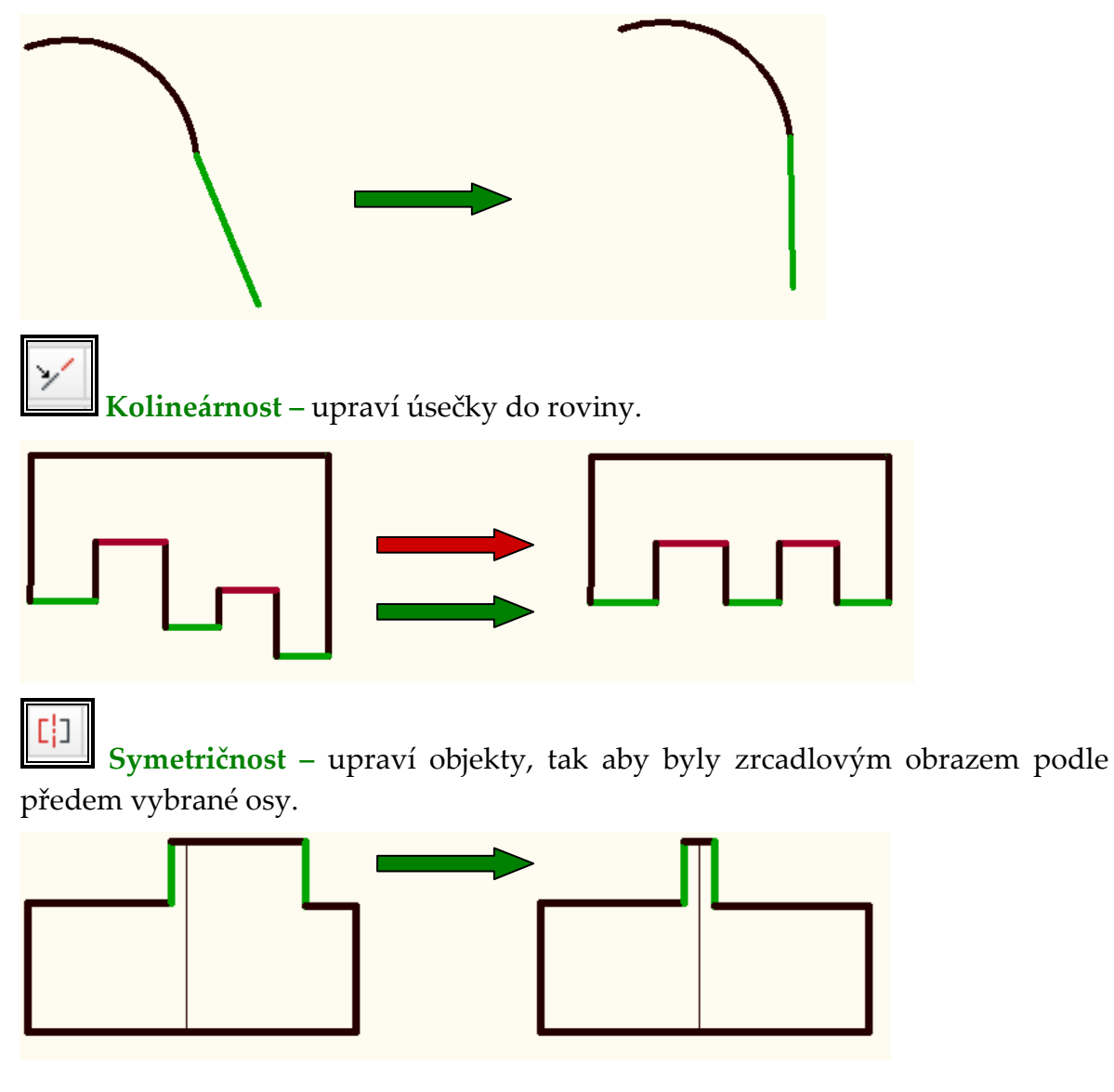

Tento projekt je spolufinancován Evropským sociálním fondem a státním rozpočtem České republiky. -14-

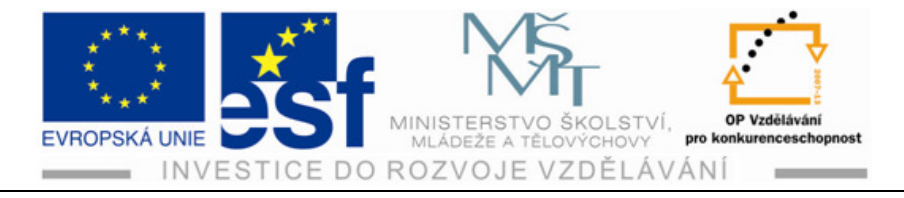

**Stejné** – vybrané objekty upraví do stejného rozměru (v tomto případě např. průměry kružnic).

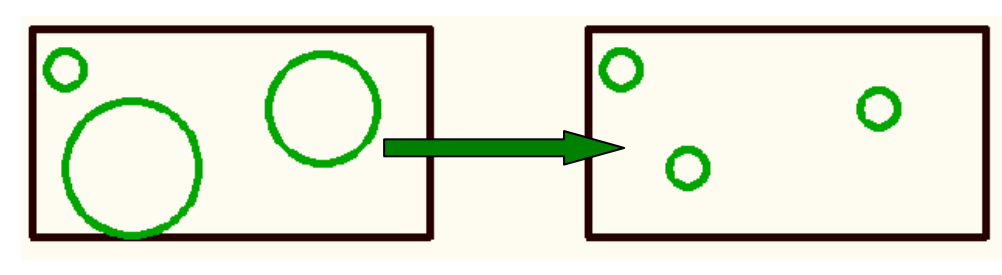

**Totožnost** – spojí dva objekty dohromady.

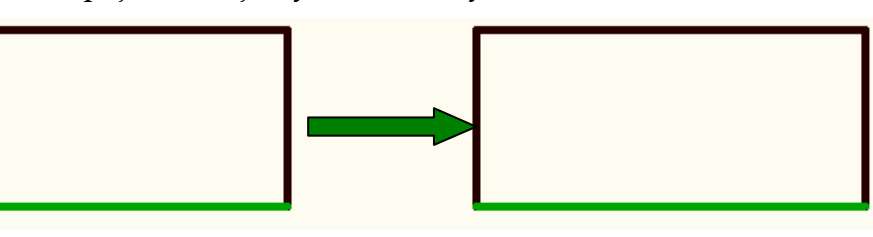

**Horizontální** – vyrovná úsečky do vodorovné polohy (rovnoběžně s osou **x** souřadného systému).

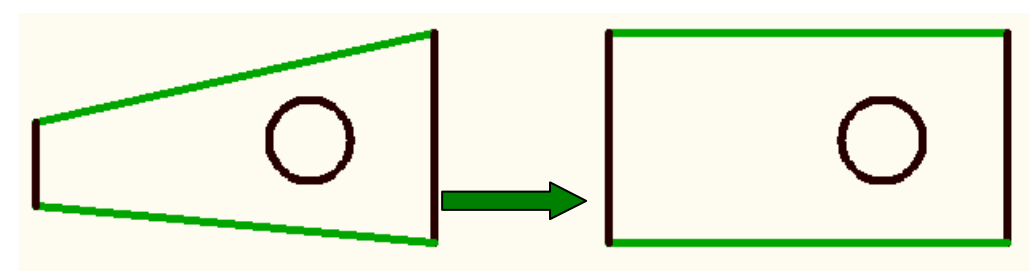

**Vertikální -** vyrovná úsečky do svislé polohy (rovnoběžně s osou **y** souřadného systému).

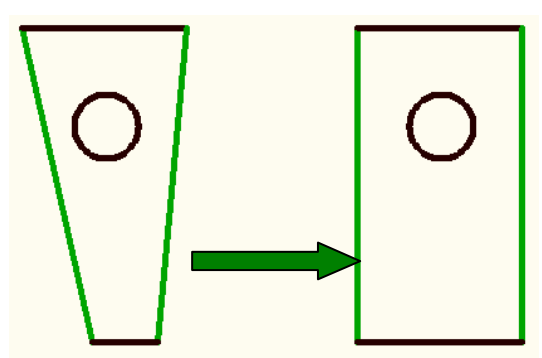

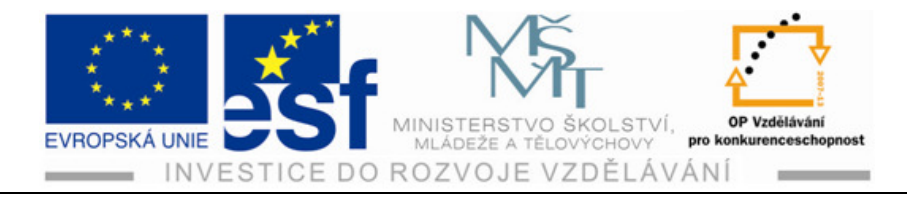

**Vyhlazený přechod** – používá se při vyhlazení ostrých přechodů mezi křivkami.

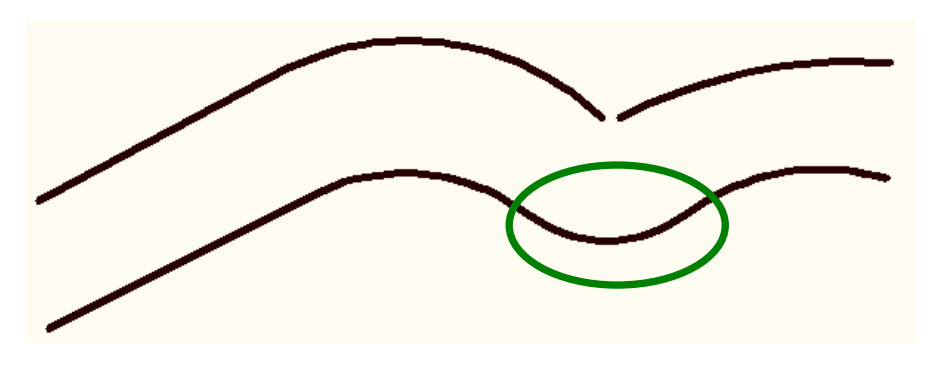

Ð

**Pevný bod** – slouží k ukotvení části náčrtu (nejčastěji se na začátku kótování ukotvuje jeden bod, protože k této "kotvě" se potom upravují okótované rozměry).

3.1.3 Úpravy náčrtů

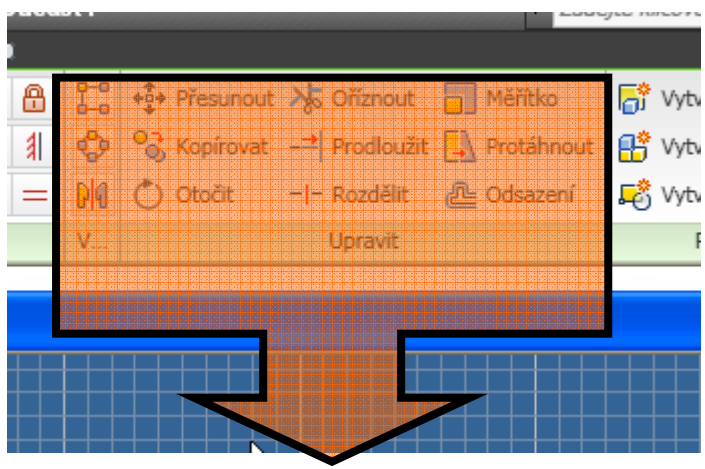

0-0 | 0-0

**Obdélníkové pole** – vytvoří kopie objektů např.děr v řádcích a ve sloupcích v zadaných počtech a vzdálenostech.

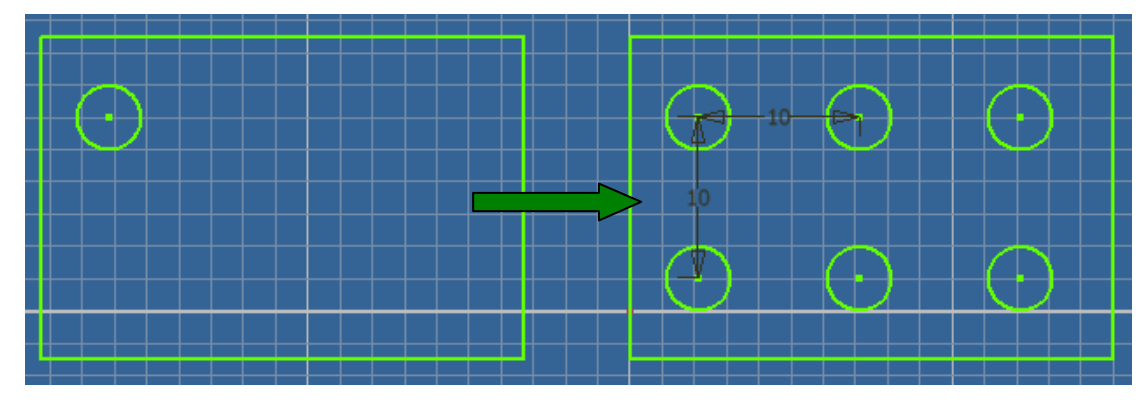

Tento projekt je spolufinancován Evropským sociálním fondem a státním rozpočtem České republiky. – 16 –

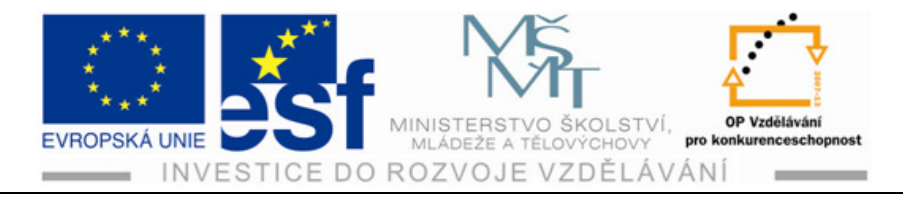

**Kruhové pole** – vytvoří kopie objektů např.děr v kruhu podle zadaného počtu a velikosti úhlu.

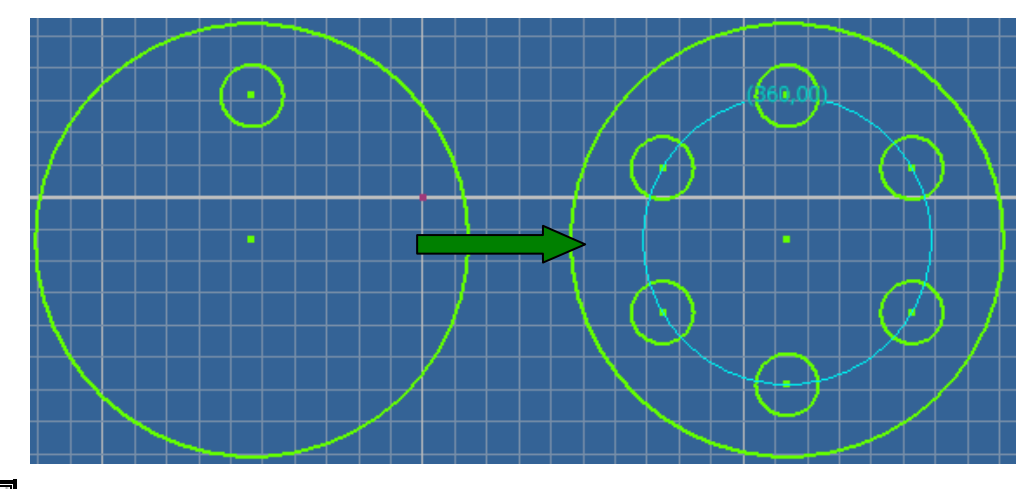

**Zrcadlení** - používá se u součásti které jsou osově stejné. Nakreslí se polovina součásti a druhá se jednoduchým způsobem "přezrcadlí".

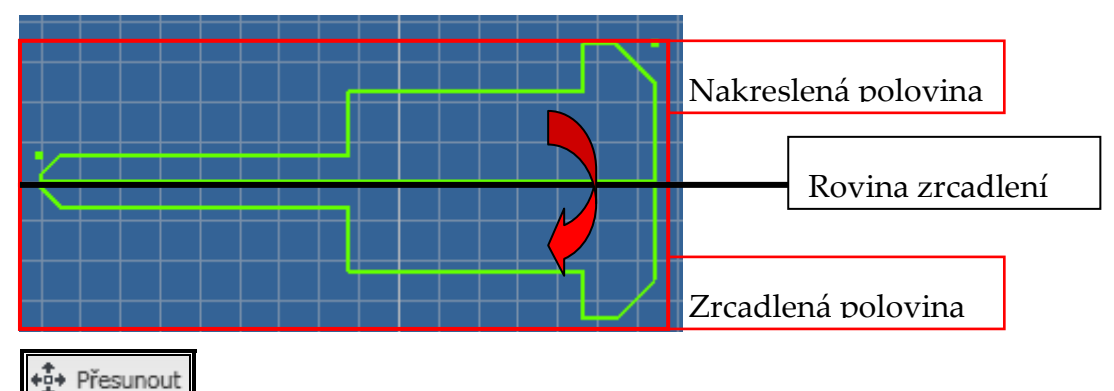

Přesouvá označené objekty na jiné místo dle potřeby konstrukce.

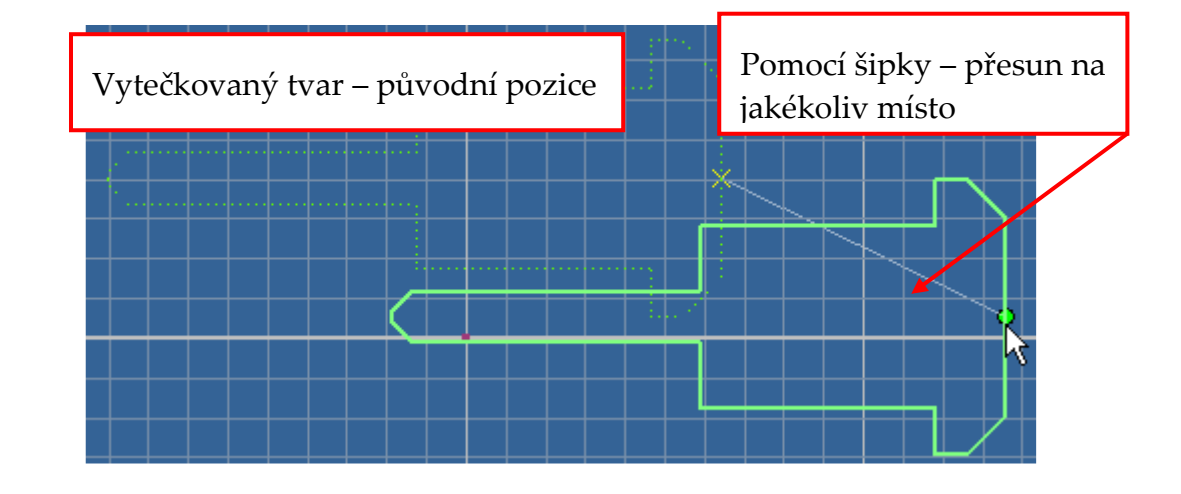

Tento projekt je spolufinancován Evropským sociálním fondem a státním rozpočtem České republiky. – 17 –

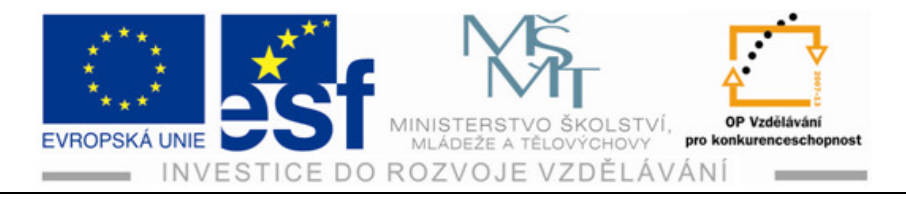

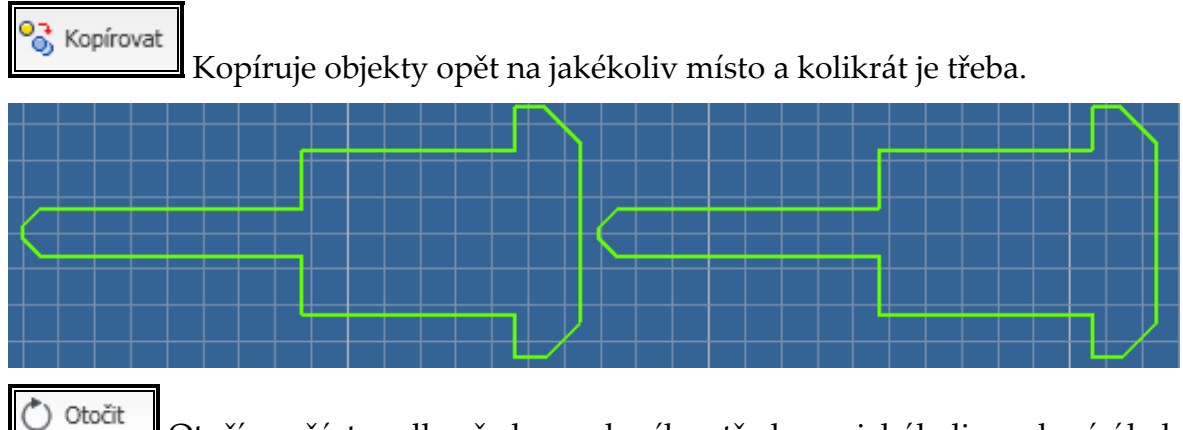

Otočí součást podle předen zadaného středu a o jakýkoliv zadaný úhel.

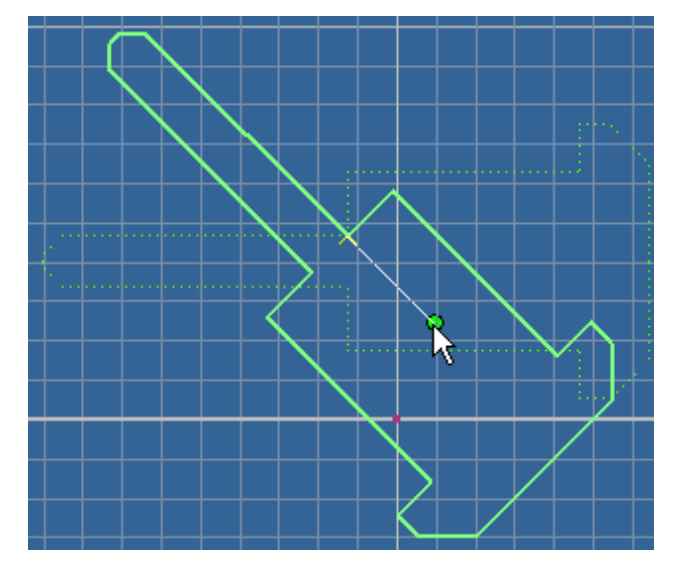

, Oříznout

Slouží k ořezání nepotřebných čar. Jako řezná rovina může sloužit i jakákoliv úsečka v nakreslené součásti.

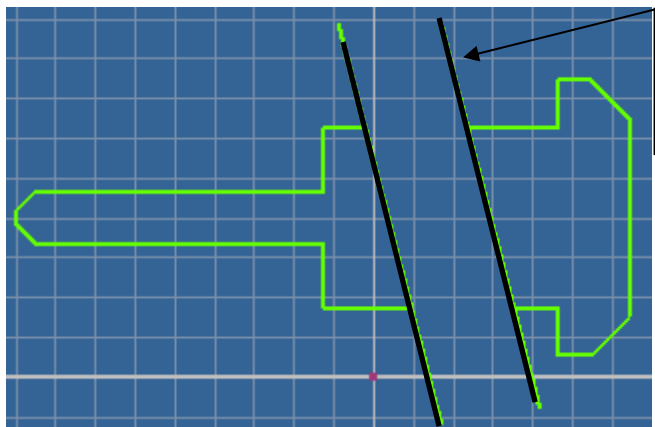

Pomocné roviny mezi nimiž lze vyříznout nakreslené čáry

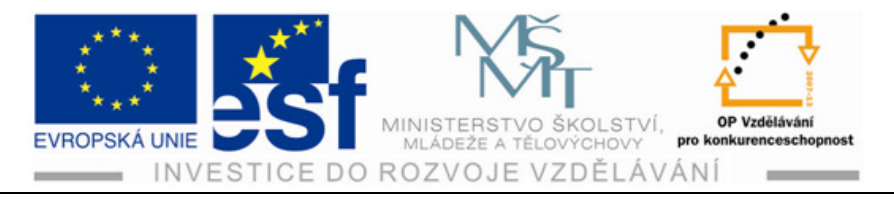

Prodloužit Odstraníme-li pomocné řezné roviny, můžeme zpátky vyřezané úsečky prodloužit.

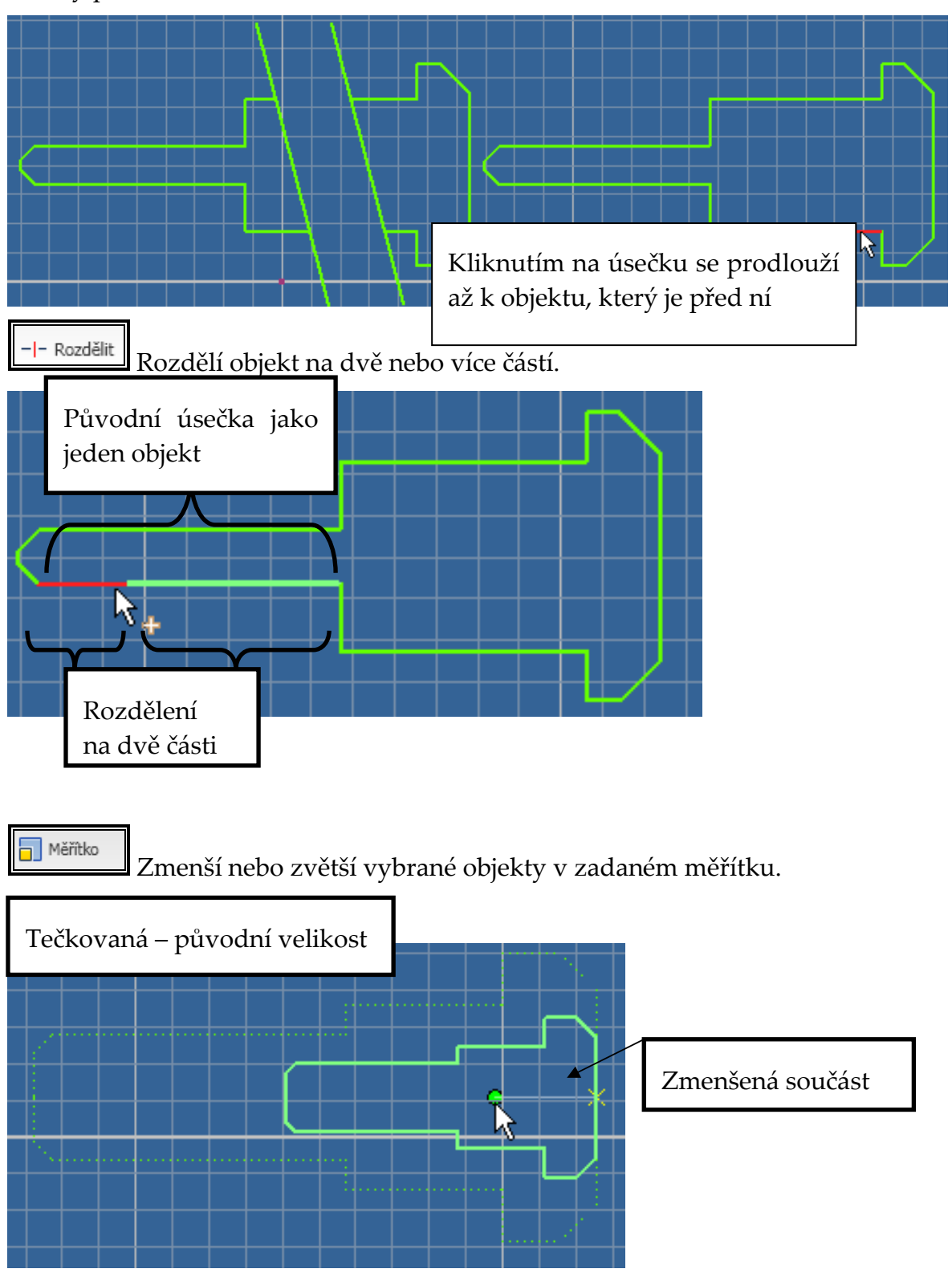

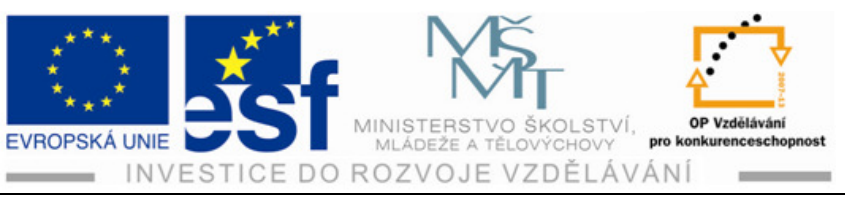

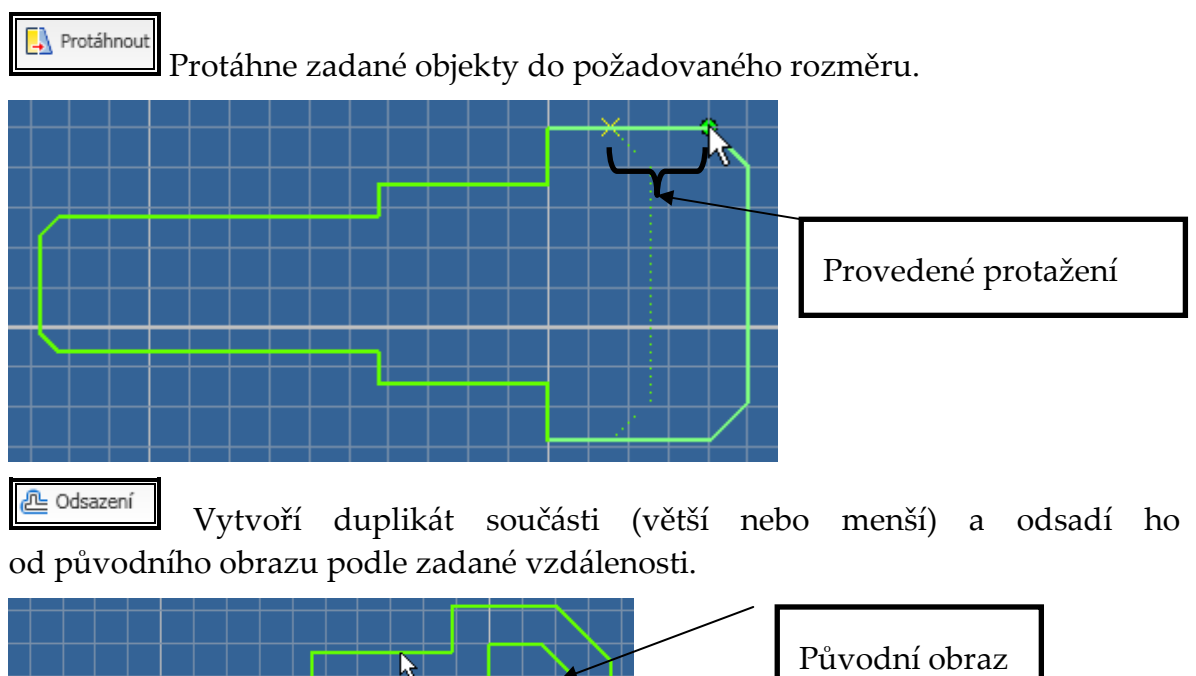

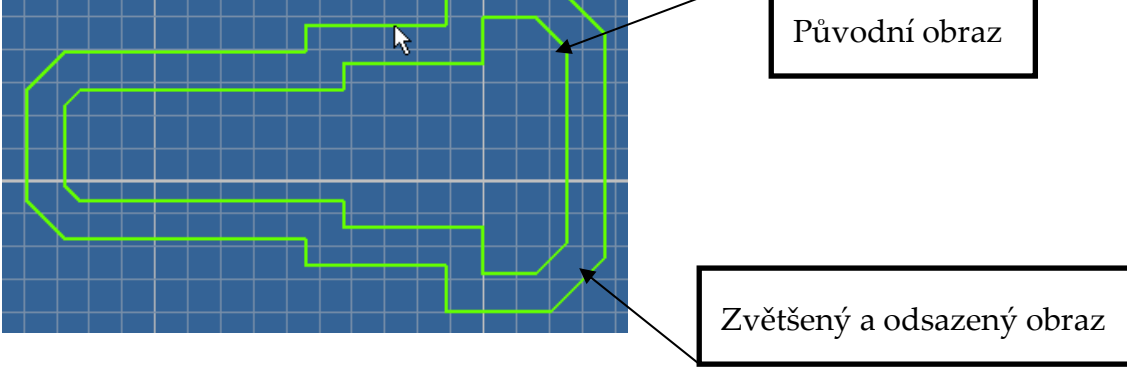

## 3.1.4 Úprava rozměrů náčrtu – pracovní kótování

Tyto funkce slouží k rozměrové úpravě náčrtu. Náčrt jsme nakreslili v hrubých rozměrech ( od oka). Pomocí ikony "Rozměr" okótujeme všechny rozměry, které se nám upraví podle našich rozměrových požadavků. Při tomto kótování nemusíme dodržovat předepsaná pravidla kótování. Pouze je třeba vkládat kóty přehledně, abychom se v náčrtu vyznali.

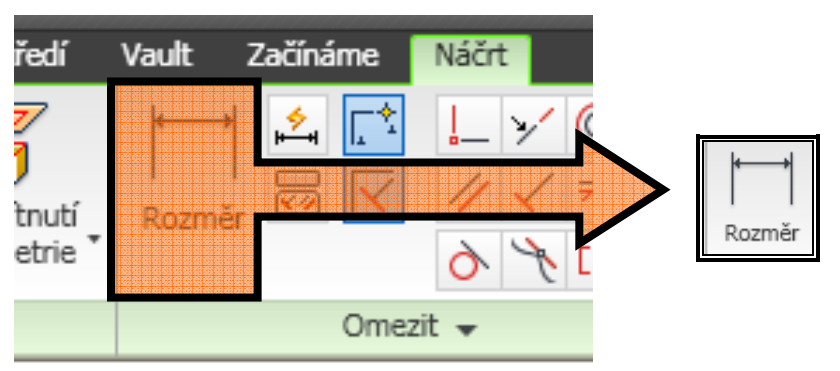

Tento projekt je spolufinancován Evropským sociálním fondem a státním rozpočtem České republiky. -20-

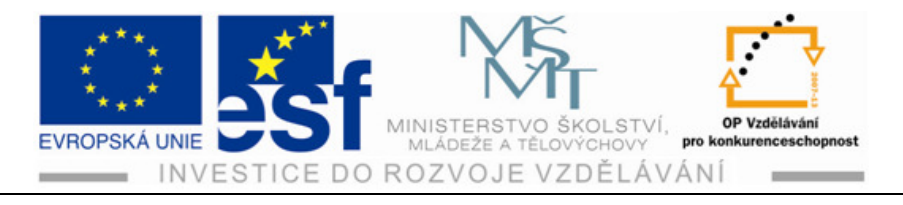

Postup - při kreslení náčrtu včetně pracovního kótování:

Nakresli náčrt podle zadání v obrázku.

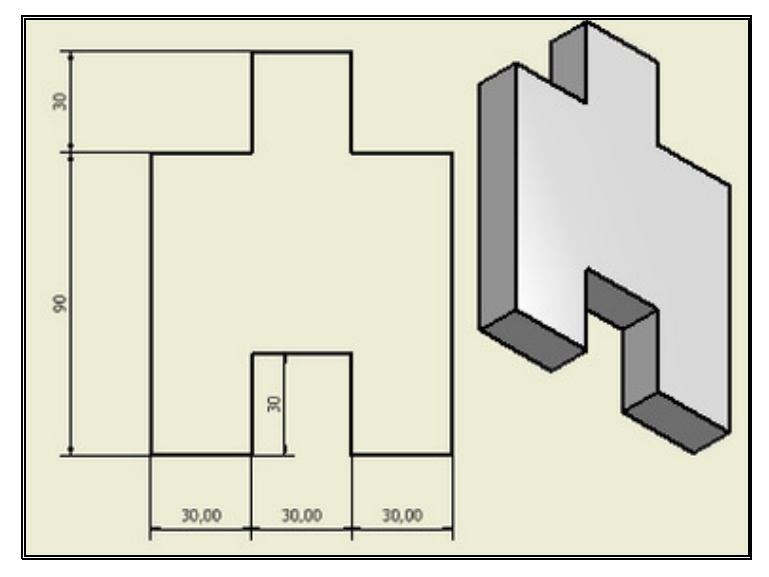

- 1) Vytvoříme složku projektu.
- 2) Otevřeme ikonu "nový" pak norma "ipt" tím se dostaneme do prostředí pro vytváření náčrtů.

| PRO 2<br>Nový | ) + 🗁<br>Začínáme<br>Dtevřít | e Nás | stroje Vault    | Výukový prog                  | Autodesk I      | nventor Pro | fessional 2 | 010 - VERZE PRO    |
|---------------|------------------------------|-------|-----------------|-------------------------------|-----------------|-------------|-------------|--------------------|
|               | Spustit                      |       | Přehle          | pasu karet<br>d uživatelského | rozhraní        | Nové funkce | Zaciname    | Zjistěte více o ap |
| Žádný r       | rohlíže                      | ×č    | ýchozí Metrické | Palcové<br>Norma.iam          | Norma.idw       | Norma.ipn   | Norma.ipt   |                    |
|               |                              | (     | Soubor p        | spuštění                      | azevProjektu ip |             | OK          | Storno             |

3) Klikneme na ikonu úsečka a vytvoříme přibližný tvar náčrtu.

Tento projekt je spolufinancován Evropským sociálním fondem a státním rozpočtem České republiky.

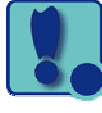

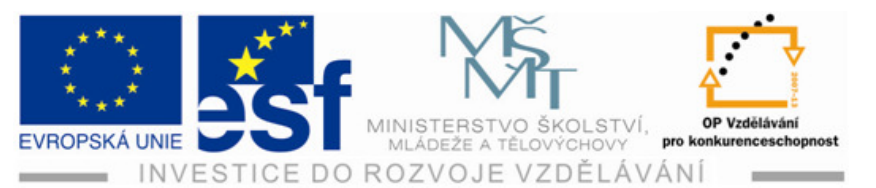

| 🔚 - 📚 📑 🕤 🐽 - 🔉 - 🞉<br>Model Kontrola Nástroje Správi | <ul> <li>Barva</li> <li>Pohled Systémo</li> </ul>    | vé prostředí            | Vault Začináme | Součá                         | st1     | _                                  |                                          |
|-------------------------------------------------------|------------------------------------------------------|-------------------------|----------------|-------------------------------|---------|------------------------------------|------------------------------------------|
| Čára Kružnice Obljouk Obdělník +                      | Spline Zaoblit •<br>Elipsa 🕢 Polygon<br>Bod 🗛 Text • | Promibnuti<br>geometrie | Rozměr 😂 🔽     | L Y © 8<br>∥ Y = 1<br>∂ * 0 = | ₩<br>\$ | + Přesunout<br>Kopirovat<br>Otočit | → Ořiznout<br>→ Prodloužit<br>→ Rozdělit |
| Kresleni 🛩                                            |                                                      |                         | Ome            | + fi                          | V       |                                    | Upravit                                  |
| Model -                                               | Součást1                                             | 1                       |                |                               |         |                                    |                                          |
|                                                       |                                                      |                         |                |                               |         |                                    |                                          |

4) Vytvoříme vazby kolmosti, rovnoběžnosti a kolineárnosti.

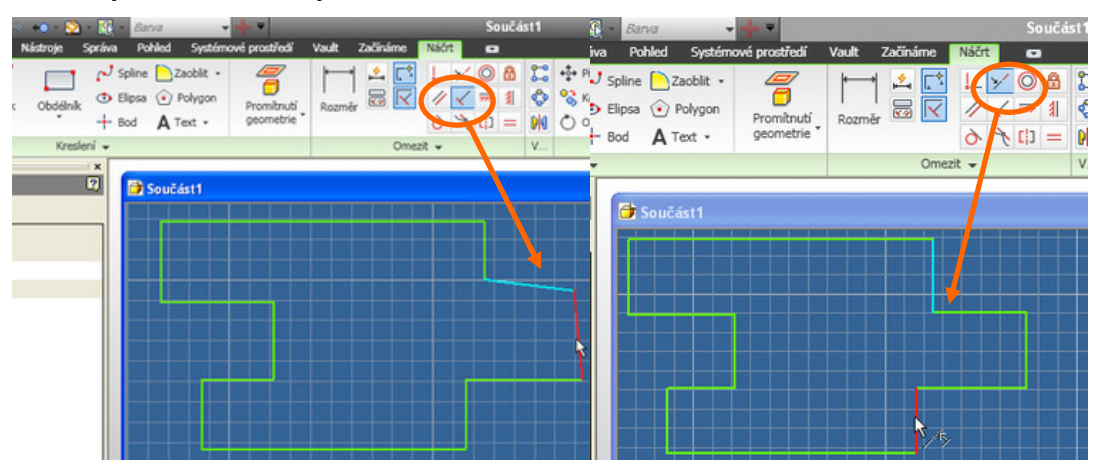

- 5) Pomocí pracovní kóty upravíme rozměry.
  - a) Klikneme na ikonu "obecná kóta".
  - b) Označíme jednu a druhou stranu úsečky a vytáhneme kótu.
  - c) Poklepeme dvojklikem na vytvořenou kótu, čímž se nám otevře okno pro přepsání velikosti kóty.
  - d) Kótu přepíšeme a klikneme na zelenou ikonu pro potvrzení rozměru, čímž se nám změní vzdálenost v nakresleném náčrtu.

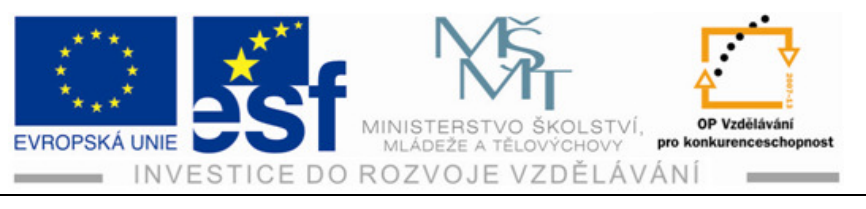

e) Tento postup uděláme se všemi potřebnými rozměry.

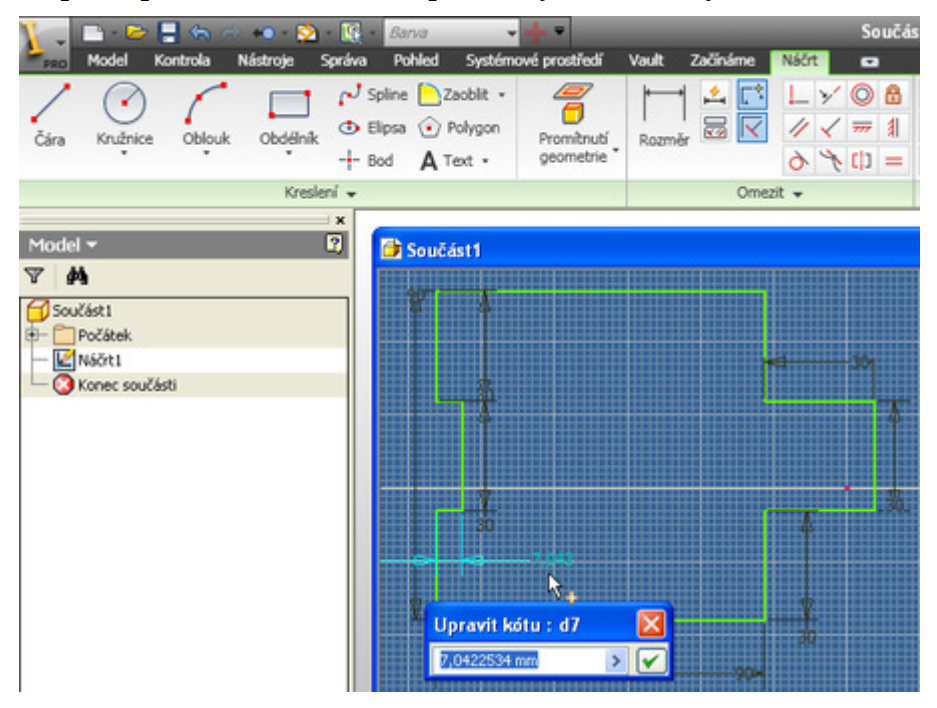

#### Procvičení:

Nakresli náčrt nárysu v rozměrech zadaných v obrázku.

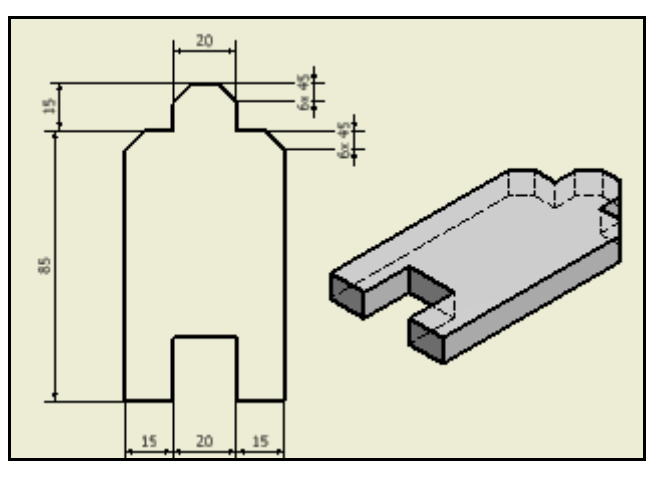

- 1) Otevřeme nový soubor "norma ipt".
- 2) Pomocí ikony " úsečka" nakreslíme přibližný tvar (bez sražených hran).
- Pomocí ikon geometrických vazeb upravíme tvar (kolmosti, rovnoběžnosti, kolineárnost, stejnost apod.).
- 4) Pomocí ikony obecná kóta upravíme rozměry.
- 5) Pomocí ikony "zaoblit, zkosit" provedeme sražené hrany.

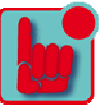

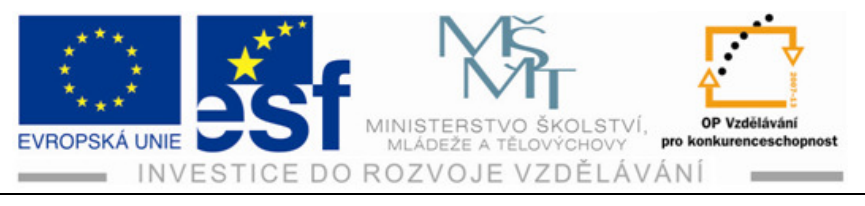

- a. Klikneme na ikonu "zaoblit" a zvolíme možnost "zkosit", čímž se otevře okno pro zadání zkosení.
- b. Zadáme způsob s velikost zkosení.
- c. Označíme místa zkosení kliknutím na dané úsečky a v okně zkosení odklikneme "OK".

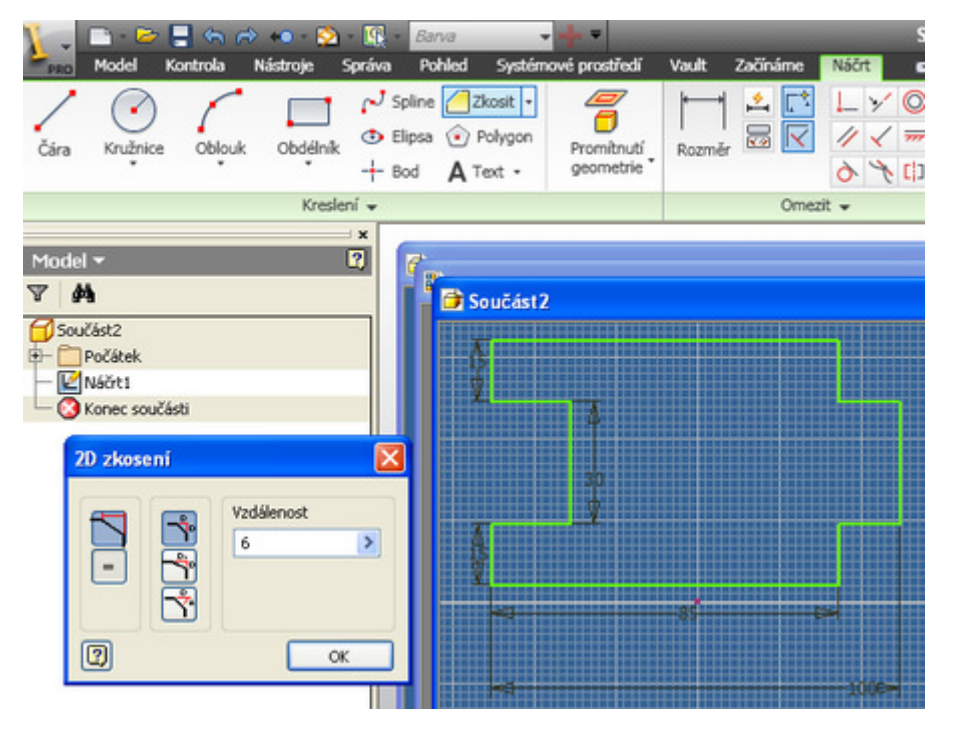

#### Příklad – nakresli náčrt dle následujícího okótovaného obrázku:

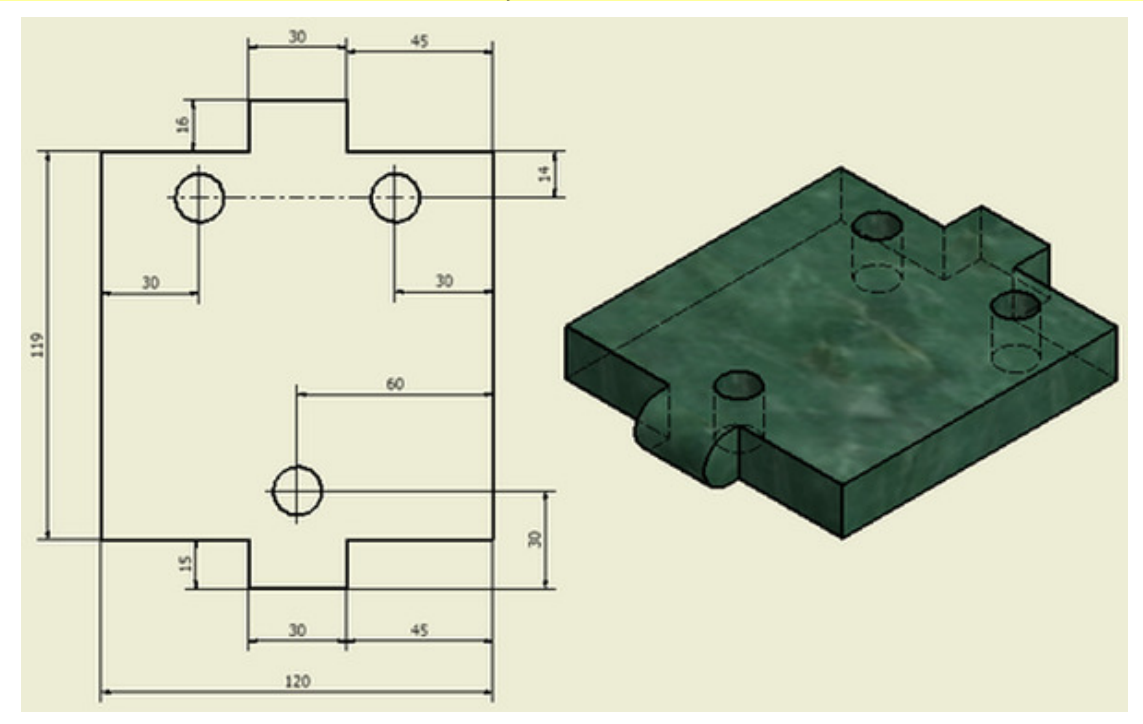

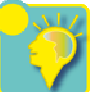

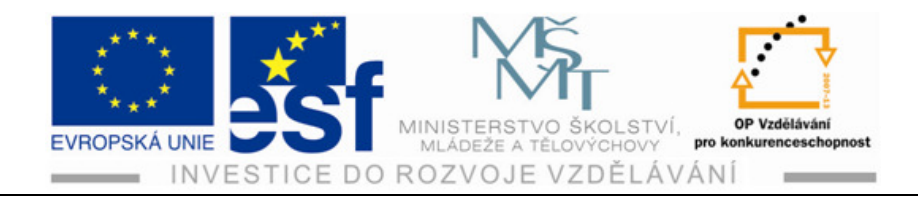

#### Shrnutí:

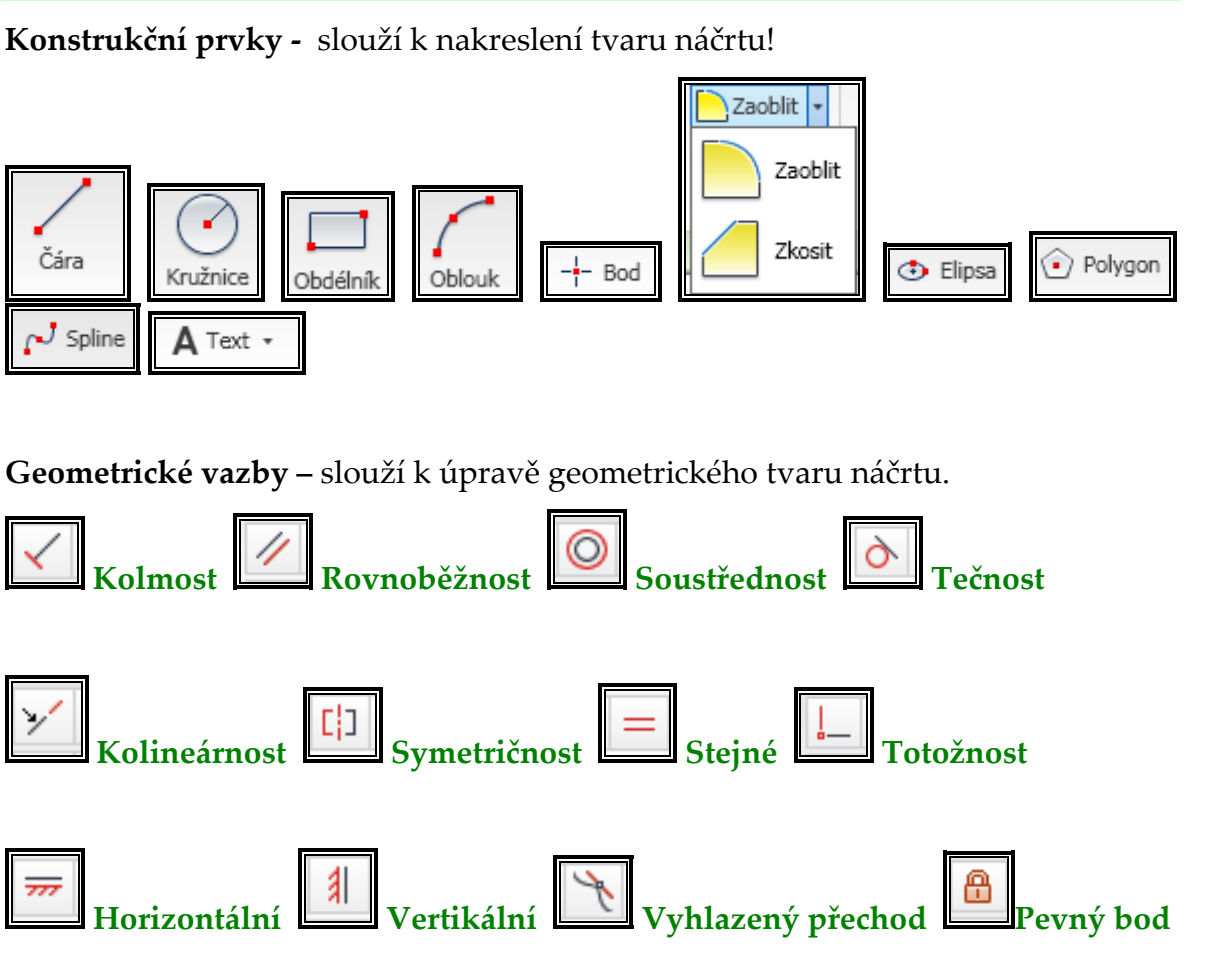

**Úprava náčrtů –** slouží ke speciálním úpravám náčrtu a zjednodušují i zrychlují práci při vytváření náčrtu.

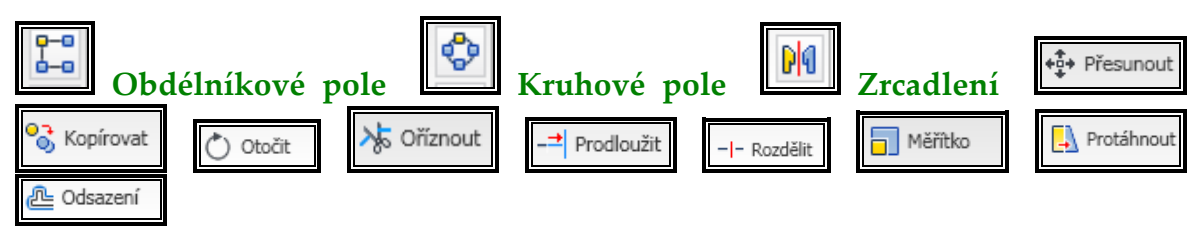

**Úprava rozměrů náčrtu – pracovní kótování –** slouží ke konečné úpravě náčrtu z hlediska jeho přesných rozměrů.

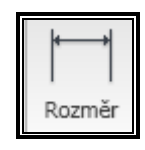

Tento projekt je spolufinancován Evropským sociálním fondem a státním rozpočtem České republiky. – 25 –

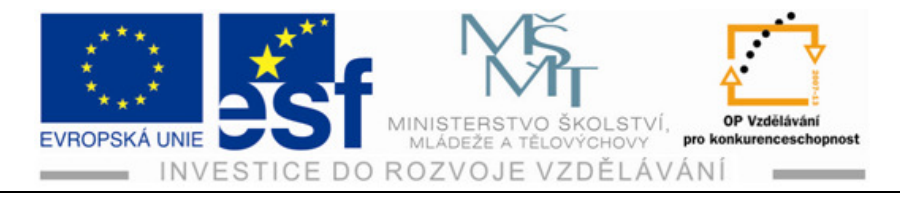

## 4 Tvorba modelu

| Time         Time         Time <thtim< th="">         Time         Time         T</thtim<> | a Pohled Systémové prostředí<br>Spline Zaoblit ↓<br>Elipsa ⓒ Polygon<br>- Bod A Text ↓ | Soutčást1                                                                                                    | Zadejte klčové esunout 入 Ořiznout ] Měřitko pirovat Prodloužit [] Protáhnout } Vytvo côt Rozdělit @ Odsazení #8 Vytvo | slovo nebo výřaz. At - へ ≥ ☆ ⊘                                        |   |
|----------------------------------------------------------------------------------------------------|----------------------------------------------------------------------------------------|----------------------------------------------------------------------------------------------------|----------------------------------------------------------------------------------------------------|-----------------------------------------------------------------------|---|
| Kreslení 🗸                                                                                                    |                                                                                        | Omezit 🗸 V                                                                                                    | Upravit Ro                                                                                                    | szvržení Vložení Fo - Konec                                           |   |
| → ×<br>Model ▼ ?<br>▼   ₩<br><sup>Součást1</sup>                                                                                                    | 👉 deska.ipt<br>🎒 Součást1                                                              |                                                                                                    |                                                                                                    |                                                                       |   |
| B Počátek                                                                                                    |                                                                                        |                                                                                                    |                                                                                                    | 204EDJ                                                                |   |
|                                                                                                    |                                                                                        |                                                                                                    |                                                                                                    |                                                                       |   |
|                                                                                                    |                                                                                        |                                                                                                    |                                                                                                    |                                                                       | V |
| Model Kontrola Nástroje Sj                                                                                                    | ráva Pohled Systémové pros                                                             | Součást1<br>tředí Vault Začínáme 📼                                                                                         | > Zad                                                                                                    | zjte kličové slovo nebo výraz. 🏦 🔍 🖄 🛧 🤇                              |   |
| Vytvořit<br>2D náčrt *<br>Vytvořit                                                                                                    | ování 🕃 Spirála<br>🏹 Reliéf Otvor Zaobl                                                | 👔 Zkosit 🛱 Závit 🔍 Posun plochy<br>it 🗐 Skořepina 🏹 Razdělit 😭 Kopírovat obje<br>🚯 Zešikmení 🗗 Kombinovat 斗 Posunout těles | kt Rovina A Bod - 00                                                                                                  | ička { Háčkový spoj<br>áltek ∰ Zaoblení podle pravidla<br>pěra ⊒ Pero |   |
| Náčrt Vytvořit 🗸                                                                                                    |                                                                                        | Upravit 👻                                                                                                    | Pracovní konstruk V Povr 👻                                                                                            | Plastická součást S Převést                                           |   |
| Model -                                                                                                    | ×<br>2 Součást1                                                                        |                                                                                                    |                                                                                                    |                                                                       |   |

## 4.1 Pracovní plocha pro modelování

## 4.2 Nástroje pro úpravu prostorového pohledu

Pomocí těchto nástrojů vytváříme a upravujeme tělesa v trojrozměrném stavu. Vytváříme hranatá i rotační tělesa, zaoblujeme i srážíme hrana těles, tvoříme otvory průchozí, slepé nebo se závity apod.

| ¥., 🗅      | - 🗁 📑 🤄      |          | - 🖄 - 🕵 -     | Barva     |          |           |            |               | Součást1              |         |            |            |          |    | V Zadejte k | líčové slovo nebo výraz. | 99 C | $\mathbf{X} \neq \mathbf{X}$ |
|------------|--------------|----------|---------------|-----------|----------|-----------|------------|---------------|-----------------------|---------|------------|------------|----------|----|-------------|--------------------------|------|------------------------------|
| PRO MO     | del Kontroli | a Násti  | oje Správa    | Pohled    | Systémov | é prostře | dí Vault   | Začínáme      | •                     |         |            |            |          |    |             |                          |      |                              |
|            |              |          | 🛛 Šablonování | 📓 Spirála |          |           | 🙆 Zkosit   | Závit         | 🖳 Posun plochy        |         | 🔎 Osa      | 0-0<br>0-0 | <i>\</i> | ٦  | Mřížka      | a Háčkový spoj           | *    |                              |
| Vytvořit   | Vycuputí P   | otace    | Tažení        | 😵 Reliéf  | Obvor    | Zaoblit   | 🔟 Skořepin | ia 🛃 Rozdělit | 😭 Kopírovat objekt    | Rovina  | 🔶 Bod 🔹    | 0          | Ŧ        | *  | Málitek     | 🚯 Zaoblení podle pravid  | la [ | Převéct na                   |
| 2D náčrt * | vysundu i    | <u>í</u> | y Žebro       |           | OLVOI    | LUODIN    | 🚺 Zešikme  | ní 🗗 Kombino  | vat 🕰 Posunout tělesa | ROVING  | 🛴 USS      | DI         | 6        | Ø, | 7 Opěra     | 📑 Pero                   | 泂    | plech                        |
| Náčrt      |              | Vyt      | vořit 👻       |           |          |           |            | Upravit 👻     |                       | Pracovn | í konstruk | V          | Povr     |    |             | Plastická součást        | S    | Převést                      |
|            |              |          |               |           |          |           |            |               |                       |         |            |            |          |    |             |                          |      |                              |

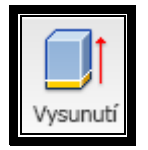

Součást1 Počátek Wáčrt1

Podle zadaných parametrů vytvoří z náčrtu těleso v trojrozměrném stavu.

Tento projekt je spolufinancován Evropským sociálním fondem a státním rozpočtem České republiky. – 26 –

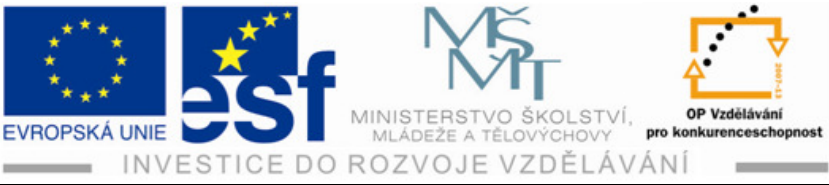

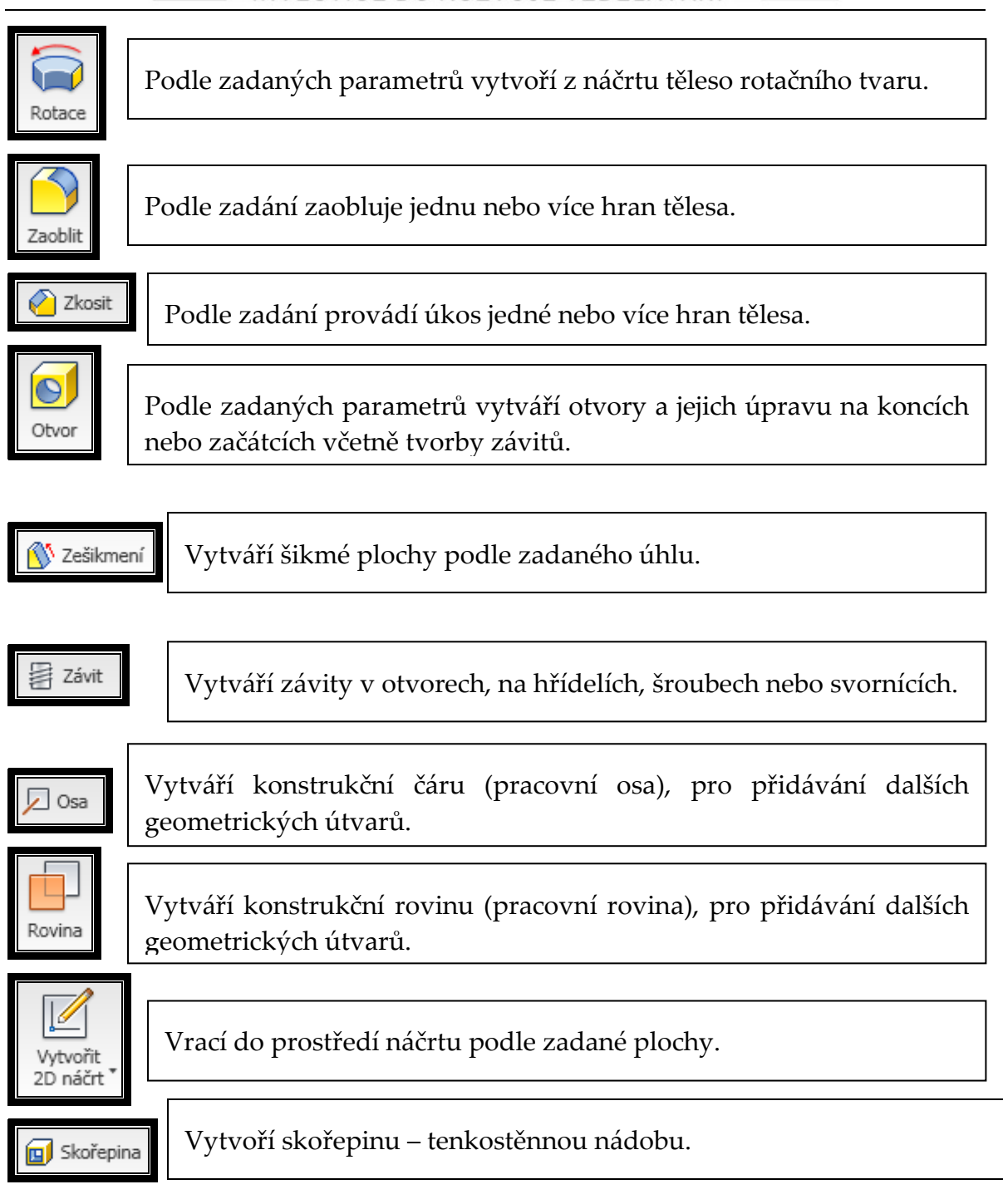

### 4.3 Vysunutí

#### **Postup:**

- 1) Otevřeme nový dokument pomocí ikony "norma.ipt".
- 2) Vytvoříme náčrt součásti podle předem zvolené nejpřijatelnější roviny.

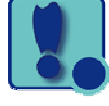

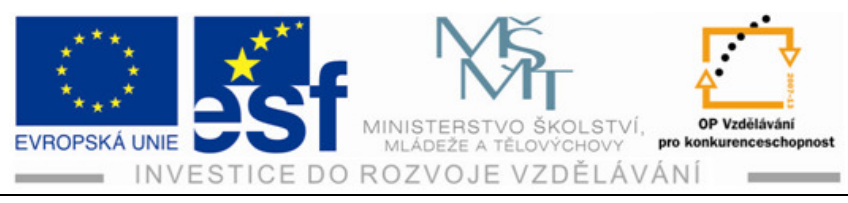

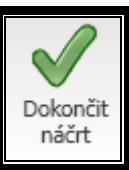

3) Klepneme na ikonu

čímž přejdeme do prostředí tvorby modelu.

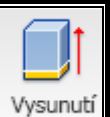

- 4) Klepneme na ikonu a v novém okně, které se otevře je modře označená ikona "profil" která žádá o vyznačení plochy, kterou chceme vysunout.
- 5) Označíme plochu (pokud je plocha jenom jedna označí se automaticky sama)
- 6) Zadáme délku vysunutí.
- 7) Zadáme směr vysunutí (směrem k nám, od nás nebo oběma směry).
- 8) Odklikneme "OK" a vysunutí se provede. Můžeme zkontrolovat otočením tělesa do libovolného směru.

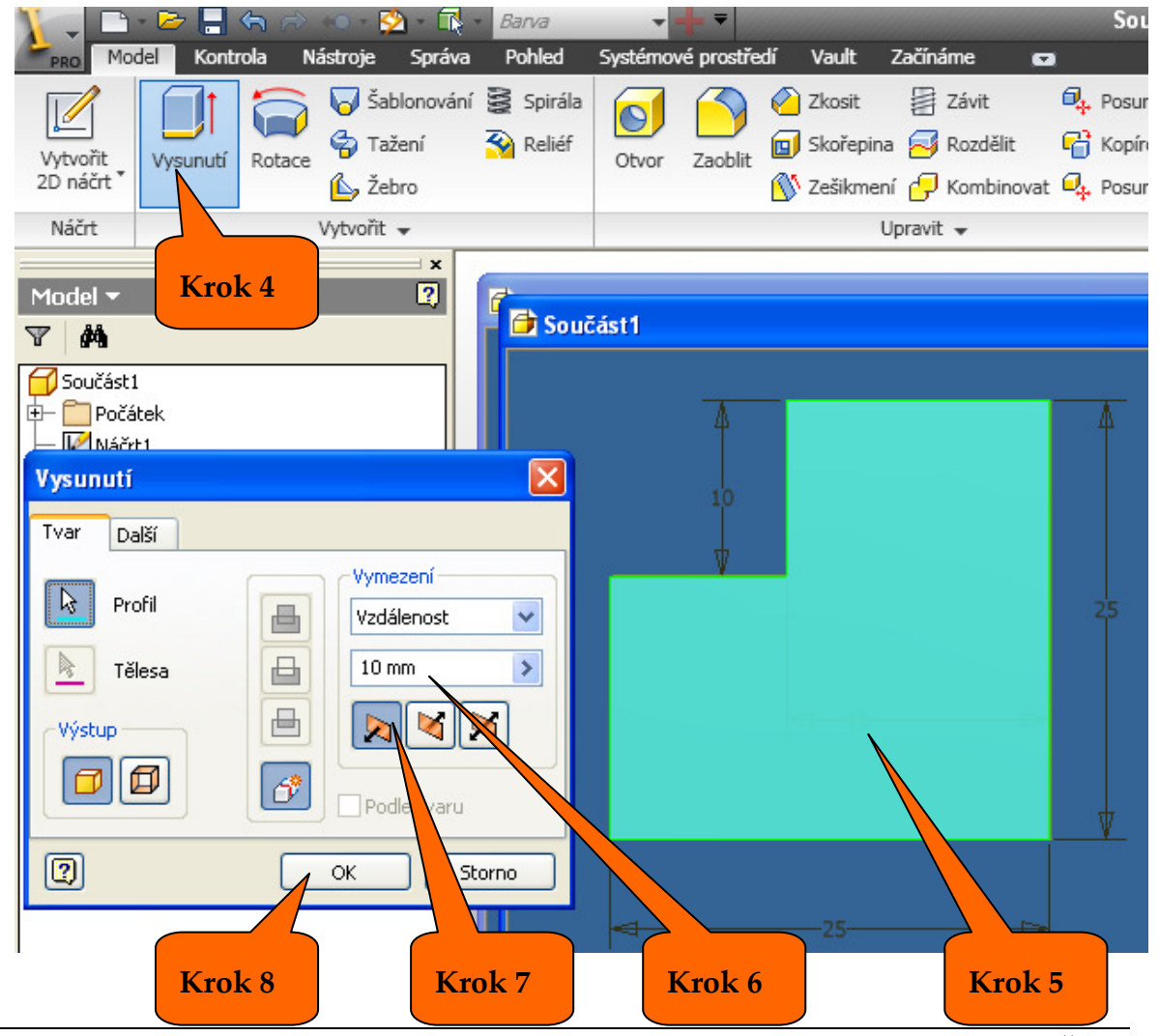

Tento projekt je spolufinancován Evropským sociálním fondem a státním rozpočtem České republiky. – 28 –

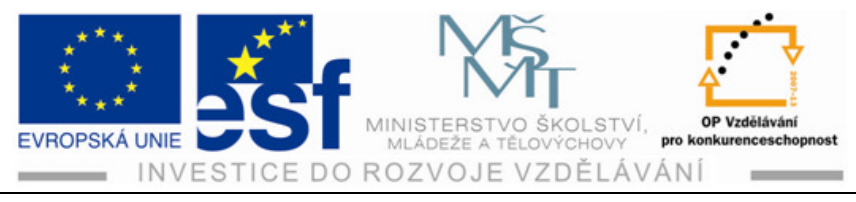

## 4.3.1 Pohyby a otáčení hotovým tělesem

Vytvořené těleso se dá otáčet do libovolné polohy a to několika způsoby:

- 1) Pomocí kostičky pohledů (zdola , zepředu, zleva.....všech šest stran).
- 2) Pomocí ikony "orbit".
- 3) Pomocí kolečka plné navigace (pro pokročilé uživatele).
- Způsoby dvě a tři jsou na panelu nástrojů, který se zobrazí po odkliknutí ikony "pohled".

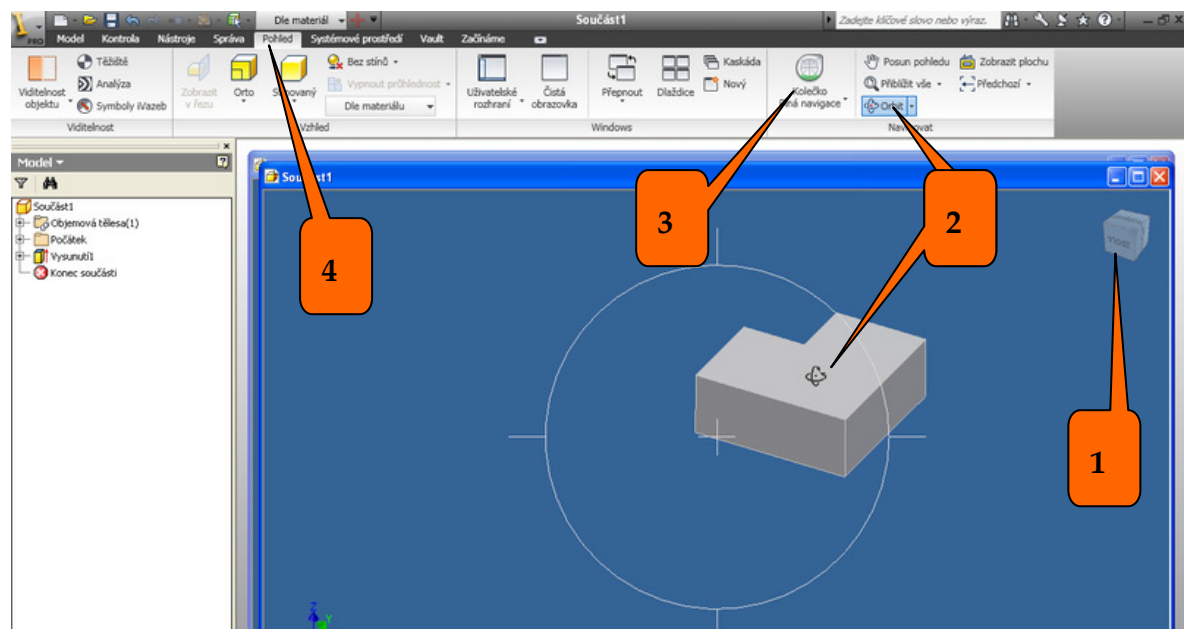

Další potřebné ikony na panelu pohledů:

N Posun pohledu

🔍 Přiblížit vše

Obraz tělesa lze podle potřeby přesunovat na obrazovce na jakékoliv místo. Stisknutím kolečka na myši a pohybem myši provádíme potřebný posun.

Přiblíží všechny grafické objekty na dané obrazovce (velmi vhodné při ztrátě objektů v obraze – tato ikona je najde a přesune do obrazu.

📛 Zobrazit plochu

Zobrazí vybranou plochu do polohy nárysu (rovnoběžně s obrazovkou). Používá se hlavně při návratu do prostředí náčrtu – plochu na kterou budeme rýsovat další geometrické obrazce si touto ikonou ustavíme do žádané polohy.

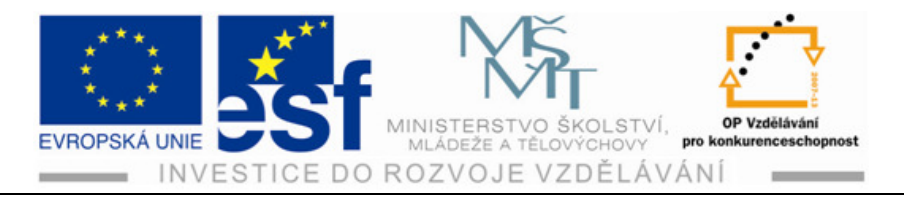

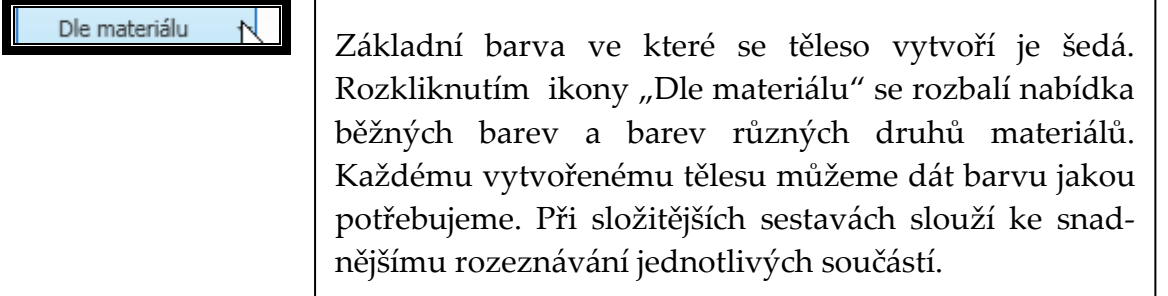

#### Procvičení - tvorby nového tělesa:

Vytvoř těleso podle obrázku, zaoblení a úkosy vytvoř až na tělese

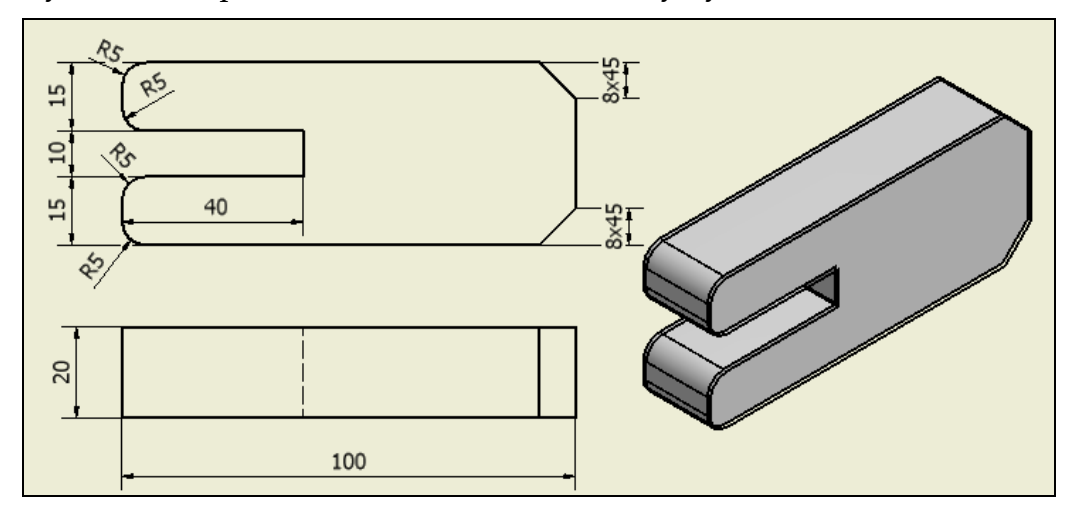

- 1) Otevřeme "Nový"→ "norma.ipt", čímž jsme se dostali do prostředí náčrtu.
- 2) Vytvoříme náčrt.
  - a) Vytvoříme obdélník, kterému upravíme rozměry na 100x40.
  - b) Vytvoříme druhý obdélník jehož levá strana leží na levé straně předchozího obdélníku a upravíme rozměry na 40x10.
  - c) Vytvoříme pracovní kótu 15 mm.
- c the second second sec
- d) Odřízneme čáry kterými se obdélníky dotýkají (2x).

Tento projekt je spolufinancován Evropským sociálním fondem a státním rozpočtem České republiky. - 30 -

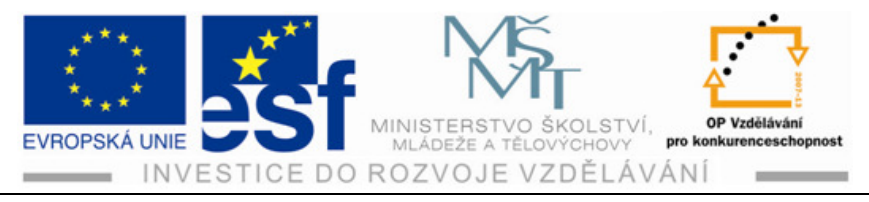

- 3) Provedeme vysunutí.
  - a) Klikneme na "Dokončit náčrt"→ "vysunutí".
  - b) V okně vysunutí přepíšeme rozměr na 20 mm.
  - c) Plocha je jenom jedna a tedy se nám označila sama.
  - d) Klikneme na "OK" vysunutí je provedeno.
  - e) Pomocí ikony "Orbit" natočíme kostku do kosoúhlého pohledu abychom viděli hrany, které budeme zaoblovat a provádět úkosy.

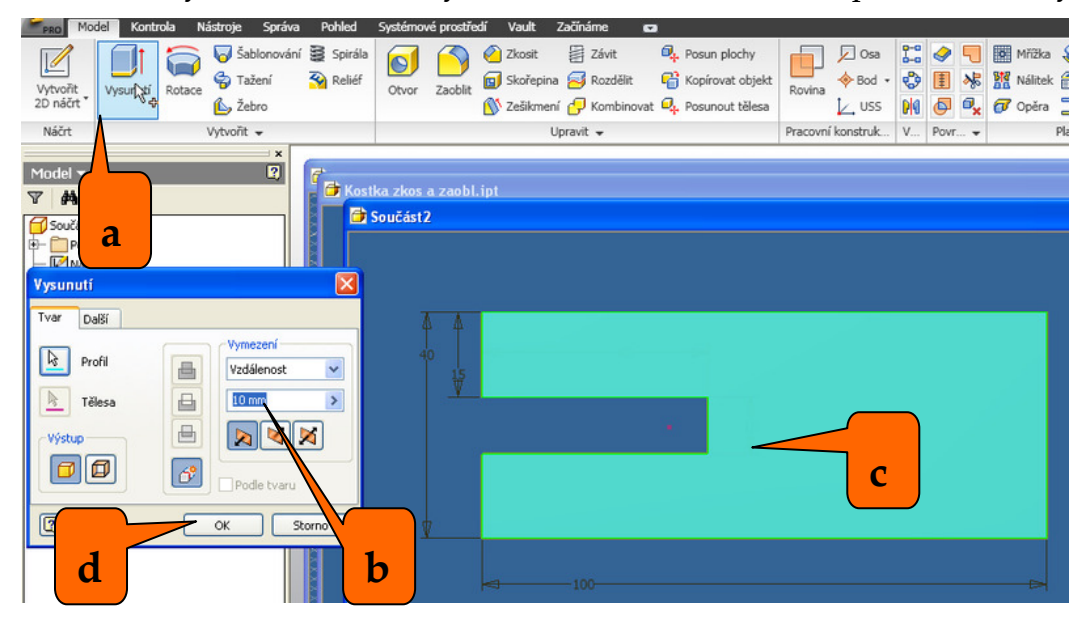

- 4) Provedeme zaoblení.
  - a) Klikneme na ikonu "Zaoblit".
  - b) Přepíšeme rozměr na hodnotu 5 mm.
  - c) Klikneme na značku "hrana" a označíme všechny hrany, které chceme tímto poloměrem zaoblit. Hrany se nám vyznačí.
  - d) Klikneme na "OK".

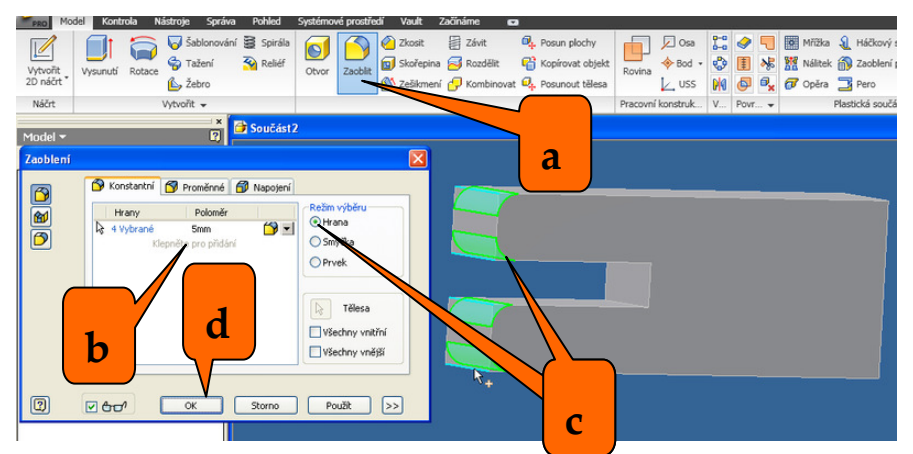

Tento projekt je spolufinancován Evropským sociálním fondem a státním rozpočtem České republiky.

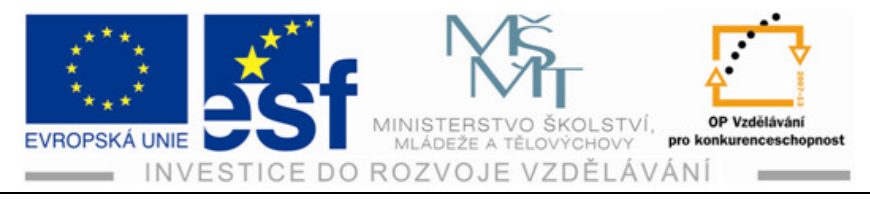

- 5) Provedeme zkosení.
  - a) Klikneme na ikonu "Zkosit".
  - b) V rozbaleném okně změníme rozměr úkosu, v našem případě na 8 mm.
  - c) Klikneme na ikonu hrany.
  - d) Označíme hrany které chceme srazit tímto rozměrem ( sražení se označí červenými čarami).
  - e) Klikneme na "OK".

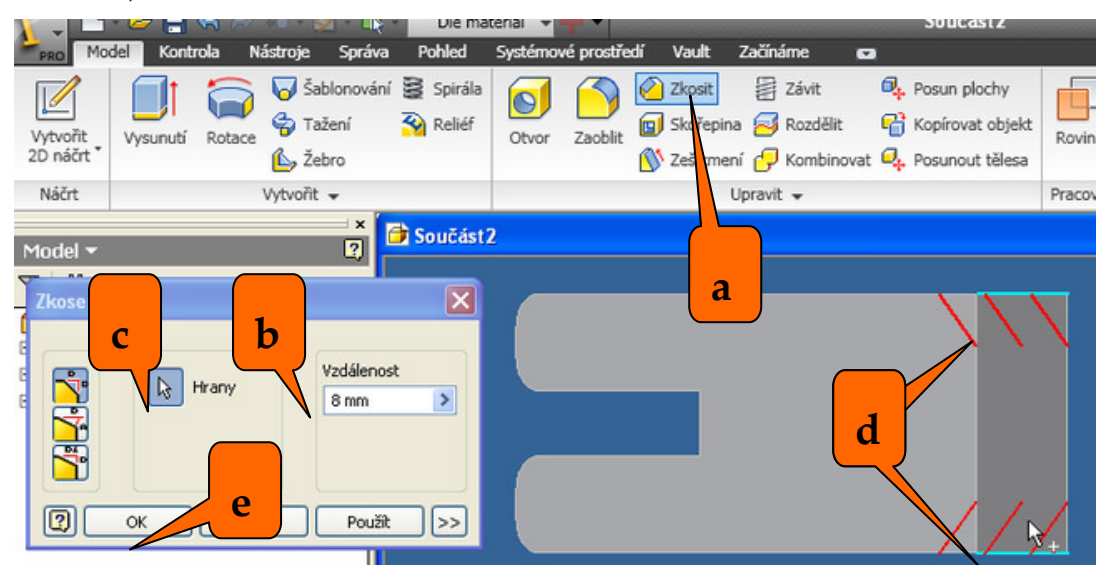

6) Uložíme kostku do příslušné složky projektu.

#### Příklad – tvorby tělesa:

Vytvoř kostku podle zadání v následujícím obrázku.

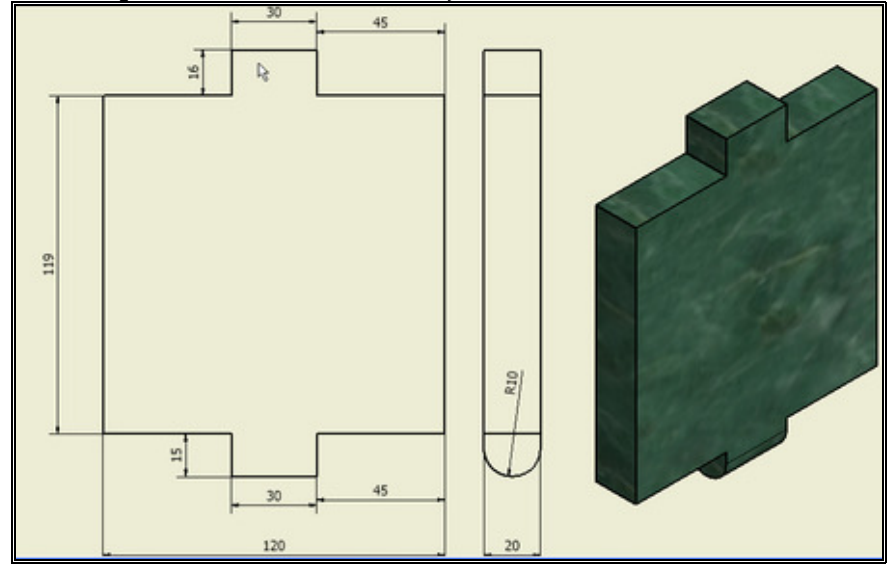

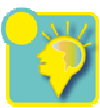
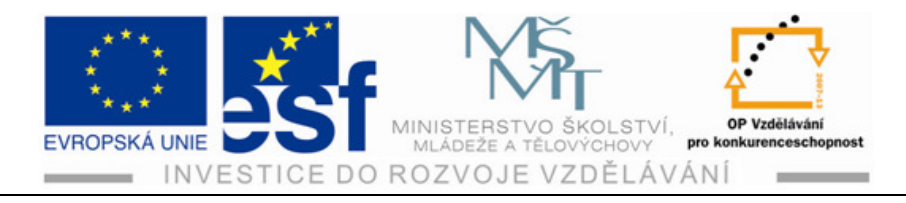

## Shrnutí:

Nástroje pro modelování:

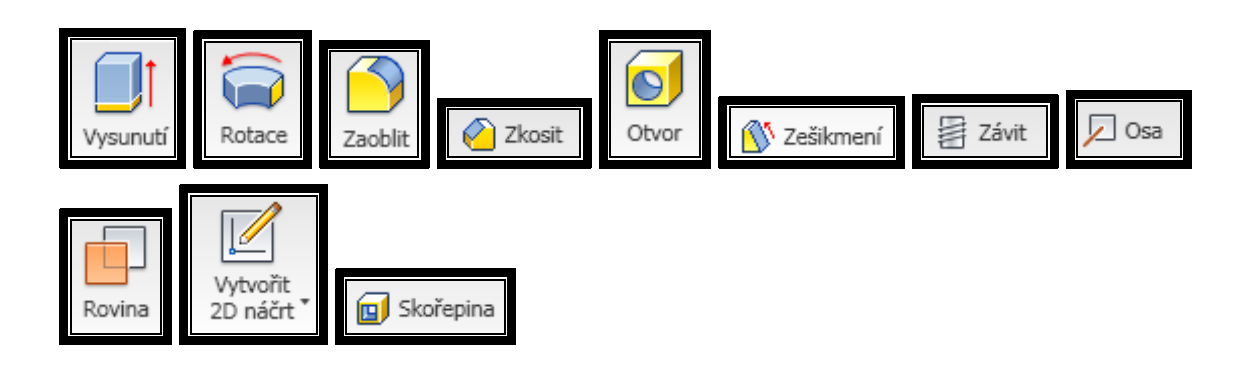

Nástroje pro pohyby tělesem:

| 🖑 Posun pohledu            | 🔍 Přiblížit vše 🔹 | 🛱 Zobrazit plochu | 아라 Orbit 🔹 |
|----------------------------|-------------------|-------------------|------------|
| Kolečko<br>Plná navigace * | Real Providence   |                   |            |

Postup při vysunutí:

Nový vorma.ipt v Vytvořit náčrt v Dokončit náčrt v Vysunutí v Zadat velikost vysunutí → Označit plochu vysunutí → OK

#### Zešikmení 4.4

Tento příkaz slouží k zešikmení ploch např. klínů apod. Po vytvoření pravidelného pravoúhlého tělesa upraví kteroukoliv plochu tohoto tělesa do šikmé polohy podle zadaného úhlu.

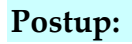

1) Vytvoříme model součásti např.krychli.

🚺 Zešikmení

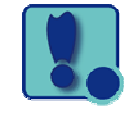

- 2) Klepneme na ikonu
- 3) V nově otevřeném okně klepneme na "Směrový vektor" a označíme směr zešikmení – hrana se zobrazí červeně a je prodloužená žlutou čárkovanou čarou.

Tento projekt je spolufinancován Evropským sociálním fondem a státním rozpočtem České republiky.

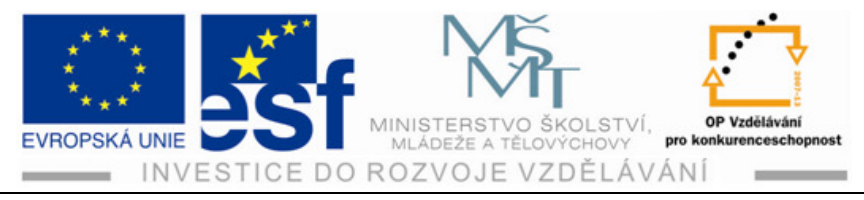

- 4) V okénku úhel zešikmení zadáme úhel.
- 5) Klikneme "OK".

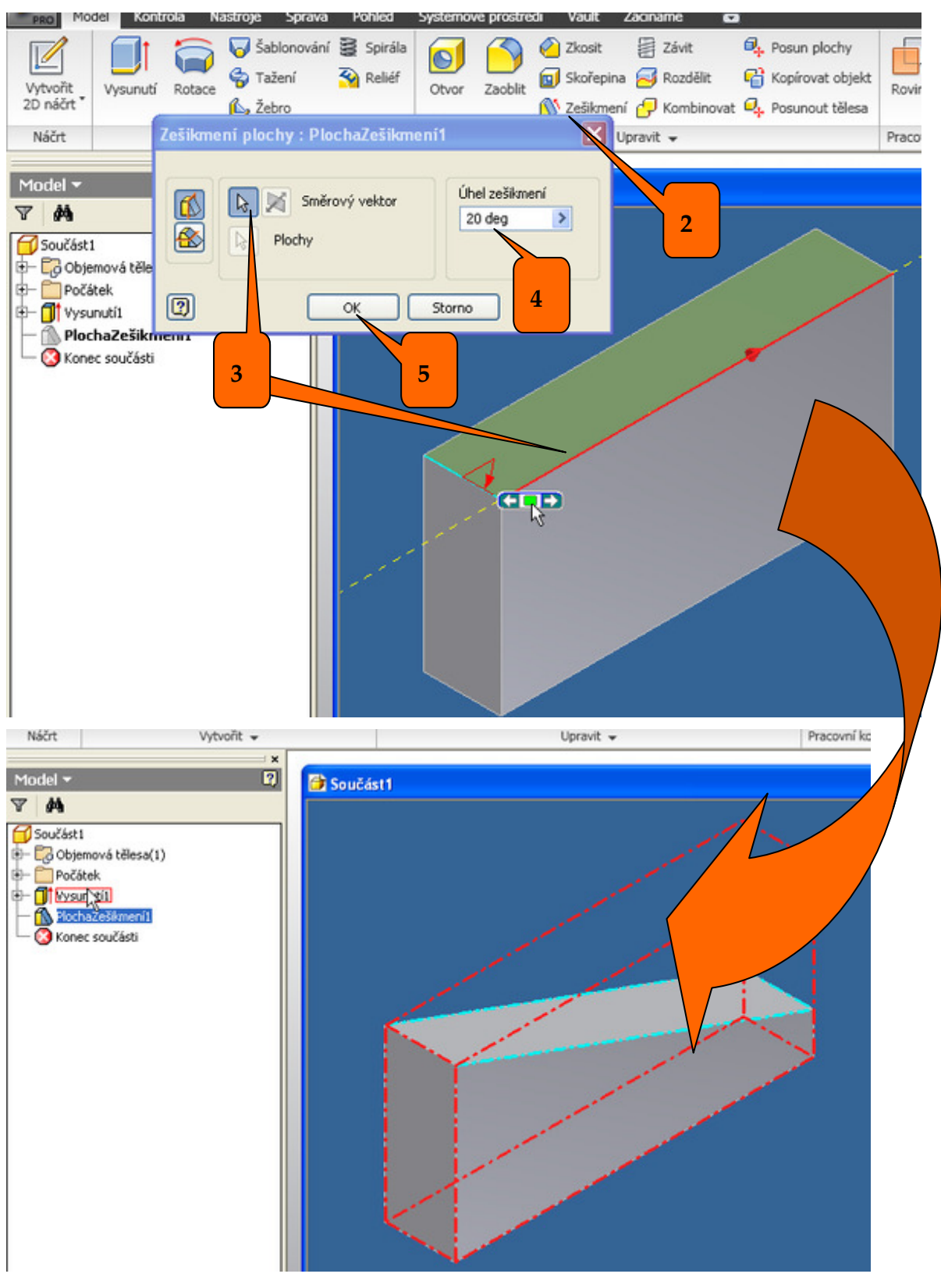

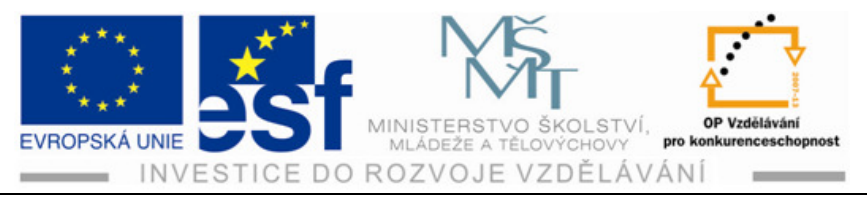

## Procvičení – tvorby šikmin:

Z kvádru 50x50x100mm vytvoř jehlan se základnou 50x50 a výškou 93mm

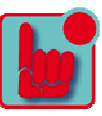

1) V náčrtu sestrojíme čtverec 50x50mm.

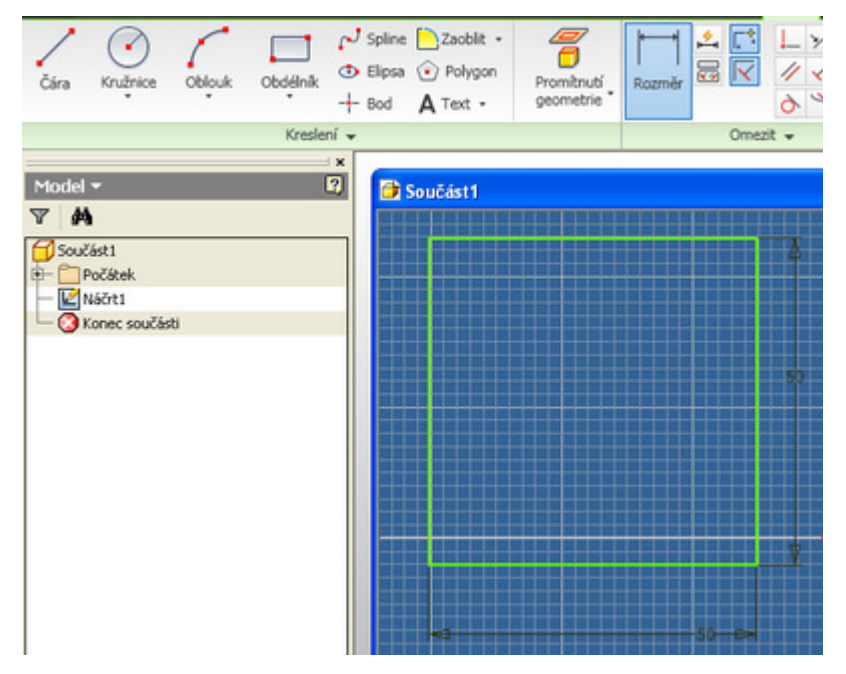

2) Přesuneme se do prostředí modelu a čtverec vysuneme 100 mm.

| PRO MODEI              | Kontrola Nastroje Sprava                                                                 | Ponied 3          | systemove prostre | oi vauic                                                        | zaciname                                   |                 |
|------------------------|------------------------------------------------------------------------------------------|-------------------|-------------------|-----------------------------------------------------------------|--------------------------------------------|-----------------|
| Vytvořit<br>2D náčrt * | sunuti Rotace<br>$\begin{pmatrix} \hline & \\ & \\ & \\ & \\ & \\ & \\ & \\ & \\ & \\ &$ | Spirála<br>Reliéf | Otvor Zaoblit     | <ul> <li>Zkosit</li> <li>Skořepina</li> <li>Zešikmen</li> </ul> | Závit<br>Závit<br>Rozdělit<br>G C Kombinov | e<br>e<br>vat e |
| Náčrt                  | Vytvořit 👻                                                                               |                   |                   | U                                                               | pravit 👻                                   |                 |
| Model <del>*</del>     | ×<br>2                                                                                   | Součást           | 1                 |                                                                 |                                            |                 |
| /ysunuti               |                                                                                          | ×                 |                   |                                                                 | _                                          | Ŧ               |
| Tvar Další             |                                                                                          |                   |                   |                                                                 |                                            |                 |
| Profil                 | Vymezení<br>Vzdálenost                                                                   |                   |                   |                                                                 |                                            |                 |
| Télesa                 | 100                                                                                      | >                 |                   |                                                                 |                                            |                 |
| Výstup                 |                                                                                          |                   |                   |                                                                 |                                            |                 |
|                        | Podie tvaru                                                                              | _                 |                   |                                                                 |                                            |                 |
| 2                      | OK Storno                                                                                |                   |                   |                                                                 |                                            |                 |
|                        |                                                                                          | -                 |                   |                                                                 | -50                                        |                 |

- 3) Klikneme na "zešikmení".
- Zadáme směrový vektor a potom označíme jednotlivé plochy, které budeme 4) zešikmovat.

Tento projekt je spolufinancován Evropským sociálním fondem a státním rozpočtem České republiky.

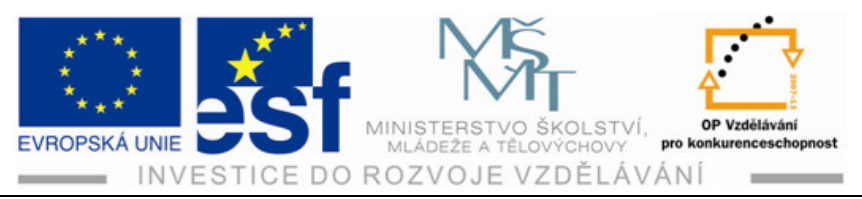

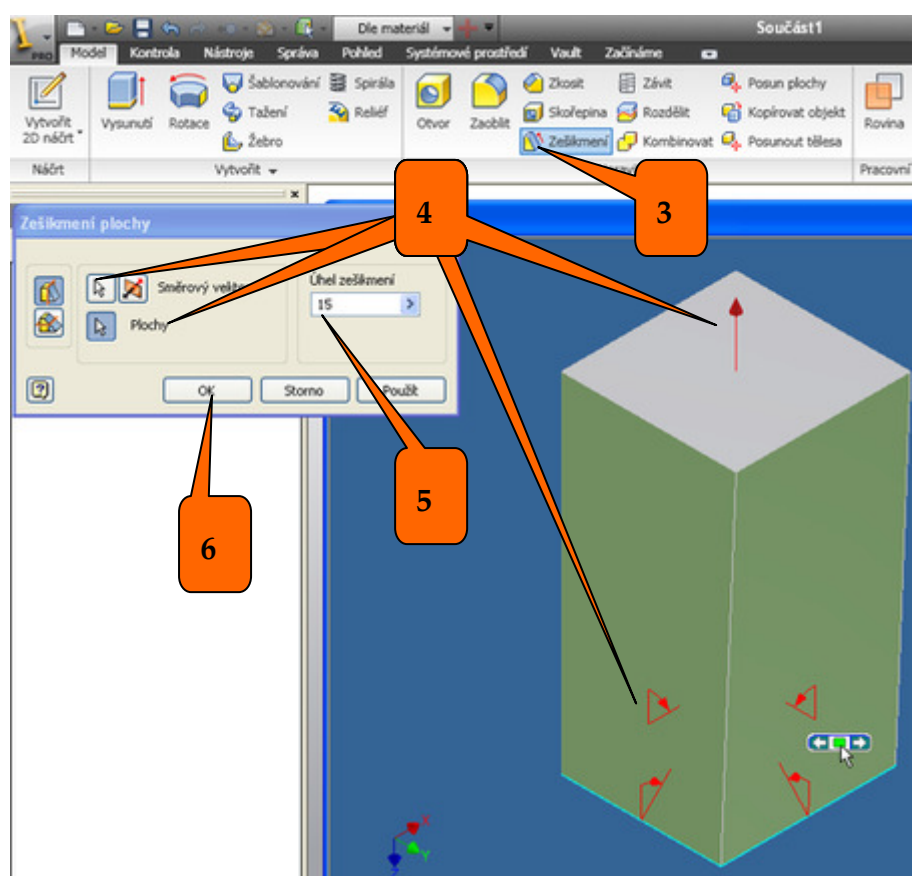

- 5) Zadáme úhel 15° (je předem spočítán pomocí goniometrických funkcí k tomu aby vznikla zadaná výška).
- 6) Klikneme "OK" a jehlan je vytvořen.

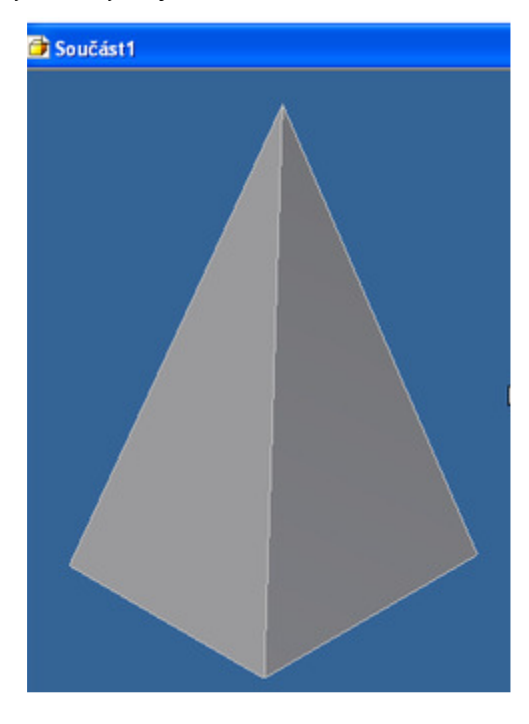

Tento projekt je spolufinancován Evropským sociálním fondem a státním rozpočtem České republiky. - 36 -

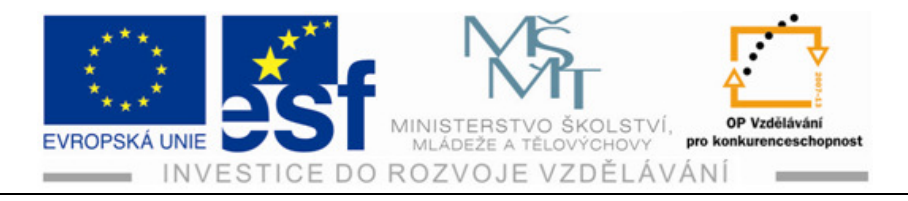

## Příklad – tvorba těles a šikmin:

Sestroj krychli o hraně 100 mm a proveď zešikmení svislých ploch pod úhlem 10°.

| Shrnu   | ıtí:                    |                      |
|---------|-------------------------|----------------------|
| 🚺 Ze    | šikmení - ikona pro vyt | voření šikmé plochy  |
| Zešikme | ení plochy              | ×                    |
|         | Směrový vektor          | Úhel zešikmení<br>15 |
| 2       | ОК                      | Storno Použít        |

- okno pro provedení šikminy

(zadáváme směrový vektor, označujeme plochu nebo plochy, které chceme zešikmit a úhel pod kterým se má šikmina provést).

## 4.5 Tvorba otvorů

Otvory lze tvořit dvěma způsoby:

- Z náčrtu
- Přímo v modelu

Způsob z náčrtu si ukážeme při tvorbě průchozích otvorů. Další otvory si ukážeme způsobem přímo ve vytvořeném tělese.

4.5.1 Průchozí otvory

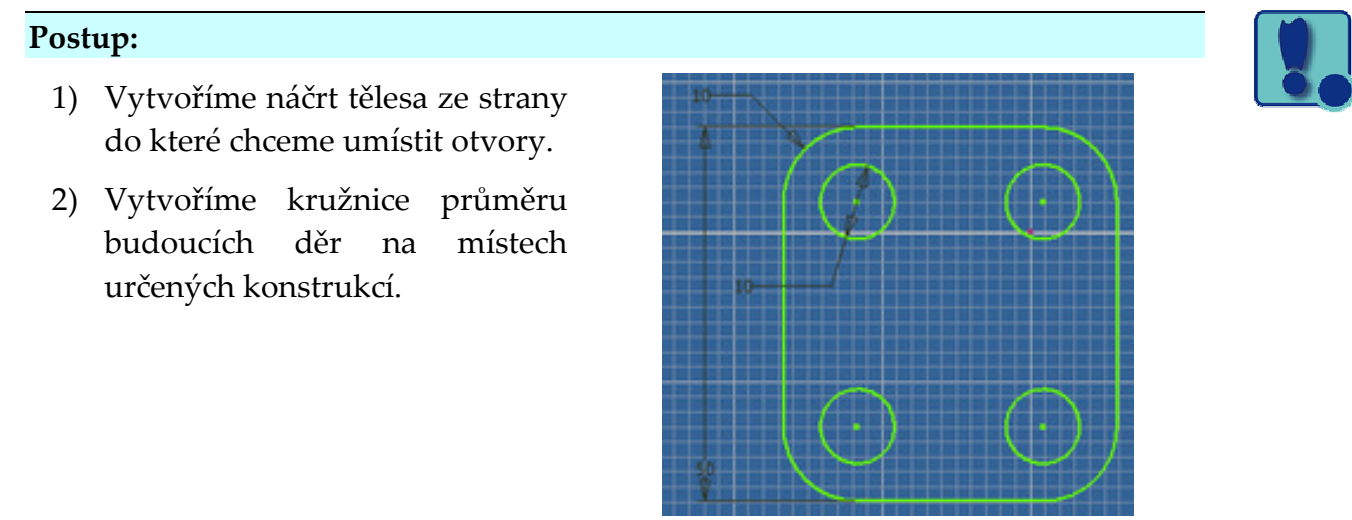

Tento projekt je spolufinancován Evropským sociálním fondem a státním rozpočtem České republiky. - 37 -

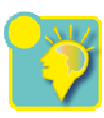

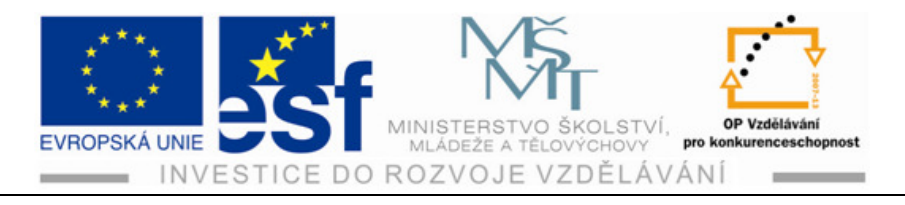

3) Vysunutí provedeme pouze u plochy mimo nakreslené otvory.

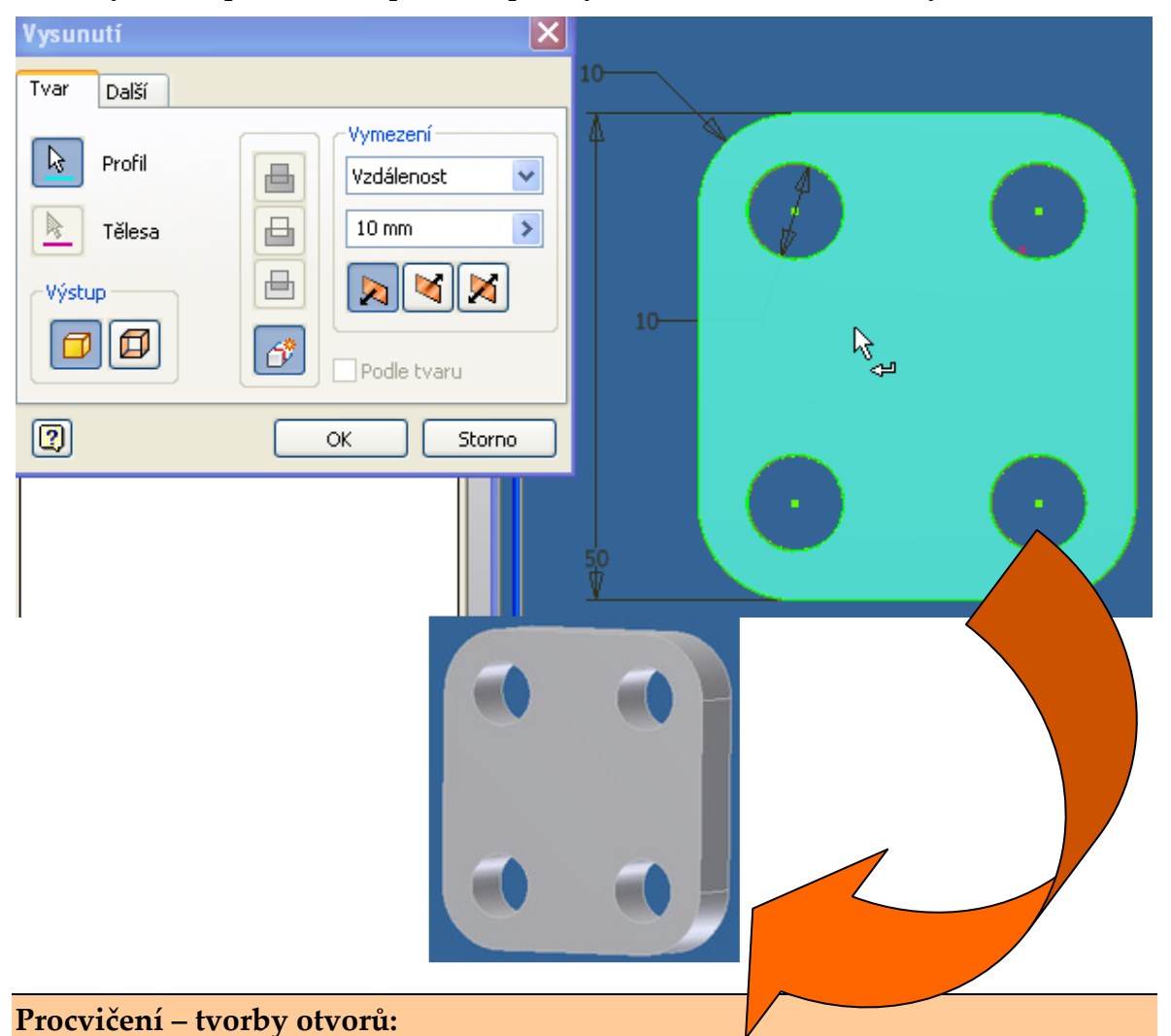

# Vytvoř podložku 80x30x15 mm se zkosenými rohy 5x45° se čtyřmi otvory průměru 6 mm vzdálených od krajních hran 8 mm. Otvory vytvoř dodatečně

1) Vytvoříme náčrt podložky 80x30 mm s úkosy.

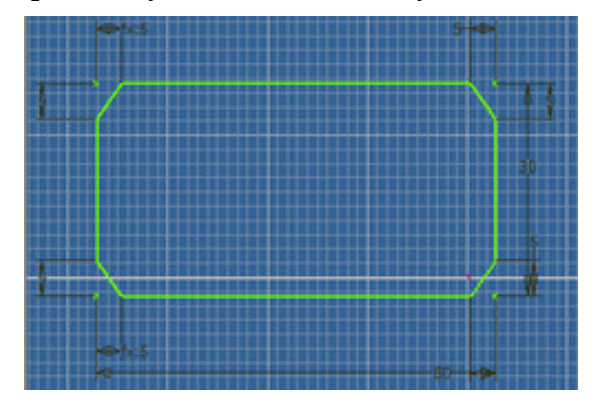

Tento projekt je spolufinancován Evropským sociálním fondem a státním rozpočtem České republiky. - 38 -

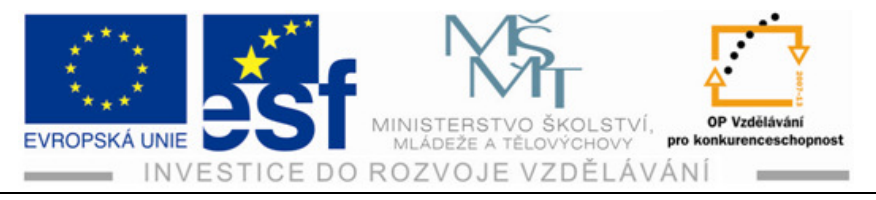

2) Vysuneme těleso (15 mm).

| Model - C                                                                  |  |
|----------------------------------------------------------------------------|--|
| Součást1<br>C Objemová tělesa(1)<br>Počátek<br>Vysunutí1<br>Konec součásti |  |

Označíme plochu na které chceme vrtat otvory a ikonou <sup>Vytvořit</sup> se vrátíme zpátky do náčrtu.

| 🏋 🕞 - 🗁 🚍 🦡 🔿 ሩ - 🕸 - 🔯 - 🕼 - Barva 🛛 🗣 🕂 -             | Součást3                                     | ► Zao                               | dejte klíčové slovo nebo výraz. 🛛 👫 🔹 🤇 | ×⊡- ⊡×            |
|---------------------------------------------------------|----------------------------------------------|-------------------------------------|-----------------------------------------|-------------------|
| Model Kontrola Nástroje Správa Pohled Systémové prostře | dí Vault Začínáme Náčrt 📼                    |                                     |                                         |                   |
|                                                         |                                              | +g+ Presunout → Oriznout → Mentko   | Vytvorit soucast  Obrazel  Obrazel      |                   |
| Čára Kružnice Oblouk Obdélník - Bad A Text - geometr    | tí Rozměr 🖾 📉 🥢 🛪 🗯 11 😪                     | Otočit -l- Prodiouzit - Prodiniouzi | Notvořit blok                           | Dokončit<br>náčrt |
| Kreslení -                                              |                                              | Upravit                             | Rozvržení Vložení                       | For V Konec       |
|                                                         |                                              |                                     |                                         |                   |
| Model - R F                                             |                                              |                                     |                                         |                   |
| Y 🕅                                                     |                                              |                                     |                                         |                   |
|                                                         |                                              |                                     |                                         |                   |
| ⊕- ☐ Počátek                                            |                                              |                                     |                                         |                   |
| ⊕ ① Vysunutí1                                           |                                              |                                     |                                         |                   |
| Konec součásti                                          |                                              |                                     |                                         |                   |
|                                                         |                                              |                                     |                                         |                   |
|                                                         |                                              |                                     |                                         |                   |
|                                                         |                                              |                                     |                                         |                   |
|                                                         |                                              |                                     |                                         |                   |
|                                                         | 8                                            |                                     |                                         |                   |
|                                                         |                                              |                                     |                                         |                   |
|                                                         |                                              |                                     |                                         |                   |
|                                                         |                                              |                                     |                                         |                   |
|                                                         |                                              |                                     |                                         |                   |
|                                                         |                                              |                                     |                                         |                   |
|                                                         |                                              |                                     |                                         |                   |
|                                                         |                                              |                                     |                                         |                   |
|                                                         |                                              |                                     |                                         |                   |
|                                                         |                                              |                                     |                                         |                   |
|                                                         |                                              |                                     |                                         |                   |
|                                                         |                                              | инининининин                        | иникининини                             |                   |
| Součásti Součásti                                       | Součást3 🗵                                   |                                     |                                         |                   |
| Připraven                                               | and state times and the second states of the |                                     | all search for the                      |                   |

Tento projekt je spolufinancován Evropským sociálním fondem a státním rozpočtem České republiky. \$-39-

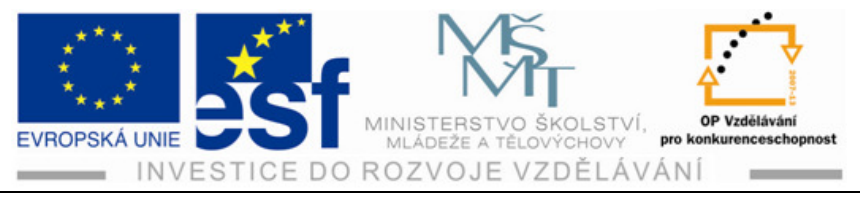

4) Vytvoříme kružnice na příslušných místech a zadaných průměrů a kliknene

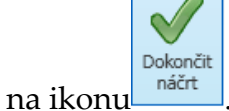

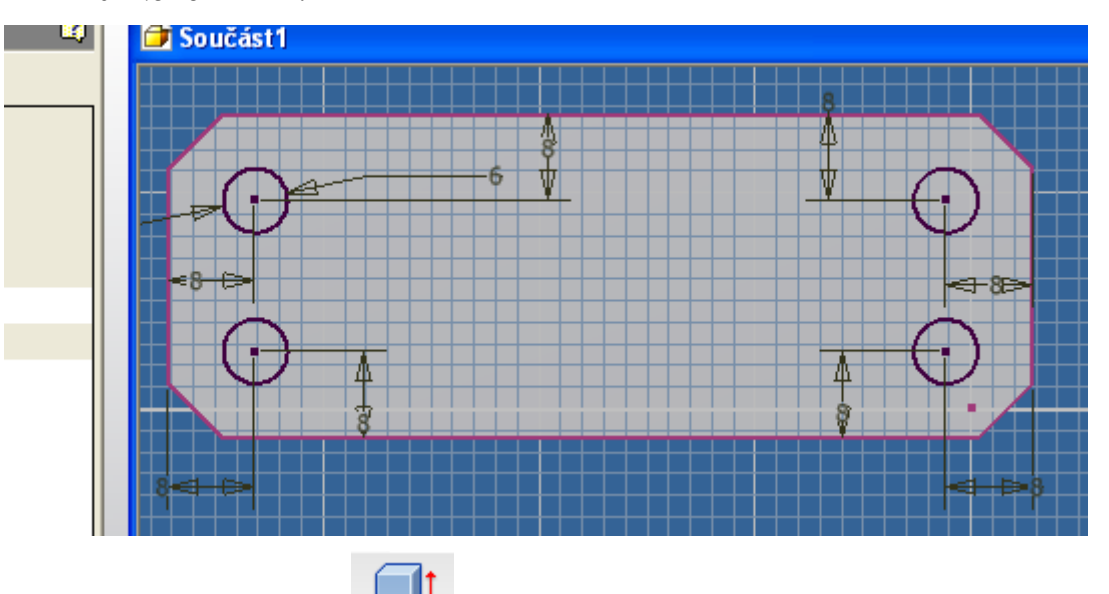

5) Klikneme na ikonu <sup>Vysunutí</sup> a označíme plochy otvorů.

| Vytvořit<br>2D náčrt *<br>Náčrt | Vysunutí R     | totace                                | ování 🚆 Spirála<br>장 Reliéf     | Otvor      | Zaoblit | Ckosit<br>Skořepina<br>Č Zešikmení | Závit<br>Rozdělit<br>C Kombinova<br>pravit v | <b>€</b><br><b>€</b><br>t <b>€</b> | Posun plochy<br>Kopírovat objekt<br>Posunout tělesa | Rovina |
|---------------------------------|----------------|---------------------------------------|---------------------------------|------------|---------|------------------------------------|----------------------------------------------|------------------------------------|-----------------------------------------------------|--------|
|                                 |                |                                       |                                 |            | _       |                                    |                                              | _                                  |                                                     |        |
| Model =<br>• Vysunut            | í              | ſ                                     |                                 | st1<br>'8= |         |                                    |                                              |                                    | Ĕœ                                                  |        |
| Tvar D                          | )alší          |                                       |                                 |            |         |                                    |                                              |                                    | 4                                                   | 8>     |
| E R P                           | rofil<br>ĕlesa | Vymeze<br>Vzdále<br>15<br>Cř<br>Podle | ní<br>nost V<br>X<br>X<br>tvaru |            |         | Ā                                  | -                                            | <u>в</u><br>7                      | <br>                                                |        |
| 2                               |                | ОК                                    | Storno                          | 8-3-5-     |         | <u>\$</u>                          |                                              | 9                                  | •                                                   | ⇔β     |
|                                 | 1.             | ( . I                                 |                                 | 1.1        |         |                                    |                                              | E                                  |                                                     | 1 /    |

- 6) Potom ale místo vysunout klikneme na ikonu "rozdíl" 🗮 a zadáme vzdálenost (15mm nebo skrz).
- 7) Klikneme na "OK".

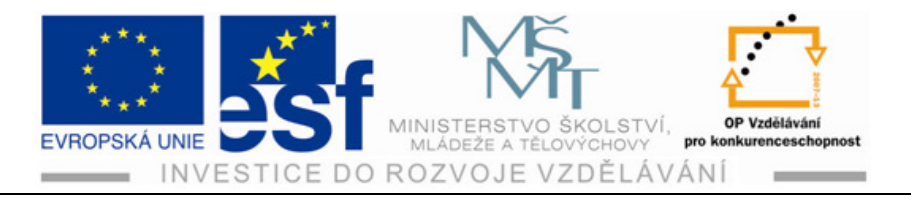

## Příklad – tvorby součásti s otvory:

Vytvoř součást dle náčrtu.

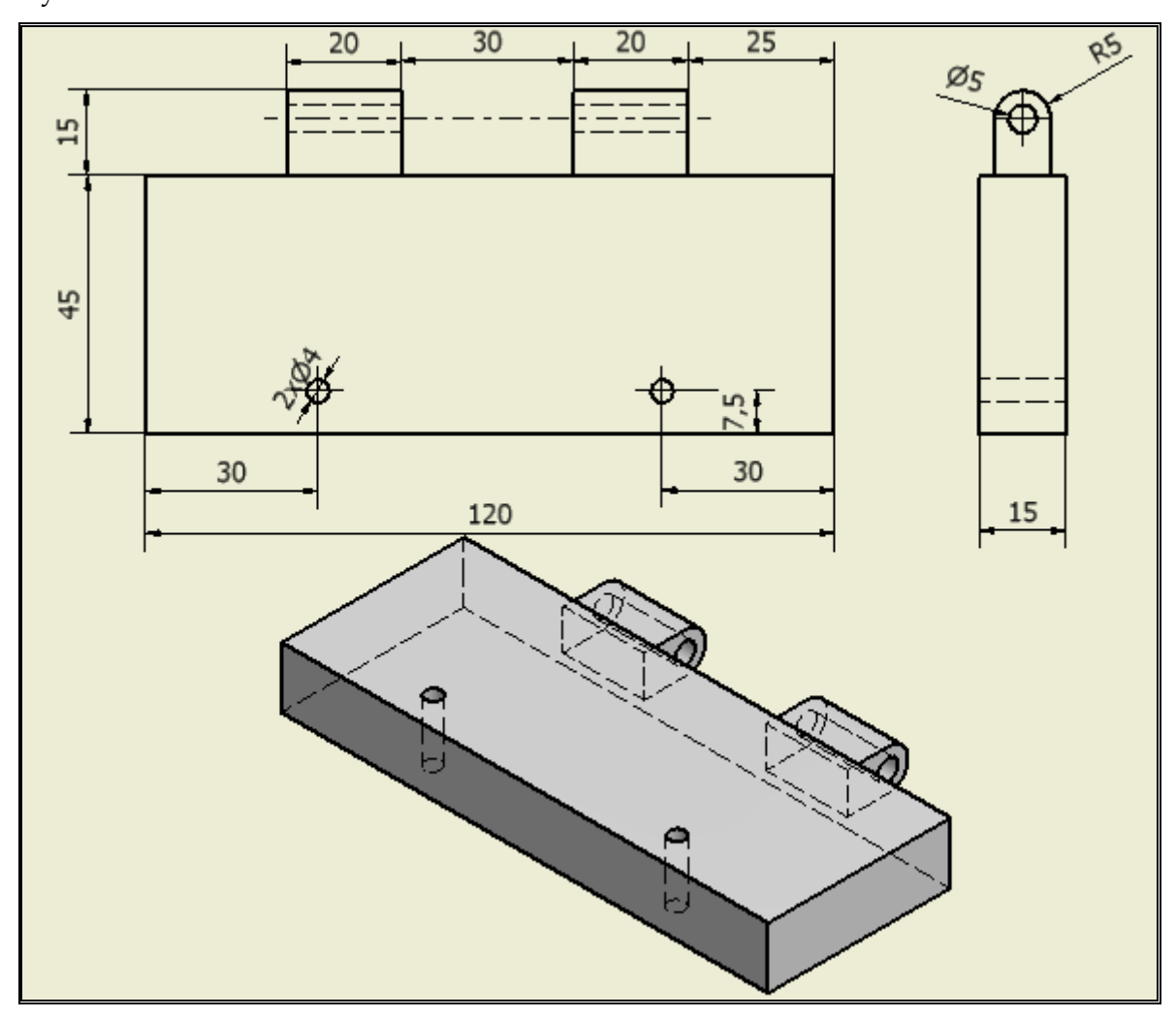

4.5.2 Neprůchozí otvory

#### Postup

1) Vytvoříme těleso potřebných tvarů.

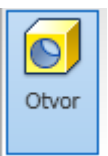

- 2) Klikneme na ikonu "Otvor"
- 3) V rozbaleném okně klikneme na ikonu plocha a označíme plochu do které budeme vrtat díru.

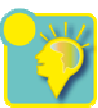

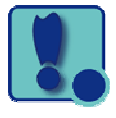

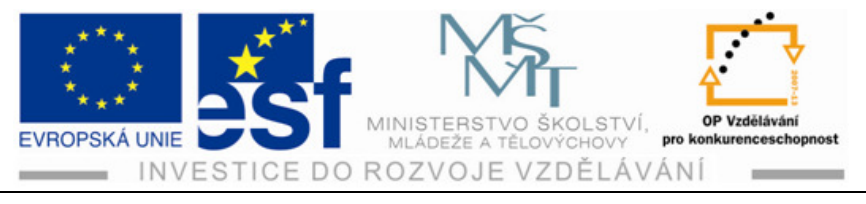

- 4) Pak určíme polohu nejdříve od jedné hrany "Referenční 1" a pak oddruhé hrany "Referenční 2" (v nabízených dialogových oknech upravíme potřebné rozměry a odklikneme zelené zatržítko).
- 5) Poté upravíme rozměry otvoru (průměr a délku).

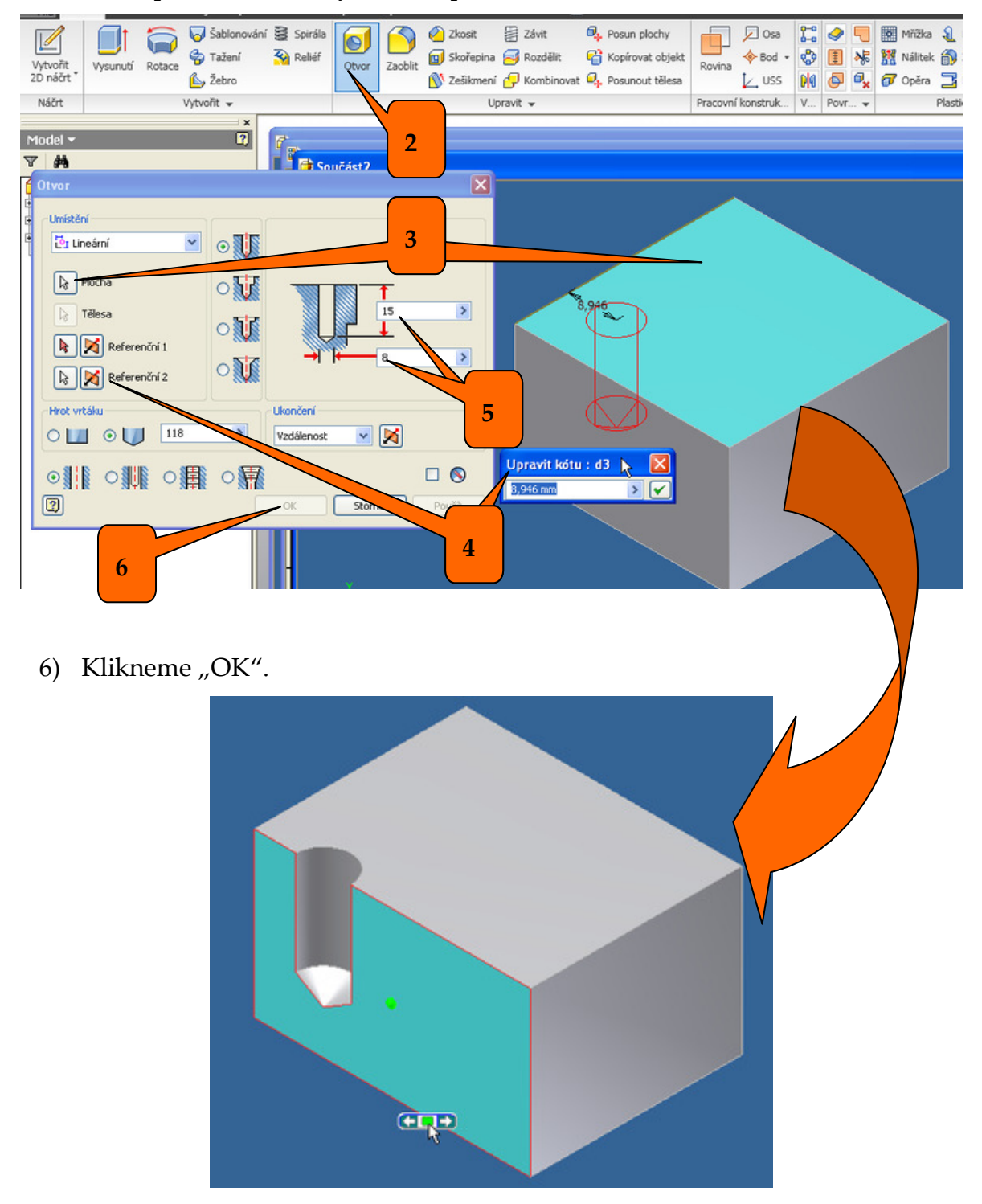

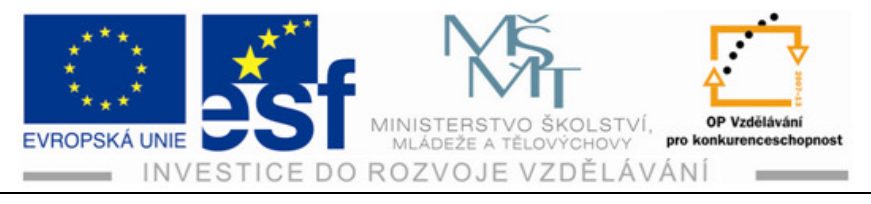

## Procvičení – tvorby tělesa s různými otvory:

Vytvoříme kvádr 80x50x30mm. Do jeho největší plochy vyvrtáme dva otvory, jeden se zakončením špičkou vrtáku  $\Phi$  20 délky 15 mm, jeden s plochým dnem  $\Phi$  15 délky 25 mm. Otvory budou umístěny v ose plochy 25 mm od kratší hrany.

- 1) Vytvoříme kvádr.
- 2) Klikneme na ikonu "Otvor".
- 3) Zadáme potřebné údaje:
  - a) Plocha
  - b) Referenční bod1
  - c) Referenční bod1
  - d) Průměr otvoru
  - e) Délku otvoru

- f) Pod nápisem "Hrot vrtáku" necháme v kolečku zakliknutou druhou ikonu s úhlem 118°.
- g) Klikneme "OK".

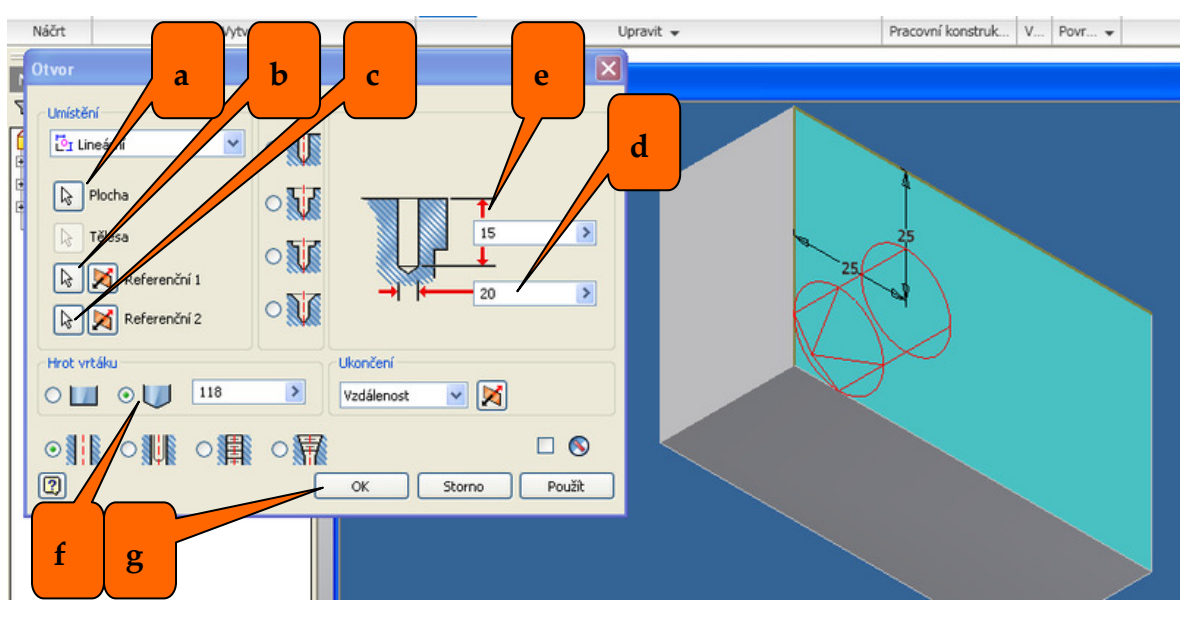

- 4) Klikneme znovu na ikonu "Otvor".
- 5) Zadáme potřebné údaje:
  - h) Plocha
  - i) Referenční bod1
  - j) Referenční bod1
  - k) Průměr otvoru
  - l) Délku otvoru

- m) Pod nápisem "Hrot vrtáku" klikneme na kolečko s označením plochého dna otvoru
- n) Klikneme "OK"

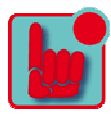

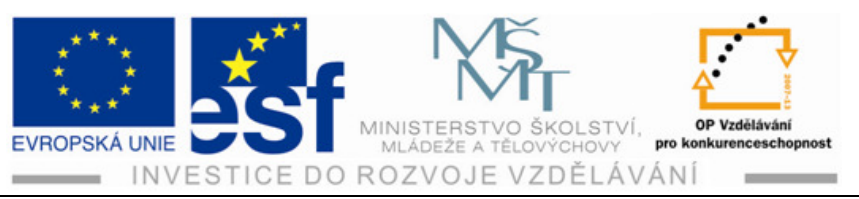

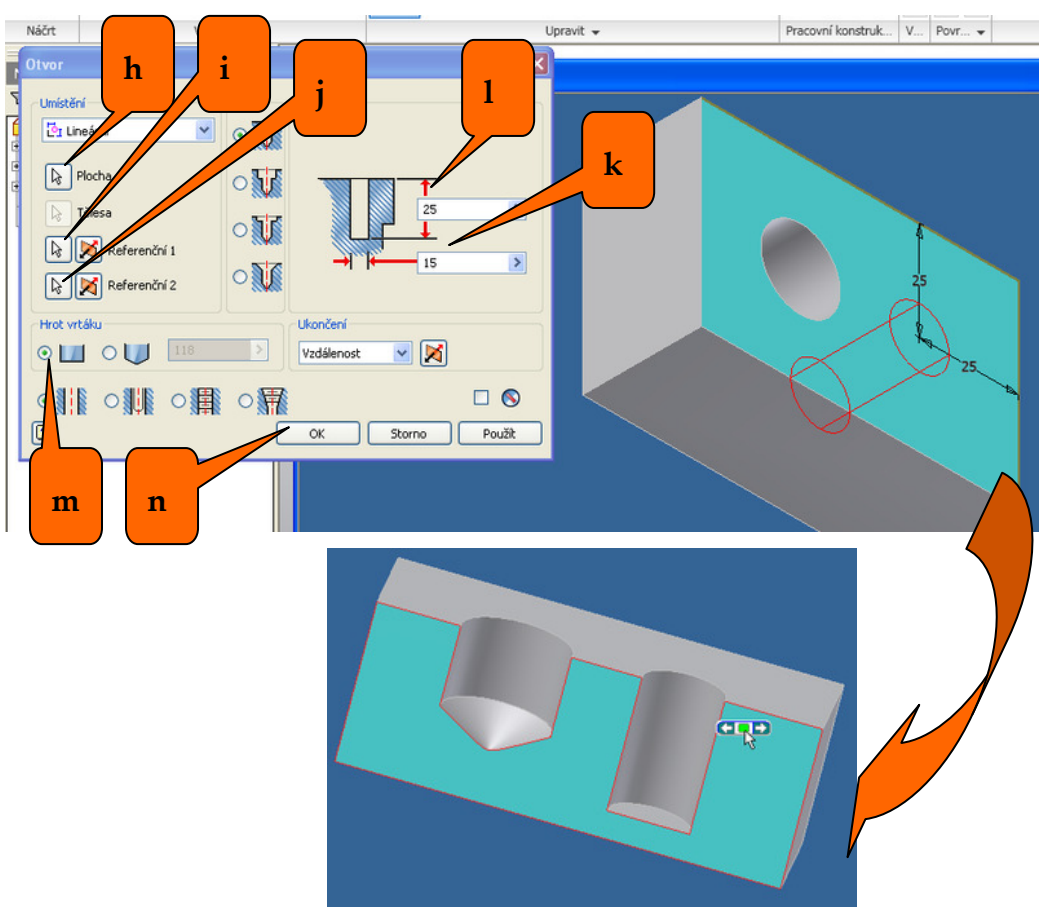

## Příklad:

Vytvoř kostku s otvory podle rozměrového zadání v obrázku.

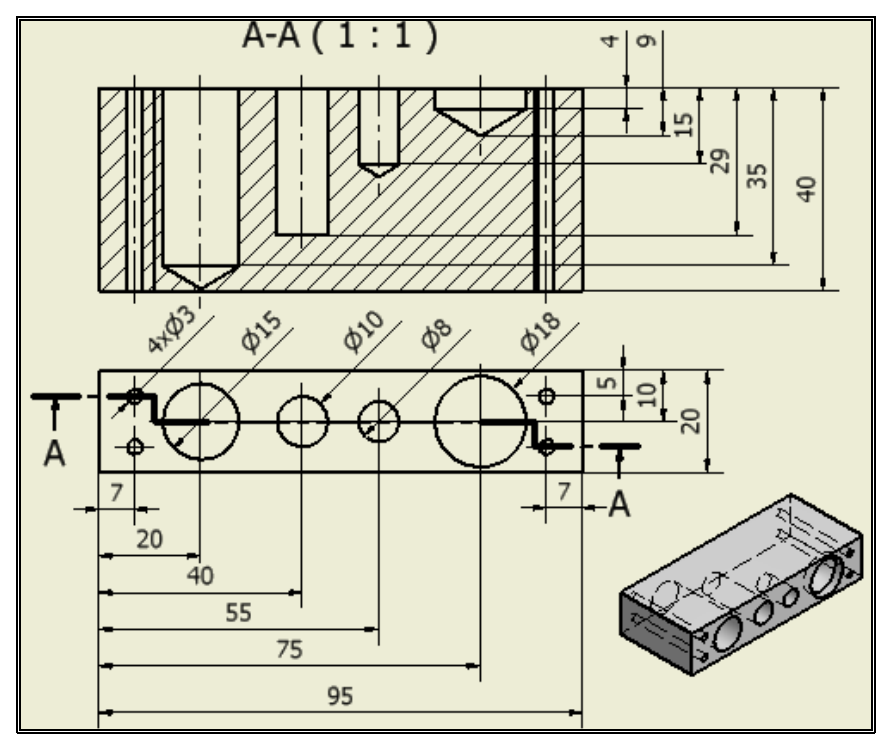

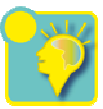

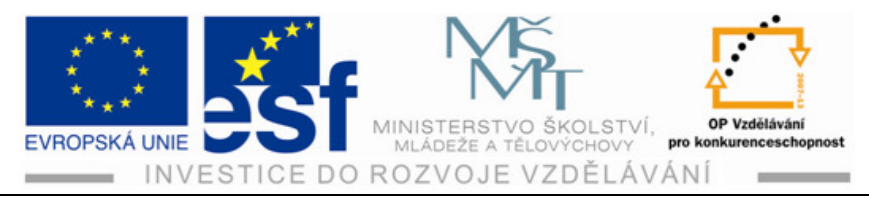

## 4.5.3 Otvory se závity

#### **Postup:**

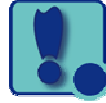

- 1) Vytvoříme otvor jak jsme se to naučili ale neurčujeme jeho průměr.
- 2) Pak klikneme na třetí ikonu z leva ve spodní části okna " otvor se závitem.
- 3) Vybereme typ závitu (většinou ISO metrický profil).
- 4) Zadáme rozměr závitu, který se nám v běžném provedení zobrazí vpravo s příslušným stoupáním závitu ( pokud rozbalíme nabídku můžeme měnit stoupání závitu dle normalizovaného zadání.
- 5) Vpravo dole máme možnost volby pravotočivého nebo levotočivého závitu.
- 6) Délku závitu zadáme kliknutím na "plná hloubka" závit se vytvoří po celé délce díry. Pokud neklikáme na plnou hloubku, nabídne se nám kóta k okótování jakékoliv délky závitu v otvoru.
- 7) Klikneme na "OK".

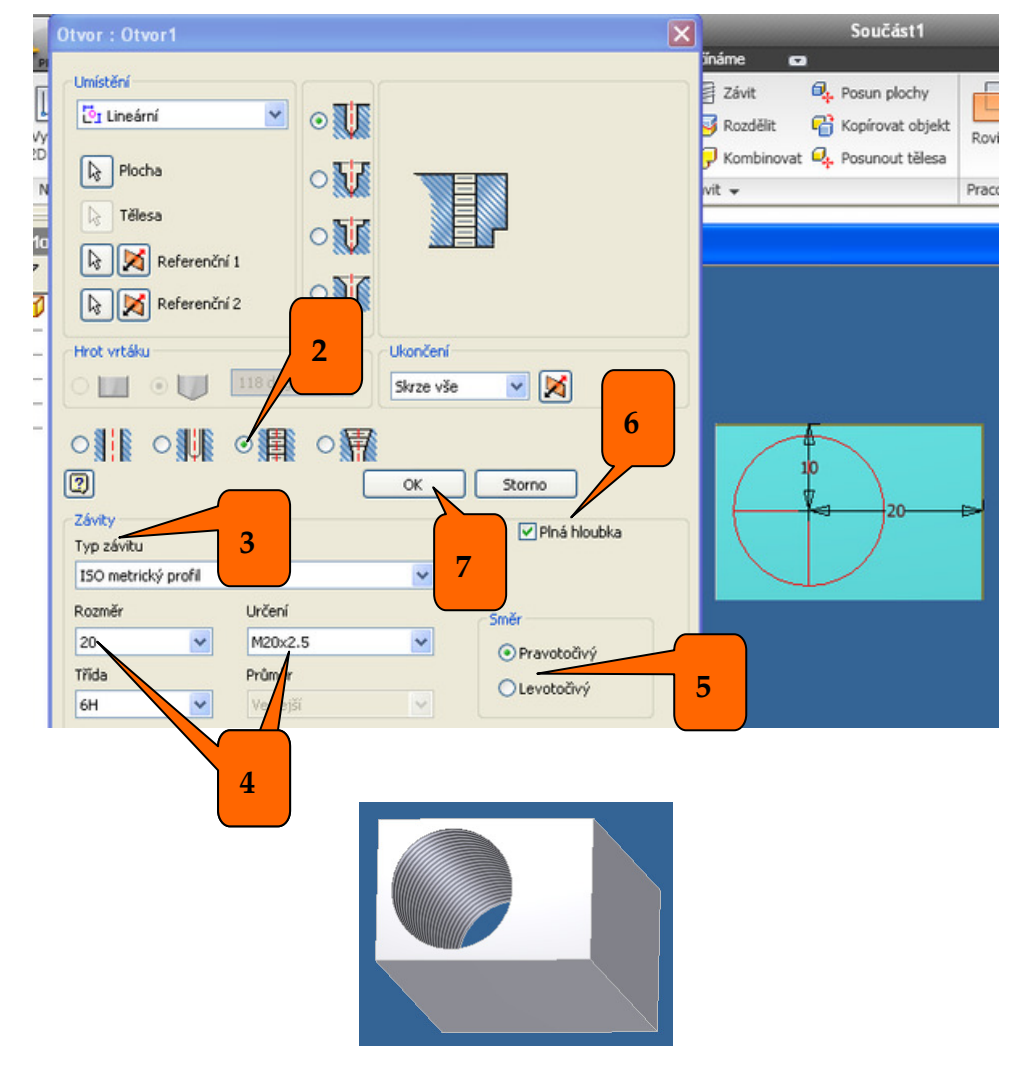

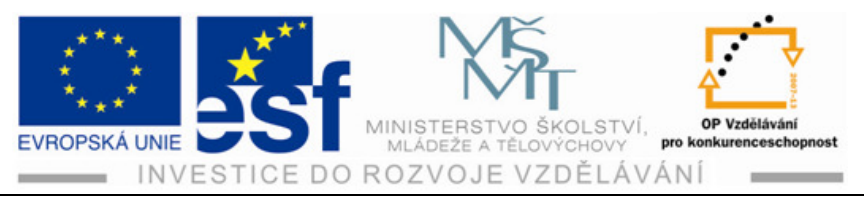

## Procvičení – otvorů se závity:

Vytvoříme kostku 50x50x30 mm. V jejích rozích vytvoříme čtyři otvory se závity, vzdálené od hran 10mm. První - TR12x2 průchozí závit po celé délce, druhý – M 10 průchozí délka závitu 25mm, třetí – G  $\frac{1}{2}$  průchozí závit po celé délce, čtvrtý – M 18 otvor 20mm délka závitu 15mm.

- 1) Vytvoříme kostku 50x50x30.
- 2) Vytvoříme otvor s prvním závitem TR12x2.
- a) Klikneme na "Otvor"
- b) Označíme plochu
- c) Zadáme referenční 1
- d) Zadáme referenční 2
- e) Klikneme na otvor se závitem

- f) Zadáme typ závitu TR
- g) Zadáme rozměr závitu 12
- h) Zadáme plnou hloubku závitu
- i) Zadáme délku otvoru "skrze vše"

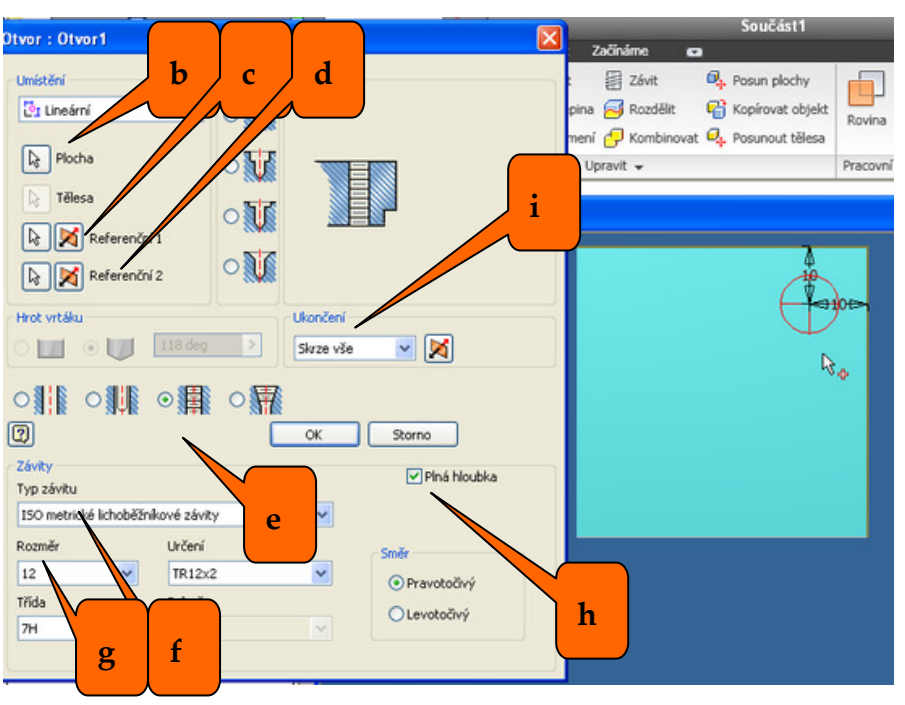

- 3) Vytvoříme otvor s druhým závitem M 10 průchozí délka závitu 25 mm.
  - a) Klikneme na "Otvor"
  - b) Označíme plochu
  - c) Zadáme referenční 1
  - d) Zadáme referenční 2
  - e) Klikneme na otvor se závitem

- f) Zadáme typ závitu M
- g) Zadáme rozměr závitu 10
- h) Zadáme hloubku závitu 25mm
- i) Zadáme délku otvoru "skrze vše"

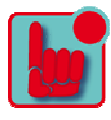

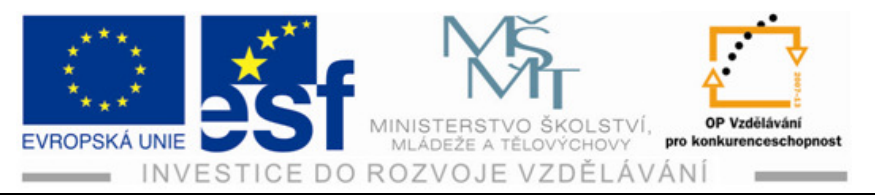

| Otvor : 0              |                | Součást1                            |        |
|------------------------|----------------|-------------------------------------|--------|
|                        |                | Začínáme 🖬                          |        |
| Umístěr D C            | d              | Závit 🔍 Posun plochy                | -      |
|                        | n n            | pina 🥰 Rozdělit 🛛 😭 Kopírovat objek | t 🕒    |
|                        |                | mení 💭 Kombinovat 👰 Posupout tělest | Rovin  |
| Plocha                 |                | Liorauit -                          | Pracor |
|                        |                | oprovic •                           | Pibco  |
| Télesa                 |                |                                     |        |
| Referenční             |                | 224                                 |        |
|                        | 25 mm          | 1                                   |        |
| Referenchí 2           |                |                                     |        |
| Hrot vrtáku            | Ikončení       |                                     |        |
| o hunt o hunt 110 day  |                | _                                   |        |
|                        | Skrze vse      |                                     |        |
| AT 0 418 0 418 0       |                |                                     | _      |
|                        |                |                                     |        |
|                        | OK Storno      |                                     |        |
| Závity                 |                |                                     |        |
| Typ závitu             | e Pina hioubka |                                     | ±10€>  |
| ANSI M metrický profil |                | - <del>1</del>                      |        |
| Rozměr Určení          | ent f          |                                     |        |
| 10 M10×1               | 5 Smer         |                                     |        |
| Tõda Drůměr            | () Pravotočivý |                                     |        |
| ZH H                   | g O Levotočivý |                                     |        |
| vediejs                |                |                                     |        |

- 4) Vytvoříme otvor s třetím závitem G <sup>1</sup>/<sub>2</sub> průchozí závit po celé délce.
  - a) Klikneme na "Otvor"
  - b) Označíme plochu
  - c) Zadáme referenční 1
  - d) Zadáme referenční 2
  - e) Klikneme na otvor se závitem

- f) Zadáme typ závitu G
- g) Zadáme rozměr závitu 1/2
- h) Zadáme plnou hloubku závitu
- i) Zadáme délku otvoru "skrze vše"

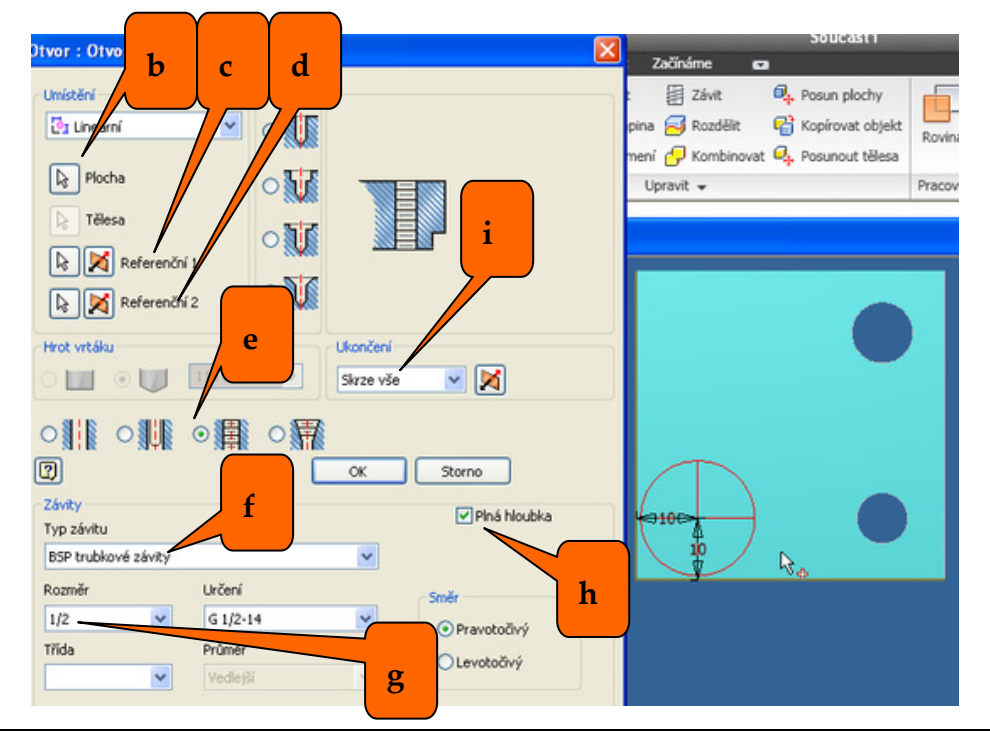

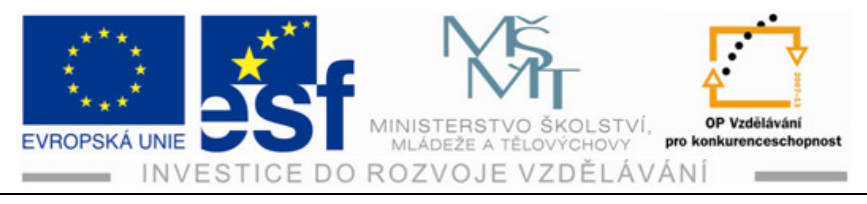

- 5) Vytvoříme otvor s čtvrtým závitem M 18 otvor 20 mm délka závitu 15 mm.
  - a) Klikneme na "Otvor"
  - b) Označíme plochu
  - c) Zadáme referenční 1
  - d) Zadáme referenční 2
  - e) Klikneme na otvor se závitem

- f) Zadáme typ závitu M
- g) Zadáme rozměr závitu 18
- h) Zadáme hloubku závitu 15 mm
- i) Zadáme délku otvoru 20 mm

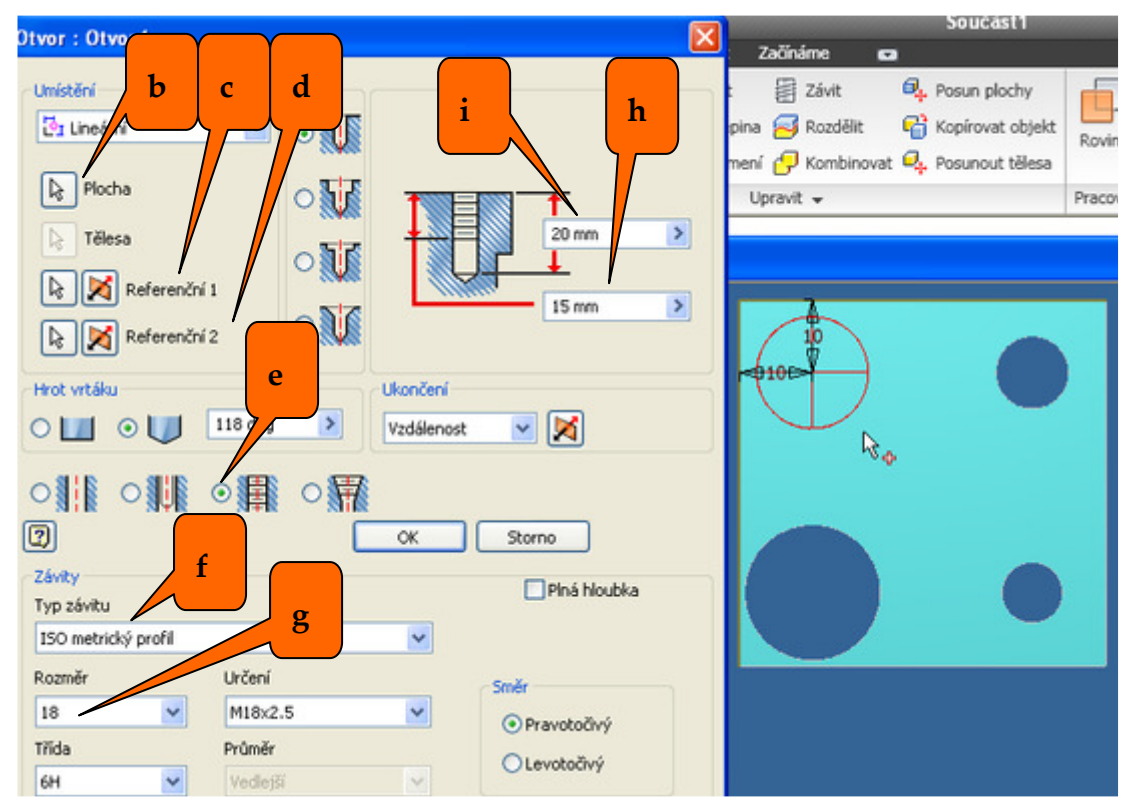

6) Hotové otvory a závity.

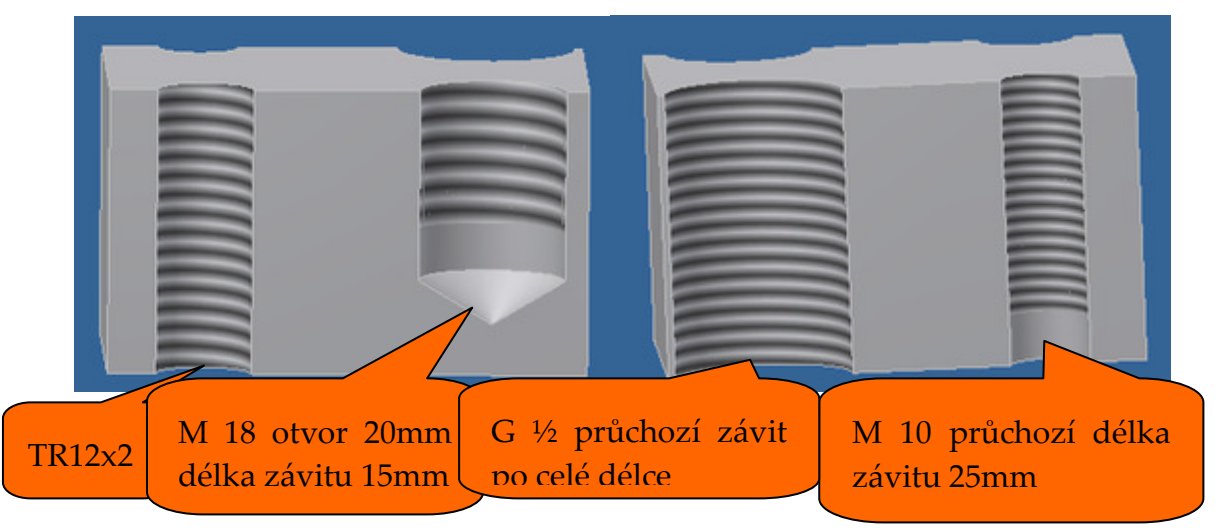

Tento projekt je spolufinancován Evropským sociálním fondem a státním rozpočtem České republiky. -48-

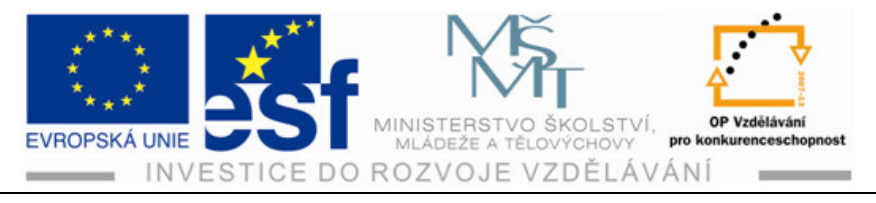

Poznámka – závity nejsou plasticky vyřezány, jsou pouze zobrazeny vykreslením, proto vypadají všechny stejně a není rozdíl v zobrazení různých druhů závitů.

## Příklad – tvorby tělesa s otvory se závity:

Vytvoř kostku s otvory a závity dle zadání v obrázku.

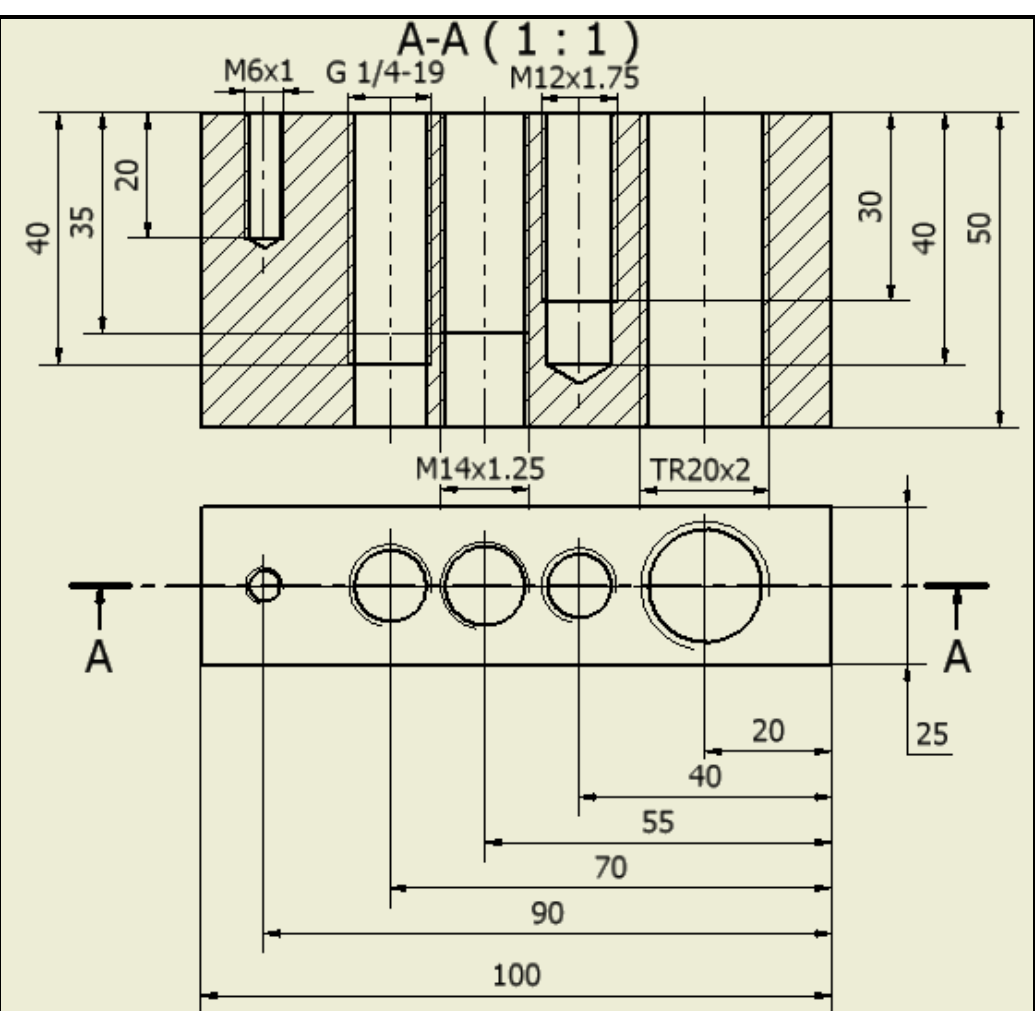

4.5.4 Úprava okraje otvoru

#### **Postup:**

- 1) Tvorba otvoru bez úpravy okraje.
  - a) Klikneme na ikonu "otvor"
  - b) Zadáme plochu
  - c) Zadáme "referenční 1"
  - d) Zadáme "referenční 2"

- e) Zadáme průměr otvoru
- f) Zadáme délku otvoru

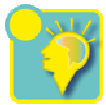

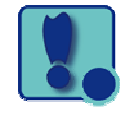

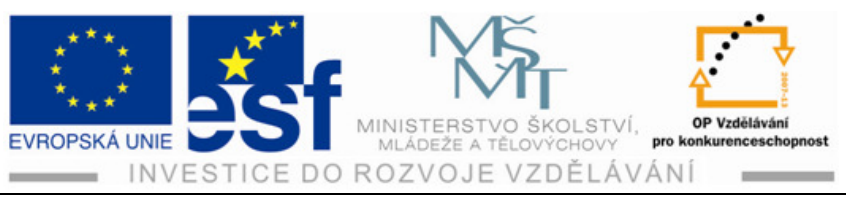

|                                                                                                |                                                | Joucusti                                                                                                    |
|------------------------------------------------------------------------------------------------|------------------------------------------------|----------------------------------------------------------------------------------------------------|
| ltvor                                                                                          | ×                                              | t Začínáme 📼                                                                                                    |
| Umístění<br>C I Lineární V<br>Plocha<br>Tělesa<br>C Tělesa<br>C Referenční 1<br>C Referenční 2 |                                                | t 📰 Závit 🔍 Posun plochy<br>epina 🥪 Rozdělit 🖷 Kopírovat objekt<br>mení 🖓 Kombinovat 🗣 Posunout tělesa<br>Upravit 🗸 |
| Hrot vrtáku<br>○ □ ○ ○ □ 118<br>○ □ ○ □ ○ □ □ □                                                | Ukončení<br>Vzdálenost V X<br>OK Storno Použit |                                                                                                    |
|                                                                                                |                                                |                                                                                                    |

- 2) Tvorba otvoru s válcovým zahloubením.
  - a) Klikneme na ikonu "otvor"
  - b) Zadáme plochu
  - c) Zadáme "referenční 1"
  - d) Zadáme "referenční 2"
  - e) Zadáme průměr otvoru
  - f) Zadáme délku otvoru

- g) Klikneme na ikonu " zahloubení válcové"
- h) Zadáme průměr zahloubení
- i) Zadáme hloubku zahloubení

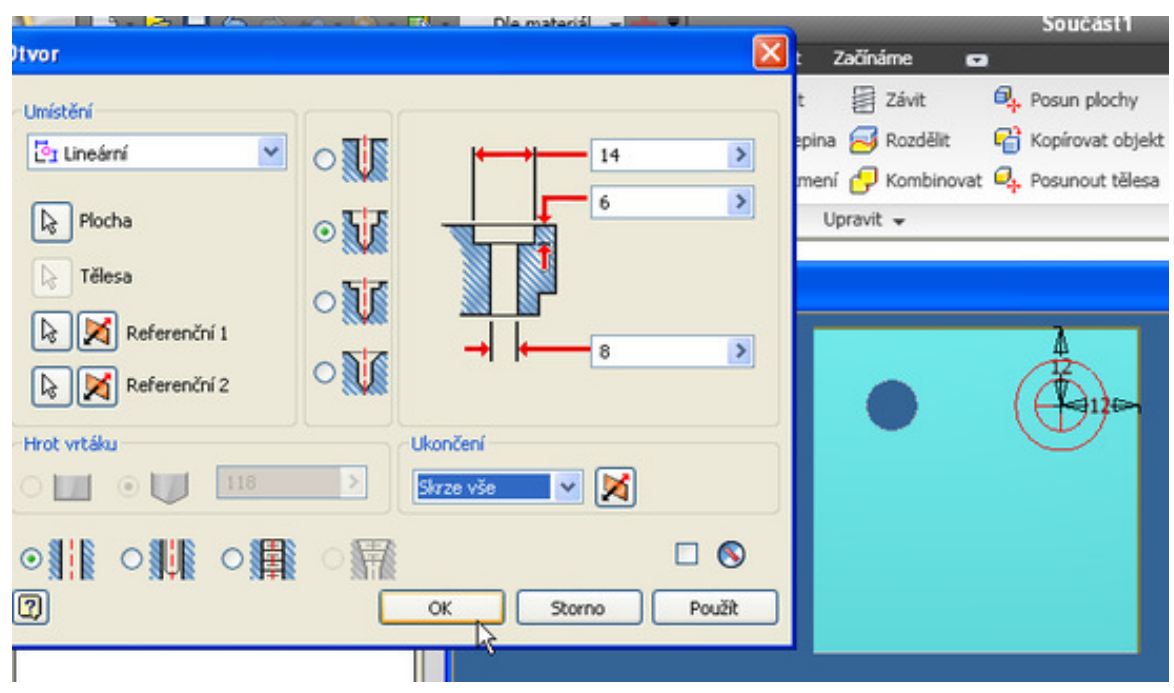

Tento projekt je spolufinancován Evropským sociálním fondem a státním rozpočtem České republiky. -50-

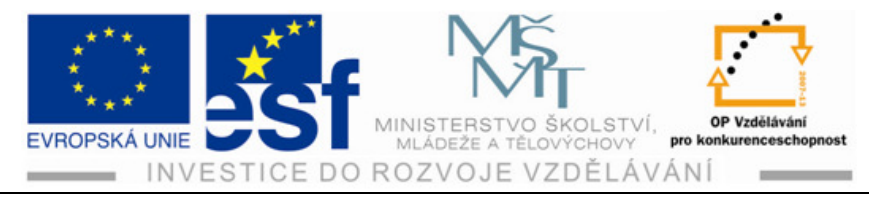

- 3) Tvorba otvoru s kuželovým zahloubením.
- a) Klikneme na ikonu "otvor"
- b) Zadáme plochu
- c) Zadáme "referenční 1"
- d) Zadáme "referenční 2"
- e) Zadáme průměr otvoru
- f) Zadáme délku otvoru

- g) Klikneme na ikonu " zahloubení kuželové"
- h) Zadáme průměr zahloubení
- i) Zadáme úhel zahloubení

| ltvor                                                                         |                                                                                                    | ອບພະສະເາ<br>t Začínáme 🖬                                                                                           |
|-------------------------------------------------------------------------------|----------------------------------------------------------------------------------------------------|----------------------------------------------------------------------------------------------------|
| Umistění<br>Cr Lineární V<br>Plocha<br>Tělesa<br>Referenční 1<br>Referenční 2 | ○         ↓         ↓         ↓         ↓         ↓         ↓         ↓         ↓         ↓         ↓         ↓         ↓         ↓         ↓         ↓         ↓         ↓         ↓         ↓         ↓         ↓         ↓         ↓         ↓         ↓         ↓         ↓         ↓         ↓         ↓         ↓         ↓         ↓         ↓         ↓         ↓         ↓         ↓         ↓         ↓         ↓         ↓         ↓         ↓         ↓         ↓         ↓         ↓         ↓         ↓         ↓         ↓         ↓         ↓         ↓         ↓         ↓         ↓         ↓         ↓         ↓         ↓         ↓         ↓         ↓         ↓         ↓         ↓         ↓         ↓         ↓         ↓         ↓         ↓         ↓         ↓         ↓         ↓         ↓         ↓         ↓         ↓         ↓         ↓         ↓         ↓         ↓         ↓         ↓         ↓         ↓         ↓         ↓         ↓         ↓         ↓         ↓         ↓         ↓         ↓         ↓         ↓         ↓         ↓         ↓         ↓ | t 🔮 Závit 🗣 Posun plochy<br>spina 🥪 Rozdělit 😭 Kopírovat objek<br>mení 🖓 Kombinovat 🤹 Posunout tělesa<br>Upravit 🗸 |
|                                                                               |                                                                                                    | -25-                                                                                                    |

4) Hotové zahloubení.

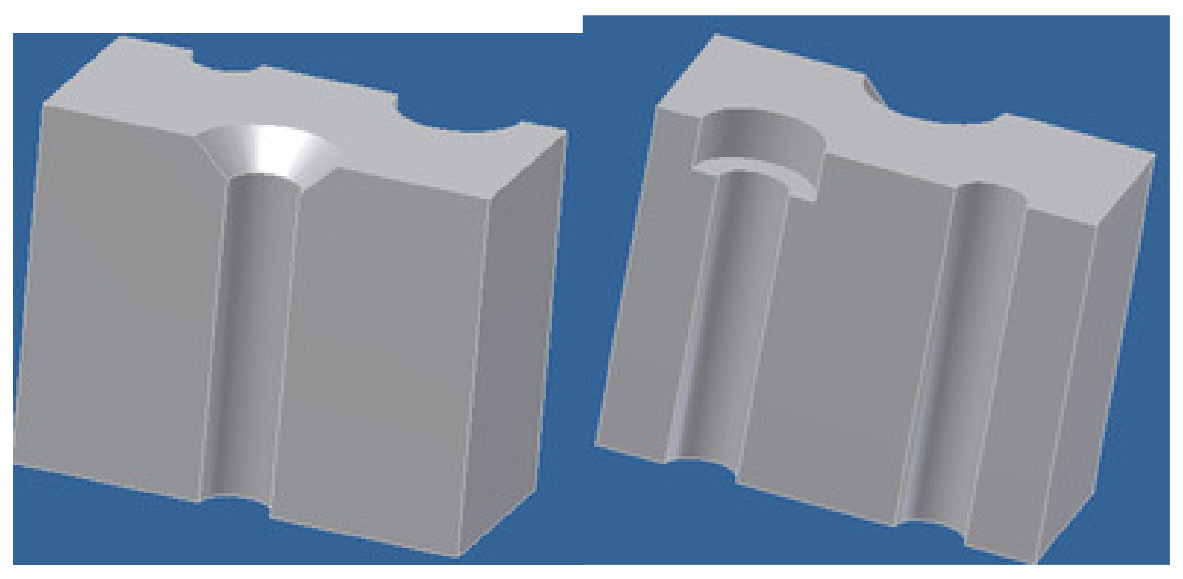

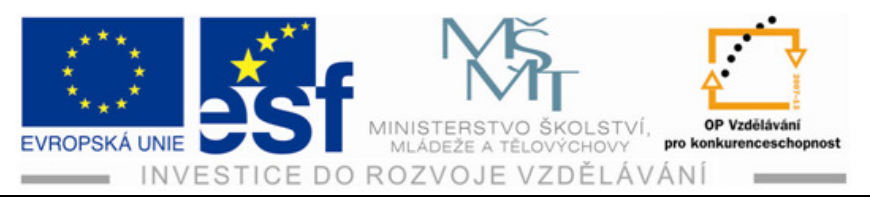

## Příklad – zahlubování otvorů:

Vytvoř kostku se dvěma různě zahloubenými otvory

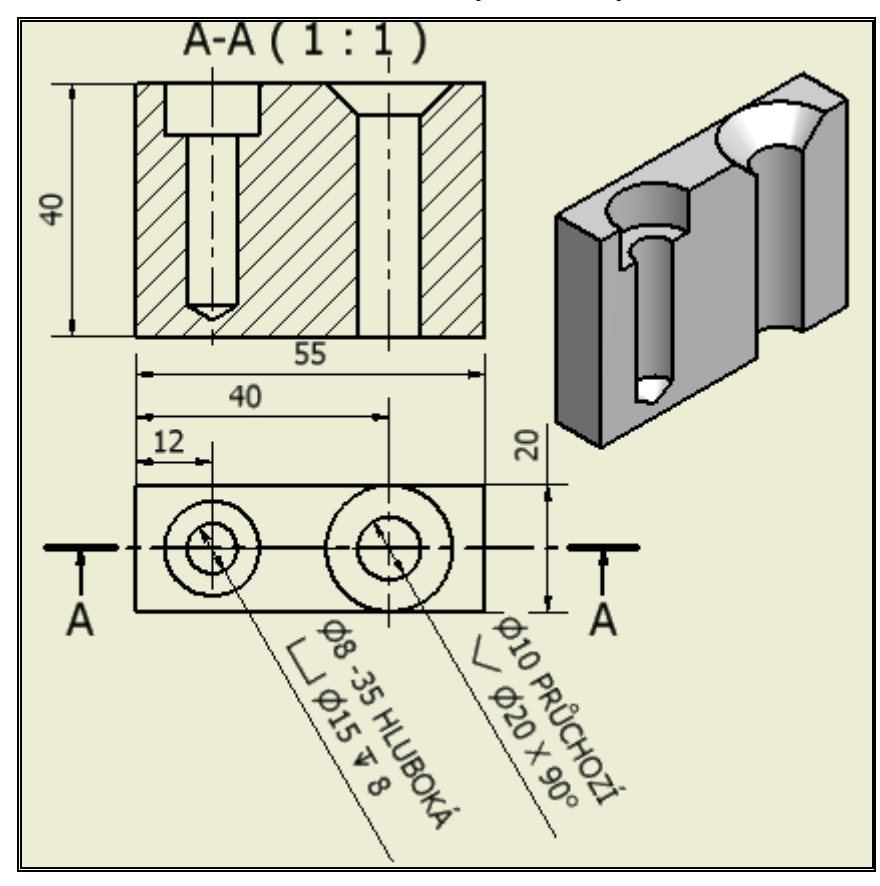

#### Shrnutí celku otvory:

Tvorbu otvoru je možno provádět dvěma způsoby:

• V náčrtu

Vytvoříme model  $\rightarrow$  označíme plochu na které chceme vytvořit otvor  $\rightarrow$  vrátíme se do prostředí náčrtu  $\rightarrow$  nakreslíme otvor (kružnici potřebné velikosti a na správném místě  $\rightarrow$  přejdeme zpět do modelu  $\rightarrow$  provedeme výřez otvoru do potřebné hloubky.

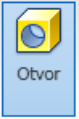

Přímo v modelu pomocí ikony

Ikony pro zadávání tvaru velikosti a typu otvoru:

Nocha 限

Zadáváme plochu na které chceme vytvořit otvor

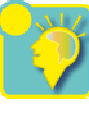

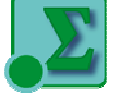

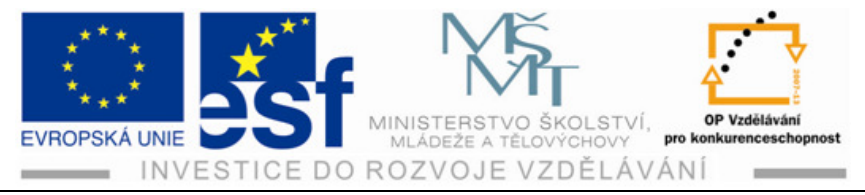

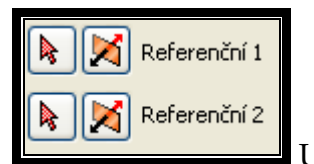

Určujeme polohu otvoru od hran součásti.

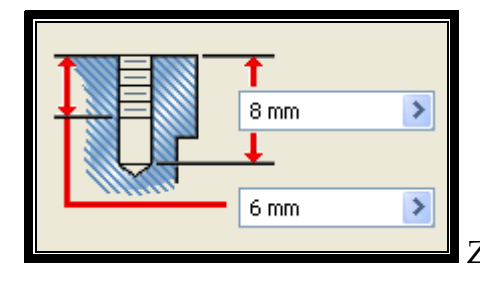

○顎 0 

Zadáváme rozměrové parametry otvoru.

Zadáváme typ otvoru (běžný otvor, otvor pro šrouby, otvor se závitem, zúžený otvor se závitem).

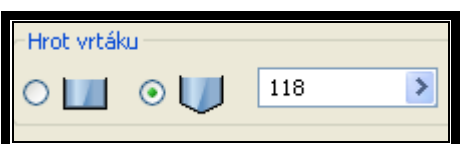

Zadáváme provedení konce otvoru (s plochým dnem, s koncem po hrotu vrtáku včetně úhlu vrcholu vrtáku).

| Typ závitu             |          |   |  |  |
|------------------------|----------|---|--|--|
| ANSI šroubové závity 💌 |          |   |  |  |
| Rozměr                 | Určení   |   |  |  |
| 0,099 (#3) 🔽           | 3-48 UNC | * |  |  |
| Třída                  | Průměr   |   |  |  |
| 2B 💌                   | Vedlejší | ~ |  |  |

Zadáváme parametry závitu.

Tvoříme zahloubení otvoru.

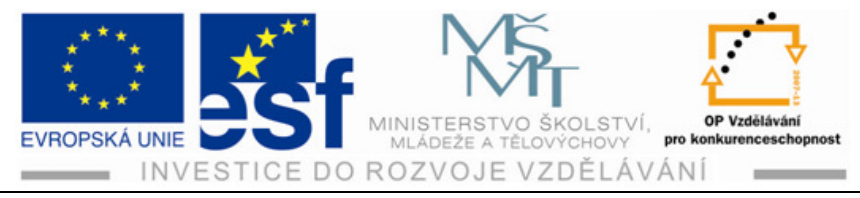

## 4.6 Rotování

## **Postup:**

1) Vytvoříme náčrt rotační součásti pouze k ose (polovička součásti) v daných rozměrech.

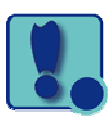

- 2) Přejdeme do prostředí model.
- 3) Klikneme na ikonu "rotace".
- 4) Zadáme osu rotace.

| nt. Vysurutí Rotaci | Sablonování 🗟 Spir<br>G Tažení 🥎 Reli | ála<br>éf Otvor Za | Image: Skozepina     Závit     Image: Skozepina     Skozepina     Image: Skozepina     Image: | Rovina Cos       |
|---------------------|---------------------------------------|--------------------|----------------------------------------------------------------------------------------------------|------------------|
| town                |                                       |                    | Upravit 👻                                                                                                    | Pracovní konstru |
| Tver DaBi           | 3<br>Meze<br>Piný<br>Podle tvaru      |                    | 4                                                                                                    |                  |
| <b>W</b>            |                                       | ano                |                                                                                                    |                  |

- 5) Zadáme úhel rotace (plný=360°kolem dokola).
- 6) Klikneme "OK".

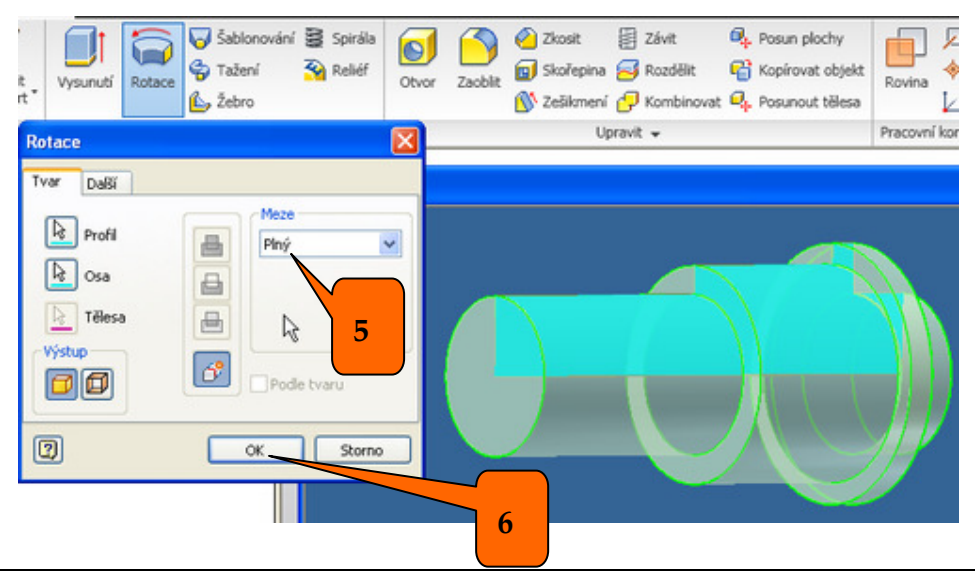

Tento projekt je spolufinancován Evropským sociálním fondem a státním rozpočtem České republiky. -54 -

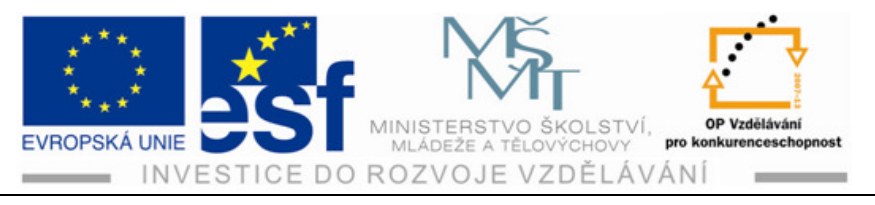

## Rotace s neúplným úhlem (260°).

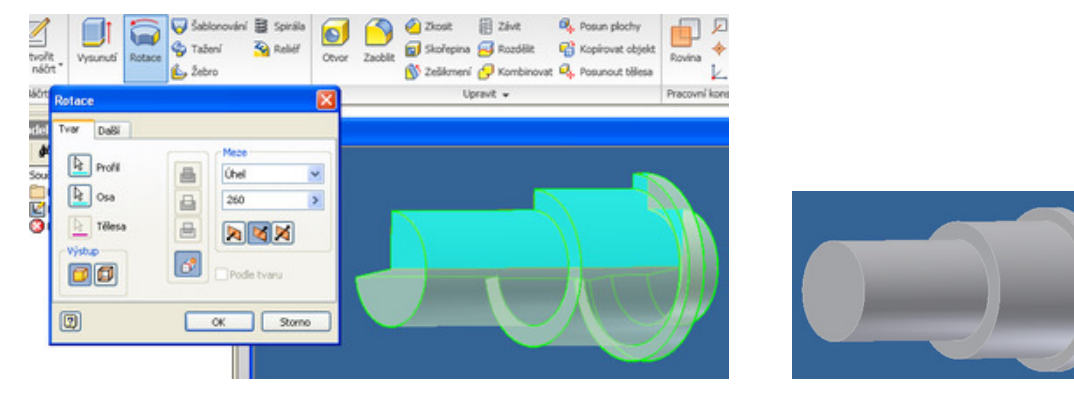

#### Procvičení – tvorby rotační součásti:

Vytvoříme osazenou hřídel s různými sraženými hranami a středovým otvorem. Rozměry jsou dány následujícím náčrtkem.

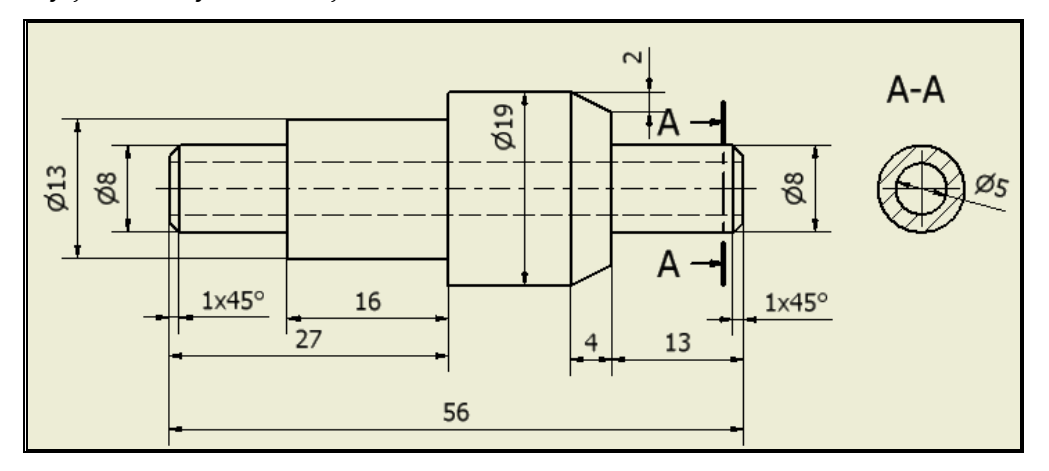

1) Provedeme náčrt poloviny hřídele k ose.

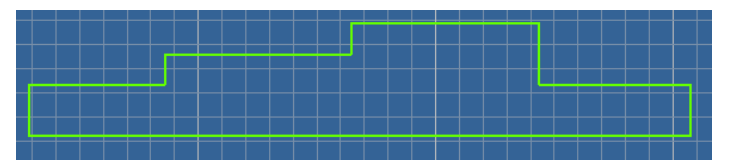

- 2) Přejdeme do prostředí modelu.
- 3) Klikneme na ikonu "rotovat".
- 4) Zadáme úhel osu rotace a "plný".

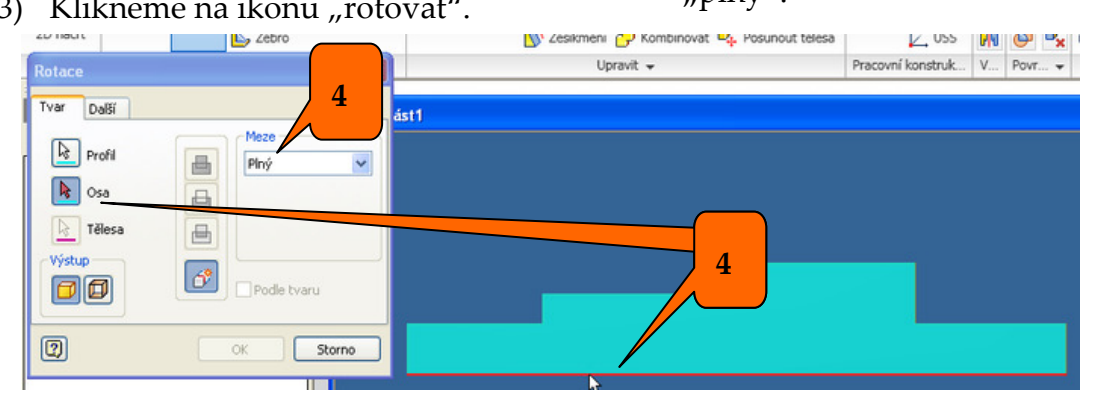

Tento projekt je spolufinancován Evropským sociálním fondem a státním rozpočtem České republiky.

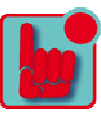

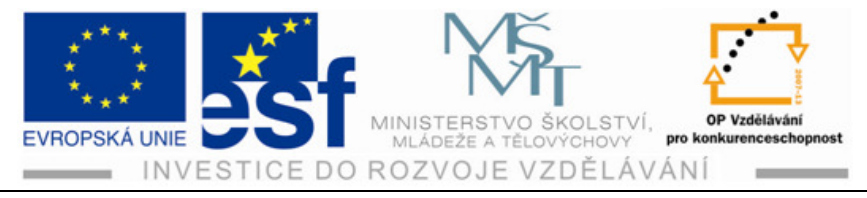

- 5) Klikneme na "OK" máme vytvořenu hřídel.
- Klikneme na ikonu "zkosit". 6)
- Zadáme zkosení pod úhlem 45° (první ikona ze shora) a velikost 1 mm. 7)
- Klikneme na "OK". 8)

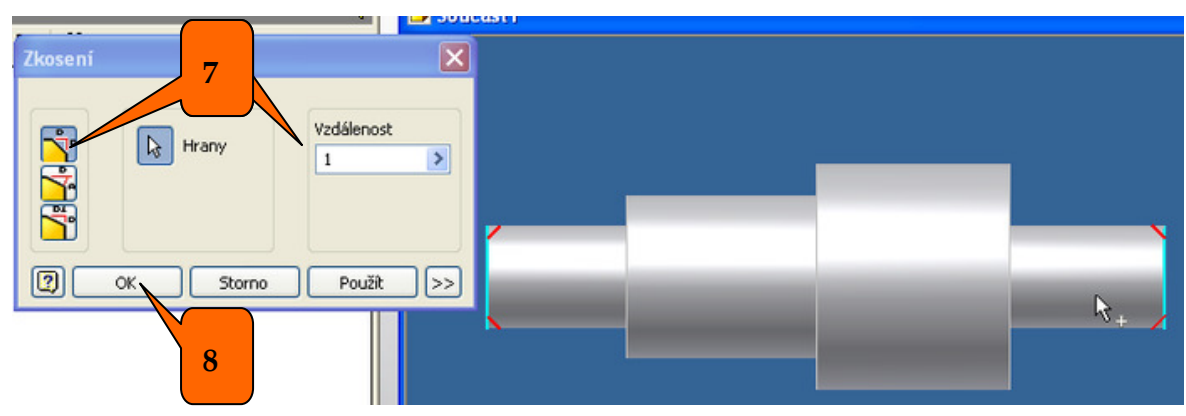

- 9) Klikneme opět na ikonu "zkosit".
- 10) Zadáme zkosení podle rozměrů (třetí ikona ze shora) a zadáme příslušné délky zkosení.
- 11) Klikneme na "OK" v tomto okamžiku máme provedeny všechny úkosy.

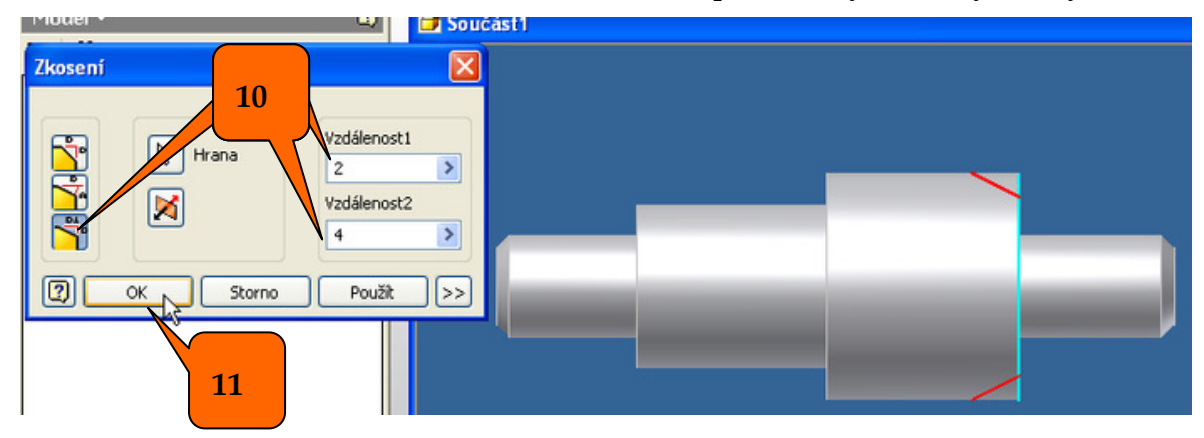

- 12) Klikneme na ikonu "otvor".
- 13) Zadáme typ díry "soustředná" a zadáme soustřednou kružnici pomocí ikony " soustředná reference".
- 14) Zadáme délku otvoru "zkrz vše".
- 15) Klikneme "OK".

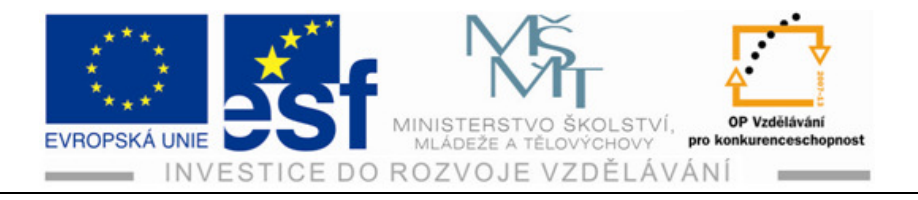

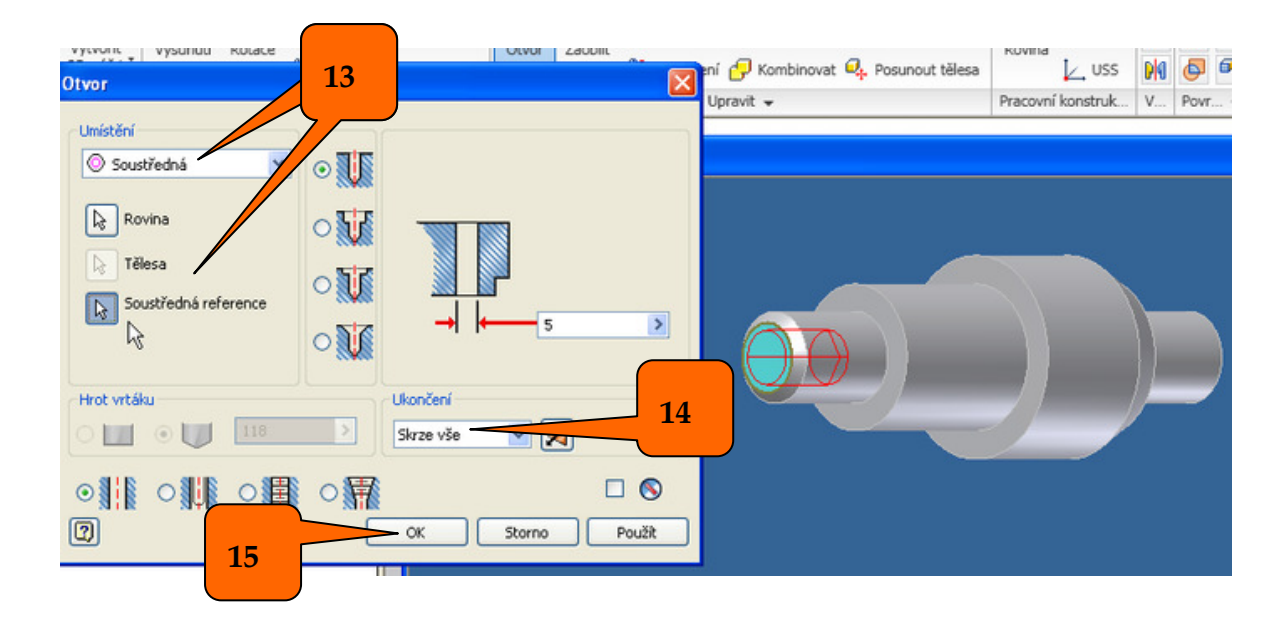

## Příklad – tvorby rotační součásti s otvorem:

Vytvoř pouzdro podle následujícího náčrtu

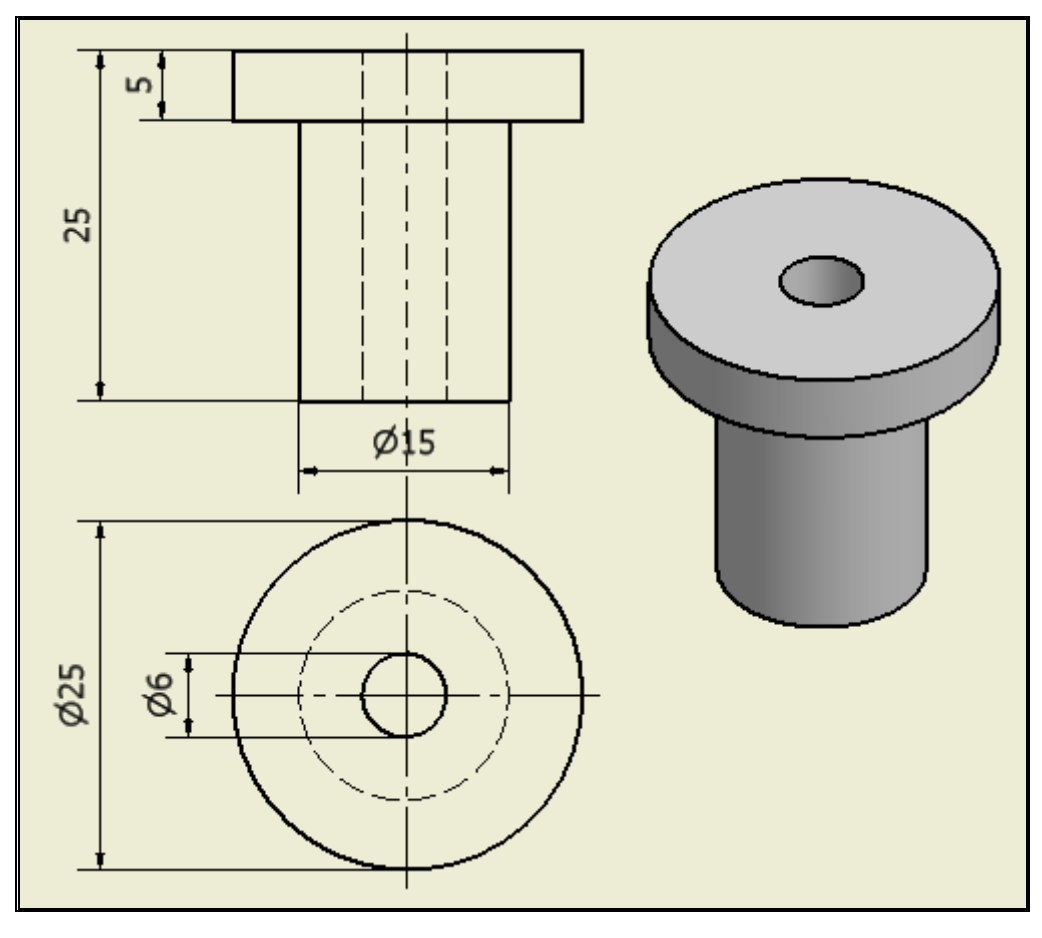

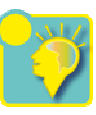

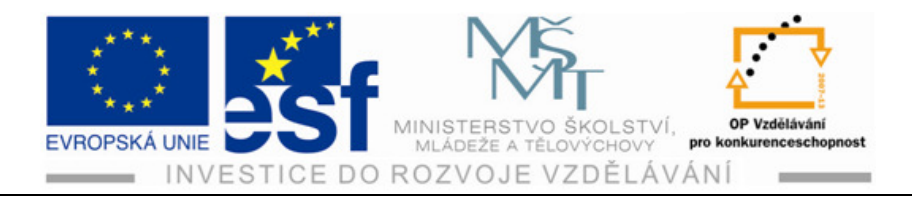

## Shrnutí:

Rotace a následující okno pro zadávání parametrů slouží pro tvorbu rotačních součástí (hřídele, pouzdra, čepy, kolíky apod.). Pro otevření dialogového okna

Rotace

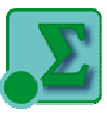

slouží v prostředí modelu ikona

- osa rotace
- úhel rotace

| Rotace     |                |
|------------|----------------|
| Tvar Další |                |
| Profil     | Meze<br>Plný 💌 |
| 💽 Osa      | 8              |
| 📐 Tělesa   |                |
| Výstup     | Podle tvaru    |
| 2          | OK Storno      |

## 4.7 Zrcadlení

Tato funkce má význam u pravidelných a složitějších těles. Pokud jsou tělesa s více prvky např. více děr, zaoblení skosení, drážek apod. stačí nám vytvořit polovinu tělesa a druhou pouze zrcadlit, čímž si ušetříme práci s tvořením stejných prvků na druhé polovině součásti.

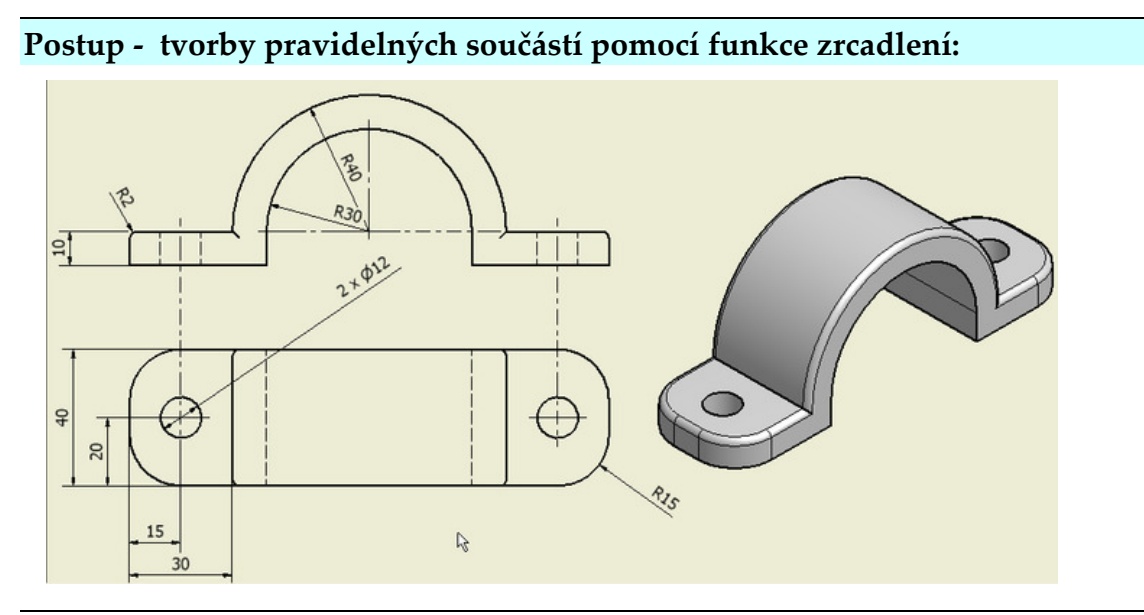

Tento projekt je spolufinancován Evropským sociálním fondem a státním rozpočtem České republiky. -58-

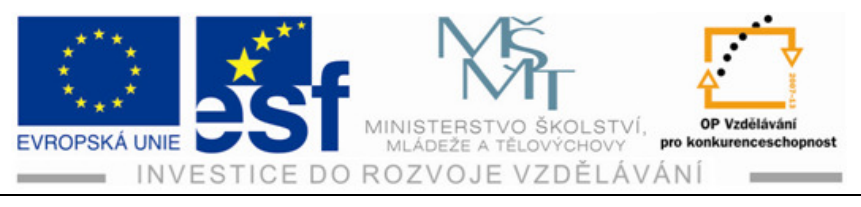

1) Vytvoříme polovinu tělesa.

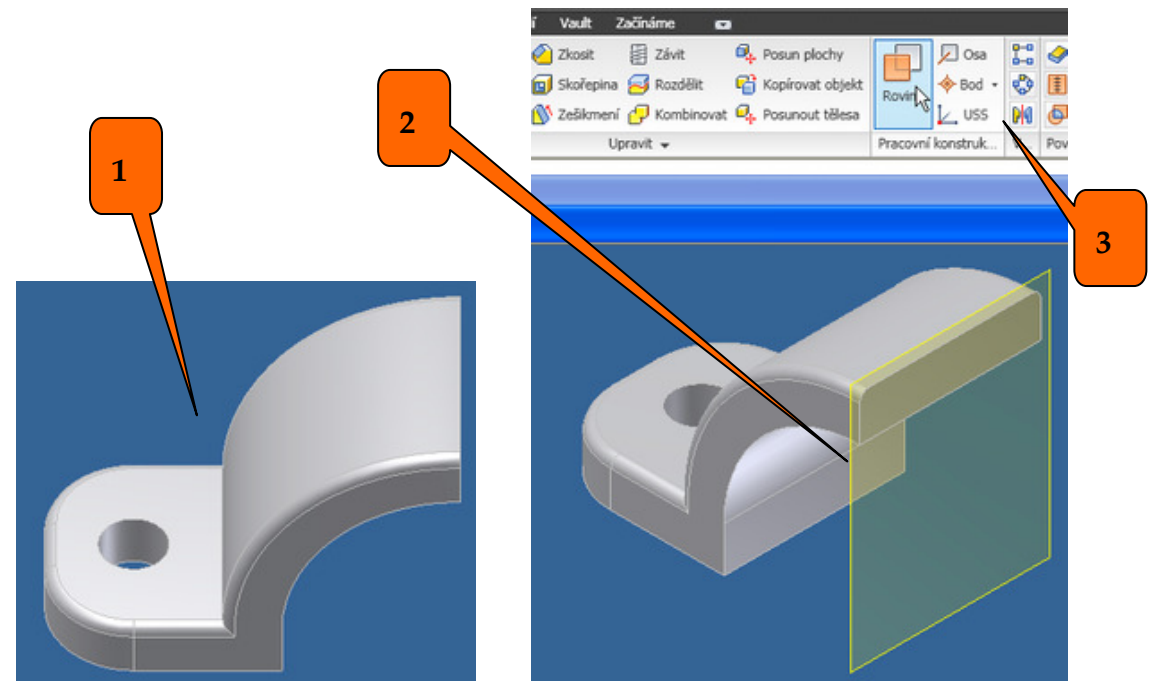

- 2) Vytvoříme pomocnou rovinu podle, které budeme zrcadlit.
- 3) Klepneme na ikonu "zrcadlit".
- Pokud zrcadlíme celé těleso klikneme v otevřeném dialogovém okně na spodní ikonu.

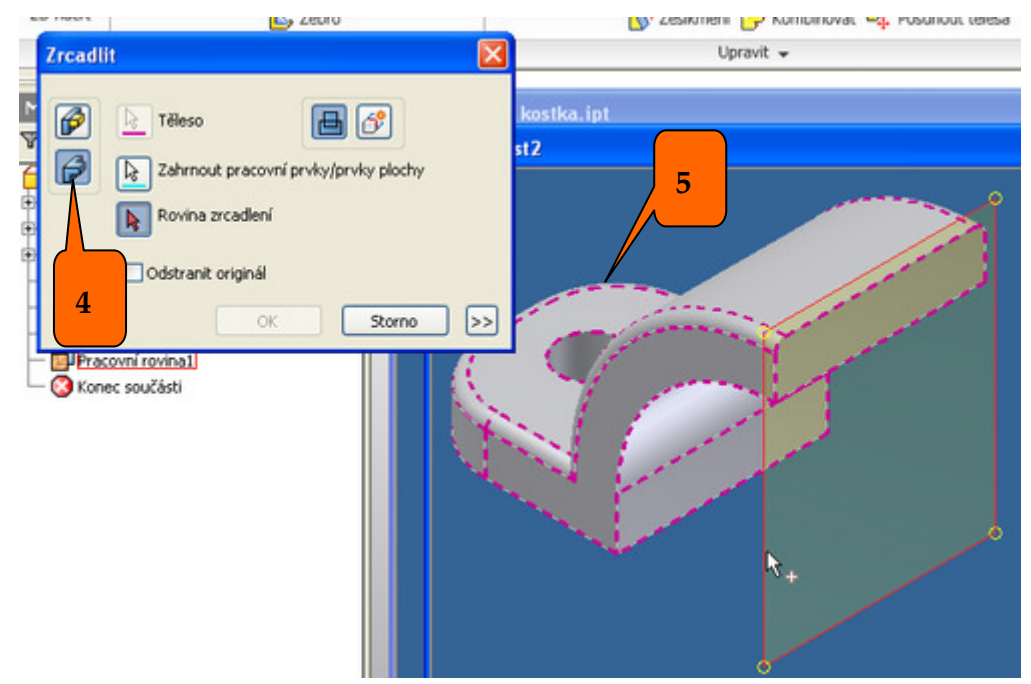

5) Automaticky se nám označí těleso (fialová čárkovaná čára) a máme nabídku pro označení zrcadlící roviny, kterou označíme.

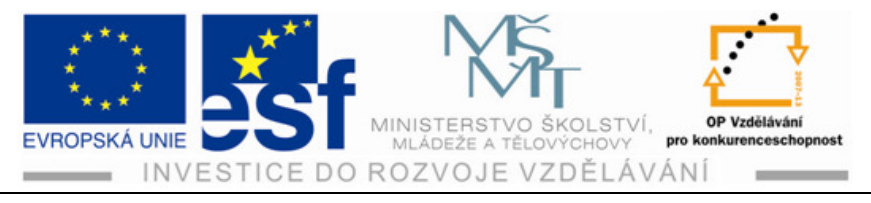

6) Tím se nám zobrazí zadané zrcadlení.

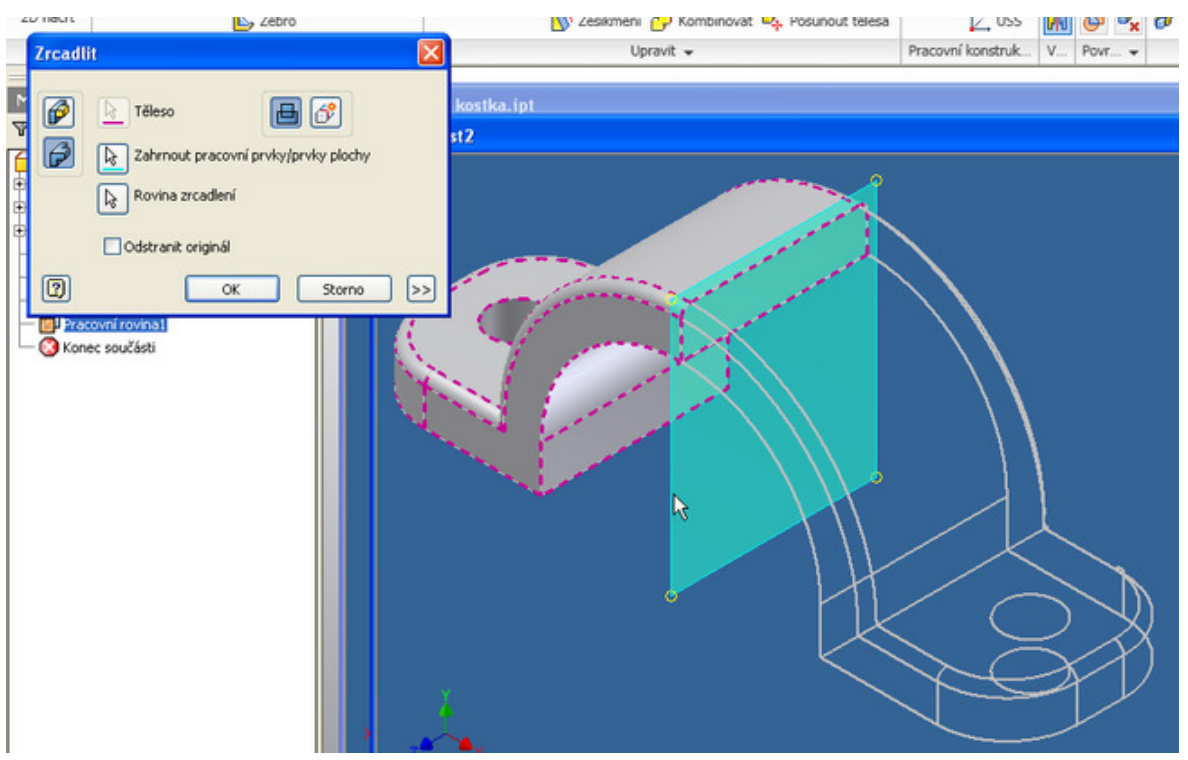

7) Klikneme "OK", čímž se zrcadlení provede.

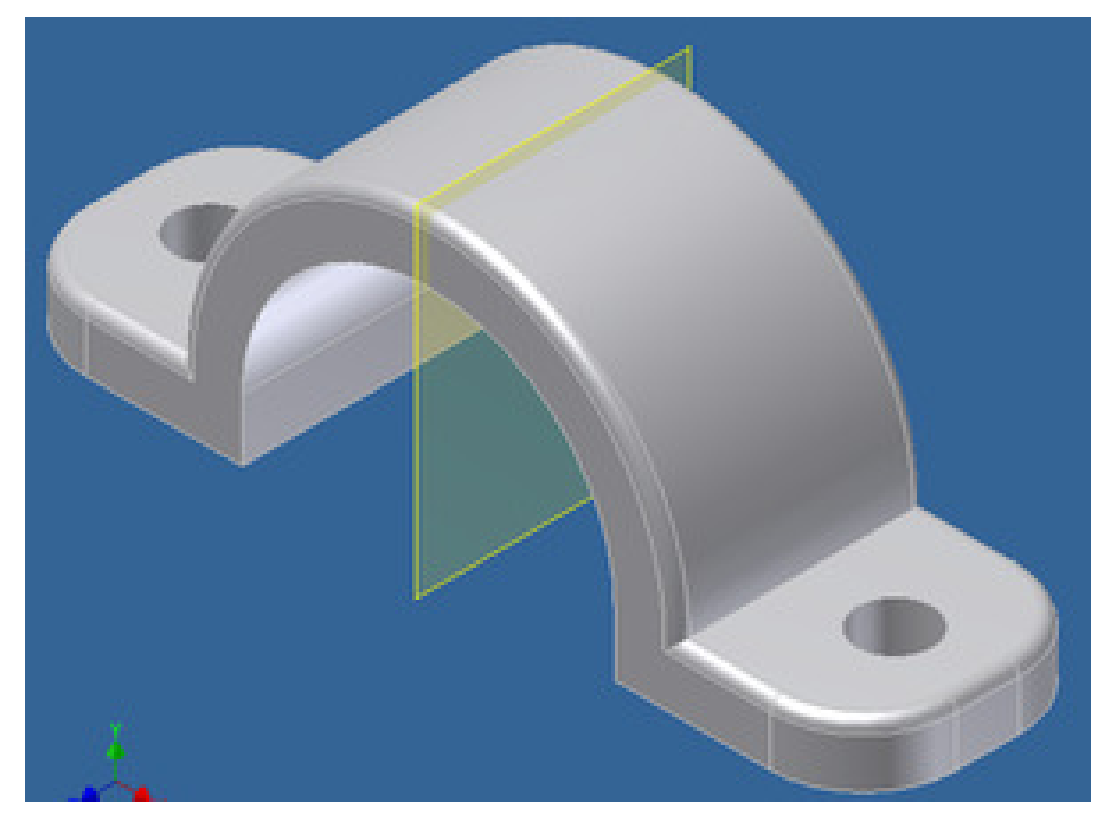

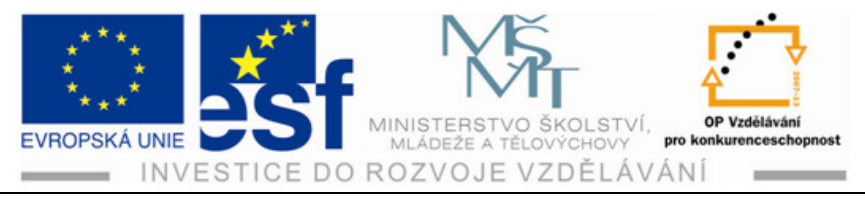

## Procvičení - zrcadlení pravidelných součástí:

Vytvoříme pravidelnou podložku se čtyřmi stejnými zaobleními a čtyřmi stejnými otvory pro šrouby.

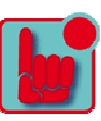

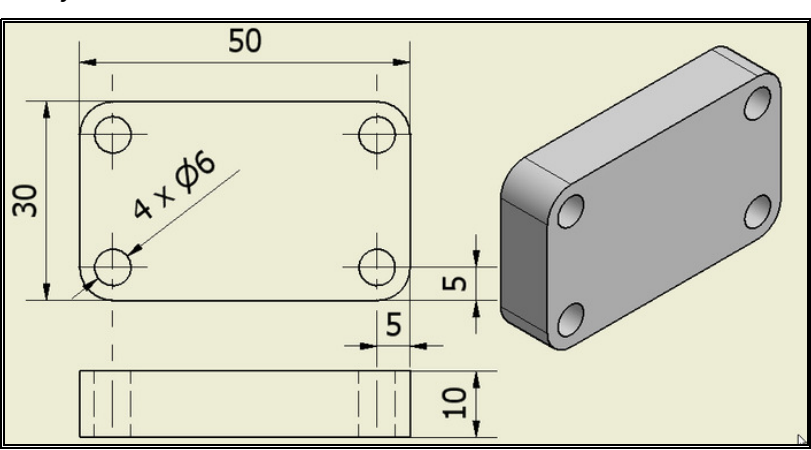

1) Vytvoříme náčrt čtvrtiny podložky se zaoblením a otvorem.

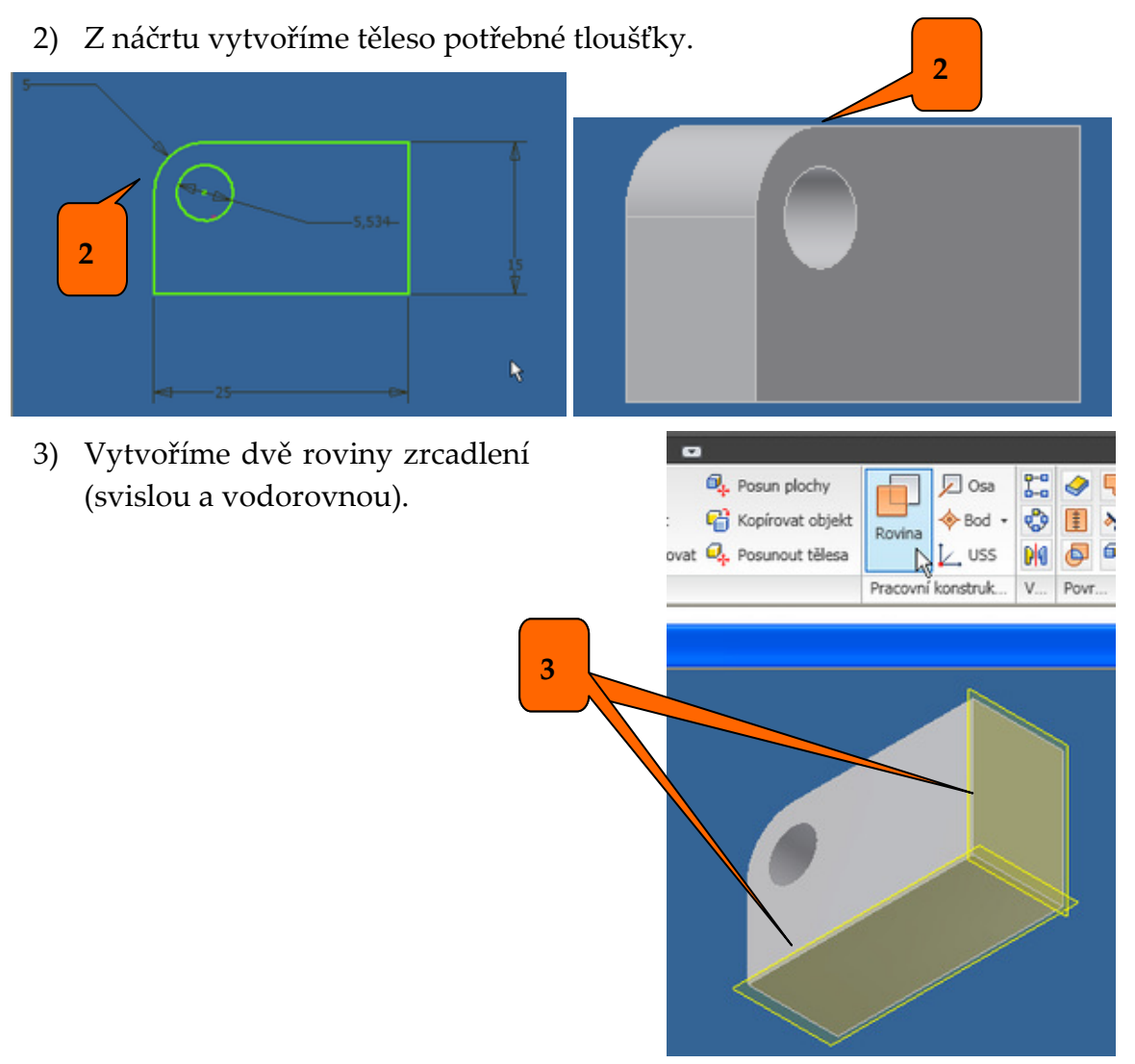

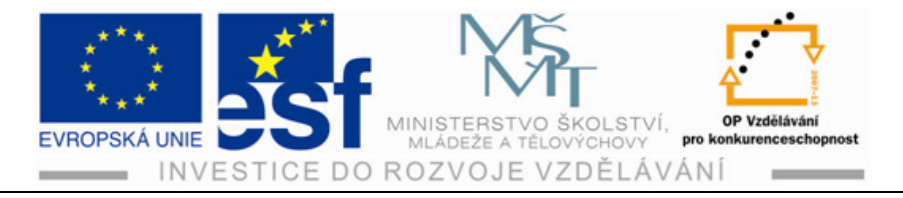

- 4) Klikneme na ikonu "zrcadlit", označíme těleso a rovinu zrcadlení (svislou)
- 5) Klikneme "OK" čímž se nám provede zrcadlení ve vodorovné rovině.

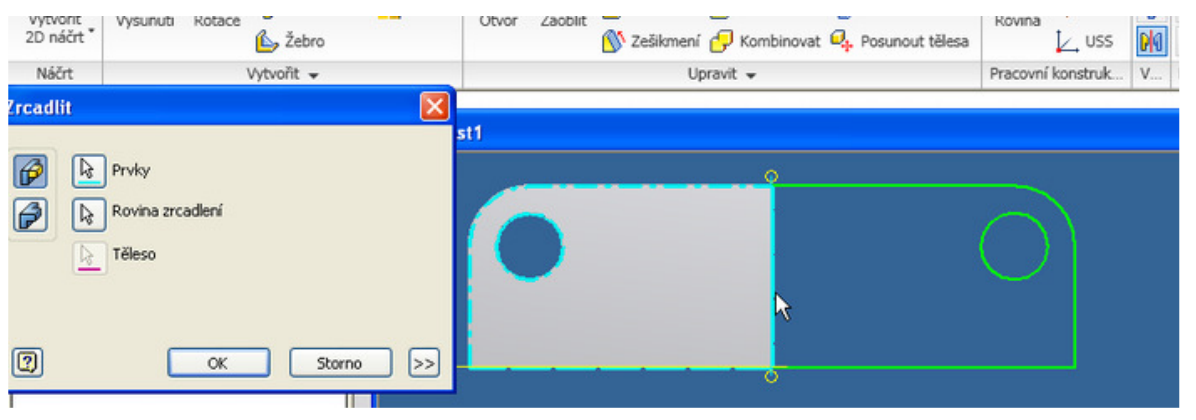

6) Najedeme kurzorem do rohu druhé roviny až se nám u něho zobrazí oboustranné šipka.

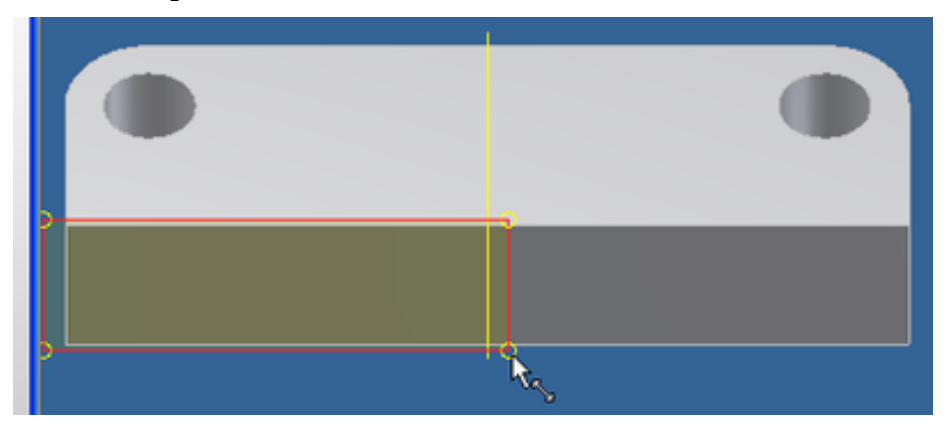

7) Uchopíme rovinu (podržením levého tlačítka na myši) a natáhneme pomocnou rovinu po celé délce spodní vodorovné roviny součásti.

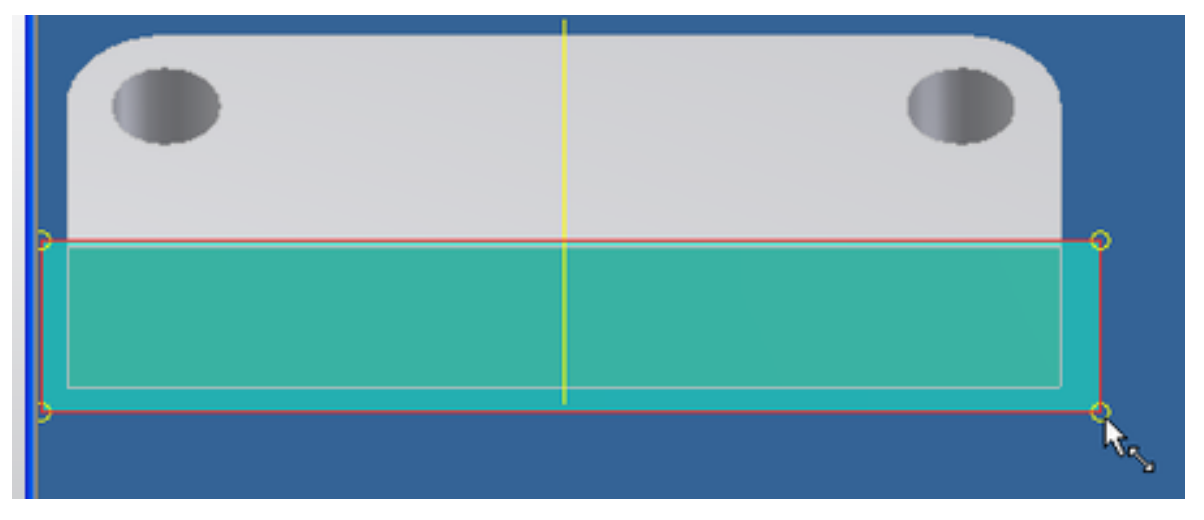

Tento projekt je spolufinancován Evropským sociálním fondem a státním rozpočtem České republiky. – 62 –

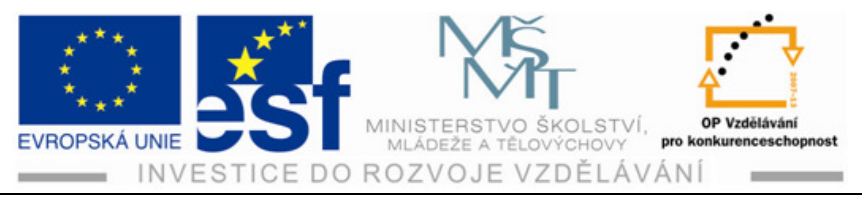

8) Provedeme zrcadlení stejným způsobem jako poprvé ale tentokrát podle právě natažené vodorovné roviny.

| objektu  | Symboly iVazeb V rezu                                                                            |    | Dle materiálu 👻 | roznrani obrazovka |            |
|----------|--------------------------------------------------------------------------------------------------|----|-----------------|--------------------|------------|
| Zrcadli  | t : Zrcadlit3                                                                                    | ×  |                 |                    | Windows    |
|          | Těleso Těleso Zahrnout pracovní prvky/prvky plochy Rovina zrcadlení Odstranit originál OK Storno | >> | kostka.ipt      |                    |            |
| - 3 Kone | idlit3<br>hvky<br>Nýskyt<br>Nýskyt<br>Ac součásti                                                |    | $\bigcirc$      |                    | $\bigcirc$ |

- 9) Pomocné roviny ponecháváme v součástech. Máme ale možnost je udělat neviditelnými.
- 10) Klikneme pravým tlačítkem na příslušné označení roviny ve stromu provedených operací.
- 11) V rozbalené nabídce klikneme na nápis viditelnost, čímž odstraníme zaškrtnutí tohoto nápisu

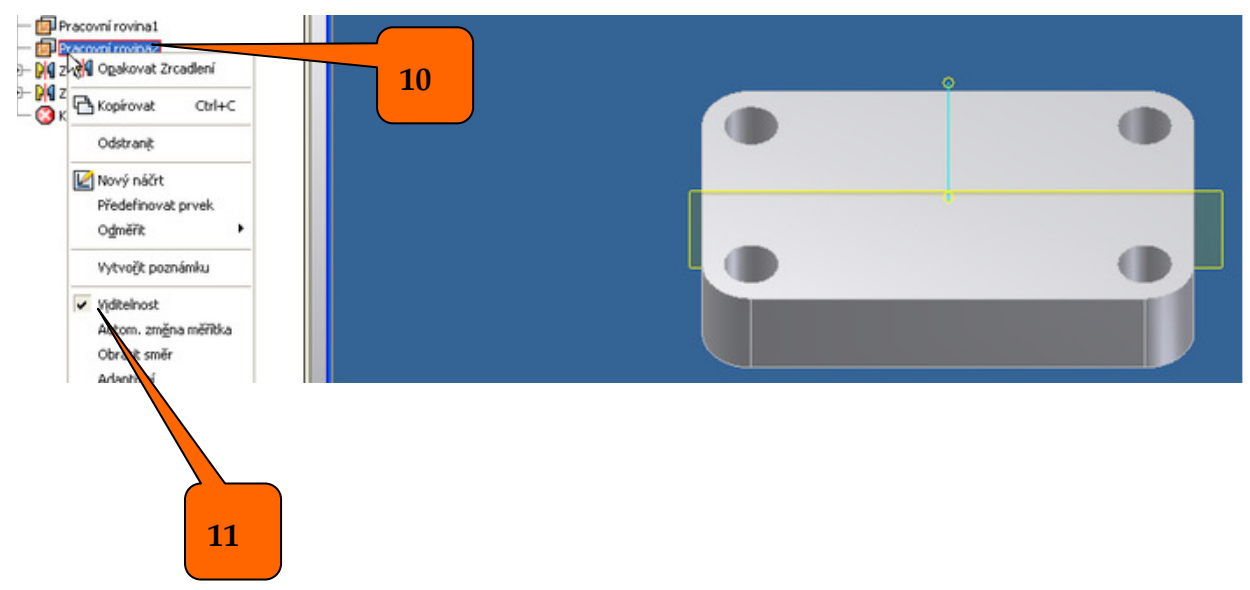

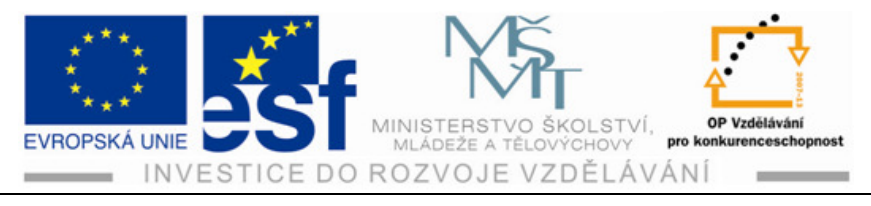

## Příklad – zrcadlené součásti:

Vytvoř tvarovku dle následujícího náčrtu. Vývody průměru 24 mm vytvoř pomocí funkce zrcadlení

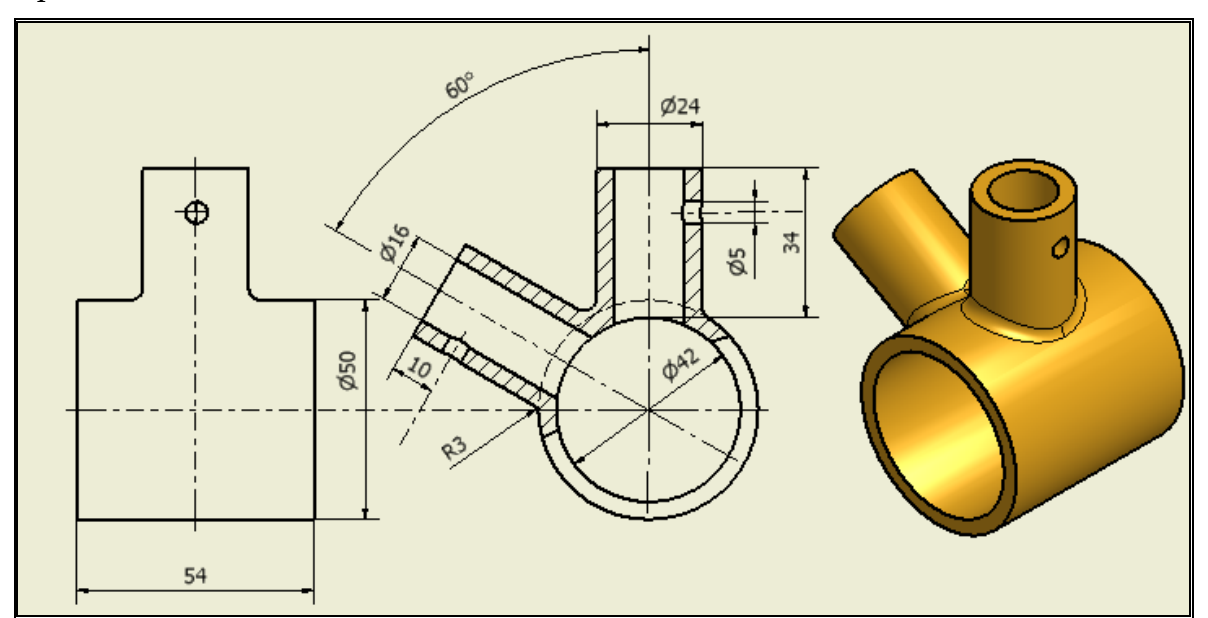

## 4.8 Tvorba skořepiny a žebrování

## **Postup:**

1) Vytvoříme plné těleso venkovního tvaru podle daných rozměrů.

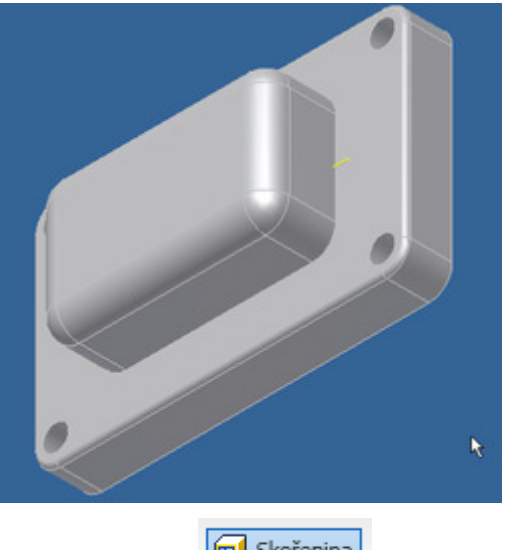

2) Klikneme na ikonu "skořepina" 🔲 Skořepina

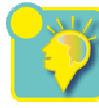

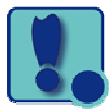

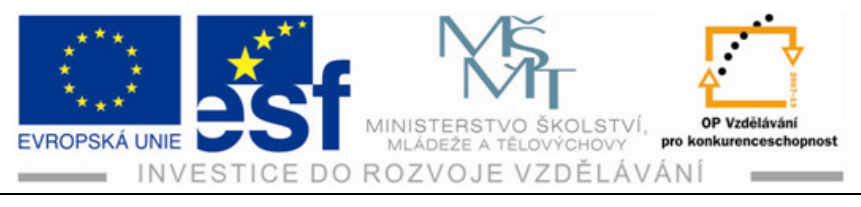

3) Označíme plochu, která se má odstranit a zadáme tloušťku skořepiny.

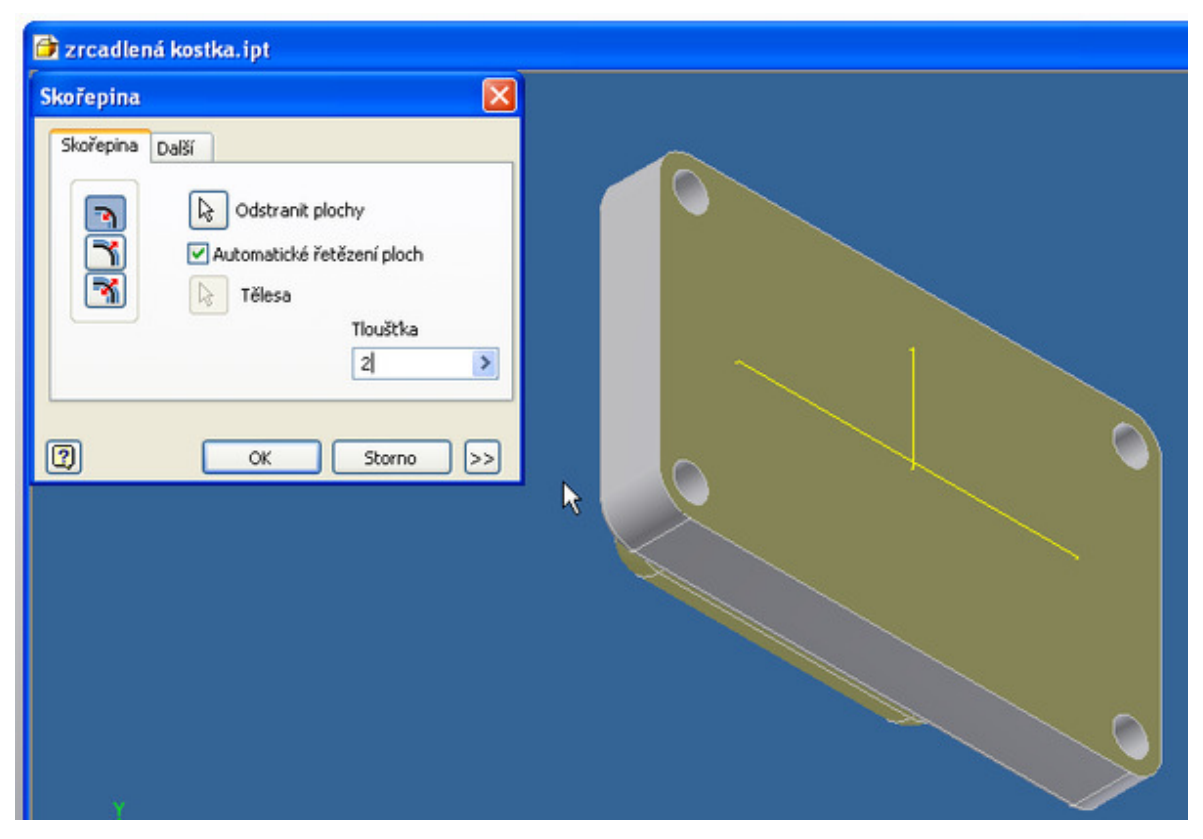

4) Klikneme "OK".

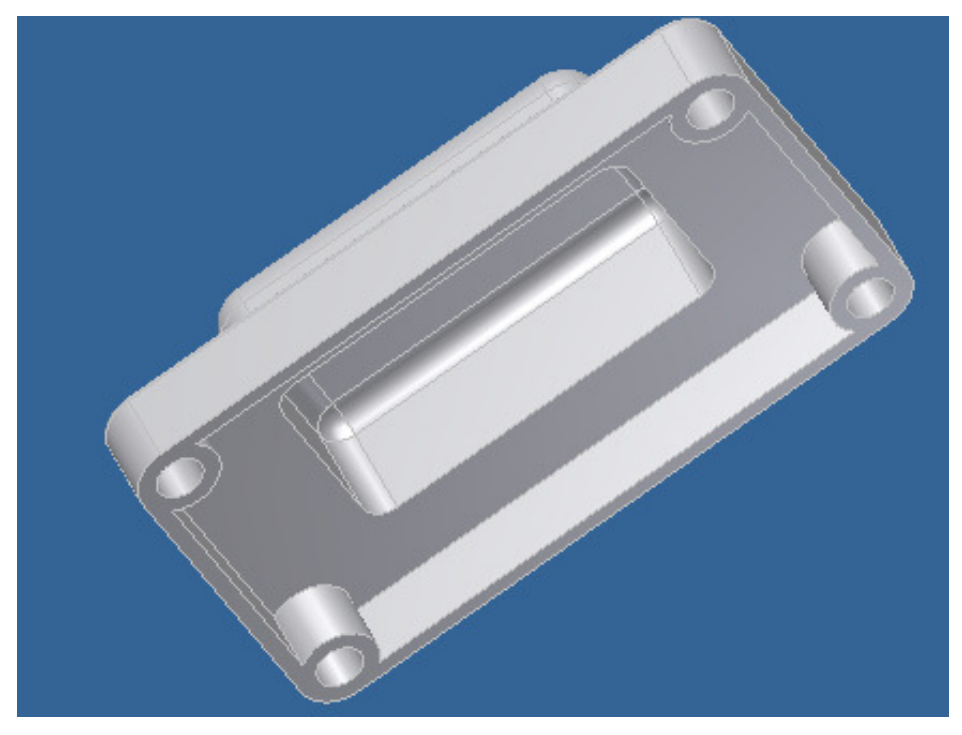

Tento projekt je spolufinancován Evropským sociálním fondem a státním rozpočtem České republiky. - 65 -

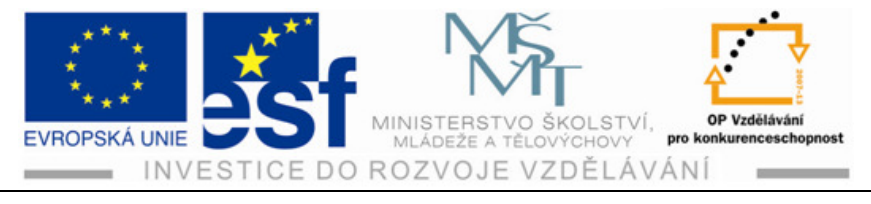

## Procvičení - tvorby skořepiny s vyztužením:

Vytvoříme stejnou skořepinu jako v předchozím postupu a vložíme do ní vyztužující žebra.

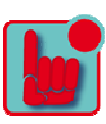

1) Vytvoříme skořepinu.

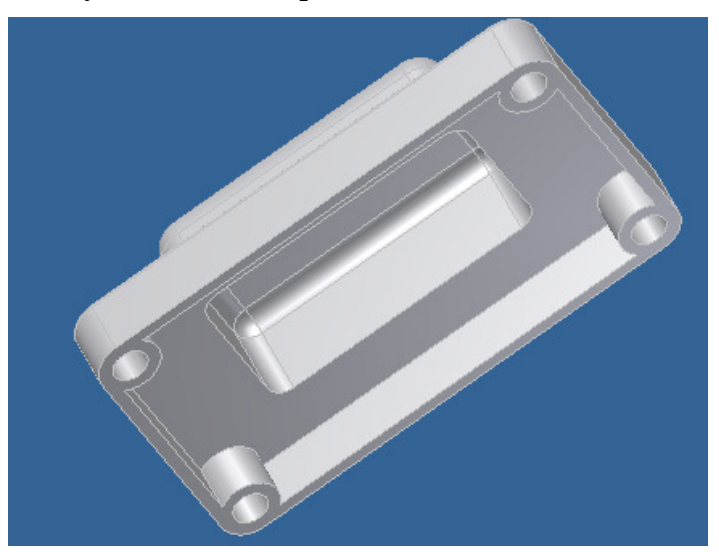

2) Vytvoříme pomocnou pracovní rovinu v místě kde chceme vytvořit žebro.

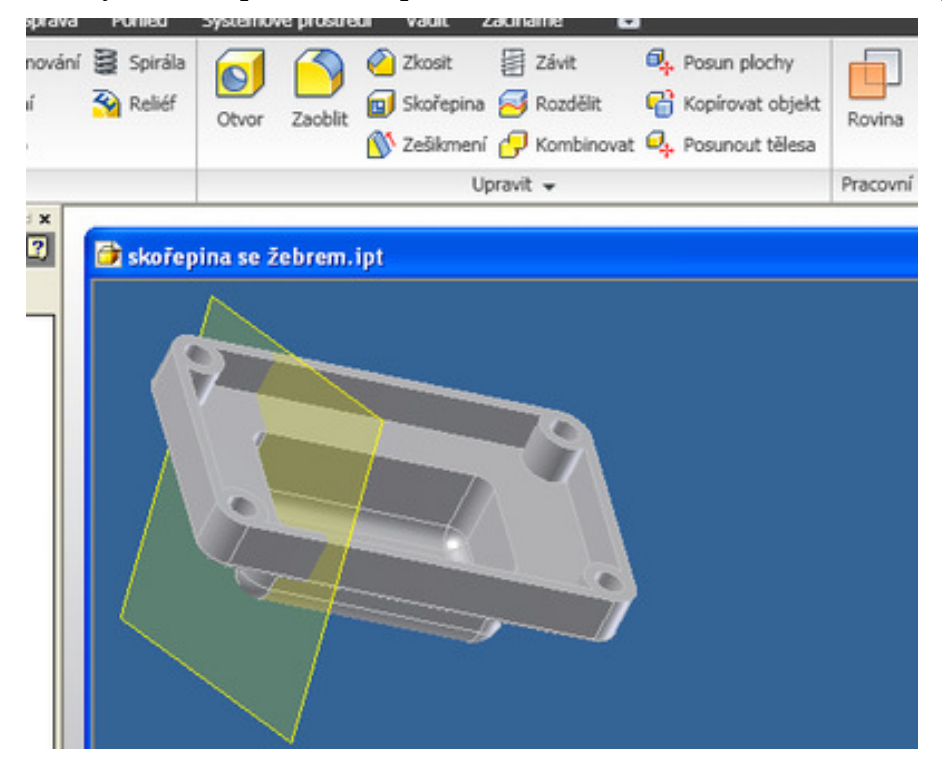

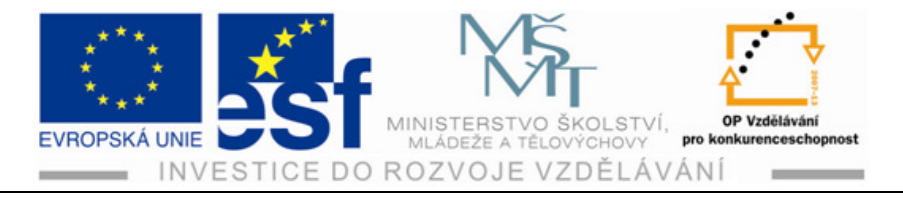

3) Přejdeme do prostředí náčrtu a na vytvořené pracovní rovině nakreslíme tvar žádaného žebra.

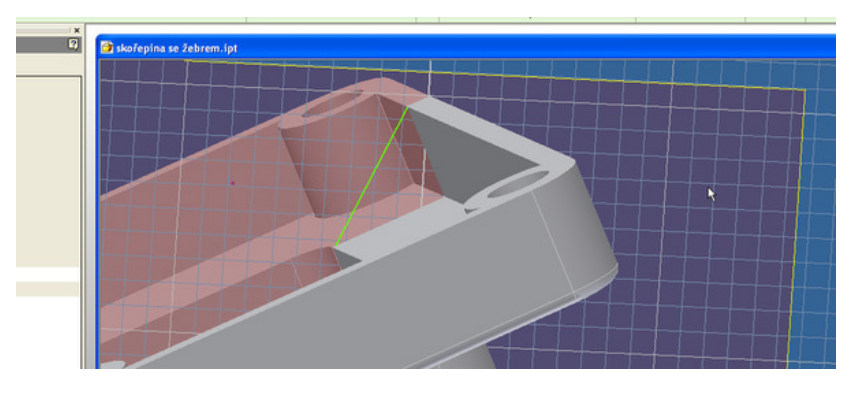

4) Přejdeme zpátky do prostředí modelu a klikneme na ikonu

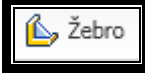

5) V dialogovém okně zadáme směr žebra, tloušťku žebra, typ žebra.

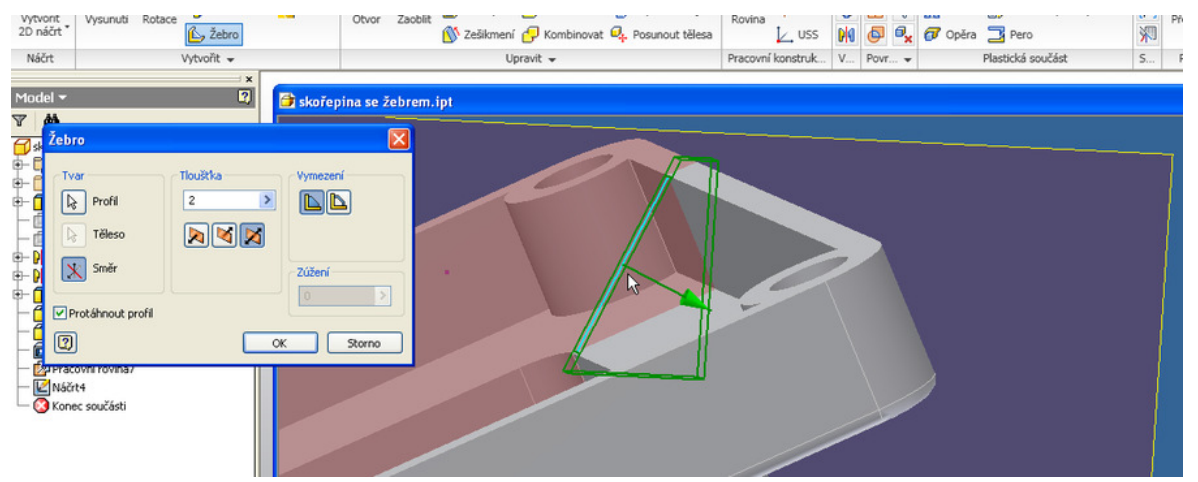

6) Klikneme "OK".

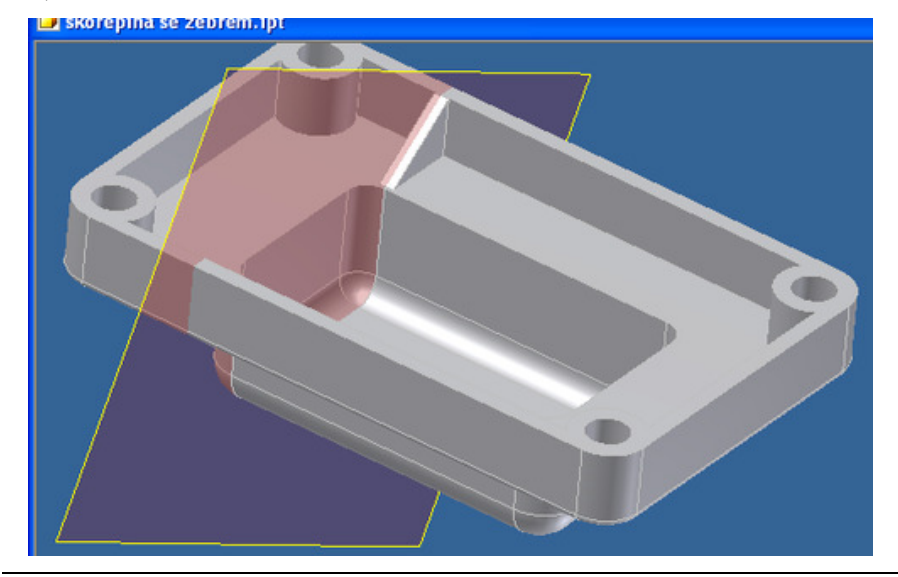

Tento projekt je spolufinancován Evropským sociálním fondem a státním rozpočtem České republiky. – 67 –

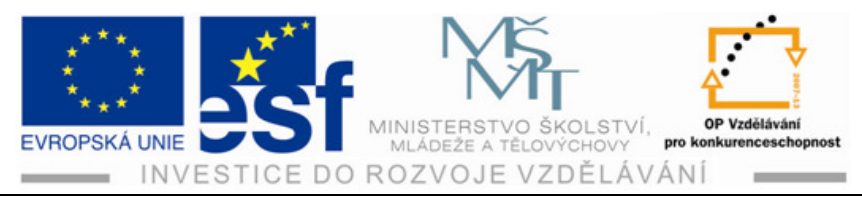

## Příklad – tvorby vyztužujících žeber:

V předchozí skořepině s jedním žebrem dotvoř symetricky další tři žebra.

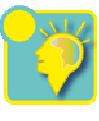

#### Shrnutí:

Tvorba skořepiny – ikona

Dialogové okno tvorby skořepiny:

| Skořepina                                                                                        | X  |
|--------------------------------------------------------------------------------------------------|----|
| Skořepina Další                                                                                  |    |
| Odstranit plochy         Automatické řetězení ploch         Tělesa         Tloušťka         1 mm | >  |
| OK Storno                                                                                        | >> |

V tomto okně zadáváme:

- Plochu, kterou chceme odstranit
- Směr na kterou stranu se má skořepina vytvořit
- Tloušťku skořepiny

Tvorba žebra – ikona

Dialogové okno tvorby žebra:

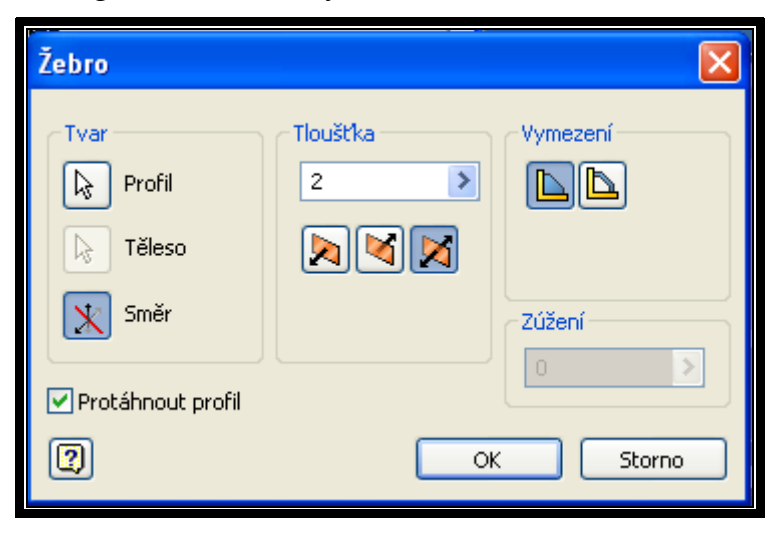

💪 Žebro

- V tomto okně zadáváme:
  - Směr žebra
  - Tloušťku žebra
  - Typ žebra
  - Směr od pracovní roviny
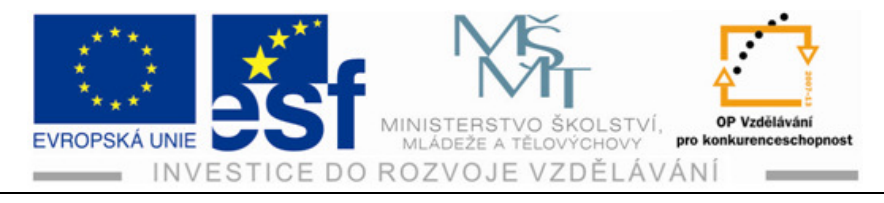

#### Modelování součástí z plechu 5

#### Základní pojmy a styly plechů 5.1

Základní pojmy:

Výštip

Tloušťka plechu

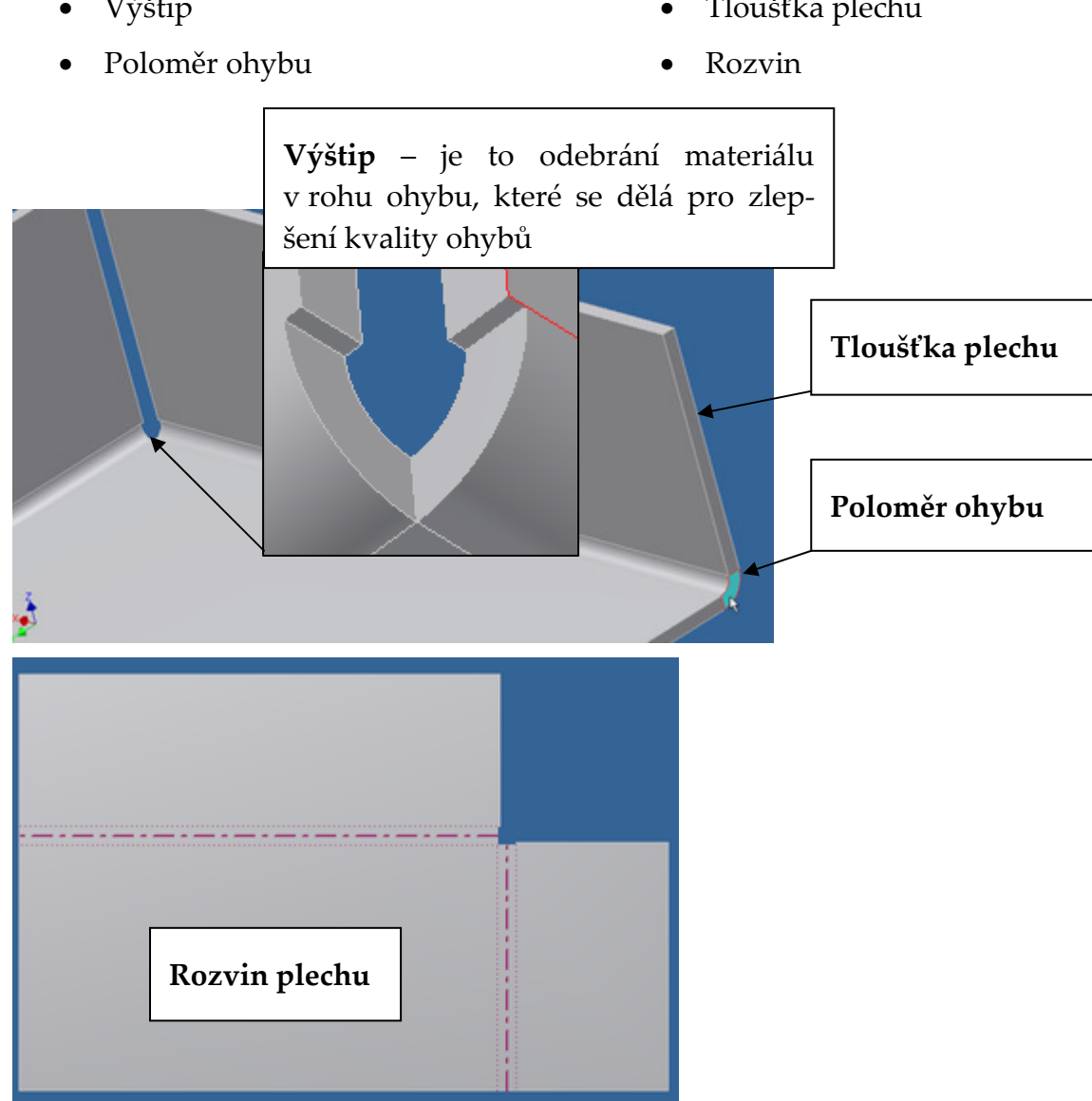

Styly plechu:

Každý materiál má jiné fyzikální i mechanické vlastnosti. Při tváření materiálu tedy i při ohýbání se materiál chová podle těchto svých vlastností. Ohyb např. plechu z legované oceli bude jiný než ohyb plechu stejné tloušťky z hliníku. Proto je třeba tyto parametry v prvních krocích tvorby ohýbané součásti nastavit. Toto

Tento projekt je spolufinancován Evropským sociálním fondem a státním rozpočtem České republiky. - 69 -

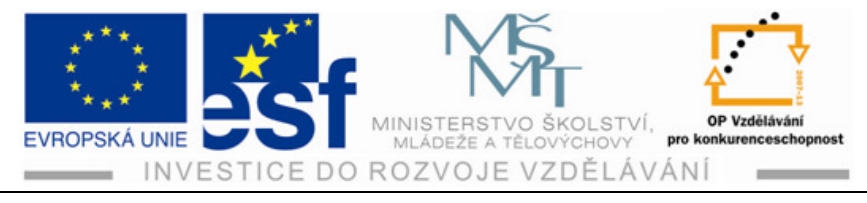

nastavení se provede v prostředí přechodu z náčrtu do prostředí modelu pomocí

Výchozí plechy

ikony

, ze které se rozbalí nabídka, kde zadáme:

- 1) **Tloušťku plechu** odklikneme zelené zatržítko, čímž se nám umožní zadat na pravé straně okna rozměr tloušťky materiálu.
- 2) **Druh materiálu** zadáváme podle rozbalené nabídky.
- 3) **Pravidlo rozvinu** většinou ponecháváme "výchozí stav".

Pokud používáme stejný druh materiálu častěji můžeme si vytvořit a uložit jeho styl, který potom jednoduše zadáváme v první nabídce "<u>pravidlo plechu</u>".

| 1     |                                                                                                    | Soucasti                                                                                                    | Zadejte Kircove slovo nebo vyraz.           |
|-------|----------------------------------------------------------------------------------------------------|----------------------------------------------------------------------------------------------------|---------------------------------------------|
| fe    | ch Model Kontrola Nástroje Správa Pohled Syste                                                                                                    | smové prostředí Vault Začínáme 📼                                                                                                    |                                             |
| •     | Plocha Obruba Profilový ohyb 22 Lem Profilov                                                                                                    | Vyříznučí Vveříčení Prazník<br>Vyříznučí Vveříčení Prazník<br>Toliu Razník<br>Rozvin<br>Rozvin<br>Roz | chu Rovina L, USS Market Victori            |
|       | Vytvořit                                                                                                    | Upravit 👻                                                                                                    | Pracovní konstrukční prvky Vzor Nastavení 🗸 |
| st in | Yýchozí plechy       Pravidlo plechu       Wýchozí mm       Wýchozí mm       Youžít toužíthu z pravidla       Styl materiálu       Podle pravidla plechu ( Wýchozí )       Pravidlo rozvinu       Podle pravidla plechu ( Wýchozí _KFaktor )       Image: Storno | 2<br>Použk                                                                                                    | •                                           |

### Tvorba nového stylu:

1) Klikneme na tužku vedle nabídky pravidlo plechu.

| Výchozí plechy               | ×                    |
|------------------------------|----------------------|
| Pravidlo plechu              |                      |
| Výchozí_mm 🛛 🖌               |                      |
| ✓ Použít tloušťku z pravidla | Tloušťka<br>0.500 mm |

- 2) Zadáme druh materiálu např. ocel pozinkovaná.
- 3) Zadáme tloušťku např. 1 mm.
- 4) Klikneme na ikonu "nový".
- 5) Další dialogové okno nás vyzve k uložení změn klikneme "ANO".

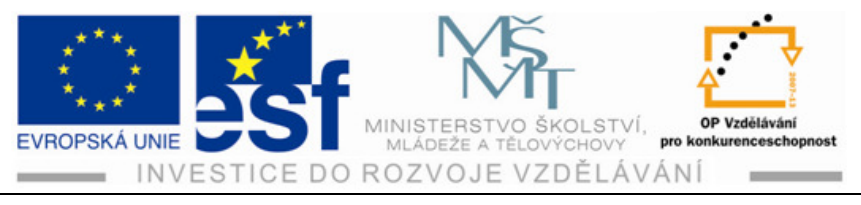

6) V dalším okně zadáme název plechu např.plech pozink.1mm.

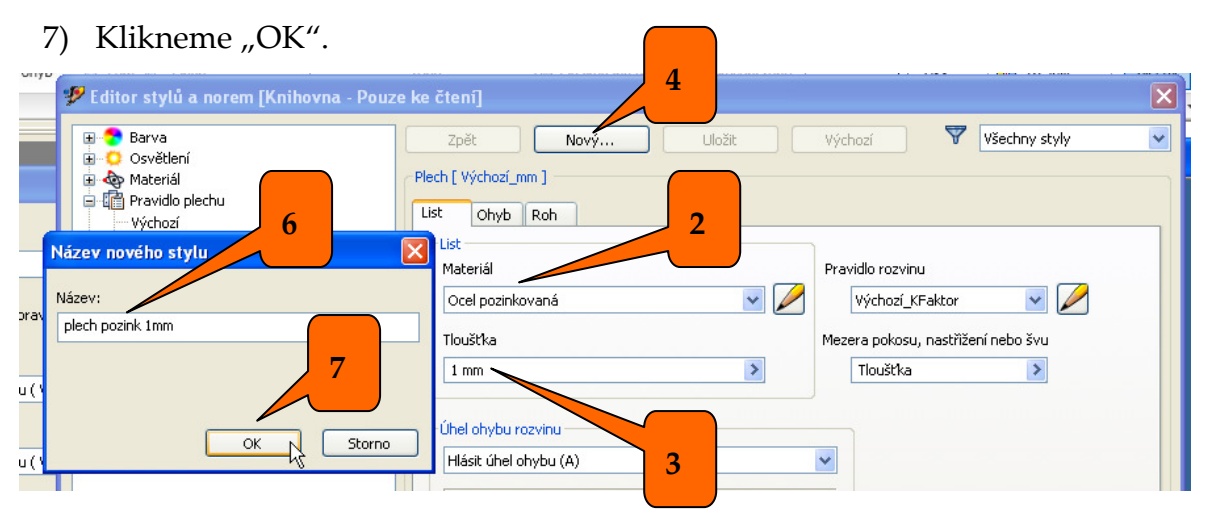

### 5.2 Nástroje pro zpracování plechu

|                      | • 🗁 📑 🍖 🔿 🐽 • 🔯 • ቩ                                                          | 🔹 Dle materiál 👻 🕂 🔻                                                           |                                      | Součás                                                               | 12                                              | P Zac                                | dejte klíčové slovo i                                       | nebo výraz.                      | M - S 2                       |
|----------------------|------------------------------------------------------------------------------|--------------------------------------------------------------------------------|--------------------------------------|----------------------------------------------------------------------|-------------------------------------------------|--------------------------------------|-------------------------------------------------------------|----------------------------------|-------------------------------|
| Vytvořit<br>2D náčrt | Model Kontrola Nástroje<br>Plocha Obruba Profilový P<br>Vytvořit<br>Vytvořit | Správa Pohled Systé<br>ablonová příruba 🐊 Ohnutí<br>táčený profil<br>em 🖗 Ohyb | nové prostředí Vault                 | Začínáme<br>Razník<br>Razník<br>Razník<br>Popakovaný ol<br>Upravit - | ny 🕑 Otvor<br>Caoblení rohu<br>yb Caoblení rohu | Rovina<br>Pracovní konstrukční prvky | Coddélníkové<br>Coddélníkové<br>Kruhové<br>Zrcadlit<br>Vzor | Výchozí<br>plechy<br>Nastavení v | Přejít na<br>rozvin<br>Rozvin |
| - 🕞                  | Model Kontrola                                                               | Nástroje                                                                       | Dle mate<br>Správa Po                | eriál <del>– – –</del><br>ohled Systé                                |                                                 |                                      |                                                             |                                  |                               |
| Ploch                | ha Obruba Prof                                                               | ilový 🗭 Stáč                                                                   | onova prirub<br>ený profil<br>P Ohyb | a 🥑 Ohnuti                                                           |                                                 |                                      |                                                             |                                  |                               |

- Plocha vytvoříme z náčrtu plech potřebné tloušťky.
- Obruba pomocí této ikony tvoříme nejčastěji ohyby. Přidáváme ke stávajícímu plechu další část pod určitým úhlem, potřebné délky a daným poloměrem ohybu (slouží také k prodloužení plechu, když zadáváme úhel ohnutí 0°).
- **Profilový ohyb** vytváří profilový ohyb podle předem zhotoveného náčrtu tvaru budoucího ohybu.
- Šablonová příruba vytváří přechodové ohyby mezi hranatou plochou a plochou kruhovou.
- Stáčený profil vytváří stáčené profily.
- Lem vytváří lemy (obruby) konců plechů různých tvarů a velikostí podle zadaných parametrů.

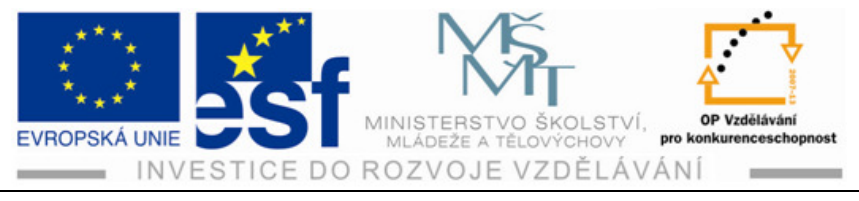

- **Ohyb** vytváří ohyb spojením dvou plechů k sobě zadaným úhlem ohnutí a poloměrem ohybu.
- **Ohnutí** provádí ohyb podle předem načrtnuté čáry na plechu. Čára musí začínat a končit na hranách plechu.

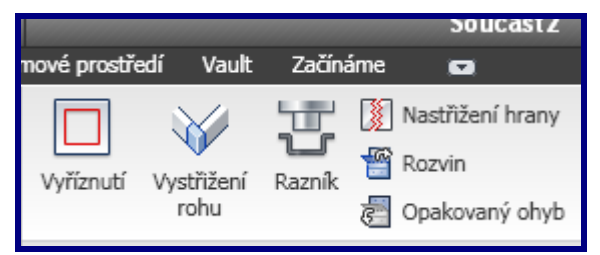

- **Vyříznutí** pokud načrtneme jakýkoliv tvar na plochu plechu, tak nám tento tvar odstraní.
- **Vystřižení rohu** vytváří mezeru mezi ohnutými plechy.
- Razník umožňuje vložení 3D prvku na plochu a odstranění tohoto tvaru z plochy.
- Nastřižení hrany odstraní přebytečný materiál dle zadaných parametrů.
- Rozvin převádí do rozvinutého stavu pro další modelování plechu.
- **Opakovaný ohyb** vrací zpátky do ohnutého stavu.

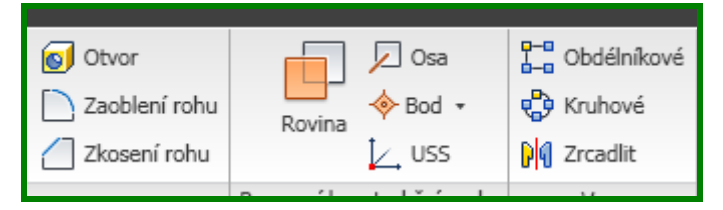

Tyto ikony známe již z modelování součástí a způsob použití je stejný. Podle potřeby tedy můžeme vytvářet otvory, zaoblení, zrcadlení, pracovní roviny obdélníkové či kruhové pole apod.

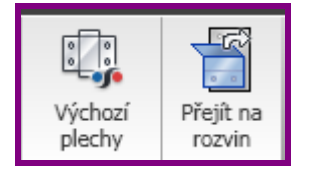

- Výchozí plechy ikona pro změnu stylu plechu např.tloušťky plechu, druhu materiálu apod.
- Přejít na rozvin ikona provede rozvinutí ohnutého plechu do plochy.

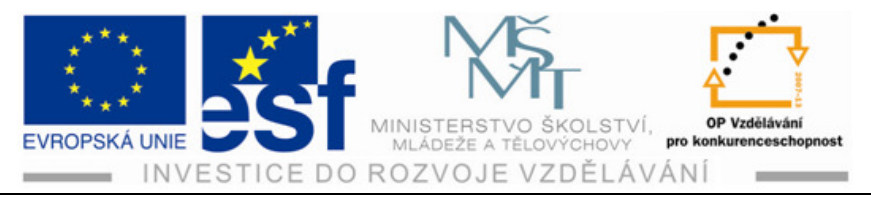

#### Postup při tvorbě ohybu:

1) Narýsujeme základní tvar plechu v prostředí náčrtu.

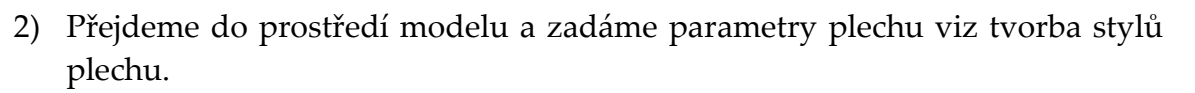

- 3) Klepneme na ikonu plocha.
- 4) V dialogovém okně máme zadat profil což je plocha ze které chceme vytvořit plech. Pokud je pouze jedna označí se automaticky sama.

| Plocha                                       | Obruba       | Profilový<br>ohyb                 | Sablonová příruba<br>Stáčený profil<br>Z Lem P Ohyb   | 3 Ohnuti | Vyříznutí | Vystříbení<br>rohu | <b>B</b><br>Raznik | <ul> <li>Nastřížení hrany</li> <li>Rozvin</li> <li>Opakovaný ohyb</li> </ul> | Otvor Caoblení rohu Closení rohu | Rovina      | ✓ Osa<br>♦ Bod • ✓ USS | Cbdélníkové | Výchozí<br>plechy |
|----------------------------------------------|--------------|-----------------------------------|-------------------------------------------------------|----------|-----------|--------------------|--------------------|------------------------------------------------------------------------------|----------------------------------|-------------|------------------------|-------------|-------------------|
|                                              |              |                                   | Vytvořit                                              |          |           |                    |                    | Upravit 👻                                                                    |                                  | Pracovní ko | nstrukční prvky        | Vzor        | Nastavení         |
|                                              | Plocha       |                                   |                                                       |          |           |                    |                    |                                                                              |                                  |             |                        |             |                   |
| L<br>Jtý moc<br>Počátek<br>Váčrt1<br>Conec o | Tvar<br>Tvar | Možnosti ro<br>Profil<br>Odsazení | Izvinu Ohyb<br>Polonář<br>Polonář<br>Polonář<br>Hrany |          |           |                    |                    |                                                                              | <u>.</u>                         |             |                        |             |                   |
|                                              | 7            | ОК                                | Storno                                                | Použit   | >         |                    |                    |                                                                              |                                  |             |                        |             |                   |

- 5) Klikneme "OK" a základní plech máme vytvořený.
- 6) Klikneme na ikonu "obruba", která nás vyzve k zadání hran, kde máme vytvořit ohyby.
- 7) Klikneme na hrany a ohyby se nám zobrazí podle předchozích zadaných parametrů( poloměr ohybu, délka pokračujícího plechu a úhel ohybu). Chceme-li

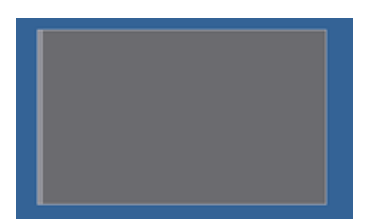

je změnit tak provedeme a změna se nám projeví ve zobrazení.

| ytvořít<br>náčtť Plocha Obruba Profilov ohyb                                                                                                    | <ul> <li>Šablonová příruba A Ohnutí</li> <li>Štáčený profil</li> <li>Lem P Ohyb</li> </ul>                                                                                                    | Vyříznutí Vystřižení<br>rohu | Raznik () Nastřižení hrany<br>() Nastřižení hrany<br>() Rozvin<br>() Opakovaný ohyb | Otvor     Zaoblení rohu     Zkosení rohu |
|----------------------------------------------------------------------------------------------------|----------------------------------------------------------------------------------------------------|------------------------------|-------------------------------------------------------------------------------------|------------------------------------------|
| Náčrt                                                                                                    | Vytvořit                                                                                                    |                              | Upravit 👻                                                                           | Pracov                                   |
| od Obruba<br>Tvar Možnosti rozvinu Ohv                                                                                                    | b Roh                                                                                                    |                              |                                                                                     |                                          |
| Iso     Hrany       Image: Solution of the solution of the sol | Úhel obruby       90,0       Poloměr ohybu       Poloměr Ohybu       Výškový údaj       Poloha ohybu       Poloha ohybu       Name       Poloha ohybu       Name       Poloha ohybu       Name       Poloha ohybu       Name       Poloha ohybu |                              |                                                                                     |                                          |

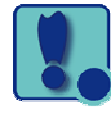

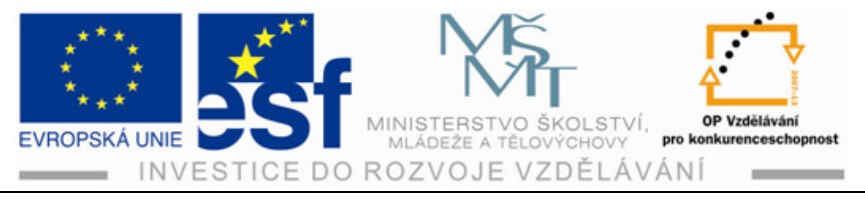

8) Pokud ohyby vyhovují klikneme "OK".

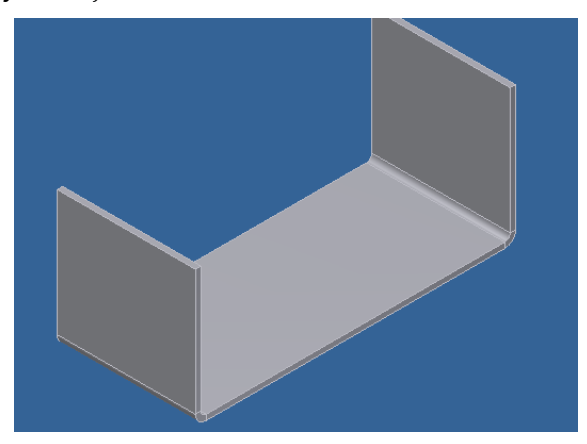

#### Procvičení – tvorby plechové součásti:

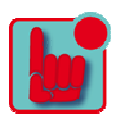

Vytvoř plechovou krabičku z pozinkovaného plechu, tloušťky 0,8 mm rozměrů 100x50mm a výšky 15 mm, včetně olemování směrem ven z krabičky rozměru 8 mm. vytvoř plechovou krabičku z pozinkovaného plechu, tloušťky 0,8 mm rozměrů 100x50mm a výšky 15 mm, včetně olemování směrem ven z krabičky rozměru 8 mm.

1) Vytvoříme náčrt spodní plochy krabičky (obdélník 100x50 mm).

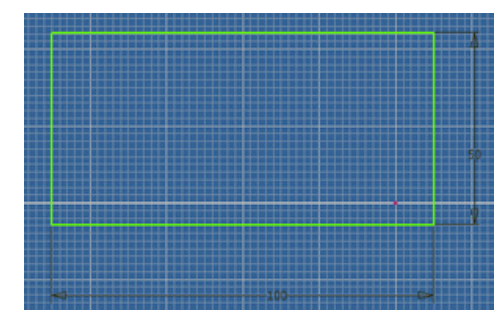

2) Přejdeme do prostředí modelu a zadáme parametry plechu – tloušťka 0,8 mm, ocel pozinkovaná.

| t Plocha Obruba Profilový ohyb                                                                                                    | Vyříznutí Vystřižení Raznik | Nastřížení hrany 😥 Otvor<br>Rozvin 📄 Zaoblení rohu<br>Opakovaný ohyb 🖉 Zkosení rohu | Rovina Rovina              | Coddélníkové<br>Coddelníkové<br>Kruhové<br>Crcadlit | Výchozí<br>plechy |
|----------------------------------------------------------------------------------------------------|-----------------------------|-------------------------------------------------------------------------------------|----------------------------|-----------------------------------------------------|-------------------|
| Vytvořit                                                                                                    | Upra                        | vit 👻                                                                               | Pracovní konstrukční prvky | Vzor                                                | Nastavení 🗸       |
| Výchozí plechy                                                                                                    |                             |                                                                                     |                            |                                                     |                   |
| Pravidlo plechu<br>Výchozí_mm<br>Použít kloužítka<br>Doužít kloužítka<br>Doužít kloužítka<br>Doužít kloužítka<br>Dicel poznikovaná<br>Pravidlo rozvinu<br>Podle pravidla plechu (Výchozí_KFaktor ) V<br>Doužítka<br>Dicel poznikovaná<br>Pravidlo rozvinu<br>Podle pravidla plechu (Výchozí_KFaktor ) V<br>Doužítka<br>Dicel poznikovaná<br>Pravidlo poznikovaná<br>Pravidlo poznikovaná<br>Podle pravidla plechu (Výchozí_KFaktor ) V<br>Doužítka<br>Dicel poznikovaná<br>Podle pravidla plechu (Výchozí_KFaktor ) V<br>Dicel poznikovaná |                             | -100                                                                                |                            |                                                     |                   |

Tento projekt je spolufinancován Evropským sociálním fondem a státním rozpočtem České republiky. -74-

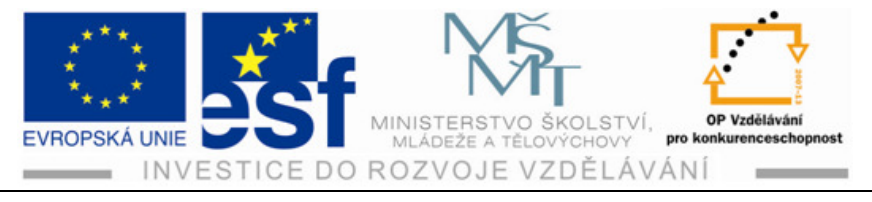

3) Provedeme ohyby všech čtyř hran plechu - klikneme na ikonu "obruba", vybereme hrany ohybů, zadáme délku plechu (15 mm), klikneme "OK".

| Vtvořit<br>D náčrt * | Plocha Obruba Profilový ohyb Stáčený profil<br>2 Lem Pohyb                                                                                                    | Vyříznutí Vystřížení rohu Vyštřížení krany (2000) Otvor<br>Vyříznutí vystřížení Razník (2000) Otvor<br>Razník (2000) Otvor<br>(2000) Otvor<br>(2000 |
|----------------------|----------------------------------------------------------------------------------------------------|----------------------------------------------------------------------------------------------------|
| Náčrt                | Vytvořit                                                                                                    | Upravit 👻                                                                                                    |
| od Obr               | uba                                                                                                    |                                                                                                    |
|                      | /ar       Možnosti rozvinu       Ohyb       Roh         Hrany       Úhel obruby       90,0       >         Image: state of the state of the |                                                                                                    |

4) Provedeme olemování – klikneme na ikonu "lem", zadáme délku lemu (8mm), případnou mezeru mezi plechy, označíme hranu, klikneme "OK".

| 2D náčrt          | ohyb 😰 Lem 🖓 Ohyb | rohu | 🛃 Opakovaný ohyb 🛛 Zkosení i |
|-------------------|-------------------|------|------------------------------|
| Náčrt             | Vytvořit          |      | Upravit 👻                    |
| em                |                   |      |                              |
| Tvar Možnosti roz | vinu Ohyb         |      |                              |
| Тур               |                   |      |                              |
| Jednoduchý        | ×                 |      |                              |
| Tvar              |                   |      |                              |
| Lat Hrana         | Mezera            |      |                              |
|                   | 110uscka * 0,50   |      |                              |
|                   | Delka             |      |                              |
|                   | 8                 |      |                              |
|                   |                   |      |                              |
|                   |                   |      |                              |
|                   |                   |      |                              |
|                   | Storpo Použě >>   |      |                              |
|                   |                   |      |                              |
|                   |                   | *    |                              |
|                   |                   |      |                              |
|                   |                   |      |                              |
|                   |                   |      |                              |
|                   |                   |      |                              |
|                   |                   |      |                              |

Tento projekt je spolufinancován Evropským sociálním fondem a státním rozpočtem České republiky. -75-

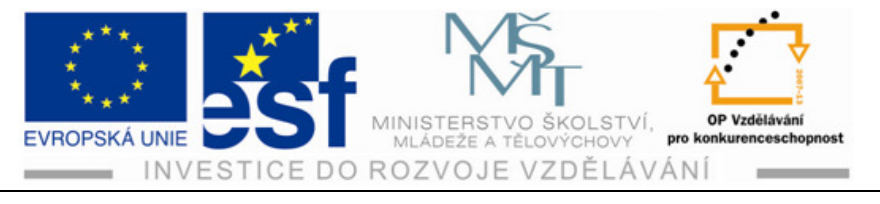

# Příklad - vytvoř plechovou příchytku dle náčrtu:

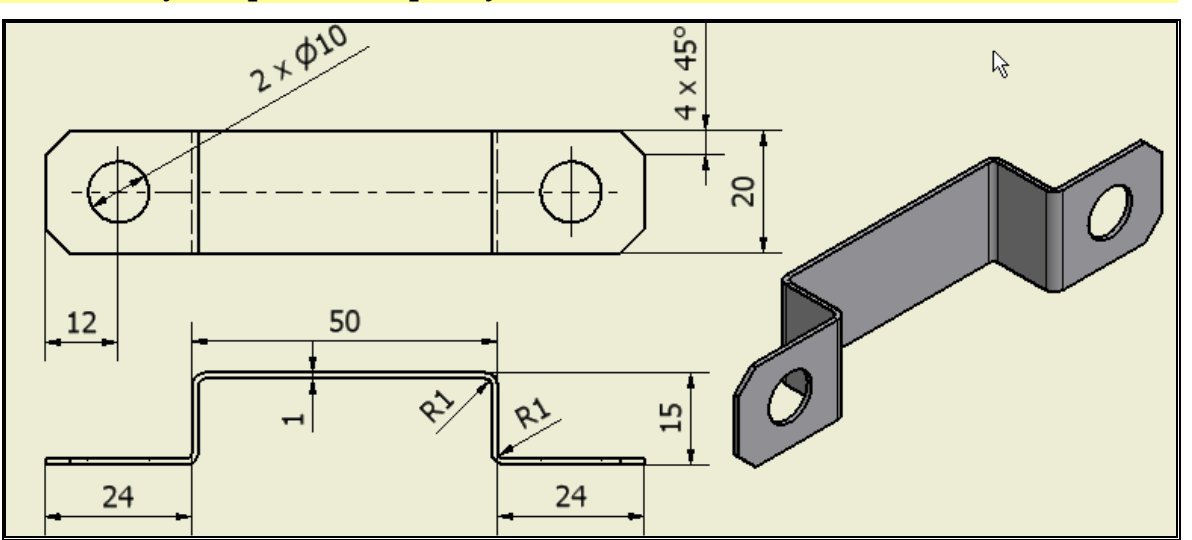

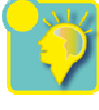

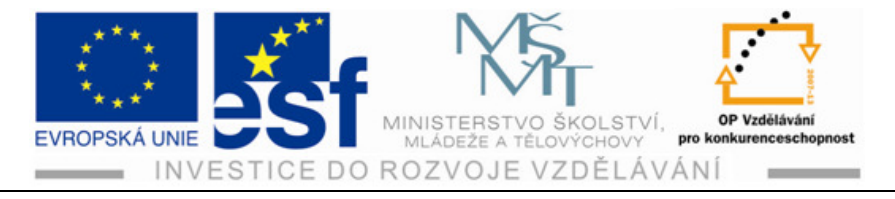

# 6 Modelování sestav

# 6.1 Základní pojmy

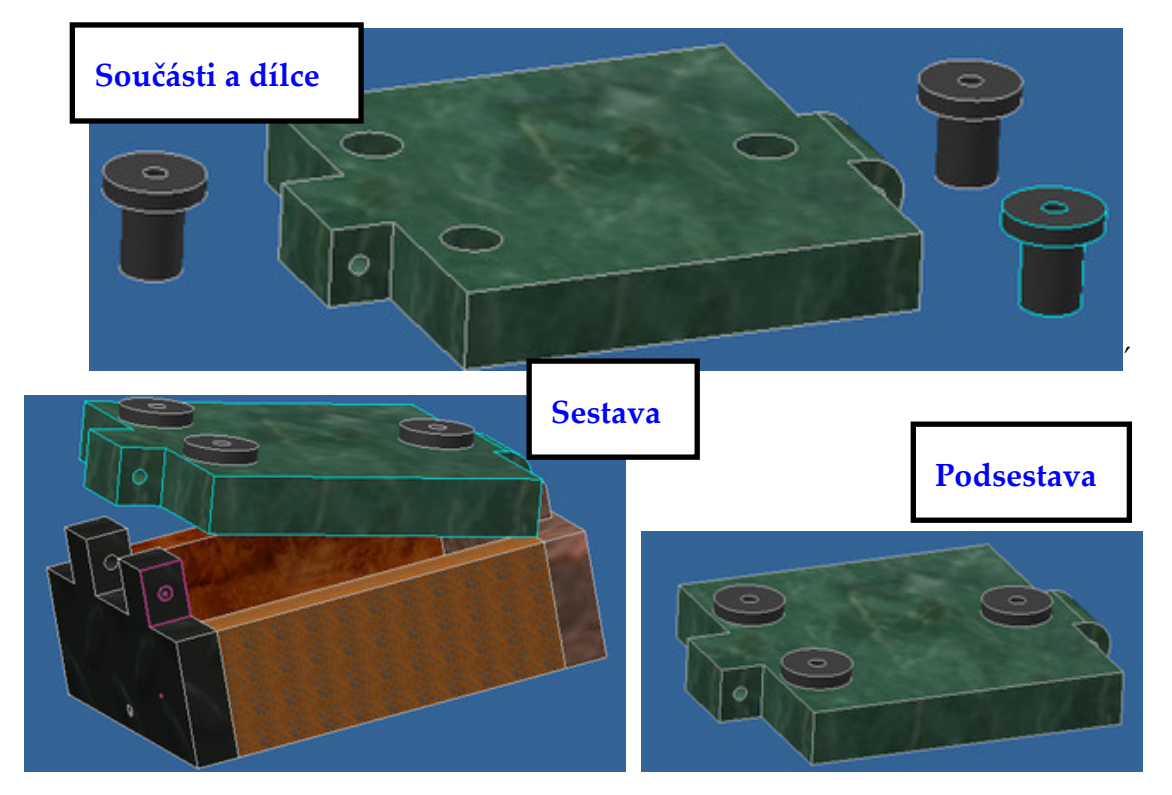

# 6.2 Umístění dílů do souboru sestavy

Po otevření souboru sestavy ("norma.iam") se zobrazí následující prostředí pro tvorbu sestav. Do prostředí je třeba nejdříve vložit potřebné součásti, což se provede ikonou "umístit".

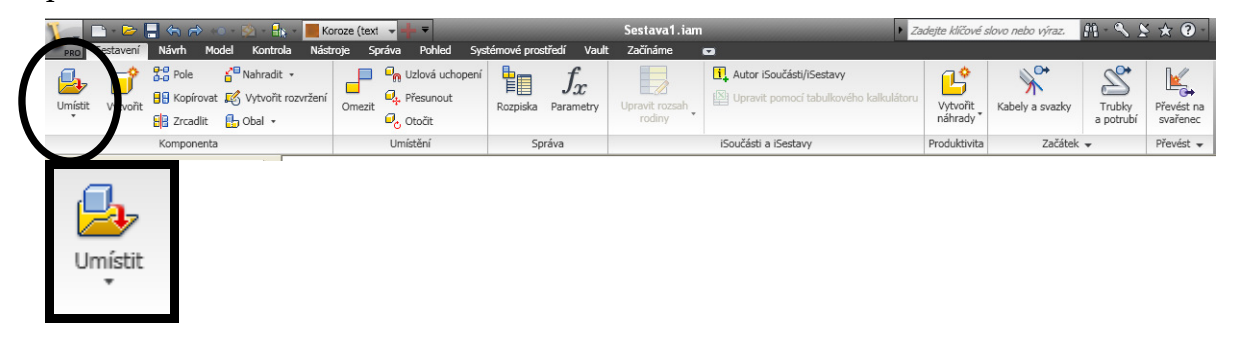

Po kliknutí na ikonu se otevře okno, kde je třeba najít soubor součásti, který se zadá a kliknutím na levé tlačítko se nabídne možnost jednoho vložení. Pokud chceme vložit stejnou součást vícekrát, klikneme na levé tlačítko tolikrát kolikrát potřebujeme stejnou součást vložit. Ukončení vložení se provede klávesou "esc".

Tento projekt je spolufinancován Evropským sociálním fondem a státním rozpočtem České republiky. – 77 –

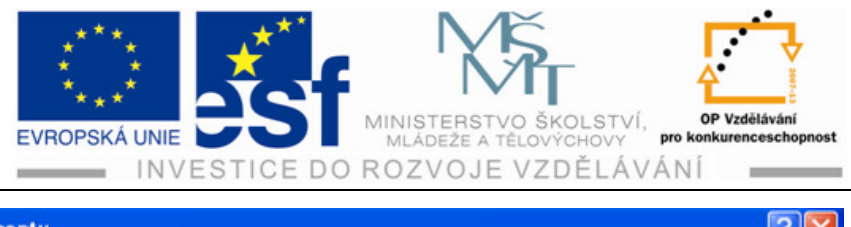

| Umistit komponentu     |                     |                                  |         |         | 2 🔼 |
|------------------------|---------------------|----------------------------------|---------|---------|-----|
| Pracovní prostředí     | Oblast hledán       | í: 🗀 Libor1                      | 💌 G 💋   | • 🖭 😢   |     |
| Content Center Files   | CldVersion:         | s 🎯 pouzdro.ipt                  |         |         |     |
|                        | bočnice.ipt         | 🔠 Sestava1.iam                   |         |         |     |
|                        | deska 2 pra         | acovní.ipt                       |         |         |     |
|                        | deska.ipt           |                                  |         |         |     |
|                        | 👉 kozlik.ipt        |                                  |         |         |     |
|                        | opěra.ipt           |                                  |         |         |     |
|                        | pokus.ipt           |                                  |         |         |     |
|                        |                     |                                  |         |         |     |
|                        | Název               | dno.ipt                          | ~       |         |     |
|                        | Soubory type:       | Soubory komponent (*.ipt; *.iam) | ~       |         |     |
|                        | Soubor<br>projektu: | NázevProjektu.ipj                | ~       | Projekt | y   |
|                        |                     |                                  |         |         |     |
| Snadné spuštění iVazby | ·                   |                                  |         |         |     |
|                        | 00                  |                                  |         |         |     |
|                        |                     | Najit Možnosti                   | Otevrit | Storr   | 10  |
|                        |                     |                                  | 43      |         |     |

### 6.3 Stupně volnosti

Značka stupňů volnosti zobrazuje zbývající stupně pohybu a rotace ve vybraných komponentech. Značka je umístěna pod složkou "pohled" – ikona "stupně volnosti", kdy po označení komponenty(součásti) se kliknutím zobrazí zelené stupně volnosti, které u součásti v daném okamžiku zbývají.

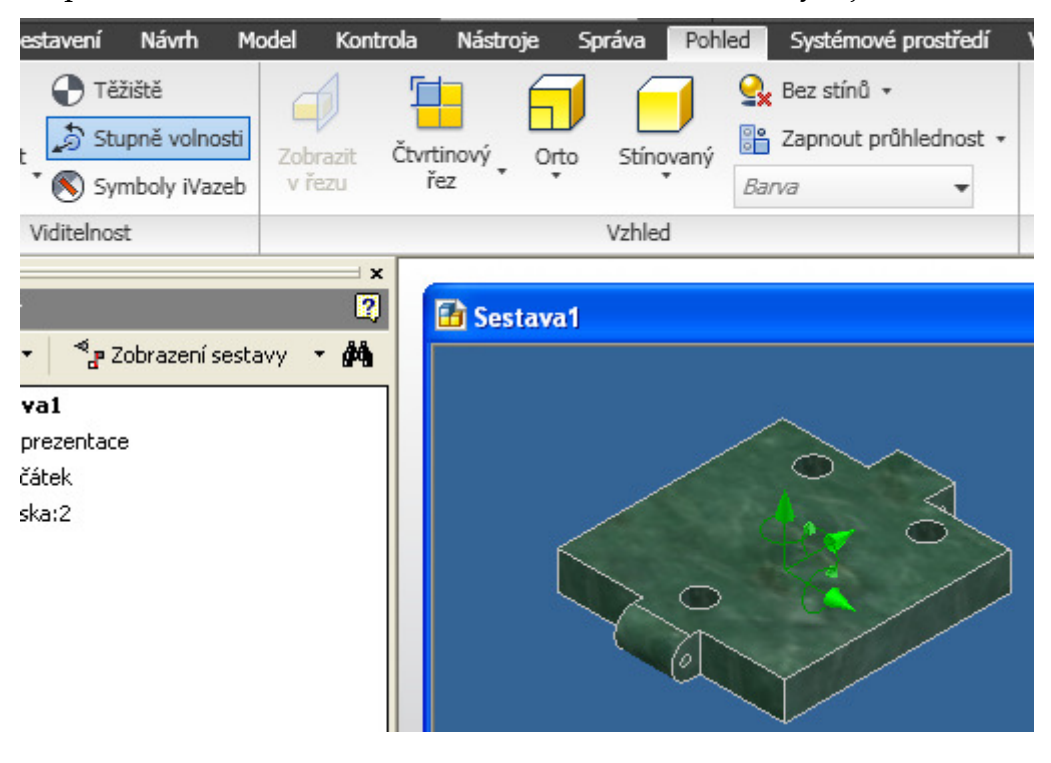

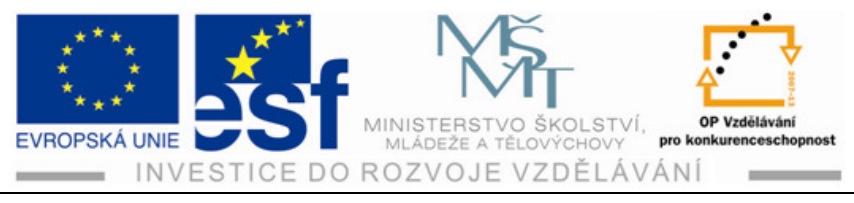

6.3.1 Různé stupně volnosti

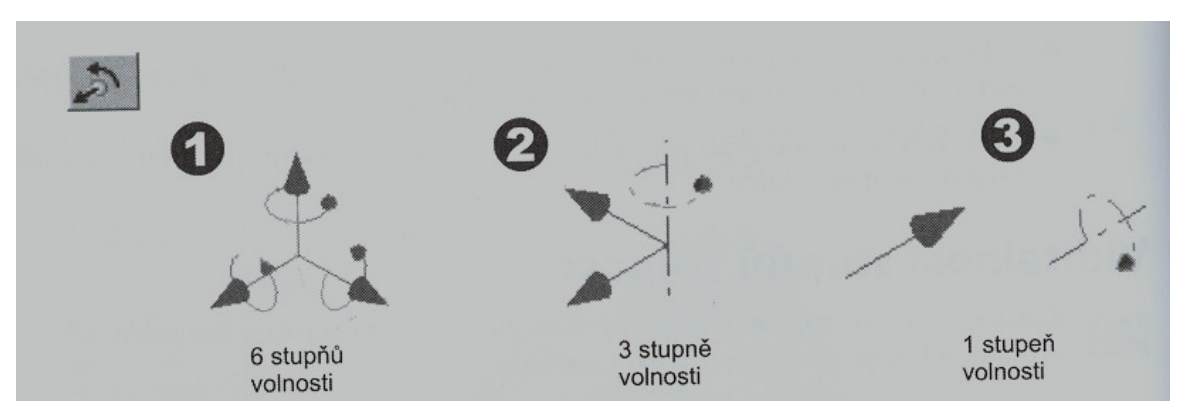

Každý komponent v sestavě má šest stupňů volnosti. Pokud umístíte vazbu mezi dvě části geometrie, odstraníte jeden nebo více stupňů volnosti. Pohyb je nadále možný jen ve směrech bez vazeb.

Pokud je komponent plně vázán v sestavě, nelze s ním hýbat v žádném směru. Všechny jeho stupně volnosti jsou odstraněny.

# 6.4 Vazby součástí

Vazby sestavy určují jak do sebe komponenty sestavy zapadají. Odstraňováním stupňů volnosti při použití vazeb omezujeme možnosti pohybu komponentů.

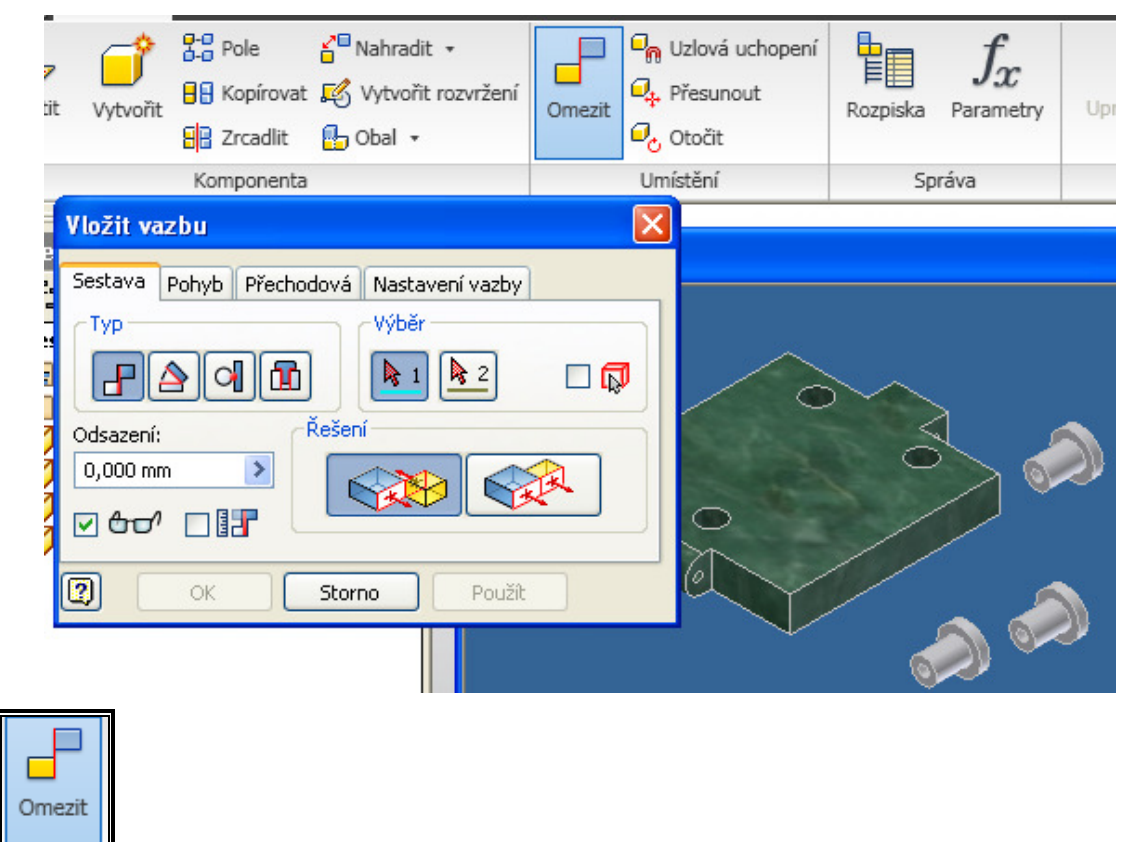

Ikona otevírá okno pro vložení vazby.

Tento projekt je spolufinancován Evropským sociálním fondem a státním rozpočtem České republiky. – 79 –

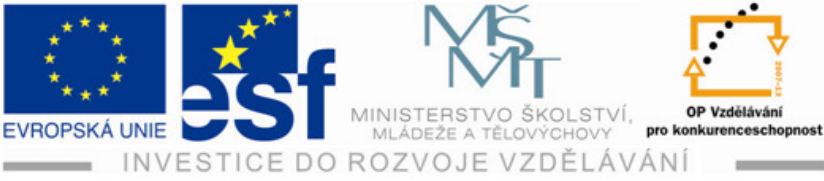

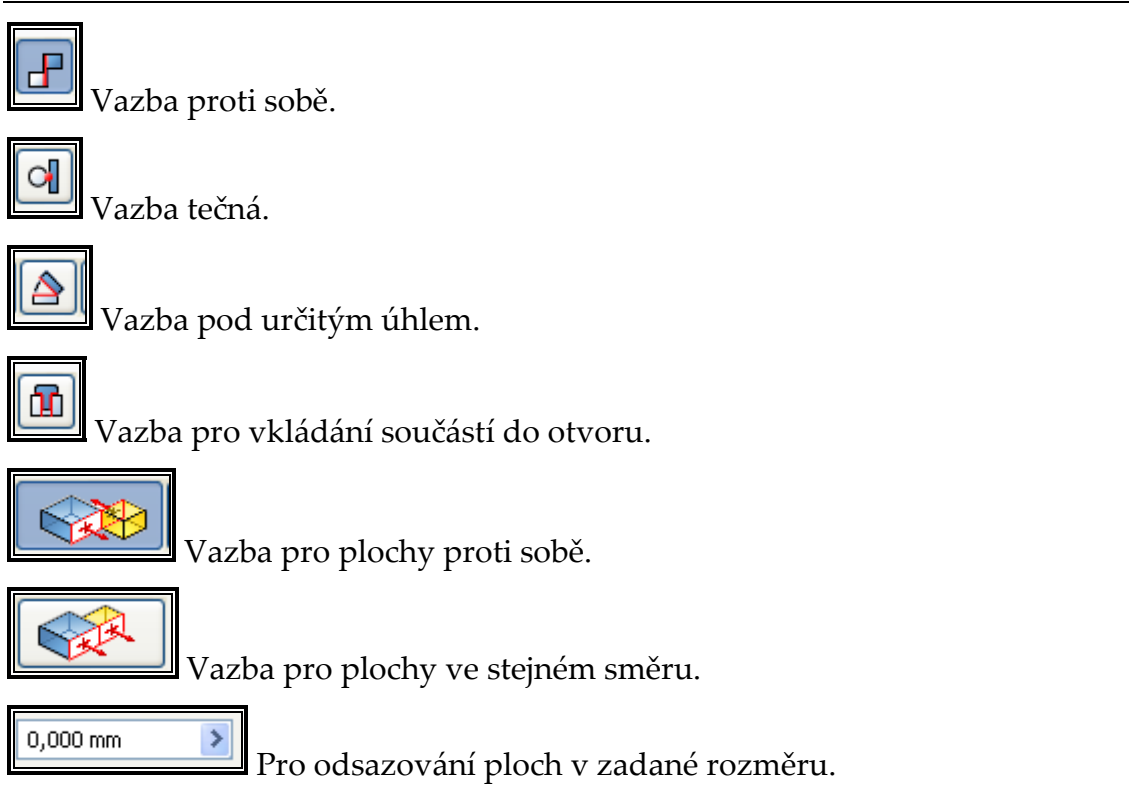

# 6.5 Normalizované součásti a profily

Pro vložení, nahrazení nebo úpravu normalizovaných součástí a profilů má Autodesk Inventor k dispozici prohlížeč katalogů knihovny.

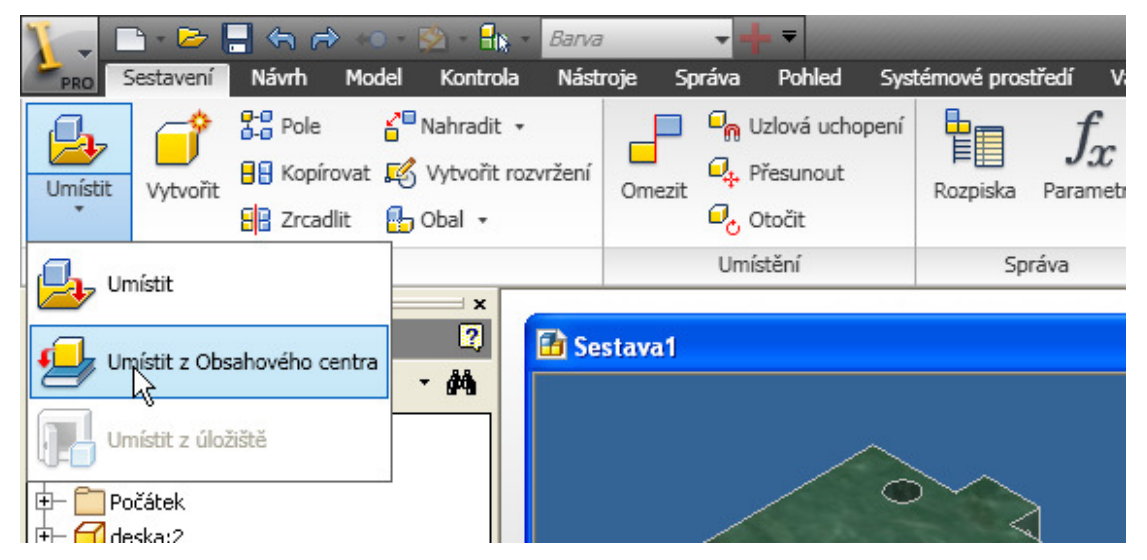

Použijeme ikonu "umístit z obsahového centra, která nám otevře okno pro nabídku vložení různých normalizovaných součástí, profilů apod. Vybereme součást např. kuličkové jednořadé ložisko, dle nabídky zadáme typ a velikost a vložíme

Tento projekt je spolufinancován Evropským sociálním fondem a státním rozpočtem České republiky. – 80 –

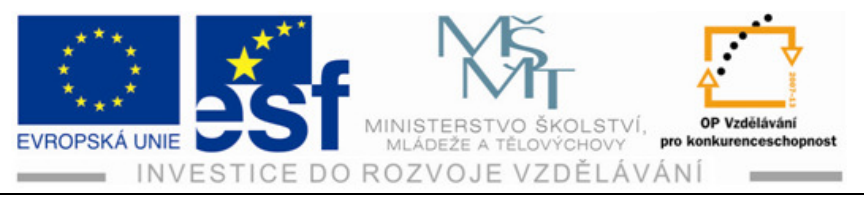

kliknutím pravého tlačítka a označením ikony "použít". Vložíme potřebnou hřídel a pomocí vazeb umístíme ložisko na hřídel.

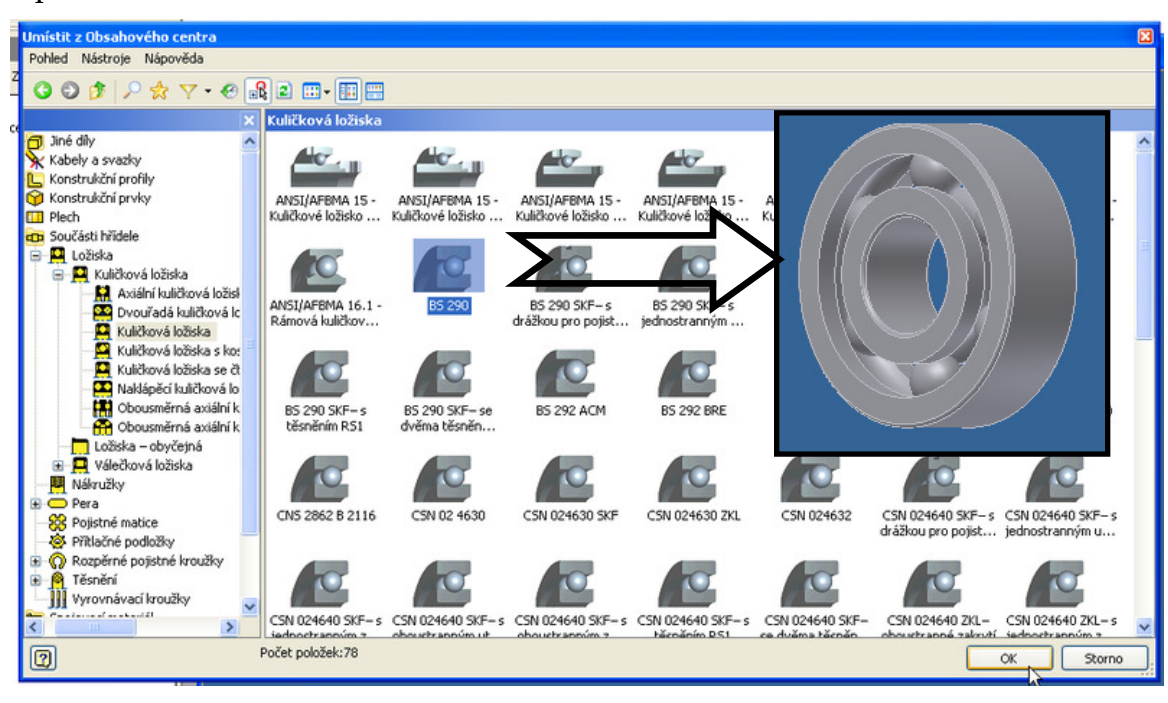

#### Postup tvorby sestavy několika dílů – vrtací přípravek:

 Vložíme do prostředí potřebné předem vymodelované součásti (v tomto případě 1x – dno, 2x – bočnice, 1x – kozlík, 1x – opěra).

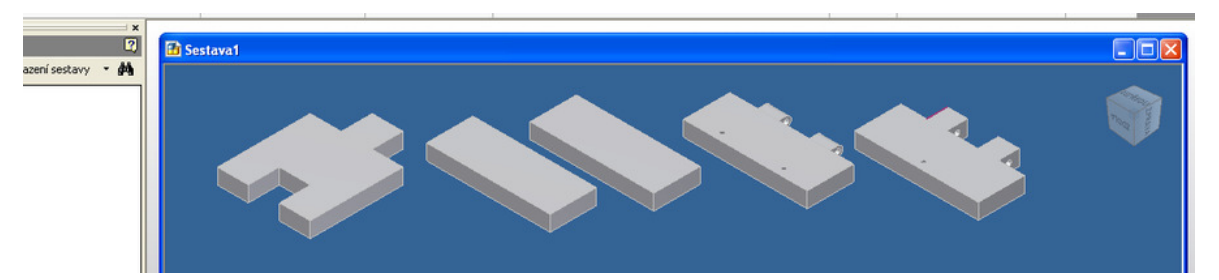

- Vytvoříme vazby prvních dvou součástí (dna a první bočnice) použijeme vazbu "proti sobě" ve všech třech případech.
- a) Vazba ve směru osy x plochy proti sobě.
- b) Vazba ve směru osy y plochy ve stejném směru.
- c) Vazba ve směru osy z plochy ve stejném směru.

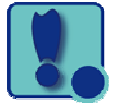

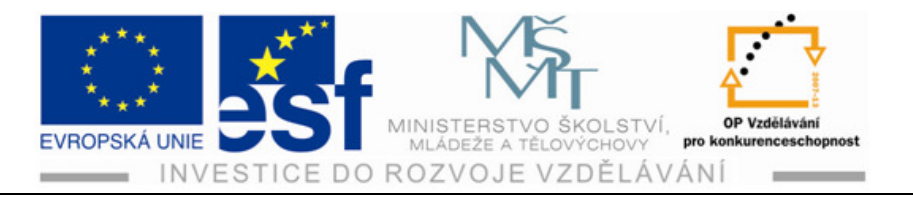

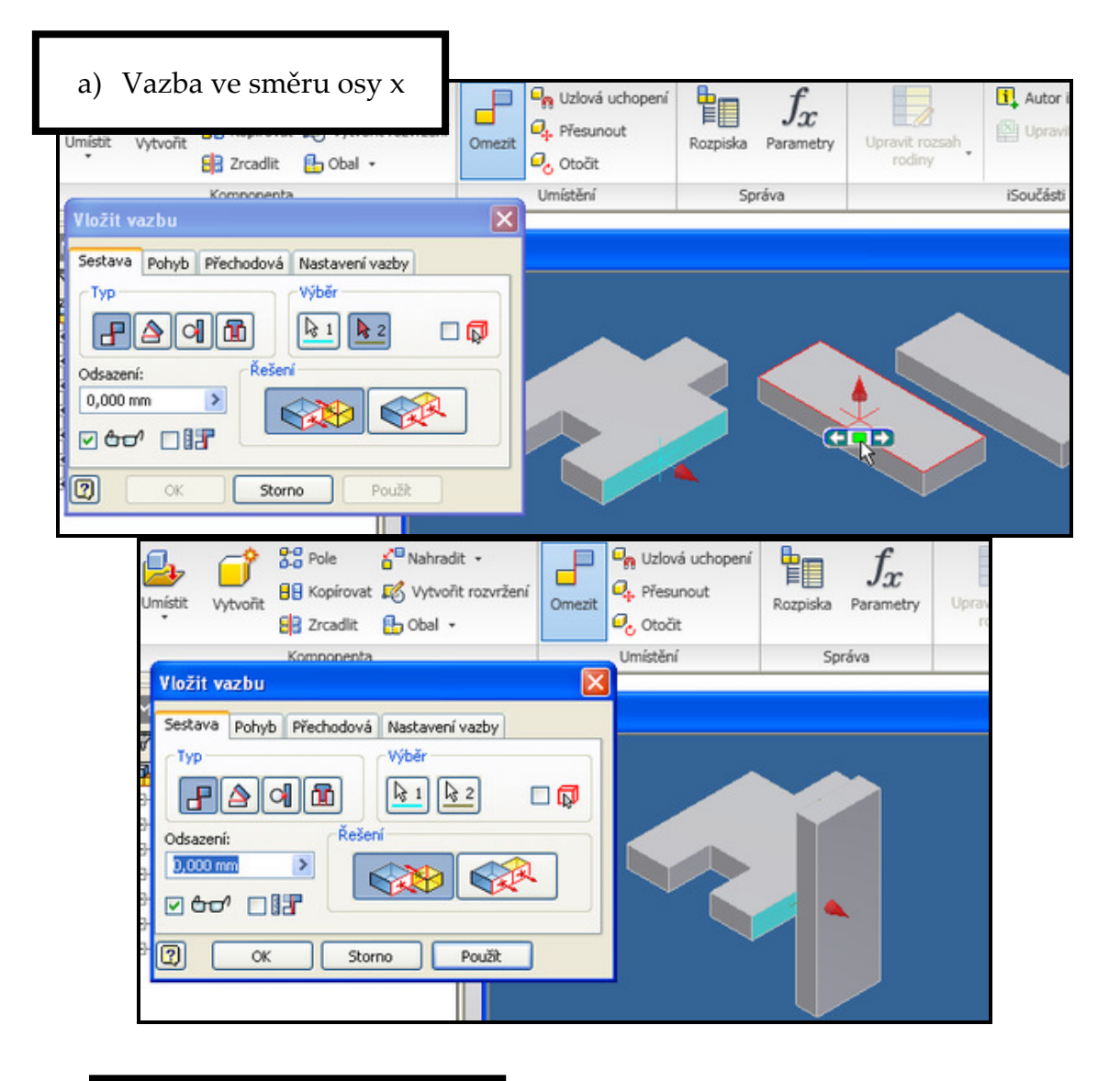

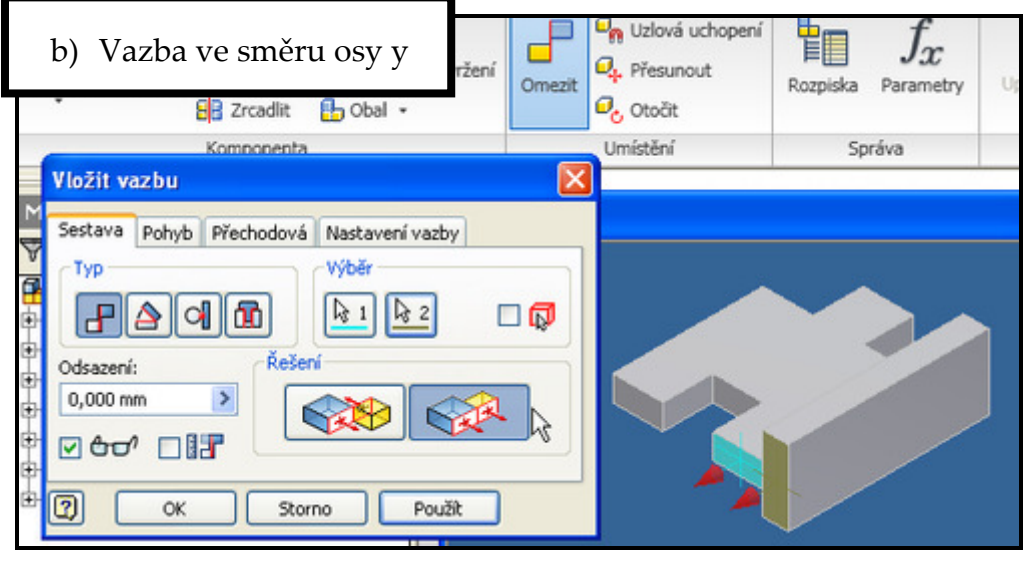

Tento projekt je spolufinancován Evropským sociálním fondem a státním rozpočtem České republiky.

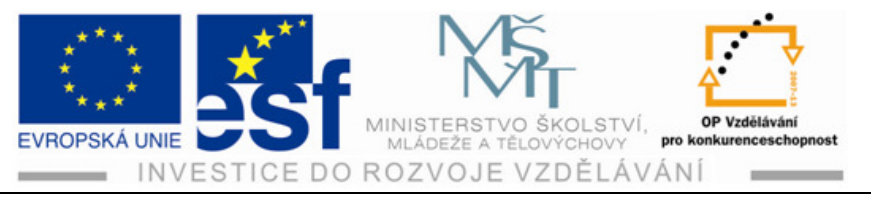

| c) Vazba ve směru osy z                                                                                                    |  |
|----------------------------------------------------------------------------------------------------|--|
| Sestava Pohyb Přechodová Nastavení vazby<br>Typ<br>Výběr<br>Dolazení:<br>DOCO mm<br>Colsazení:<br>Colsazení:<br>Cols |  |

3) Totéž, tedy všechny tři vazby vytvoříme s druhou bočnicí.

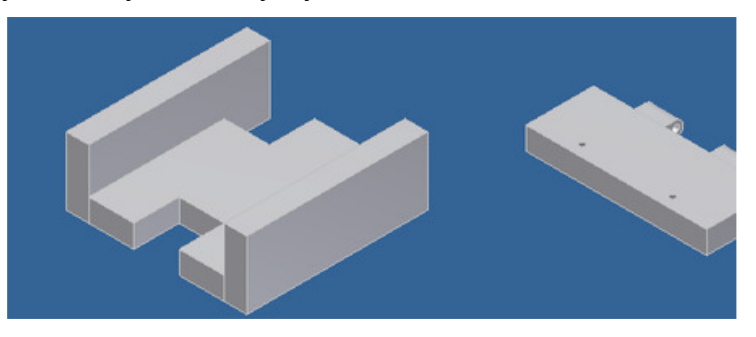

4) Pro lepší přehled můžeme upravit zbarvení jednotlivých součástí.

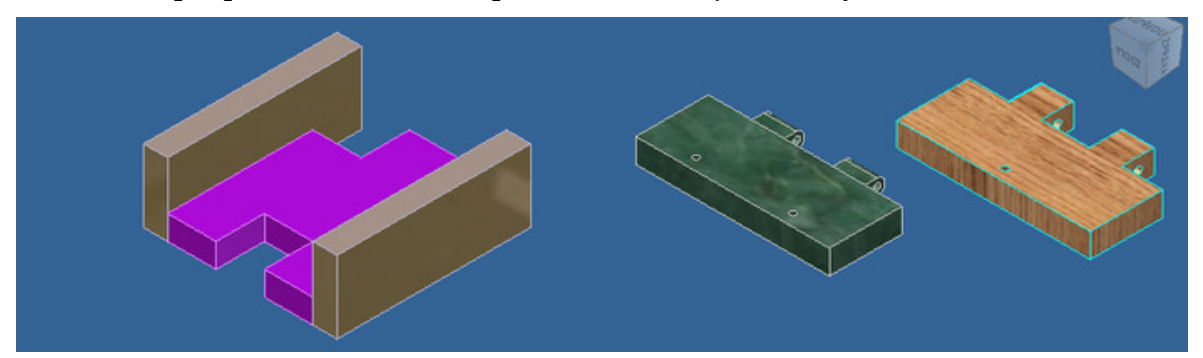

5) Připojíme čelní součást "kozlík" vazbou plochy proti sobě.

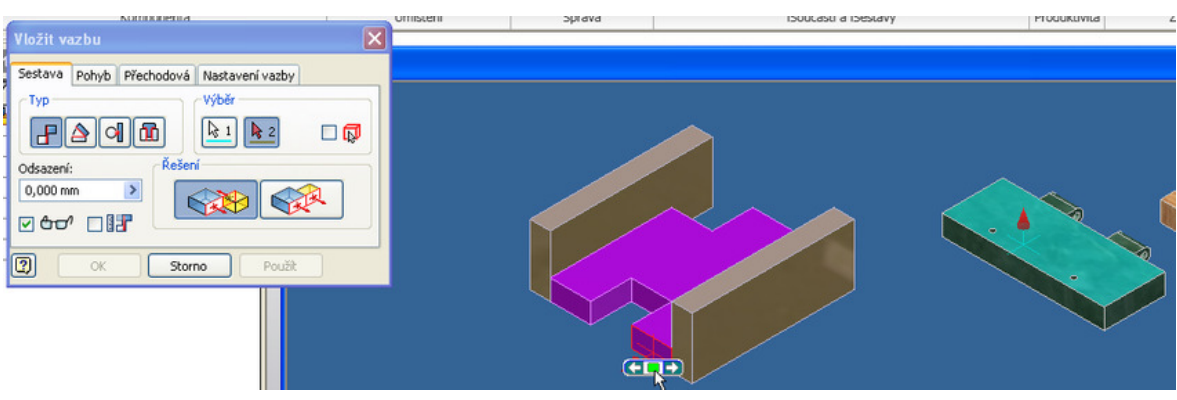

Tento projekt je spolufinancován Evropským sociálním fondem a státním rozpočtem České republiky. - 83 -

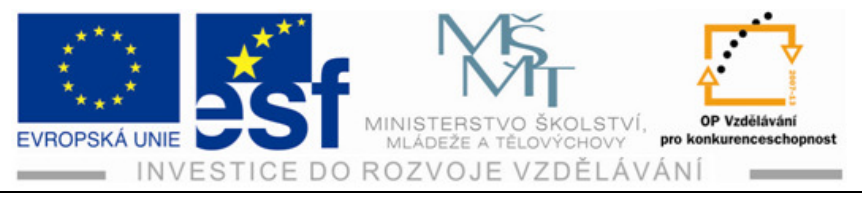

6) Srovnáme kozlík vazbou plochy ve stejném směru aby se zarovnala plocha dna vrtacího přípravku.

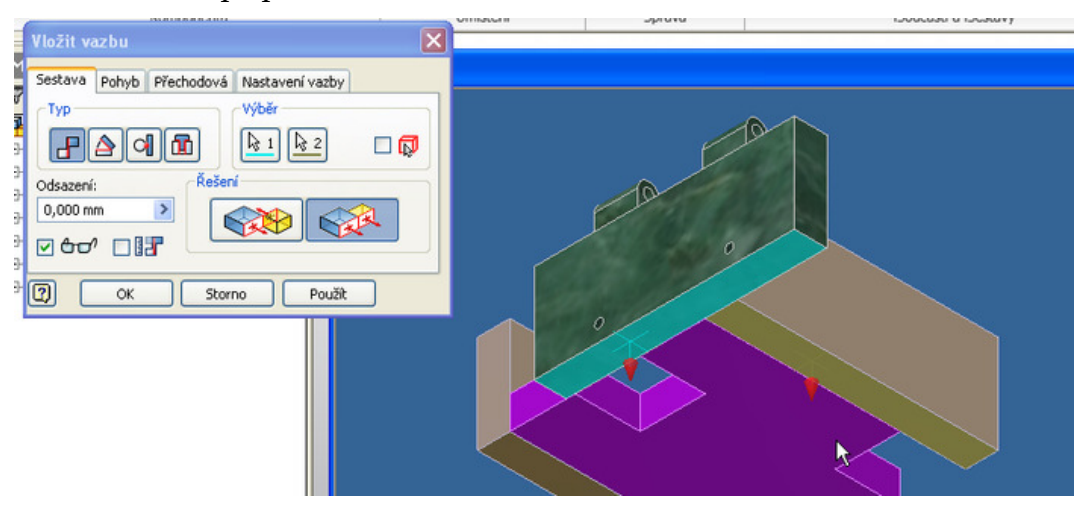

7) Poslední vazbou plochy ve stejném směru srovnáme plochu kozlíku s plochou boku vrtacího přípravku.

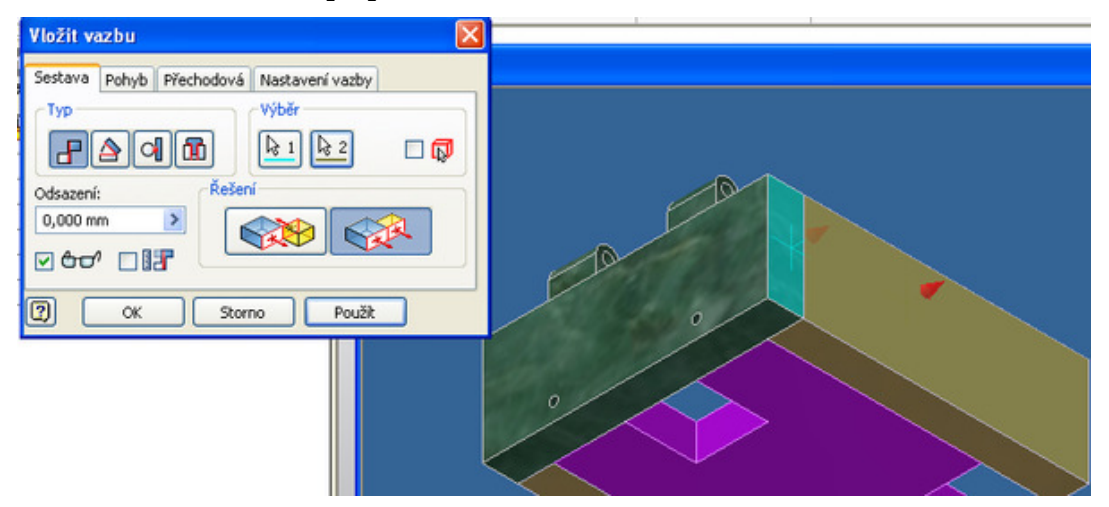

8) Stejným způsobem připojíme čelní součást "opěra" na protilehlé straně vrtacího přípravku

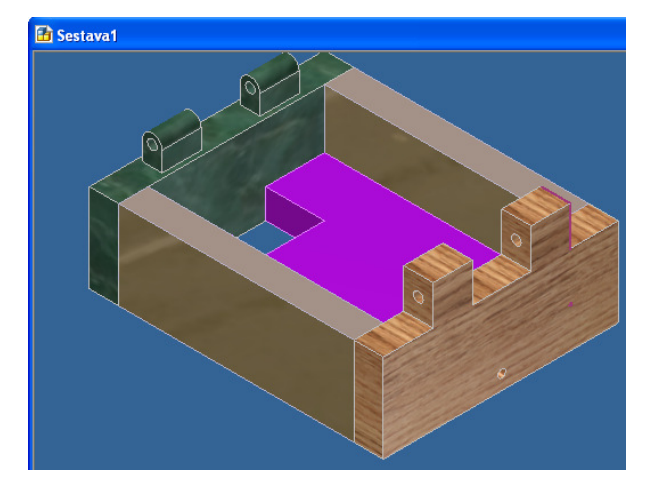

Tento projekt je spolufinancován Evropským sociálním fondem a státním rozpočtem České republiky.

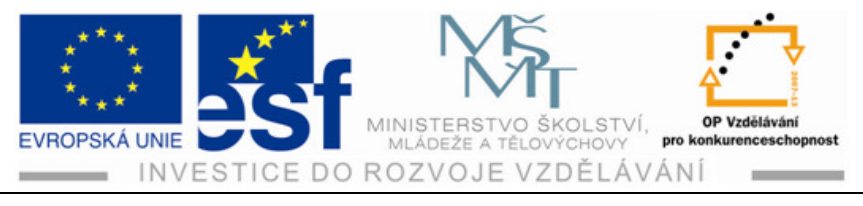

#### Procvičení - vytvoříme víko k předchozí krabici s vloženými pouzdry:

 Vložíme vymodelované součásti do prostředí sestavy (1x – víko, 3x - pouzdra).

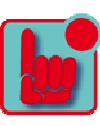

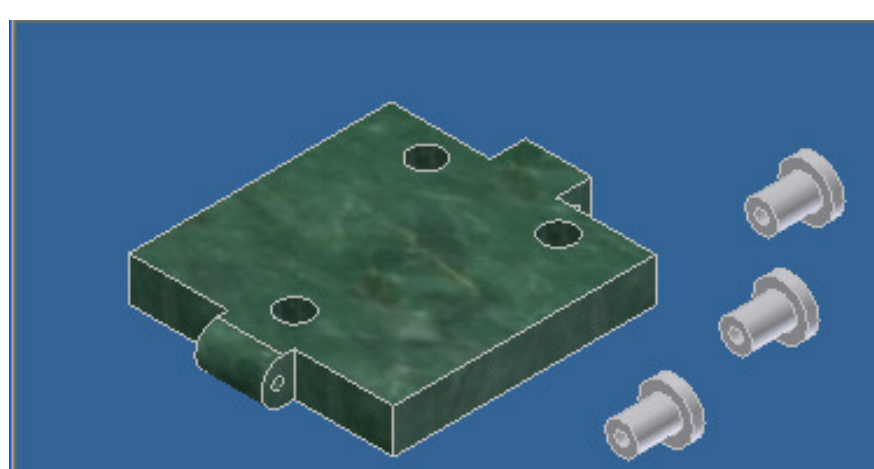

2) Otevřeme okno vazeb, zadáme vazbu pro vložení do otvoru a označíme plochu na pouzdře a plochu na víku u jedné díry.

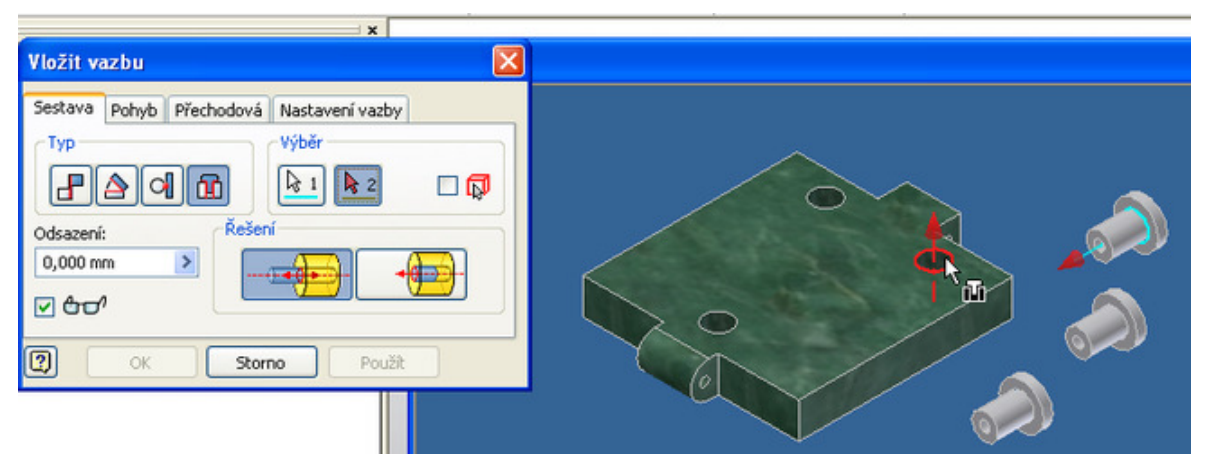

3) Klikneme "OK" a pouzdro se nám vloží do otvoru ve víku.

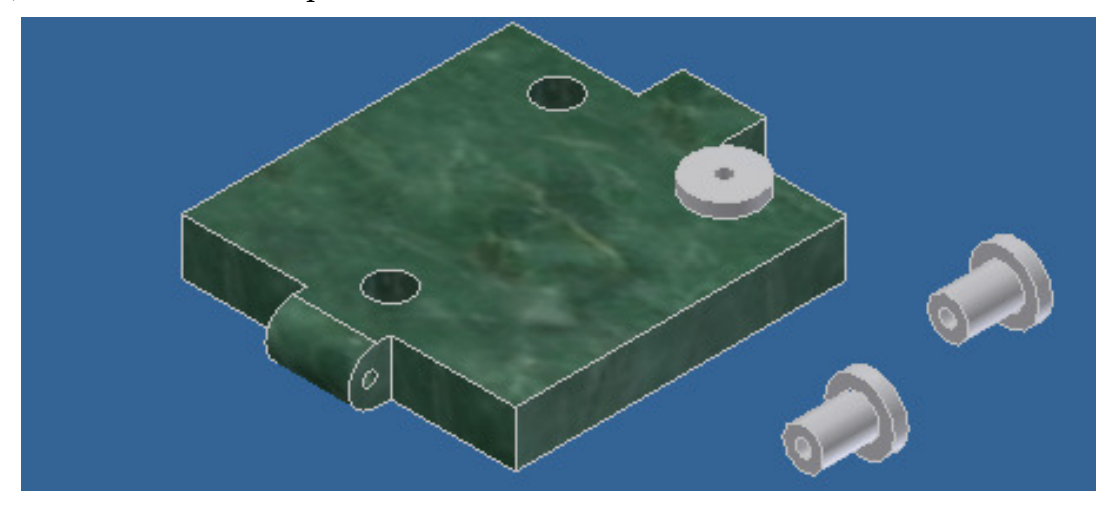

Tento projekt je spolufinancován Evropským sociálním fondem a státním rozpočtem České republiky. – 85 –

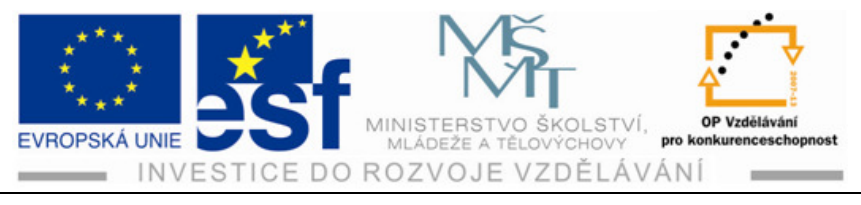

4) Totéž provedeme s ostatními zbývajícími dvěma pouzdry.

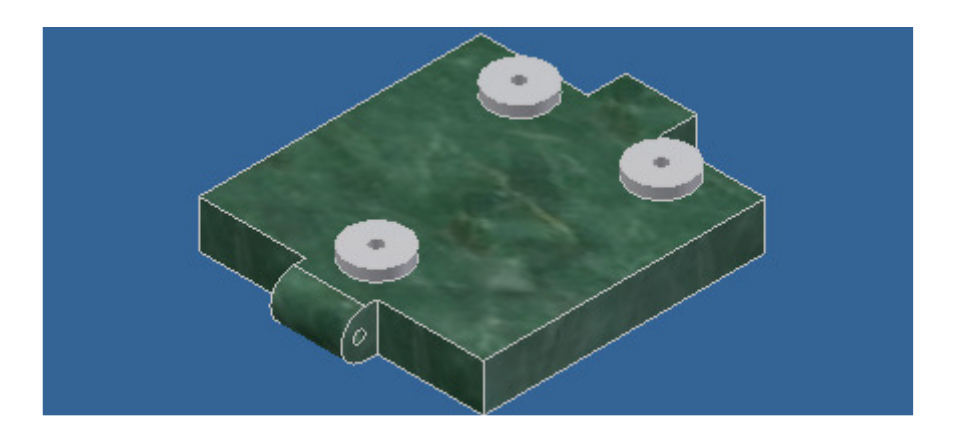

#### Příklad - tvorby sestavy s potřebnými vazbami:

Sestav do sestavy vrtací přípravek dle obrázku tak aby se víko dalo otvírat

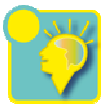

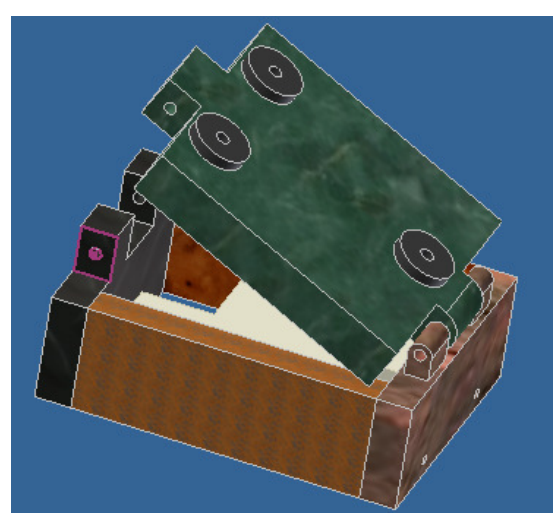

### Shrnutí

#### Okno pro zadávání parametrů vazby "proti sobě".

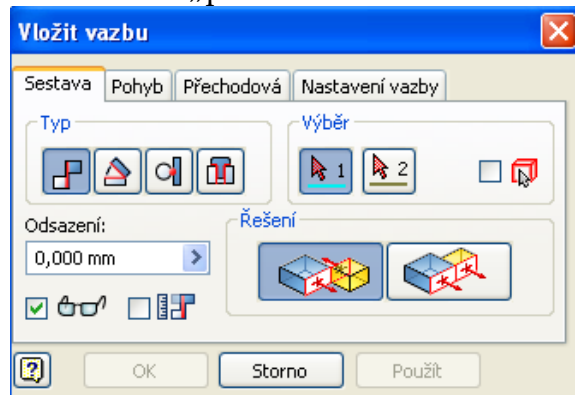

### Okno pro zadávání parametrů vazby "pod zadaným úhlem".

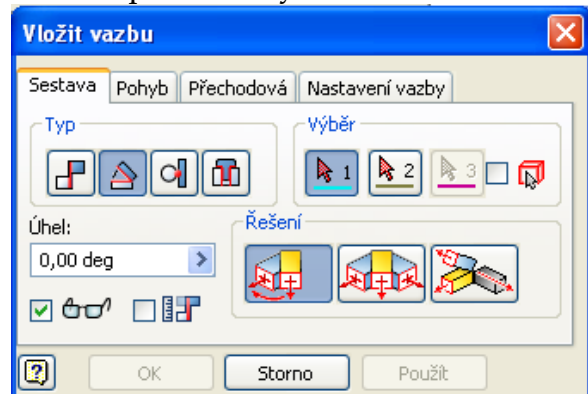

Tento projekt je spolufinancován Evropským sociálním fondem a státním rozpočtem České republiky. – 86 –

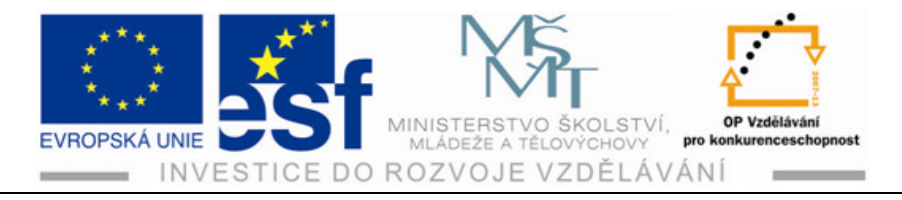

### Okno pro zadávání parametrů vazby "tečného spojení".

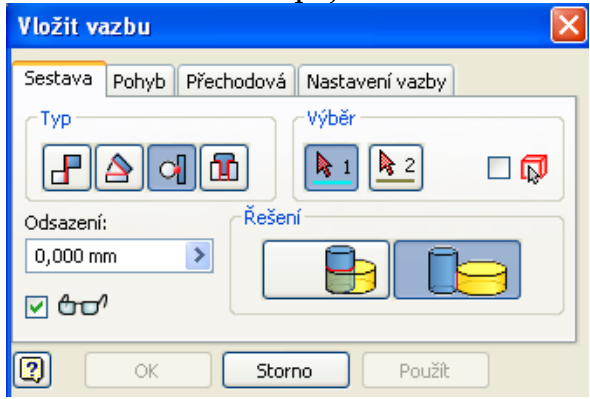

### Okno pro zadávání parametrů vazby "vložit do otvoru".

| Vložit vazbu 🛛 🛛 🔀                       |
|------------------------------------------|
| Sestava Pohyb Přechodová Nastavení vazby |
| CTyp                                     |
|                                          |
| Odsazení: Řešení                         |
| 0,000 mm                                 |
|                                          |
| OK Storno Použít                         |

Tento projekt je spolufinancován Evropským sociálním fondem a státním rozpočtem České republiky.\$-87-

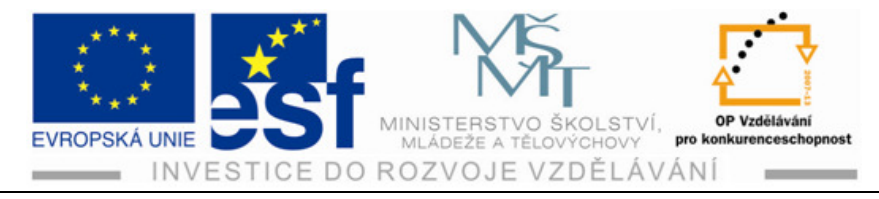

# 7 Svařované součásti

# 7.1 Modelování svarků

Autodesk Inventor poskytuje pro modelování svařovaných konstrukcí samostatný

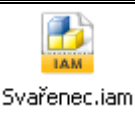

modul , který prakticky kopíruje postup výroby svařovaných konstrukcí.

Tento modul tedy neřeší pouze vlastní modelování svařovaných dílů, ale umožňuje komplexní řešení svařované konstrukce obdobně jako ve výrobě v několika základních operacích:

- Modelování součástí v sestavě umožňuje vytvoření prvotní sestavy detailů
- **Příprava svařování** poskytuje nástroje pro vytvoření technologických ploch
- Vlastní svařování umožňuje svařit jednotlivé součásti daným typem svaru
- **Obrábění** poskytuje nástroje pro obrobení funkčních ploch svarku

Model svarku tvoříme obdobně jako u běžných sestav skládáním jednotlivých detailů. Vkládání vymodelovaných strojních dílů je stejné jako u běžných sestav. Vkládání profilových tyčí je možné dvěma způsoby:

• Normalizované profily vkládáme pomocí obsahového centra, obdobně jako normalizované součásti.

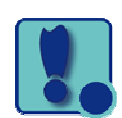

#### **Postup:**

Otevřeme obsahové centrum a v nabídce na levé straně najdeme "konstrukční profily" – vybereme potřebný profil.

| Umístit z Obsahového centra |                   |               |                |           |            |               |                 | X |
|-----------------------------|-------------------|---------------|----------------|-----------|------------|---------------|-----------------|---|
| Pohled Nástroje Nápověda    |                   |               |                |           |            |               |                 |   |
| G O 🕫 🔎 🛠 🔻 🛛 🖬             | 2                 |               |                |           |            |               |                 |   |
| Pohled kategorie 🗙          | Vyvrtaný dřík     |               |                |           |            |               |                 |   |
|                             | ANSI/ASME B18.8.1 | BS EN 22341 B | DIN EN 22341 B | IS 6863 B | 150 2341 B | NF EN 22341 B | PN-90/M-83002 B |   |

Tento projekt je spolufinancován Evropským sociálním fondem a státním rozpočtem České republiky. – 88 –

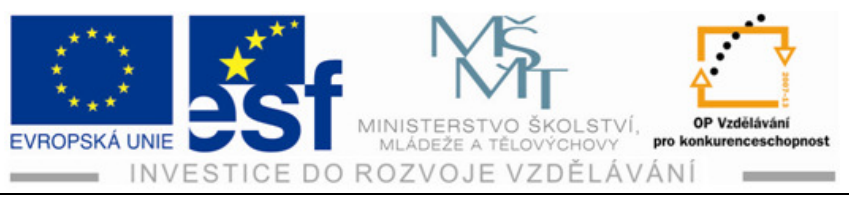

Vybereme příslušný profil podle normy a tvaru.

V následujícím okně zadáme vybereme parametry profilu a zadáme délku profilu.

| Pohled Nástroje Nápověda                                                                                                    |                                                                                    |                                                                                                    |       | 1              |                                                                                                    |                                 |  |  |
|----------------------------------------------------------------------------------------------------|------------------------------------------------------------------------------------|----------------------------------------------------------------------------------------------------|-------|----------------|----------------------------------------------------------------------------------------------------|---------------------------------|--|--|
| 0 0 🛊 🔎 🗙 🔻 🛛                                                                                                    |                                                                                    | CSN 426936                                                                                                |       |                |                                                                                                    |                                 |  |  |
| Pohled kategorie 🛛 🗙                                                                                                    | Trubky čtvercové                                                                   | ho/obdélníkového                                                                                          | Výběr | Pohled tabulky | Informace o rodině                                                                                                    |                                 |  |  |
| ely a svazky<br>strukční profily                                                                                                    |                                                                                    |                                                                                                    |       |                | Označení průřezu                                                                                                    | Délka tyče<br>(1 mm - 10000 mm) |  |  |
| Jiné<br>Kruhové trubky<br>Nosniky s průřezem I<br>Ocel průřezu T<br>Ocel průřezu Z<br>Trubky, čtvercového/obdélníkového/šestihr<br>Tyče Iruhového průřezu<br>Úhly<br>U-Profily<br>strukční prvky<br>h | ANST AISC (USAS<br>BI7.1 dtverec)<br>BS EN 10219-2<br>(Dutý dtvercov<br>CSN 426905 | ANSI AISC (USAS<br>B17.1 čtverec)<br>BS EN 10219-2<br>(Dutý obdělníko<br>CSN EN 10219-2<br>(Dutý čtvercov |       |                | 30x18x2<br>35x20x1.5<br>35x20x2<br>40x12x2<br>40x20x1.5<br>40x20x3<br>40x20x3<br>40x20x3<br>40x27x2<br>40x35x2<br>40x35x2<br>40x35x2<br>40x35x3<br>50x20x1.5<br>50x20x2 |                                 |  |  |

V posledním okně máme nabídku k uložení, kde můžeme ponechat nabízený název souboru, nebo si jej můžeme změnit, podle svého uvážení a soubor uložíme do příslušného projektu, čímž se nám z něj stala nová součást do sestavy.

| Uložit jako                                            |                                                                                                    | ? 🛛                          |
|--------------------------------------------------------|----------------------------------------------------------------------------------------------------|------------------------------|
| Pracovní prostředí<br>Knihovny<br>Content Center Files | Uložit do:<br>CldVersions<br>as.ipt<br>dsdfsdsd.ipt<br>hřidel 2.ipt<br>hřidel 2.ipt<br>hřidel s dirou.ipt<br>hřidel.ipt<br>hřidel.ipt<br>Kostka s dirama.ipt | ní projekt                   |
|                                                        | Název<br>souboru:<br>Uložit jako typ: Soubor součás                                                                                                    | ti programu Inventor (*.ipt) |

Hotový vytvořený profil jaklu 40x20x3 délky 500 mm.

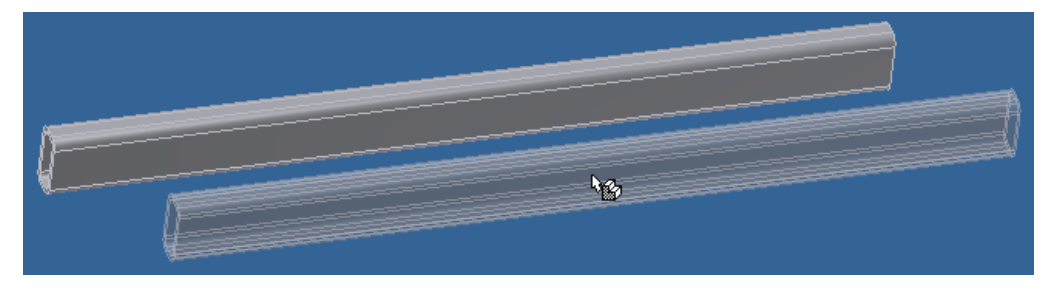

Tento projekt je spolufinancován Evropským sociálním fondem a státním rozpočtem České republiky. - 89 -

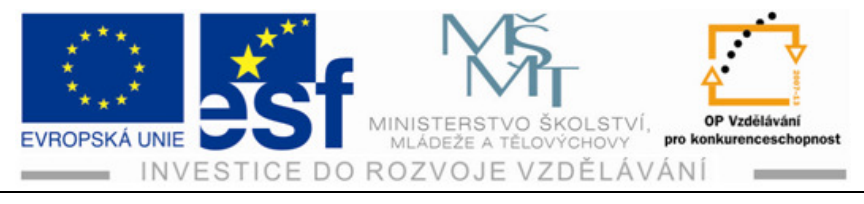

Speciální profily můžeme vymodelovat sami jako strojní součást se všemi • možnými úpravami (zkosení, otvory, závity apod.).

Procvičení - vytvoříme podstavec z jeklu

- 1) Vytvoříme dlouhý díl rámečku.
  - Vytvoříme náčrt.

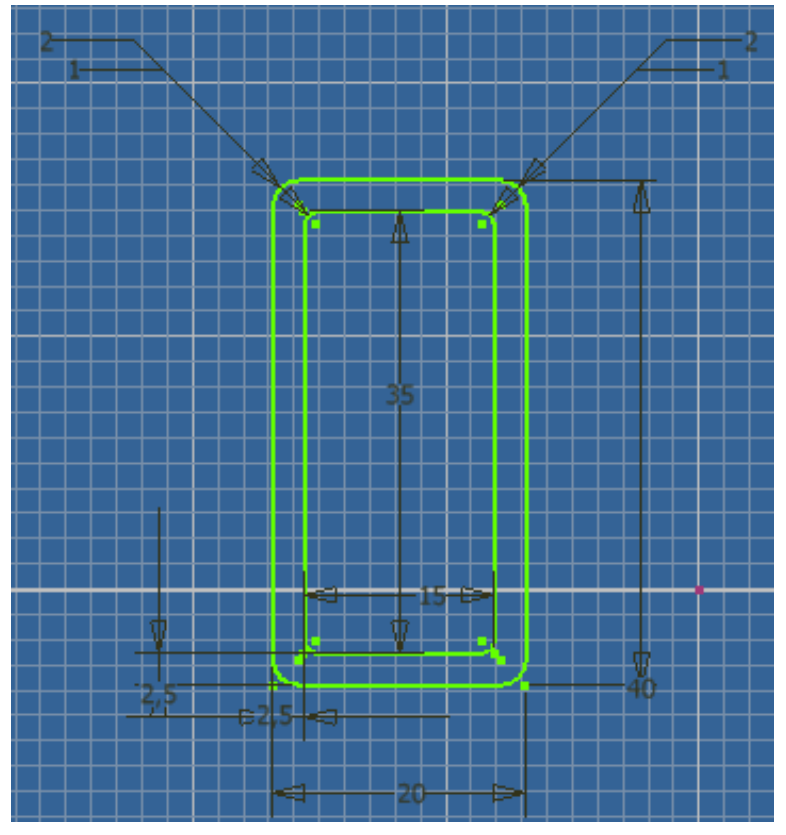

Vysuneme potřebnou délku.

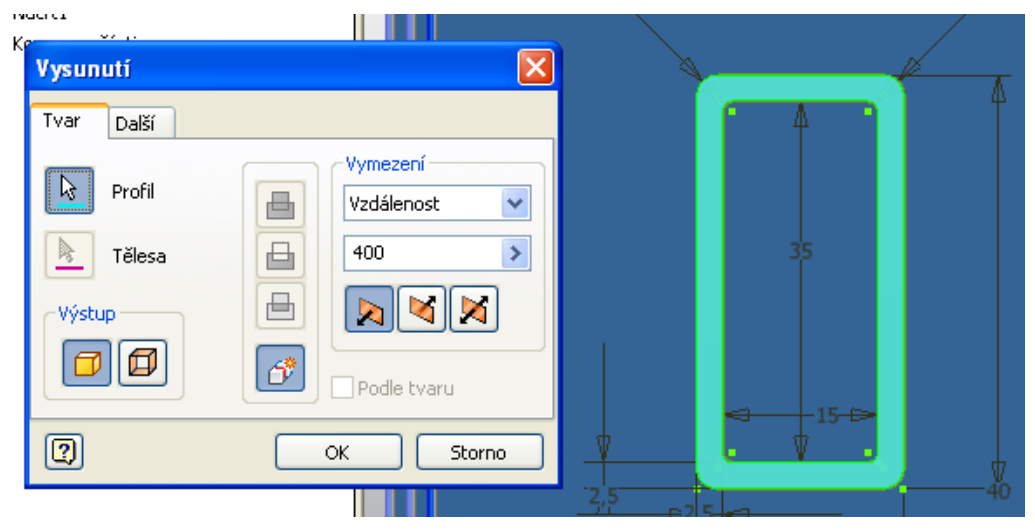

Tento projekt je spolufinancován Evropským sociálním fondem a státním rozpočtem České republiky.

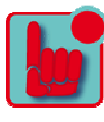

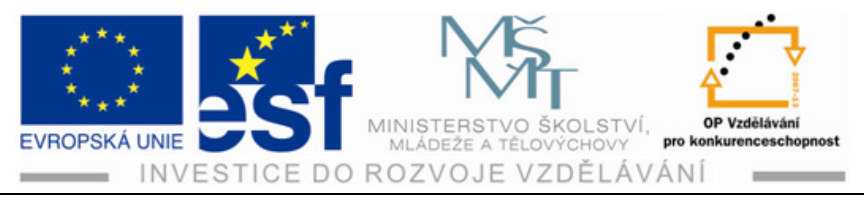

> Vytvoříme zkosení 45° na koncích profilu pomocí funkce rozdělit.

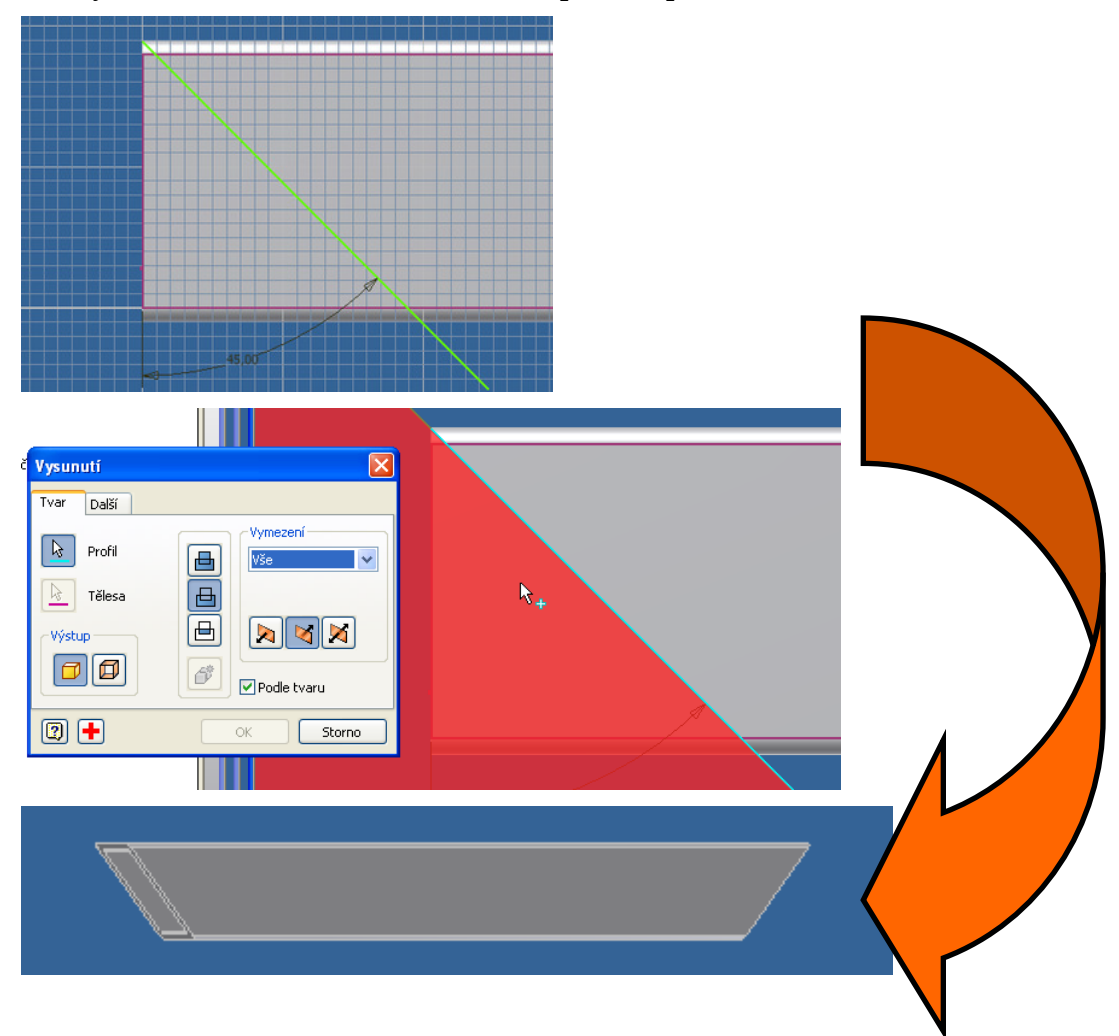

- 2) Vytvoříme krátký díl rámečku postup je stejný jak o u Dlouhého dílu pouze délka při vysunutí je jiná.
- 3) Vytvoříme podložku.
  - Vytvoříme náčrt.

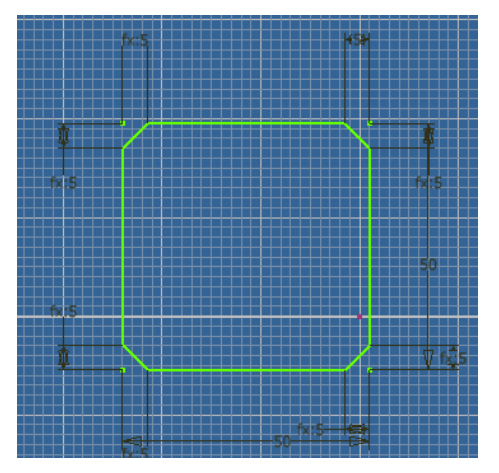

Tento projekt je spolufinancován Evropským sociálním fondem a státním rozpočtem České republiky.

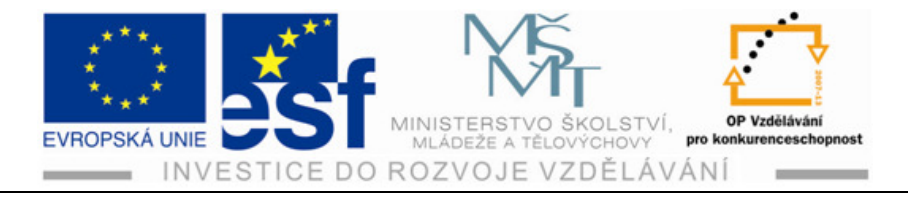

Vysuneme o potřebnou tloušťku.

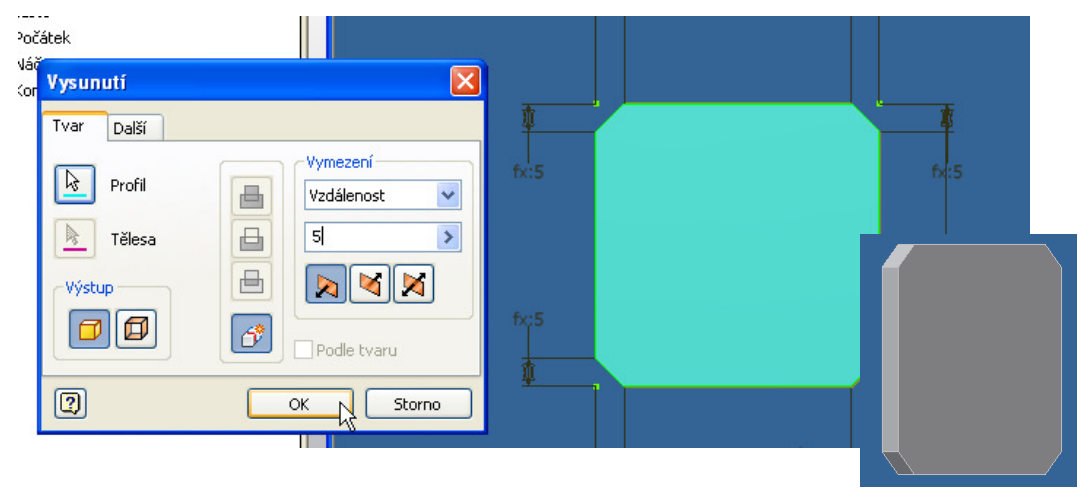

- 4) Vytvoříme podsestavu noha.
  - > Vložíme do sestavy svařence profil z obsahového centra.

| C5N 426935                                                                        |                                                                                                    |
|-----------------------------------------------------------------------------------|----------------------------------------------------------------------------------------------------|
| Výběr Pohled tabulky Inform<br>Oz<br>11<br>19<br>21<br>21<br>22<br>23<br>33<br>33 | ace o rodině<br>mačení průřezu Délka tyče<br>(1 mm - 10000 mm)<br>5x15x1.25 ▲<br>100<br>100<br>100<br>5x20x2<br>5x25x1.5<br>5x25x2<br>0x30x1.5<br>0x30x2                                                                   |
| Uložit jako                                                                       | Vložit do: Podstavec - pracovní V V P II +<br>OldVersions<br>I dlouhá strana rámečku.ipt<br>Krátká strana rámečku.ipt<br>podložka.ipt<br>Název<br>souboru:<br>Uložit jako typ: Soubor součásti programu Inventor (*.ipt) V |

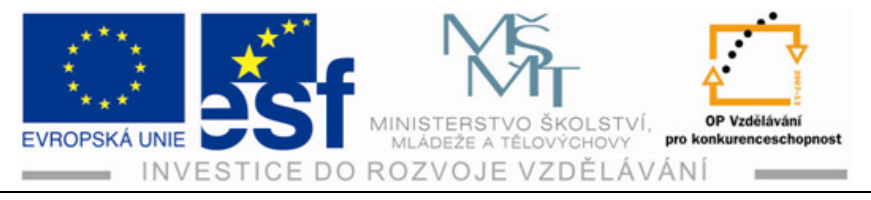

Vložíme do sestavy vytvořený díl – podložka.

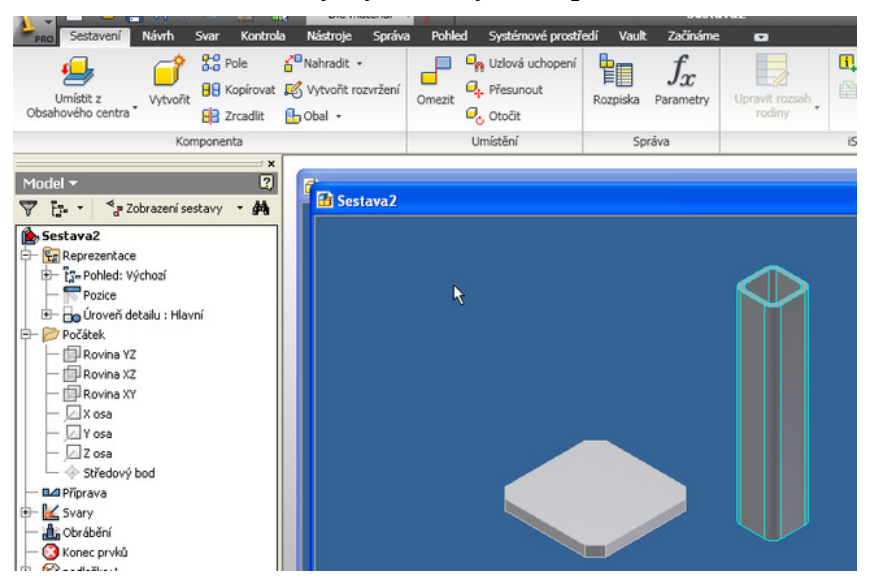

Složíme tyto dva díly k sobě pomocí vazeb.

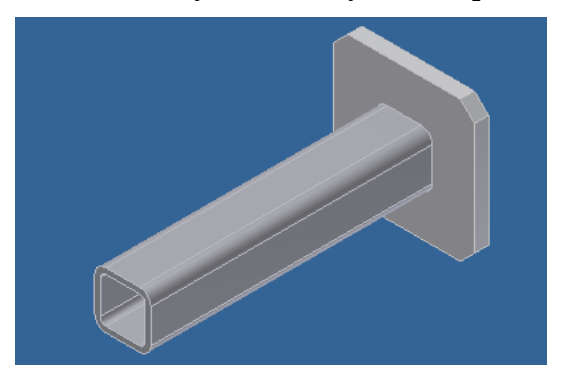

- 5) Složíme celou sestavu dohromady.
  - Vložíme dlouhý díl 2x, krátký díl 2x, a podsestavu noha 4x.

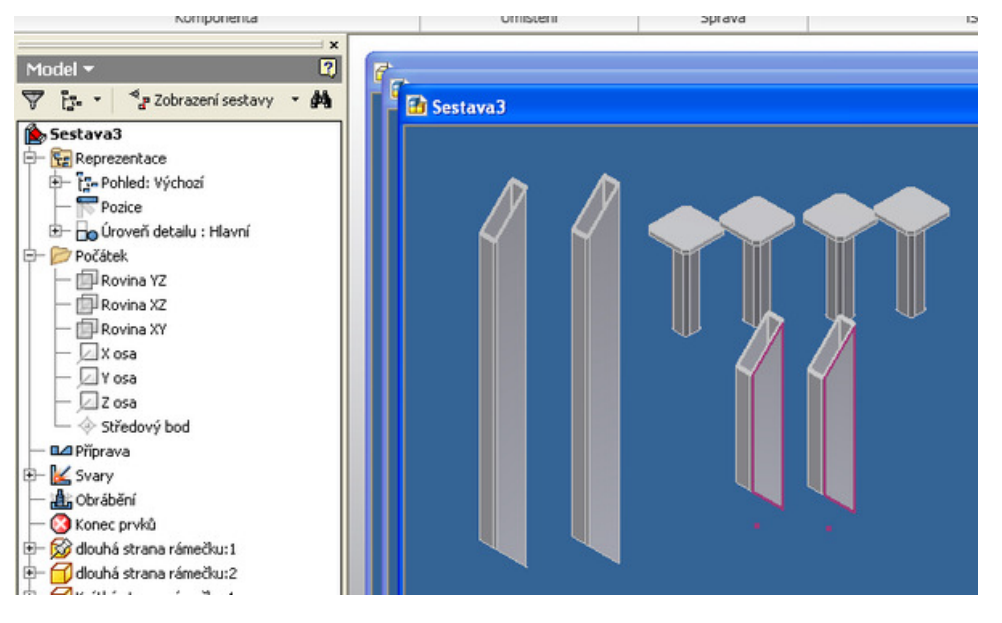

Tento projekt je spolufinancován Evropským sociálním fondem a státním rozpočtem České republiky.

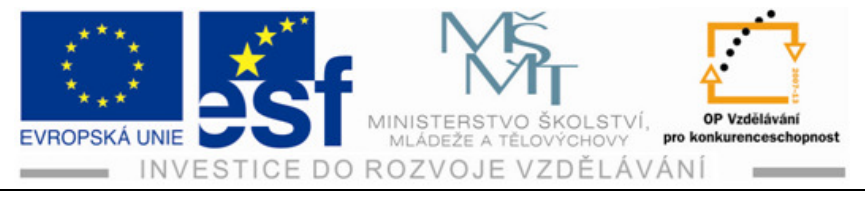

Složíme pomocí vazeb celý rámeček.

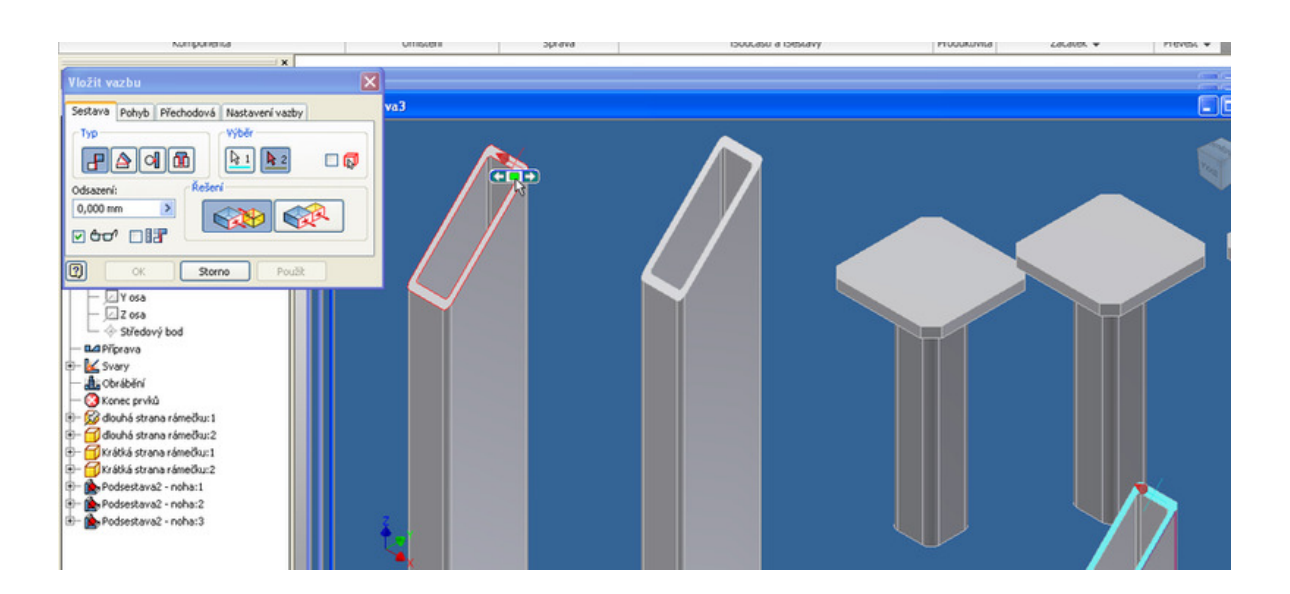

|                    | Zicaulic 🔛 Obal 🔹                                                                                                    |                                     |        |                      |
|--------------------|----------------------------------------------------------------------------------------------------|-------------------------------------|--------|----------------------|
| Ka                 | mponenta                                                                                                    | Umístění                            | Správa | iSoučásti a iSestavy |
|                    | Vložit vazbu                                                                                                    | N 1997                              |        |                      |
| Model              | Sestava Pohyb Přechodová<br>Typ<br>Odsazení:<br>DODomm<br>Codsazení:<br>Codsazení:<br>Cods | Nastavení vazby<br>Výběr<br>1 2 0 0 |        |                      |
| - Rovina X2        | C OK Storn                                                                                                    | o Použít                            |        |                      |
| - X osa<br>- Y osa |                                                                                                    |                                     |        |                      |

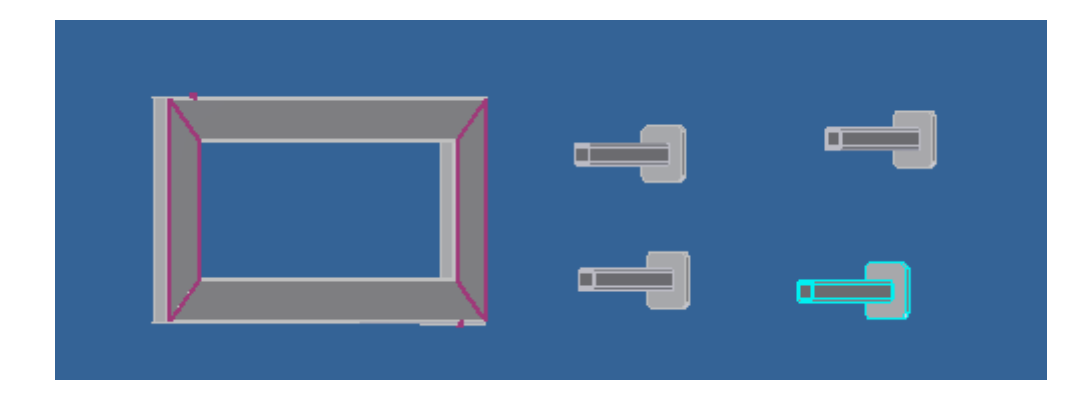

Tento projekt je spolufinancován Evropským sociálním fondem a státním rozpočtem České republiky. - 94 -

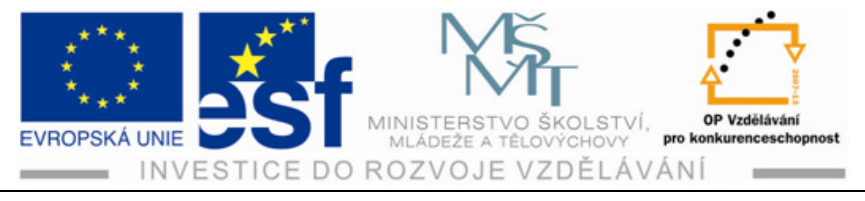

Pomocí vazeb umístíme do rohů rámečku jednotlivé nohy.

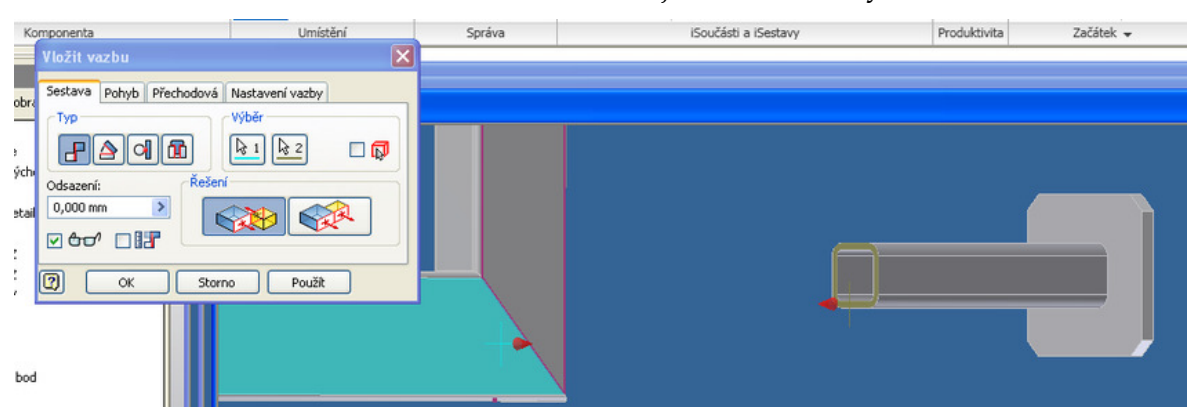

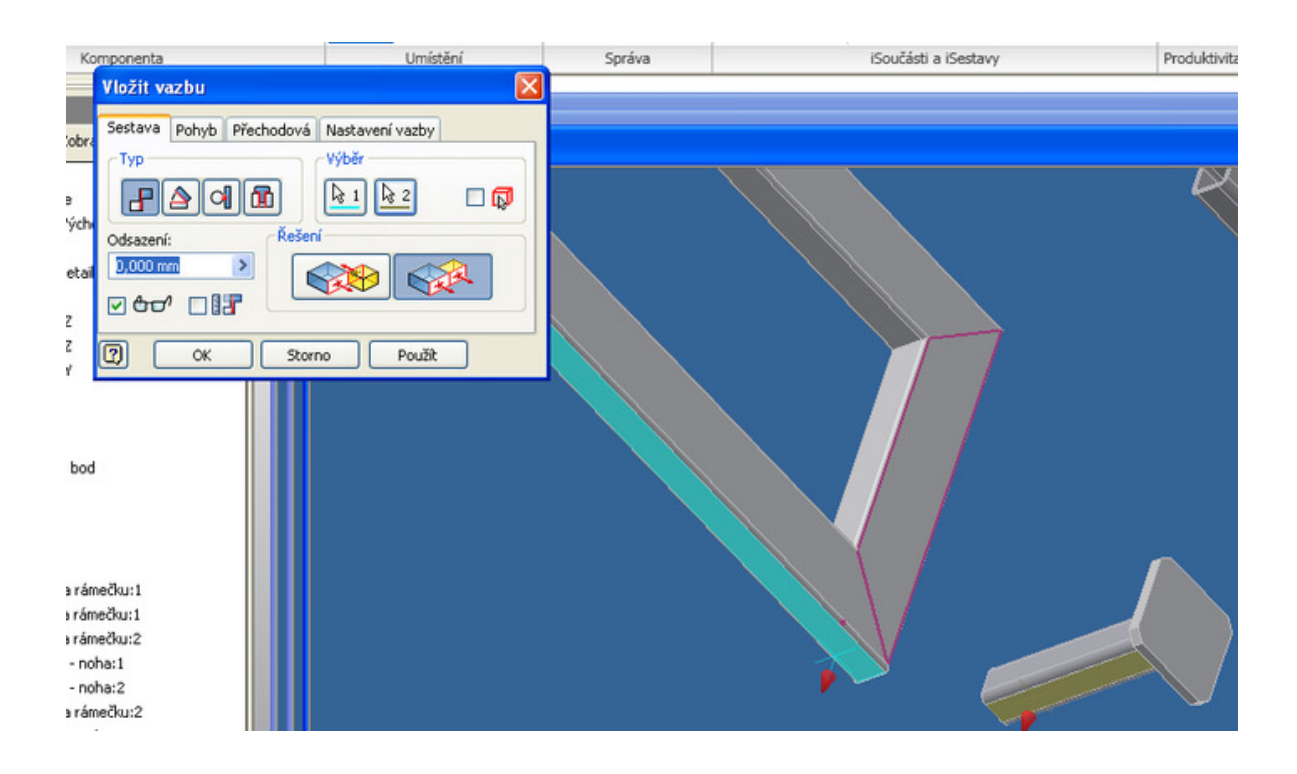

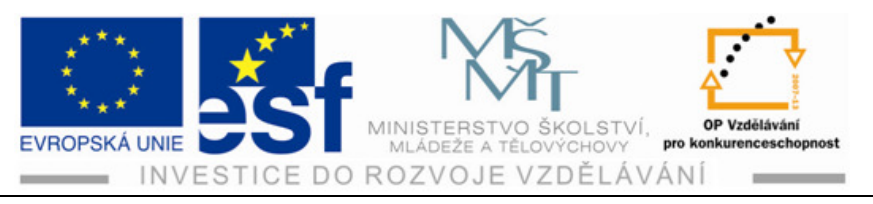

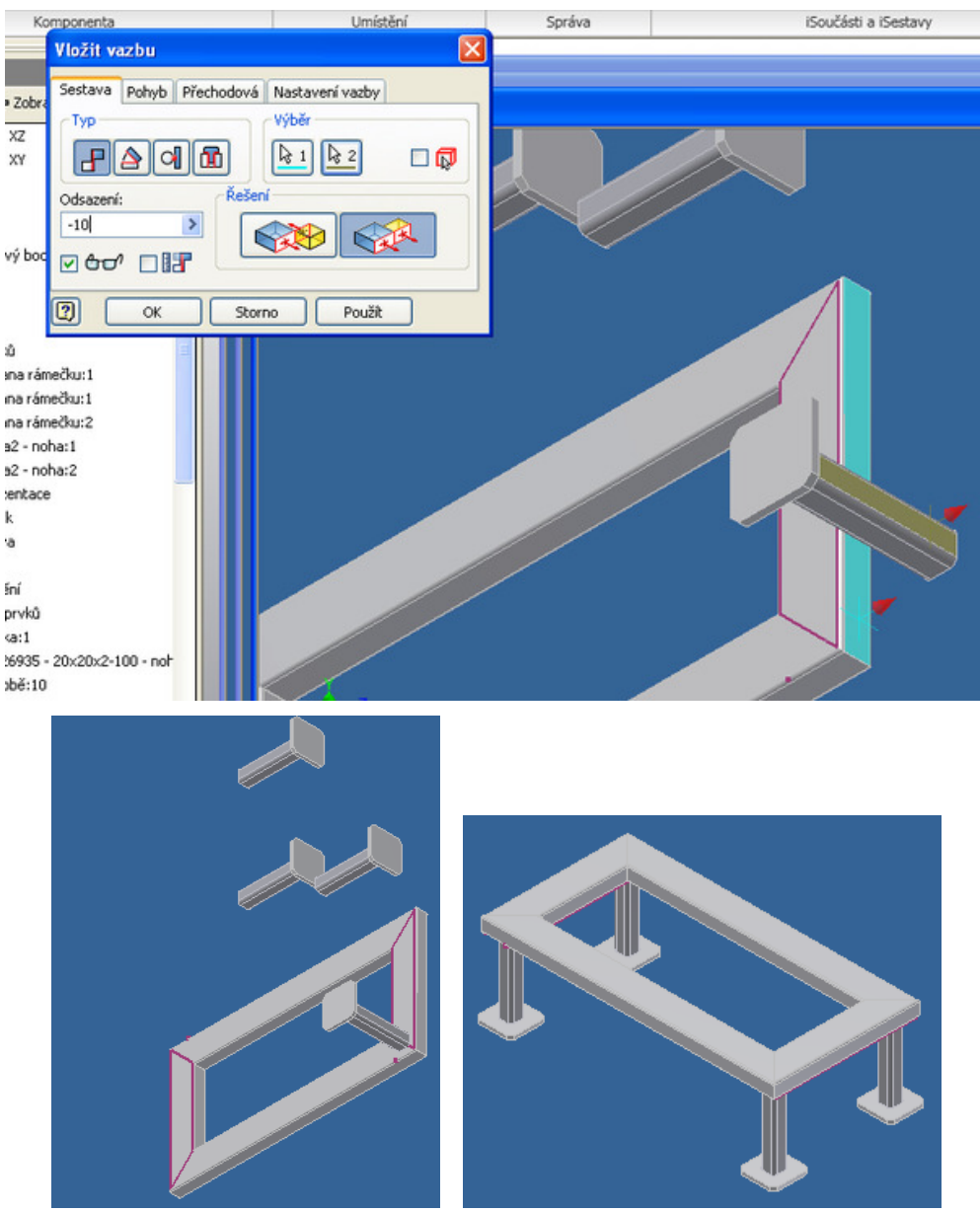

#### Příklad – tvorby svařované součásti:

Vytvoř rámeček z úhelníku 40x40 mm o rozměrech 550x200

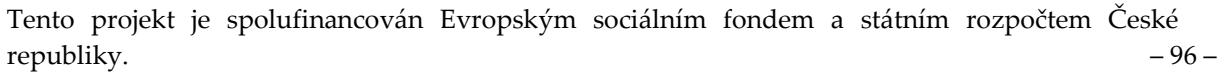

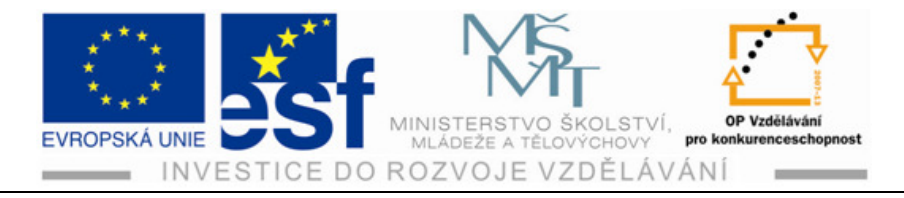

#### Animace sestav 8

Animace slouží pro názorné a pohyblivé zobrazení funkce vymodelovaného soustrojí nebo pro vizuální pohled demontáže a montáže soustrojí.

Tuto kapitolu vysvětlíme na nově vytvořené sestavě – dveřní závěs, který se skládá ze čtyř dílů, které budeme muset vymodelovat (čep, pouzdro, plechové rameno, rameno) a jednoho normalizovaného dílu, který budeme vkládat z obsahového centra (seegerovka).

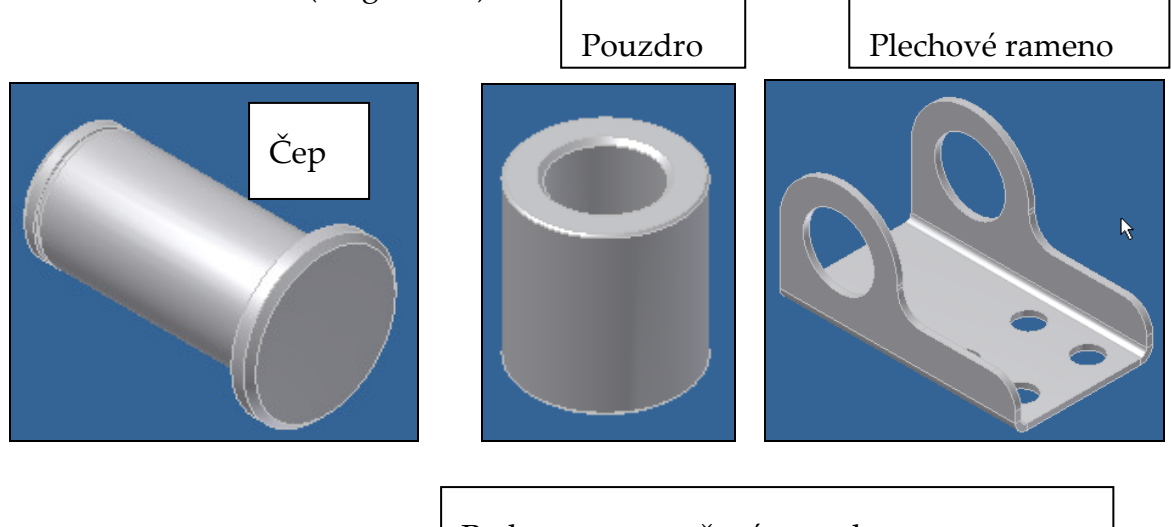

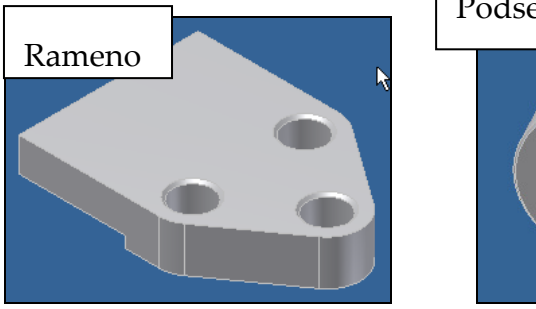

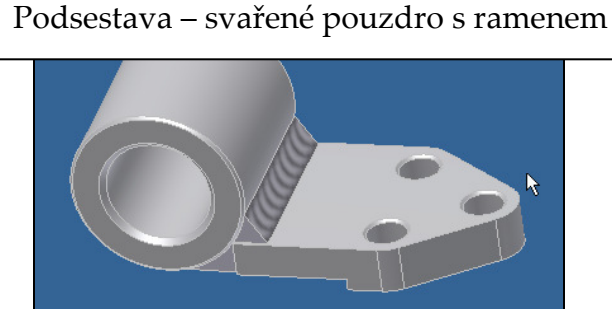

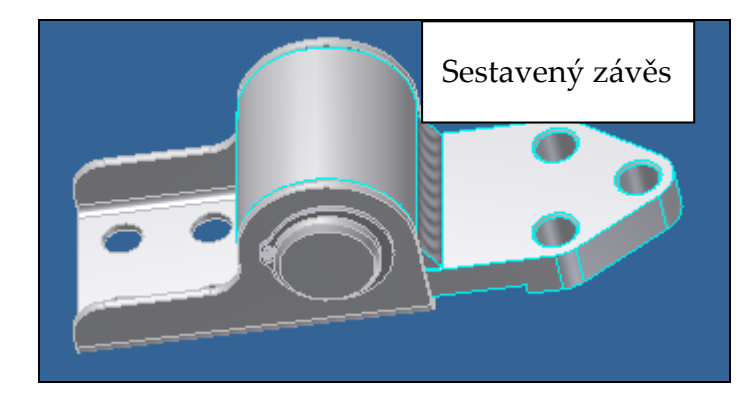

Tento projekt je spolufinancován Evropským sociálním fondem a státním rozpočtem České republiky.

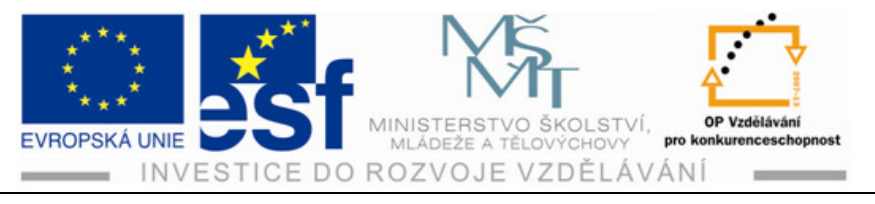

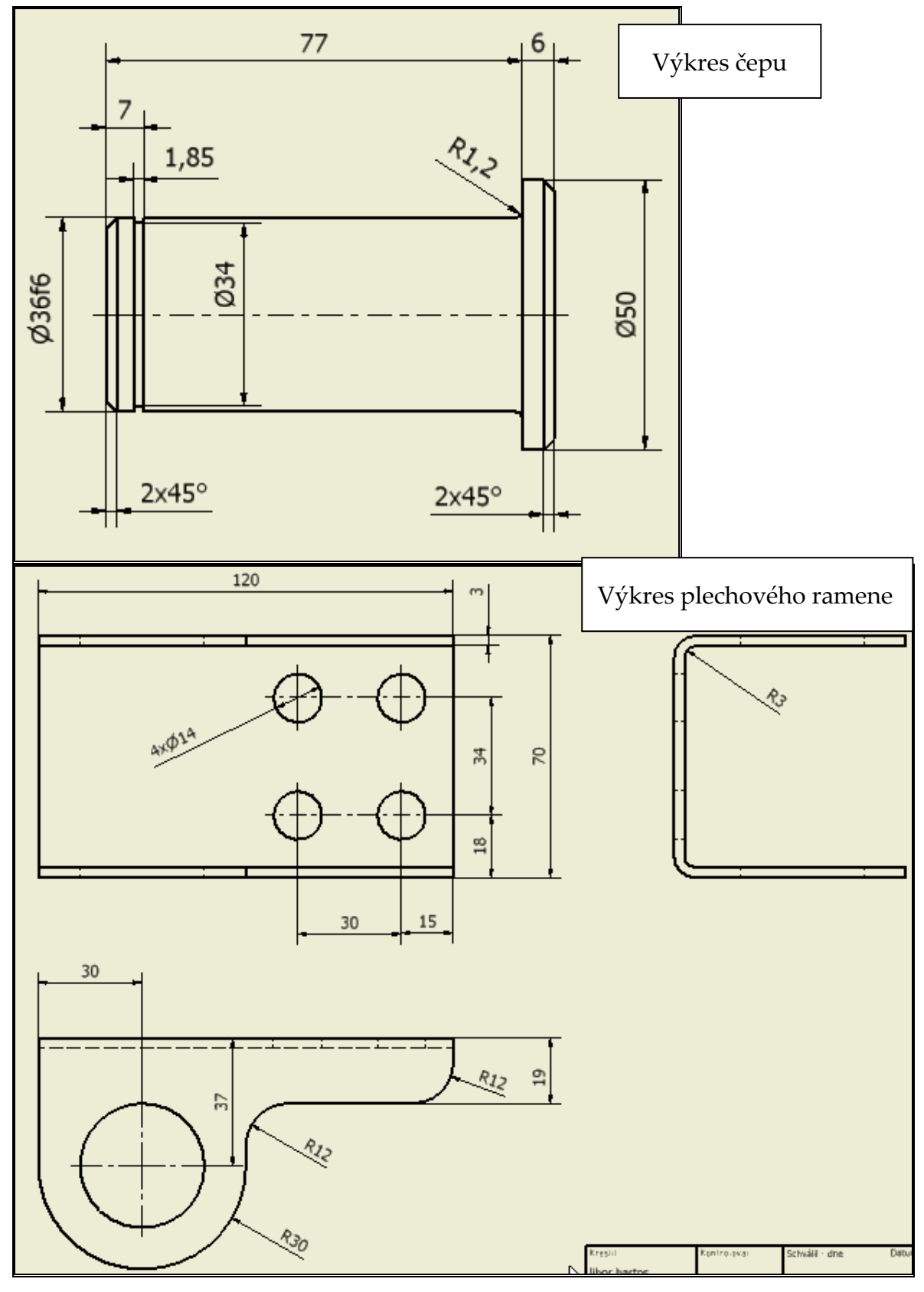

Tento projekt je spolufinancován Evropským sociálním fondem a státním rozpočtem České republiky. – 98 –

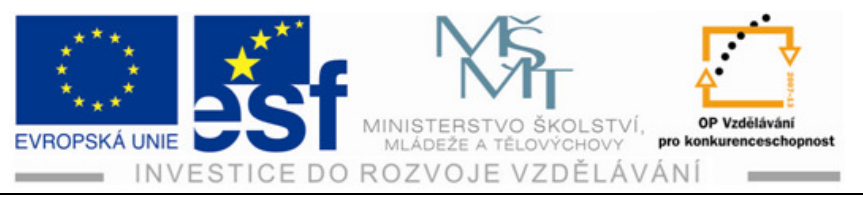

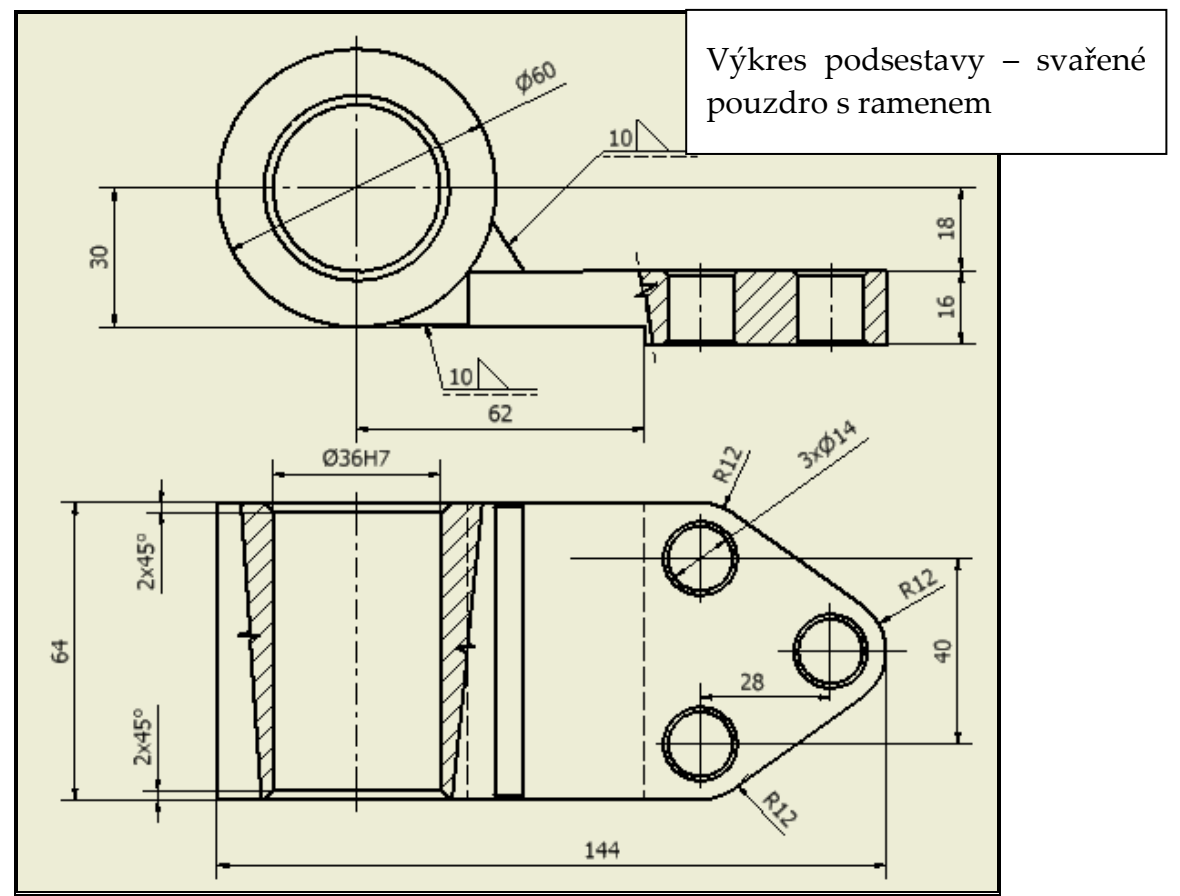

#### 8.1 Tvorba rozpadu

Pomocí rozpadu rozebereme sestavu po předem určených drahách.

#### **Postup:**

1) Kliknutím na "vytvořit pohled v zobrazeném dialogovém okně vybereme potřebnou sestavu a otevřeme ji (1. a 2. obrázek).

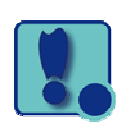

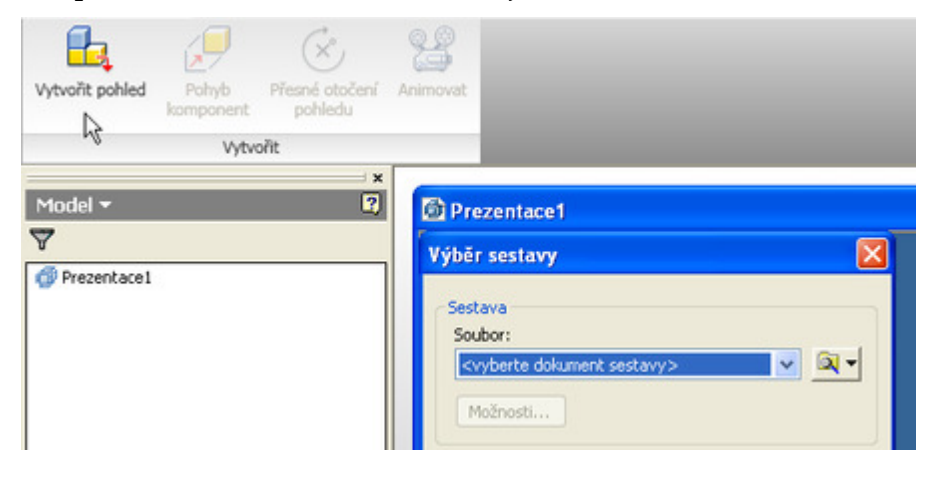

Tento projekt je spolufinancován Evropským sociálním fondem a státním rozpočtem České republiky.

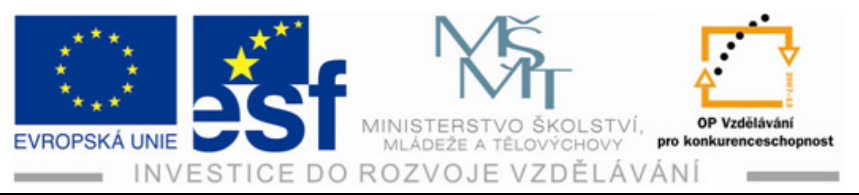

| Vytvořit pohled | Pohyb<br>Pohyb<br>pohledu Přesné otočení Animovat      |                                                           |                    |                |  |
|-----------------|--------------------------------------------------------|-----------------------------------------------------------|--------------------|----------------|--|
|                 | Otevřít                                                |                                                           |                    | 2              |  |
| Model -         | Pracovní prostředí<br>Knihovny<br>Content Center Files | Oblast hledán                                             | f: Pant - animace  | ○ Ø P □-       |  |
|                 |                                                        | Název<br>souboru:<br>Soubory typu:<br>Soubor<br>projektu: | Pant - sestava.iam |                |  |
|                 | 0                                                      |                                                           | Najit Možnosti     | Qteviit Storno |  |

- 2) Kliknutím na ikonu "pohyb komponent" otevřeme dialogové okno pro tvorbu rozpadu.
- 3) Pomocí ikony směr a ikon "x,y,z" zadáme směr, kterým chceme vysouvat první součást v našem případě Seegerovku.

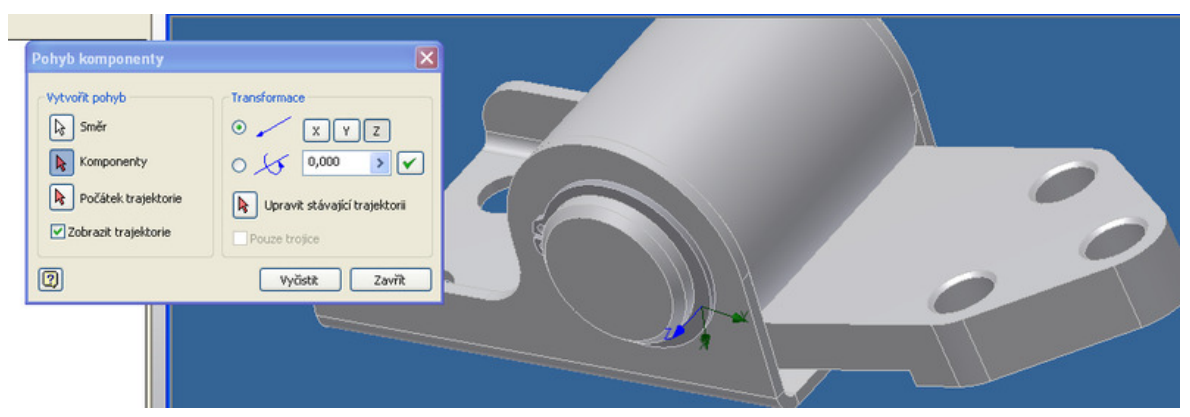

4) Pomocí ikony "komponenty" uchopíme součást podržením levého tlačítka myši táhneme v zadaném směru tak daleko jak potřebujeme a třeba i lomeně.

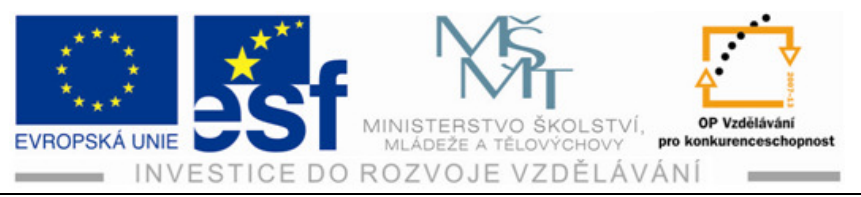

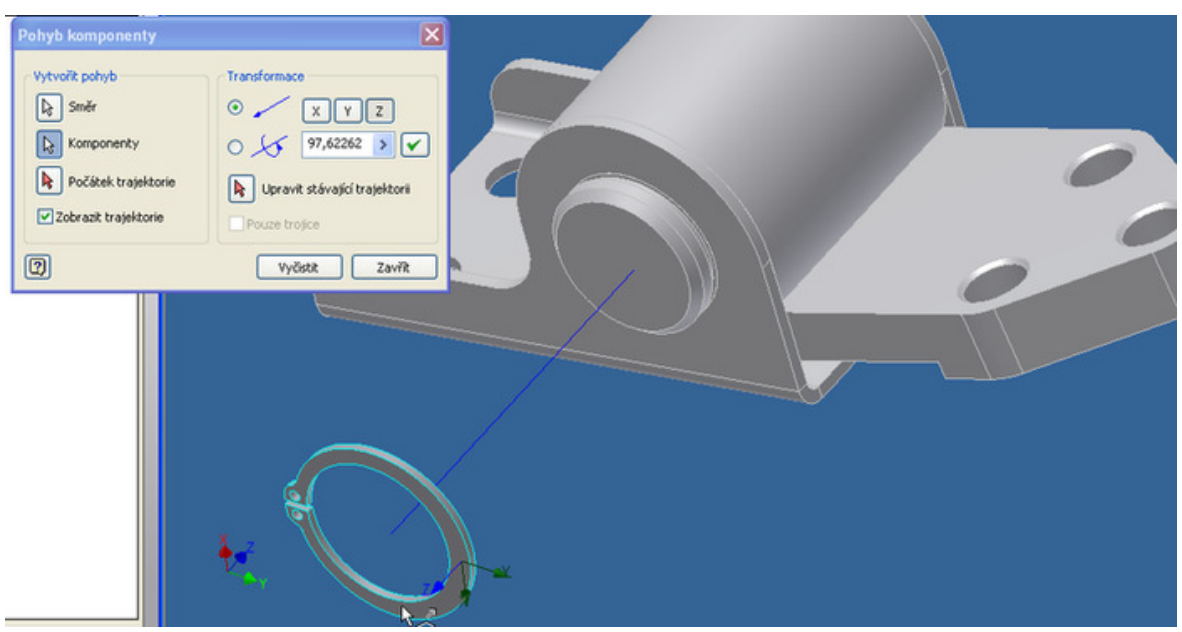

- 5) Tlačítko pustíme a první součást máme vysunutou.
- 6) Totéž provedeme ve správném pořadí i s dalšími součástmi.

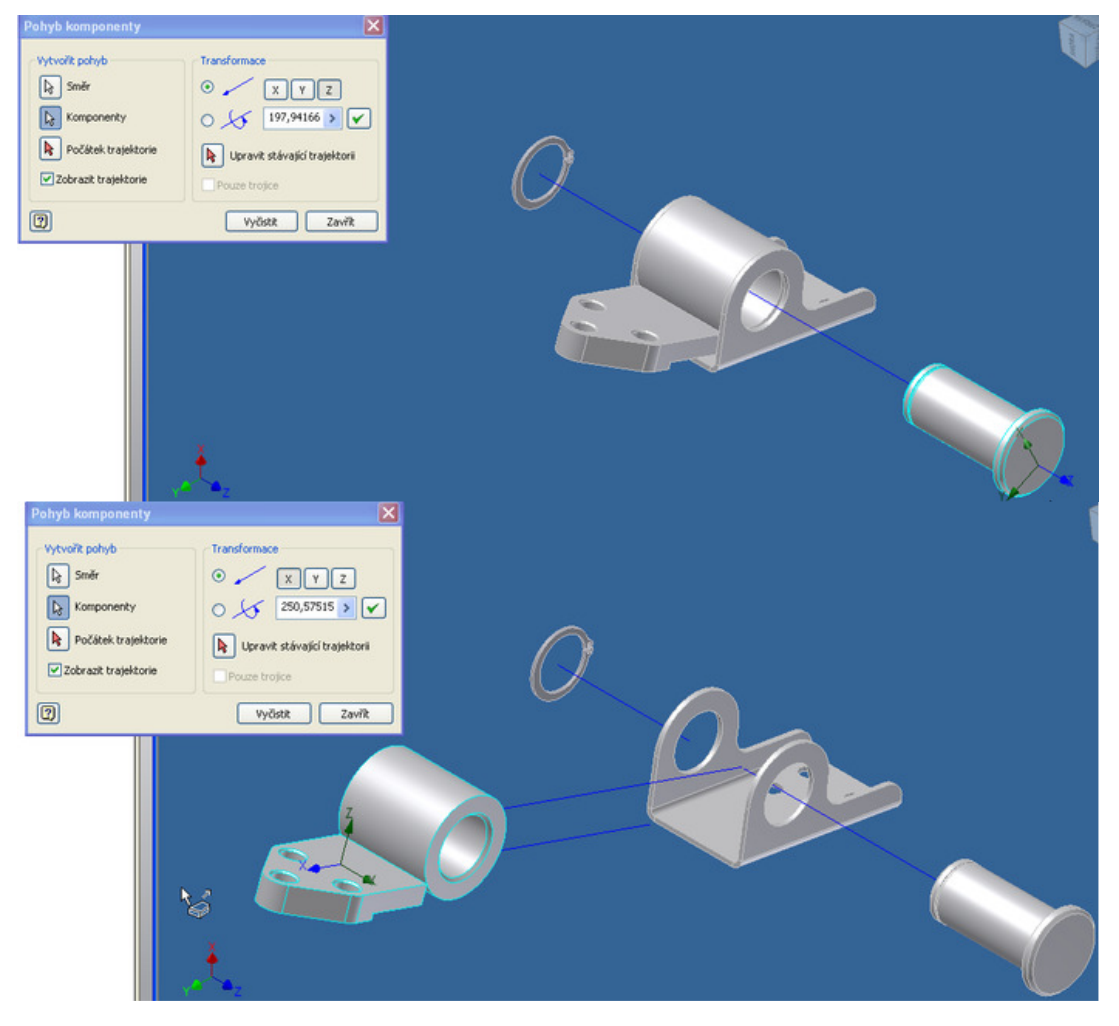

Tento projekt je spolufinancován Evropským sociálním fondem a státním rozpočtem České republiky. – 101 –

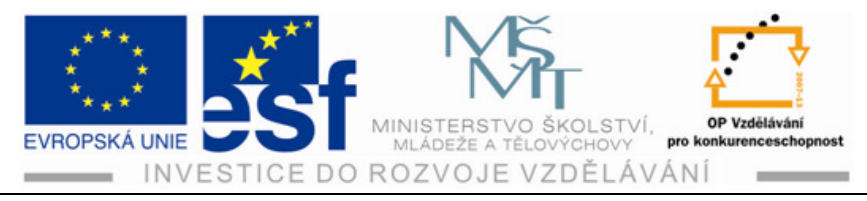

#### 8.2 Animace

Pomocí animace celou demontáž i montáž rozpohybujeme.

#### **Postup:**

- 1) Klikneme na ikonu "animovat".
- V dialogovém okně zadáme interval (dobu rozkladu nebo složení). 2)
- 3) Pod intervalem můžeme zadat počet opakovaných rozkladů nebo složení.
- 4) Klikneme na tlačítko použít.

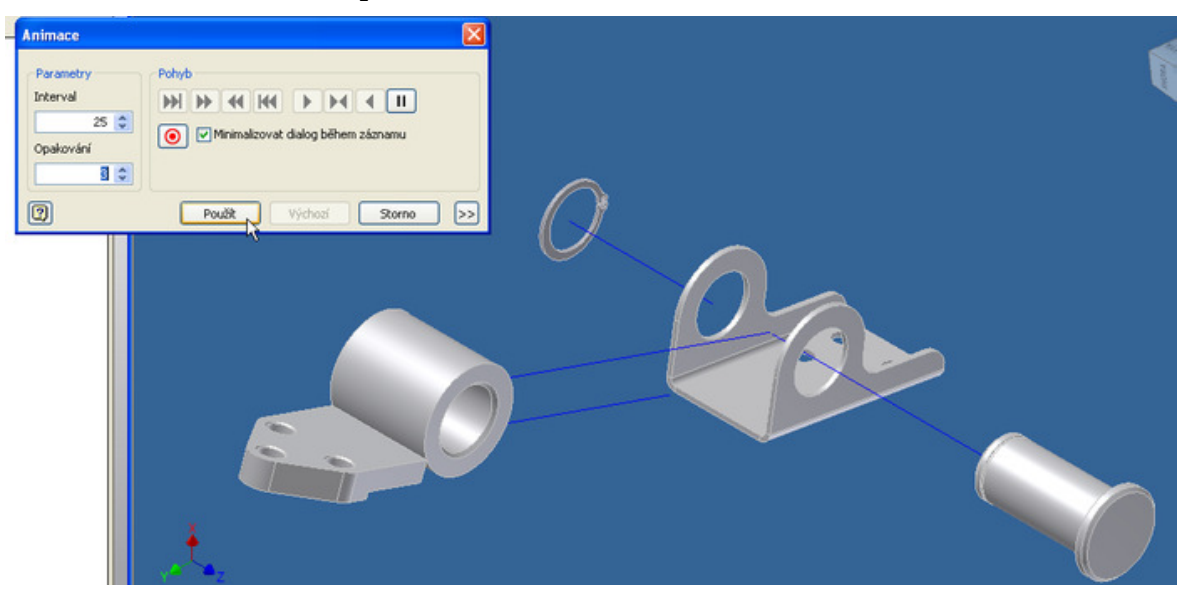

- Animaci spouštíme jednoduchou šipkou doprava složení. Jednoduchá 5) šipka doleva je naopak rozklad.
- Jednoduché šipky proti sobě je spuštění montáže a demontáže současně. 6)
- 7) Dvojité šipky provádějí montáž i demontáž po skocích.

| Animace                                           |                       | ×  |
|---------------------------------------------------|-----------------------|----|
| Parametry<br>Interval<br>25 🗘<br>Opakování<br>3 🗘 | Pohyb                 |    |
| 2                                                 | Použít Výchozí Storno | >> |

Tento projekt je spolufinancován Evropským sociálním fondem a státním rozpočtem České republiky. - 102 -

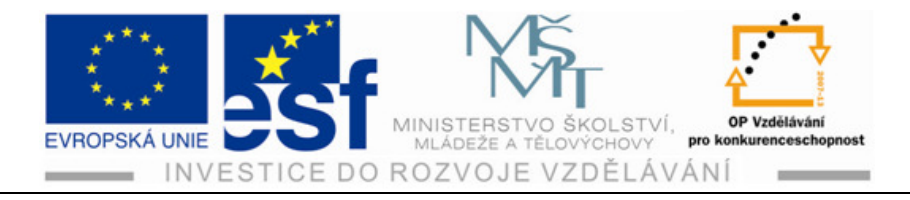

# 9 Tvorba výkresů

## 9.1 Základní pohled

#### Postup :

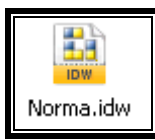

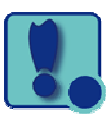

- 1) Otevřeme výkres pomocí ikony
- 2) Klikneme na ikonu základní pohled.
- 3) Vyhledáme potřebný soubor, kde je uložen vytvořený model, ze kterého chceme vytvořit výkres.
- 4) V pravé části zadáme druh pohledu (většinou přední).
- 5) Zvolíme měřítko a v prvém dolním rohu zadáváme vyobrazení druhu pohledu (se skrytými hranami, bez skrytých hran nebo stínovaný pohled).

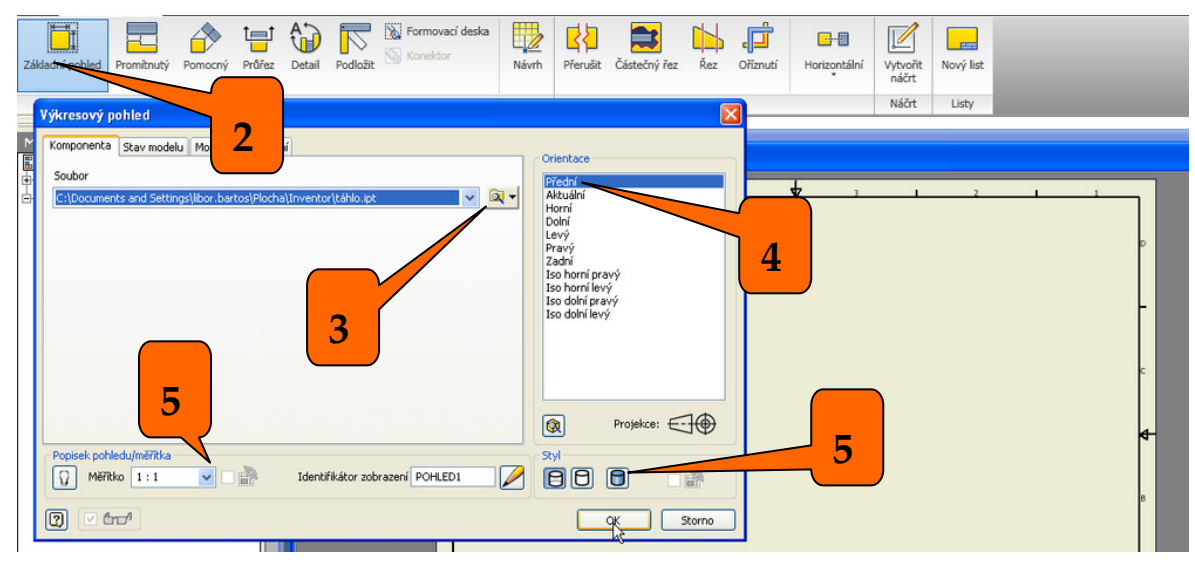

6) Klikneme OK a vložíme pohled do výkresu.

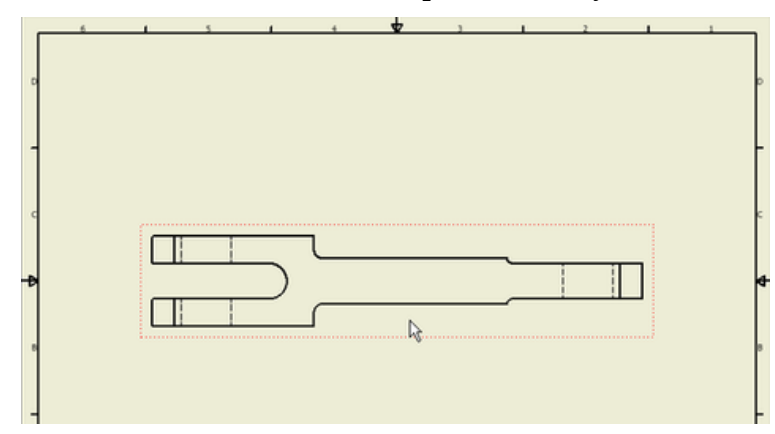

Tento projekt je spolufinancován Evropským sociálním fondem a státním rozpočtem České republiky. – 103 –

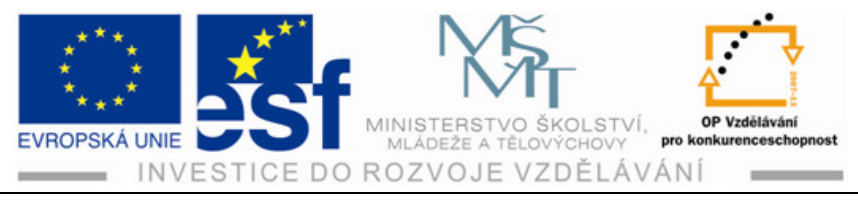

## 9.2 Promítnuté pohledy

#### **Postup:**

1) Klikneme na ikonu "Promítnutý".

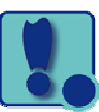

2) Najedeme kurzorem nad základní pohled a podržením levého tlačítka vytáhneme další pohled do požadovaného směru.

| Základní pohled | Promitnutý P                 | omocný Prů | liřez Deta | Podložit | Konektor | Návrh | Přerušit | Částečný řez | Řez    | Ořiznutí | Horizontální | Vytvořit<br>náčrt | Nový list |
|-----------------|------------------------------|------------|------------|----------|----------|-------|----------|--------------|--------|----------|--------------|-------------------|-----------|
|                 |                              |            | Vytvořit   |          |          |       |          |              | Upravi | t        |              | Náčrt             | Listy     |
| Model           | rsu<br>Border<br>1:táhlo.ipt | (?)        |            | táhlo    |          |       |          | · · · · ·    | opravi | 4        | ¥            |                   | 2         |
|                 |                              |            |            |          | -Þ       |       |          |              | -      |          |              | $\bigcirc$        |           |

3) V potřebné vzdálenosti klikneme levým tlačítkem, pak klikneme na pravé tlačítko a v otevřeném dialogovém okně odklikneme "vytvořit".

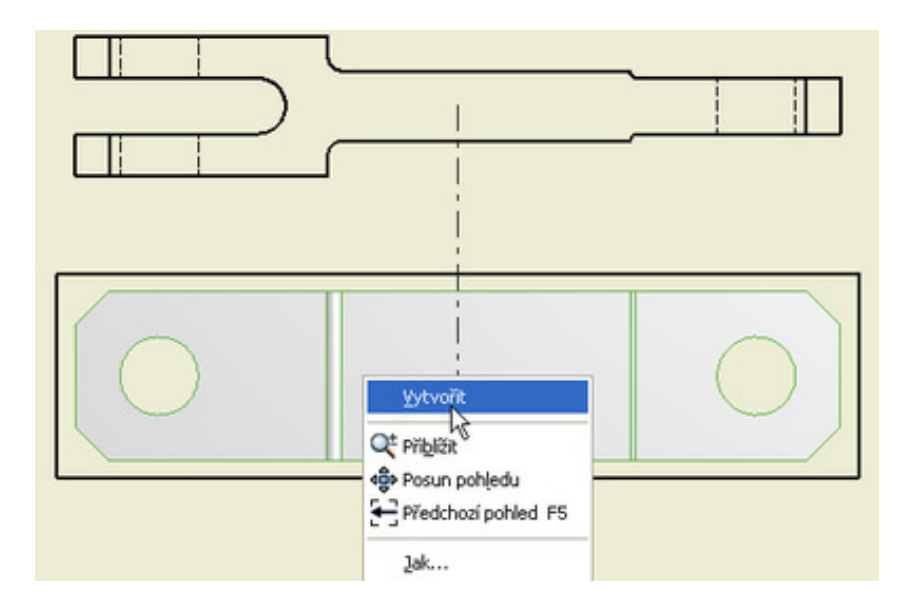

Tento projekt je spolufinancován Evropským sociálním fondem a státním rozpočtem České republiky. – 104 –
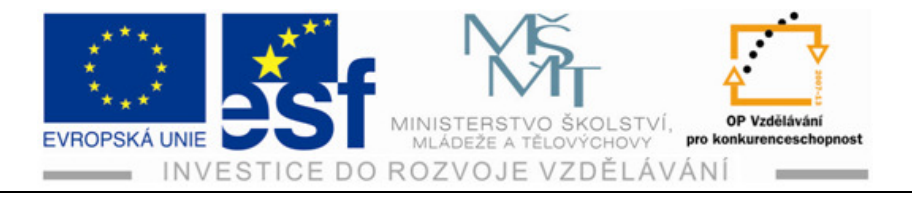

4) Totéž můžeme dělat kterýmkoliv směrem.

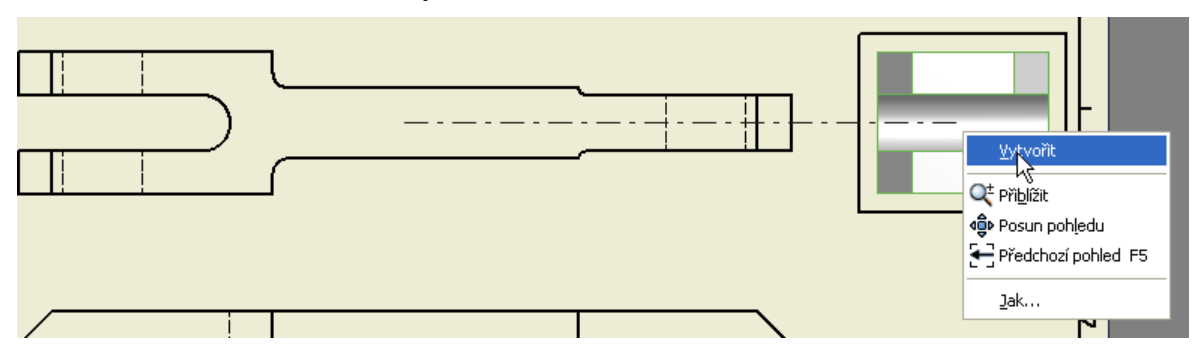

## 9.3 Řezy

#### **Postup:**

- 1) Klepneme na ikonu "Průřez".
- 2) Vybereme existující pohled za kterého chceme řez tvořit.

| Průře | ez Detail            | Podložit | Konek       | vací deska<br>tor | Návrh      | Přerušit  | Částečný řez | Řez     | Ořiznutí | Horizontální | Vytvořít<br>náčrt | Nový list |
|-------|----------------------|----------|-------------|-------------------|------------|-----------|--------------|---------|----------|--------------|-------------------|-----------|
|       | Vytvořit             |          |             |                   |            |           |              | Upravit |          |              | Náčrt             | Listy     |
| × 2   | Г <mark>В 1</mark> 4 | ihlo     |             |                   | -1         |           |              | ,       |          | • •          |                   |           |
|       |                      |          | D<br>-<br>C |                   |            | $\supset$ | ·            |         |          |              | -                 | ⊱<br>     |
|       |                      |          | B           |                   | $\bigcirc$ |           |              |         |          |              | C                 | $\sum$    |

 Klepnutím nastavíme počáteční bod čáry řezu pohledu a potom klepnutím umístíme další body čáry. Počet a polohu bodů na čáře řezu pohledu určuje typ řezu (např. lomený).

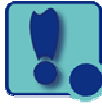

Tento projekt je spolufinancován Evropským sociálním fondem a státním rozpočtem České republiky. \$-105-

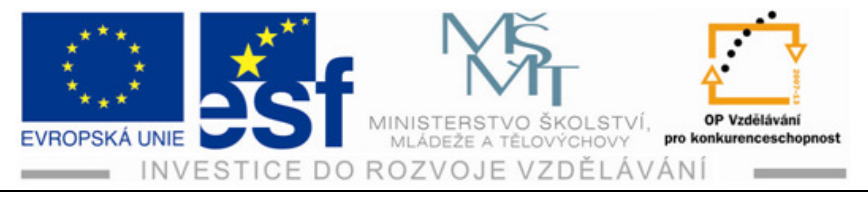

4) Klepneme pravým tlačítkem a z místní nabídky vybereme položku "Pokračovat" pro dokončení čáry řezu pohledu.

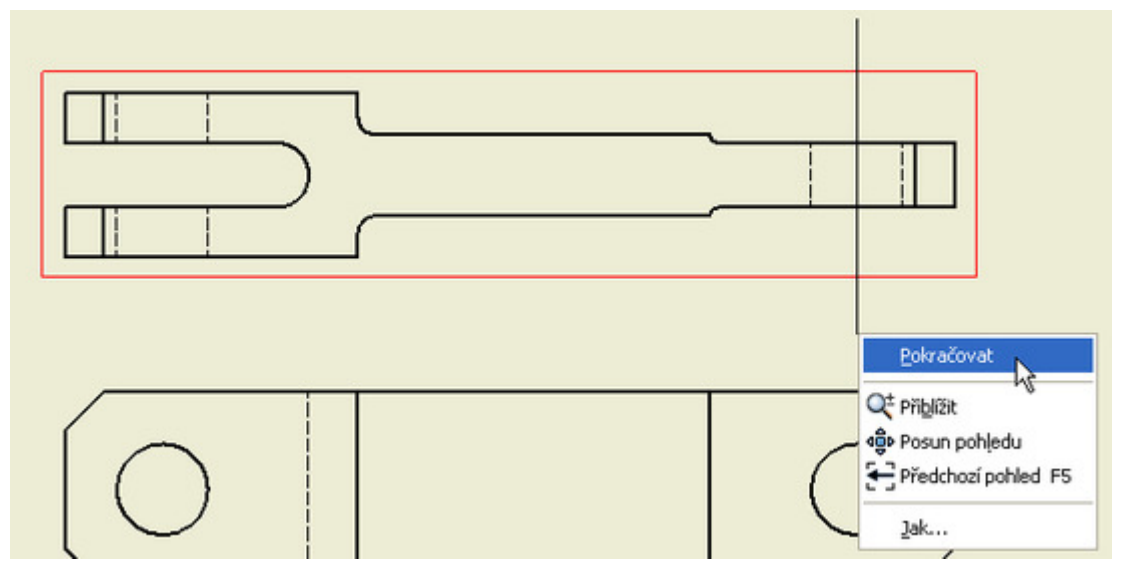

5) V dialogovém okně upravíme identifikátor pohledu a vybereme měřítko.

| I IIIà + ábla                                                        |                                                   |                    |
|----------------------------------------------------------------------|---------------------------------------------------|--------------------|
| Řez                                                                  | X                                                 | <b>•</b> 3 1 2 1 1 |
| Popisek pohledu/měřítka<br>Identifikátor Měřítko<br>zobrazení<br>1:1 | <sup>\$\$4</sup>                                  | - <b>1</b>         |
| Houbka řezu       Plný       6,35 mm                                 | Řez<br>Zahrnout řez<br>Odříznout všechny součásti |                    |
| Metoda<br>Promiknutý<br>Zarovnané                                    | OK Storno                                         |                    |

6) Přesuneme náhled do požadovaného místa a klepnutím pohled umístíme.

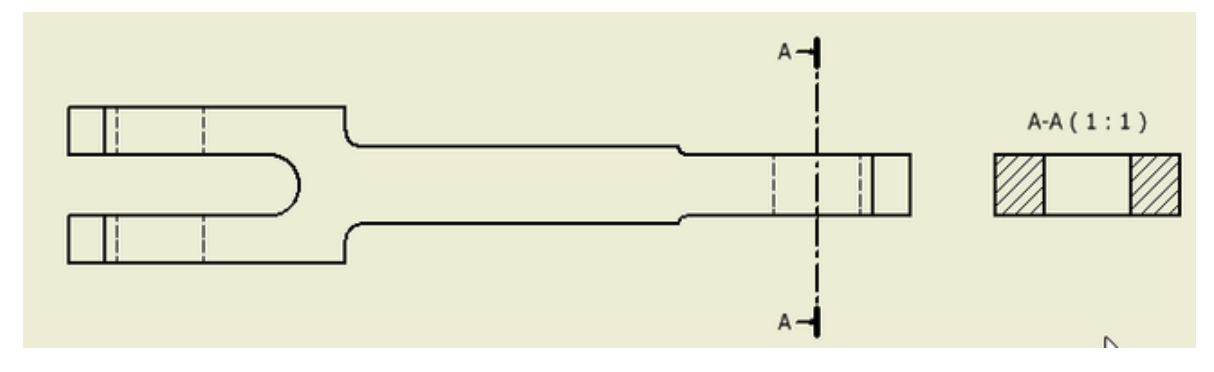

Tento projekt je spolufinancován Evropským sociálním fondem a státním rozpočtem České republiky. – 106 –

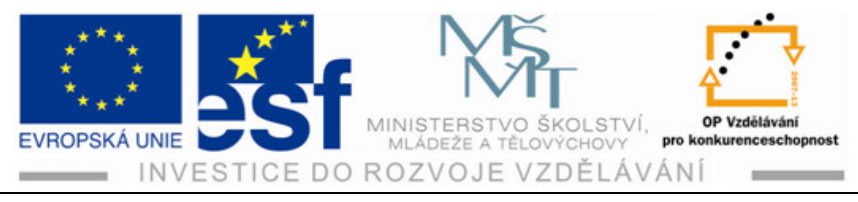

#### Přerušený pohled 9.4

#### **Postup:**

- 1) Klepneme na ikonu "Přerušit".
- 2) Vybereme pohled, který má být přerušen.
- 3) V poli "Styl" vybereme styl přerušení.
- 4) V poli "Orientace" vybereme orientaci přerušení (svisle nebo vodorovně).
- 5) V poli "Zobrazení" upravíme charakteristiky mezery a čáry přerušení.
- 6) V poli "Mezera" nastavíme vzdálenost mezery přerušení.

| ed Promitnutý Pomocný Průřez Detail Podložit 🛇 K                                                                                                    | nektor Návrh | Přerušit Částečný ře | z Řez Ořiznutí | Horizontální | Vytvořit<br>náčrt | Nový list |
|----------------------------------------------------------------------------------------------------|--------------|----------------------|----------------|--------------|-------------------|-----------|
| Vytvořit                                                                                                    |              |                      | Upravit        |              | Náčrt             | Listy     |
| Přerušit 🛛                                                                                                    | 0 1          | 2 1                  |                |              |                   |           |
| Image: Construction of the construction of the construc |              |                      | <u></u> \$\$   |              |                   |           |

- 7) Klepnutím na výkresový pohled umístíme první čáru přerušení.
- 8) Klepnutím do pohledu umístíme druhou čáru přerušení.

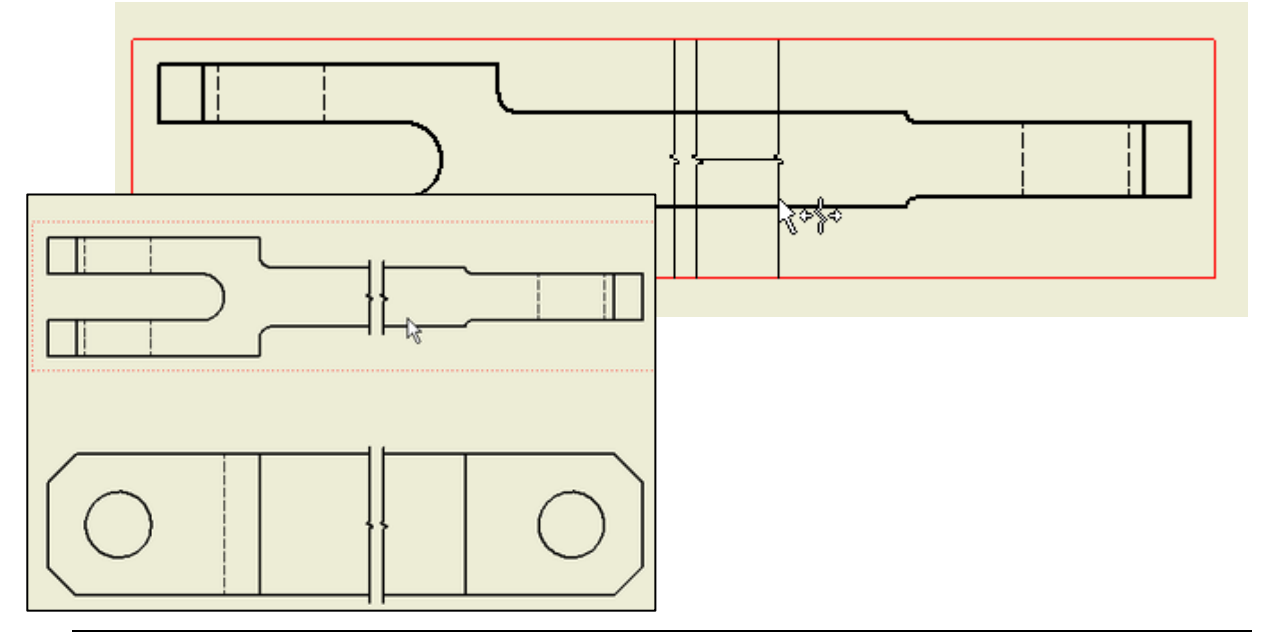

Tento projekt je spolufinancován Evropským sociálním fondem a státním rozpočtem České republiky.

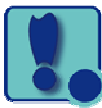

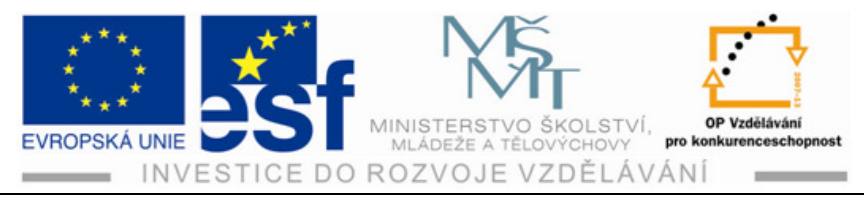

### 9.5 Detail

### **Postup:**

- 1) Klepneme na ikonu "Detail".
- 2) Klepnutím vybereme existující pohled, ze kterého budeme vytvářet detail.
- 3) V dialogu Detailní pohled nastavíme identifikátor pohledu, měřítko a viditelnost popisku pohledu. Podle potřeby klepneme na položku Upravit popisek pohledu a v dialogu Formát textu upravíme popisek detailu.
- 4) Nastavení stylu zobrazení a tvaru ohraničení pro detailní pohled.
- 5) Nastavení tvaru vyříznutí. Jestliže vybereme tvar vyříznutí "Hladký", můžeme pro detail zvolit zobrazení plné hranice a přidat čáru připojení mezi detail a hranici detailu v nadřazeném pohledu.

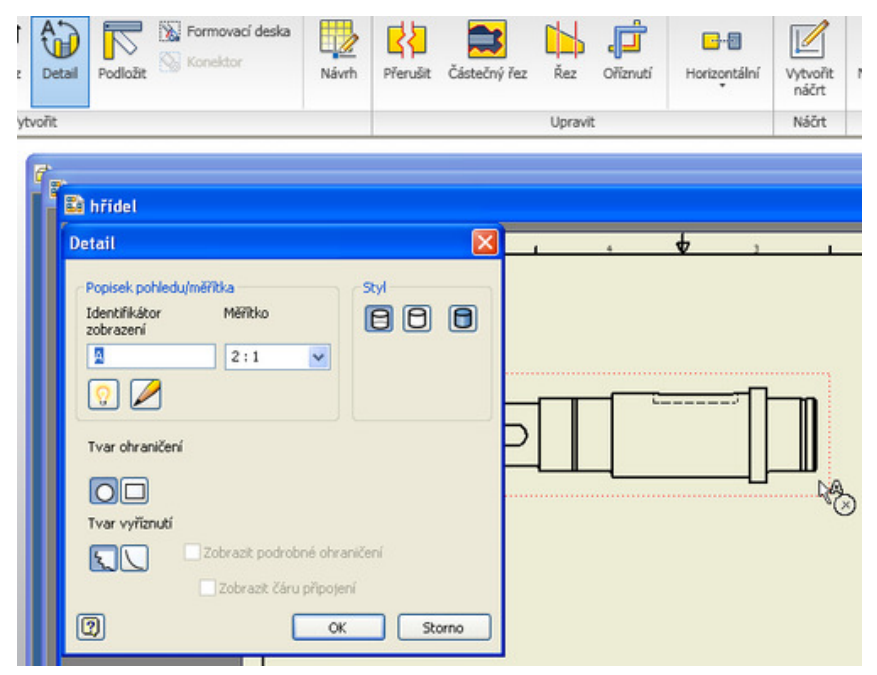

6) V grafickém okně klepnutím označíme střed příslušného detailu, přesuneme kurzor a potom klepnutím označíme vnější hranice detailu.

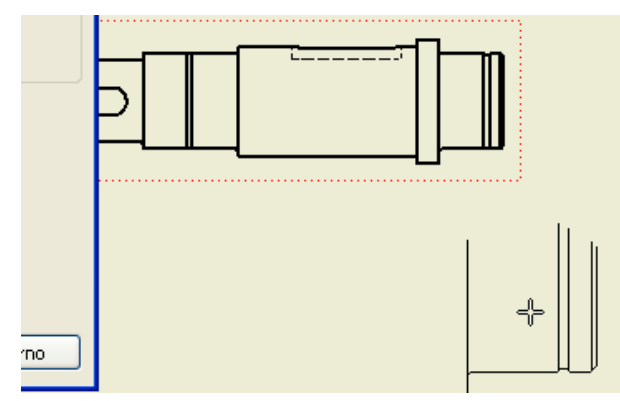

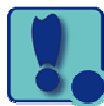

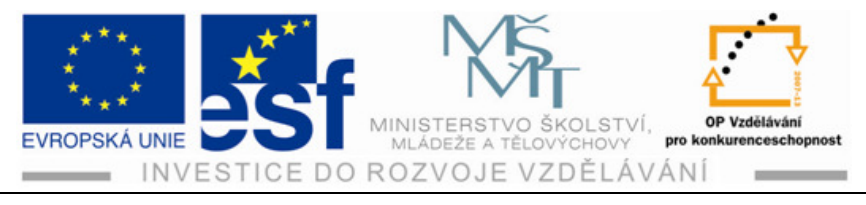

7) Přesuneme náhled do požadovaného místa a klepnutím pohled umístíme.

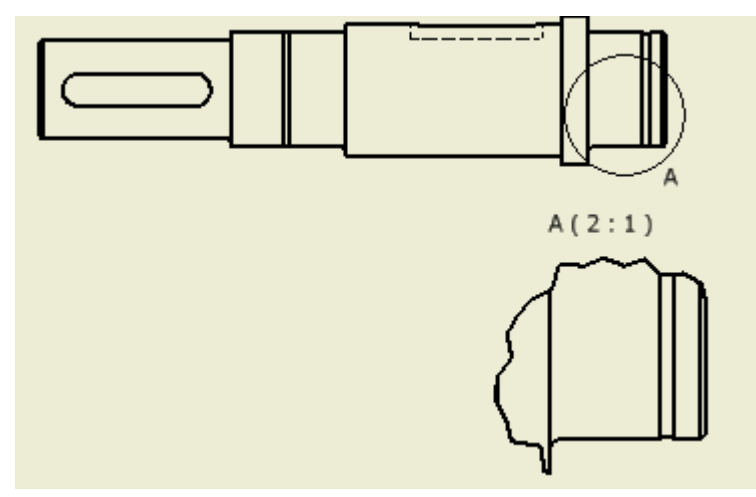

### 9.6 Kótování výkresů

Ikony pro tvorbu kót najdeme pod kartou "Poznámka", klepnutím na ni se nám zobrazí celý pás karet ke kótování.

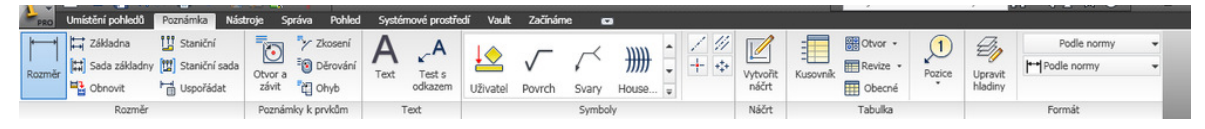

#### **Postup:**

1) Chceme-li přidat kótu klepneme na ikonu "Rozměr", klepneme na jednu hranu, pak na druhou hranu a kótu vytáhneme do požadované vzdálenosti.

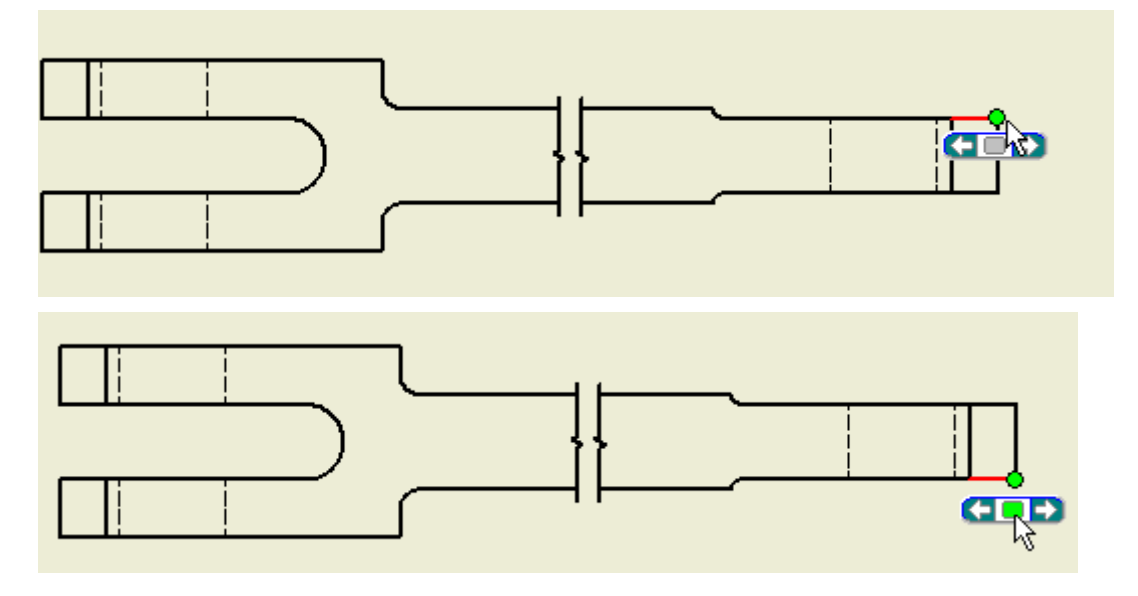

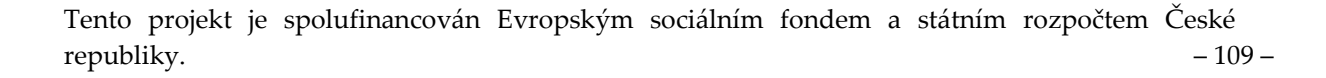

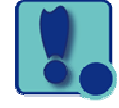

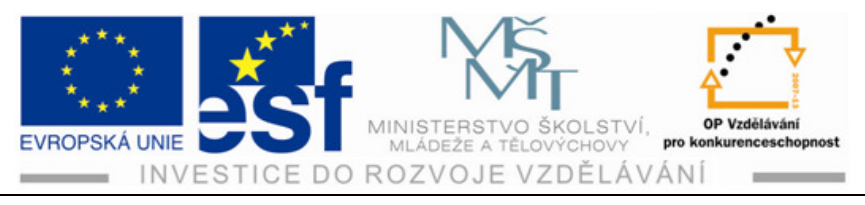

2) Při tvorbě kóty upravíme v primární jednotce počet desetinných míst.

| 20,00000000 Hodnota                                | modelu 20,00 | ] | Přepsat zobraze | enou hodnotu | · · · · |  |  |
|----------------------------------------------------|--------------|---|-----------------|--------------|---------|--|--|
| Metoda tolerance                                   |              |   | Přesnost        |              |         |  |  |
| Výchozí<br>Základní                                |              | ^ | Primární jedno  | tka          |         |  |  |
| Referenční                                         |              |   | 2,12            | ~            |         |  |  |
| Symetricke<br>Odchylky                             |              |   | Primární tolera | ance         |         |  |  |
| Mezní rozměry – zlomek<br>Mezní rozměry – lineární |              |   | 2,12            | ~            |         |  |  |
| MAX.                                               |              | ~ | Alternativní je | dnotka       |         |  |  |
| Horní                                              | Otvor        |   | 3,123           | ~            |         |  |  |
| (*) 0,00                                           | H7           | ~ | Alternativní to | lerance      |         |  |  |
|                                                    | Hndel        |   | 3,123           | ~            |         |  |  |
|                                                    |              |   |                 |              |         |  |  |

3) Dále (pokud je třeba) upravíme text před kótou i za kótou.

| Upravit rozměr                            |              | Náčrt | Tabulka |
|-------------------------------------------|--------------|-------|---------|
| Text Přesnost a tolerance Rozměr kontroly | notu rozměru |       |         |
|                                           |              |       | 30      |
| 😨 🕑 Upravit kótu po vytvoření             | OK Storno    |       |         |

4) Značky jako např. značku průměru, úkosu nebo svaru vybíráme z nabídky.

| Upravit rozměr 🛛 🕅                                                                                                    | Náčrt | Tabulka        |
|----------------------------------------------------------------------------------------------------|-------|----------------|
| Upravit rozměr X<br>Text Přesnost a tolerance Rozměr kontroly<br>EEE Skrýt hodnotu rozměru<br>C<>>                                                                                                    |       | Tabulka        |
| Image: Constraint of the second second s |       | $\overline{)}$ |

Tento projekt je spolufinancován Evropským sociálním fondem a státním rozpočtem České republiky. \$-110-

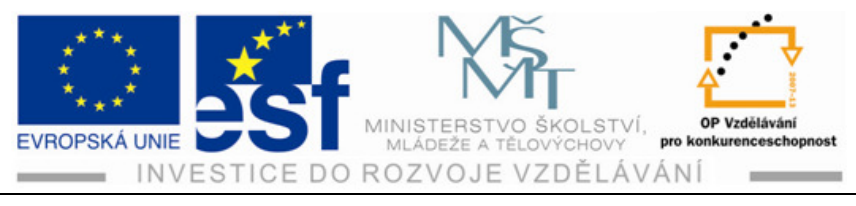

5) Kótu poloměru umístíme klepnutím na poloměr a vytažením zvoleným směrem.

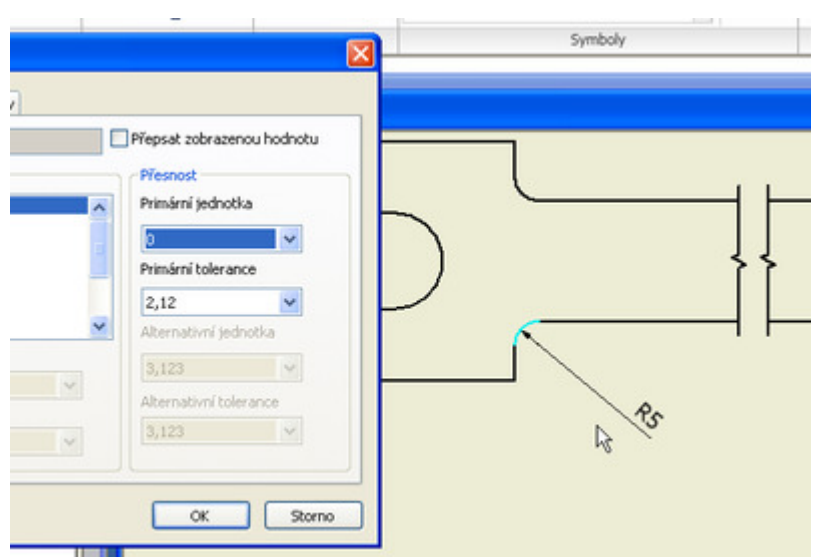

6) Kóty děr provádíme pomocí ikony "Rozměr" nebo ikony "Otvor a závit".

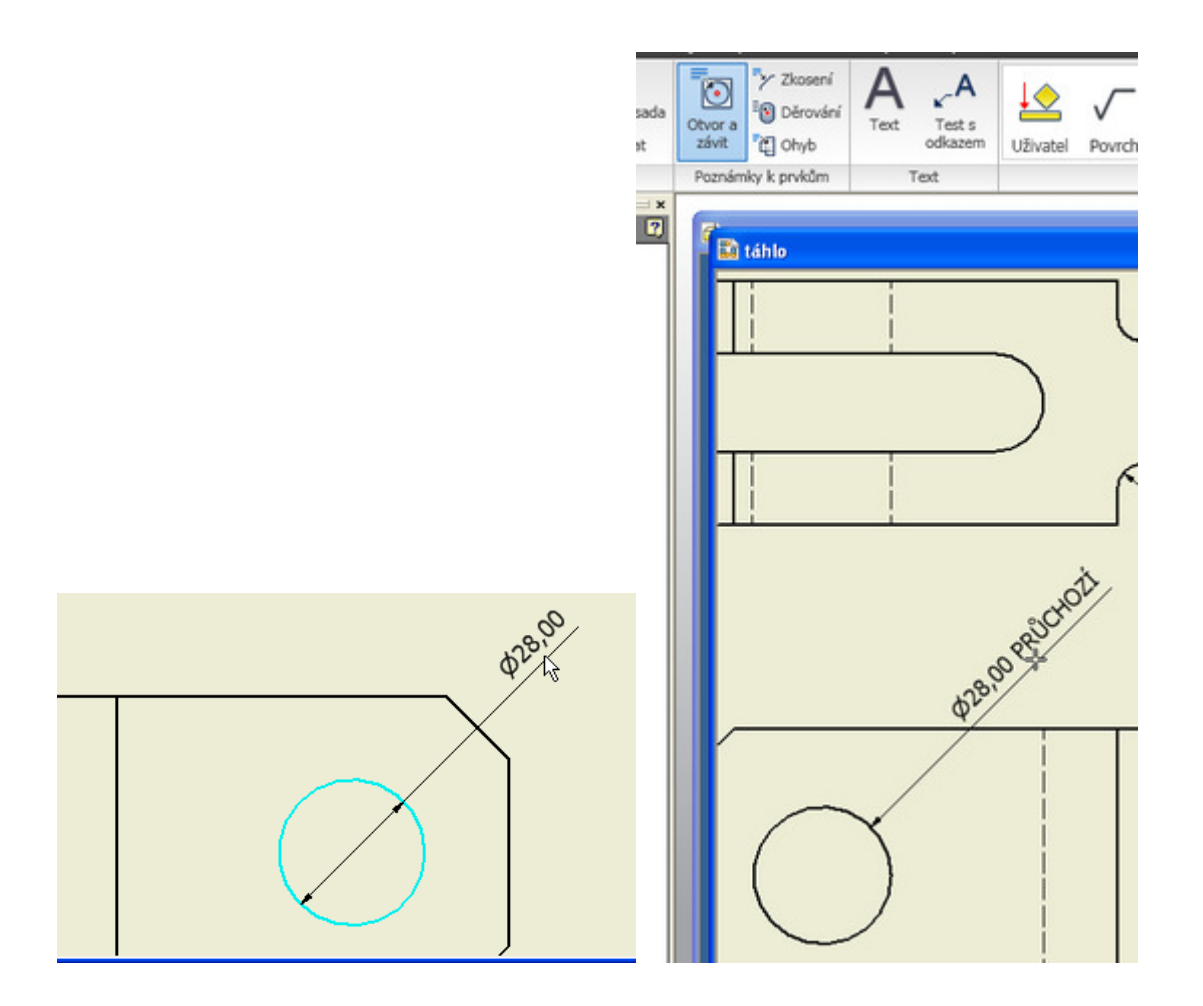

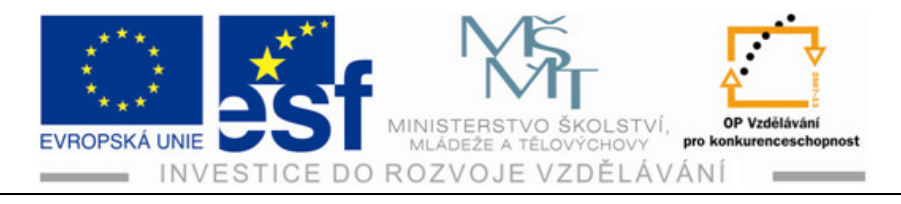

7) Úkosy kótujeme označením rohů úkosu a vytažením kóty do prostoru.

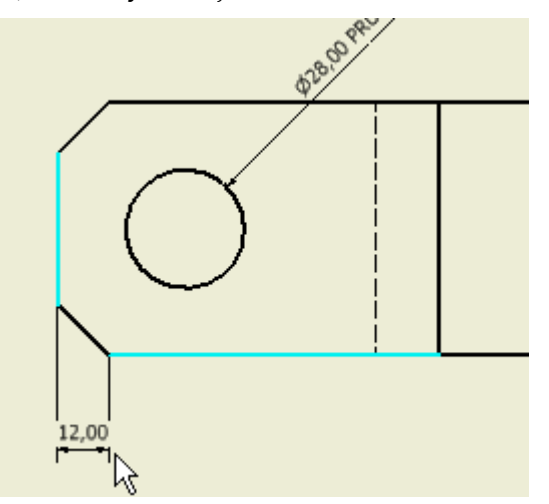

### 9.7 Osy

### Postup:

 Osy umisťujeme mezi dvě hrany kliknutím na příslušnou ikonu "dělící osa" a označením jedné a druhé hrany.

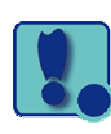

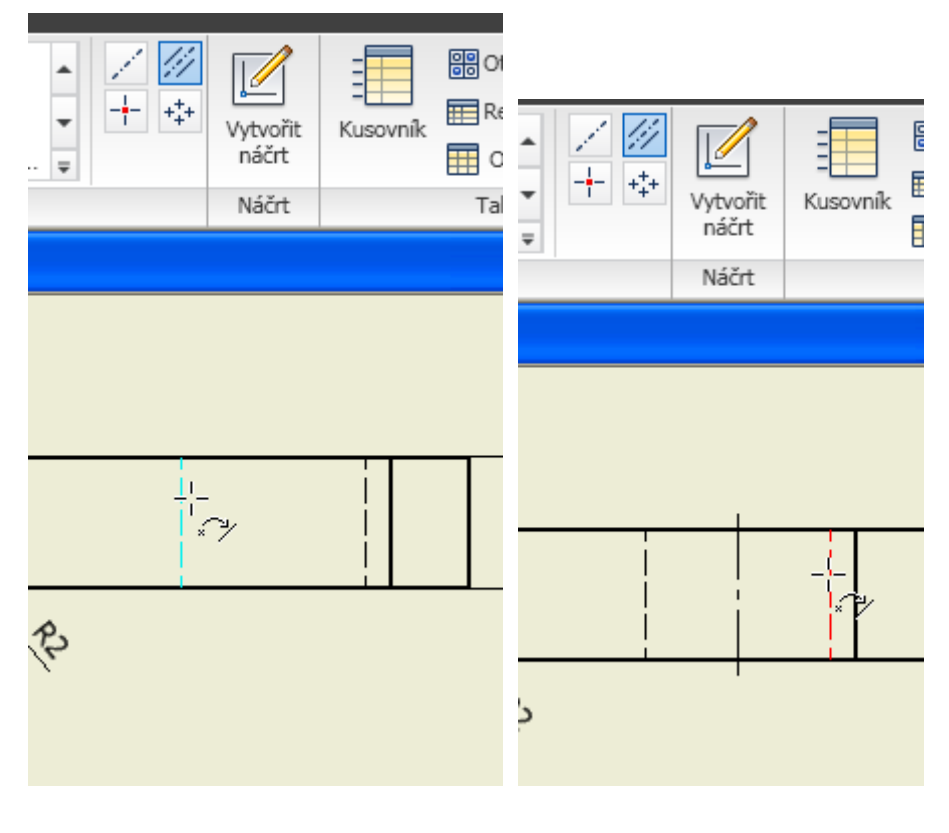

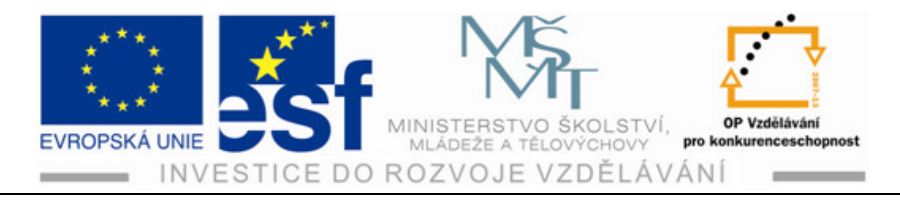

2) U otvorů umísťujeme osy do otvoru pomocí značky "středová značka".

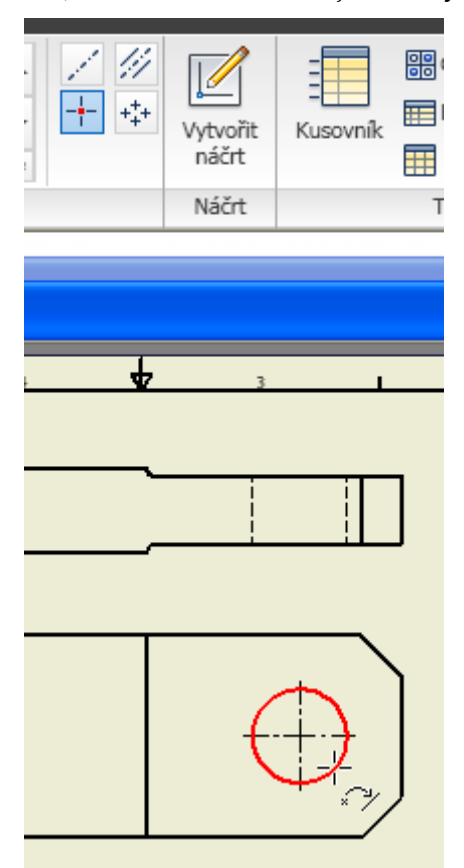

### 9.8 Drsnosti

#### **Postup:**

- 1) Klepneme na ikonu "Povrch".
- 2) Chceme-li umístit značku, provedeme jeden z následujících úkonů:
  - Chceme-li vytvořit značku bez odkazové čáry, poklepeme na místo, kde značku chceme umístit. Zobrazí se dialog "Drsnost".
  - Chceme-li vytvořit značku asociovanou s geometrií bez odkazové čáry, poklepejte na zvýrazněnou hranu nebo bod. Značka se připojí k hraně nebo bodu a zobrazí se dialog "Drsnost". Přetáhnutím značky lze změnit její polohu. Pokud přetáhneme značku podél hrany, vytvoří se vynášecí čára. Jestliže přetáhneme značku od hrany, vytvoří se odkazová čára.

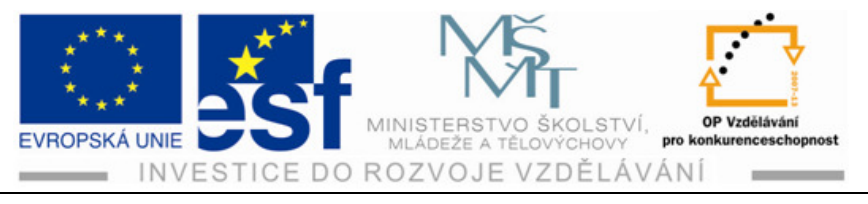

- Chceme-li vytvořit značku s odkazovou čárou, klepneme na místo, kde se má začátek odkazové čáry umístit. Pokud klepneme na zvýrazněnou hranu nebo bod, odkazová čára se připojí k hraně nebo bodu.
- 3) Při tvorbě odkazové čáry přesuneme kurzor a klepnutím přidáme vrchol.
- 4) Když je indikátor značky na požadovaném umístění, klepneme pravým tlačítkem, z místní nabídky vybereme položku Pokračovat a zobrazíme dialog "Drsnost". Nastavení dialogu je určeno aktivní normou kreslení.
- 5) Nastavíme příslušné hodnoty značky.

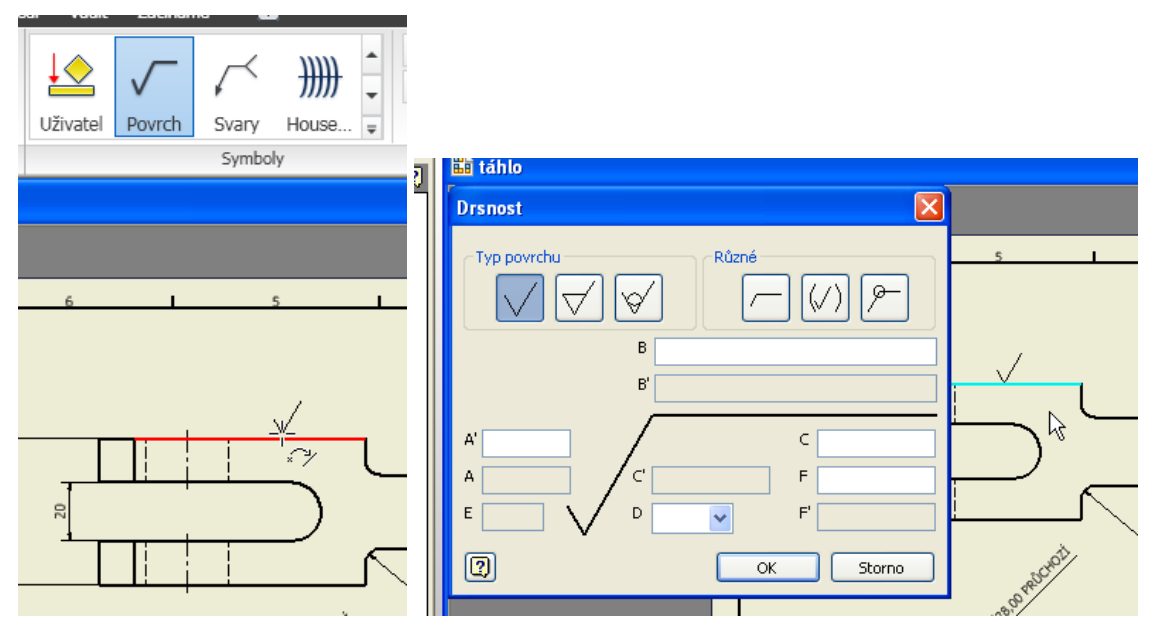

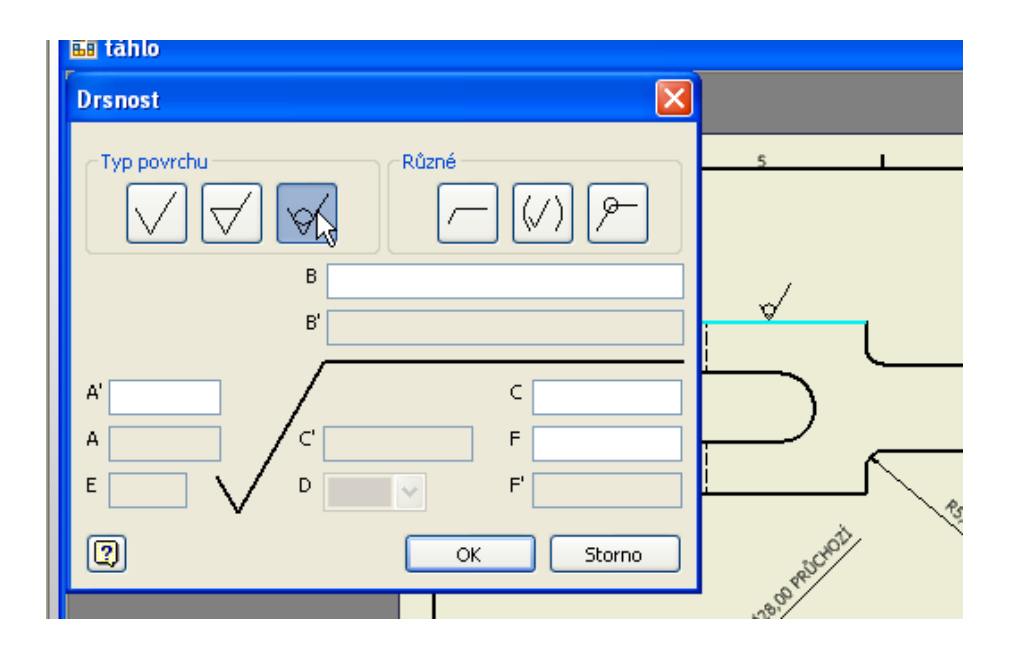

Tento projekt je spolufinancován Evropským sociálním fondem a státním rozpočtem České republiky. – 114 –

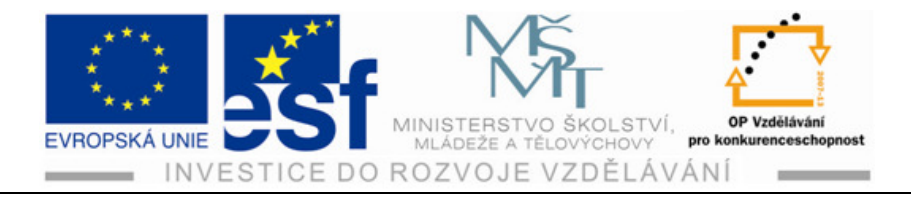

### 9.9 Označování svarů

### **Postup:**

- 1) Klepneme na ikonu "Svary".
- 2) Označíme místo svaru, klepneme a vytáhneme odkazovou čáru svaru.

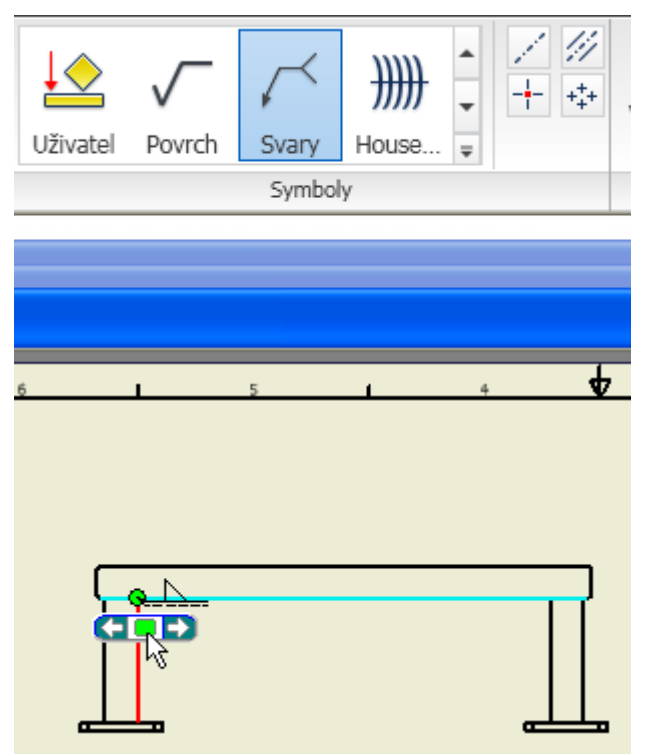

3) Klepneme na "Pokračovat".

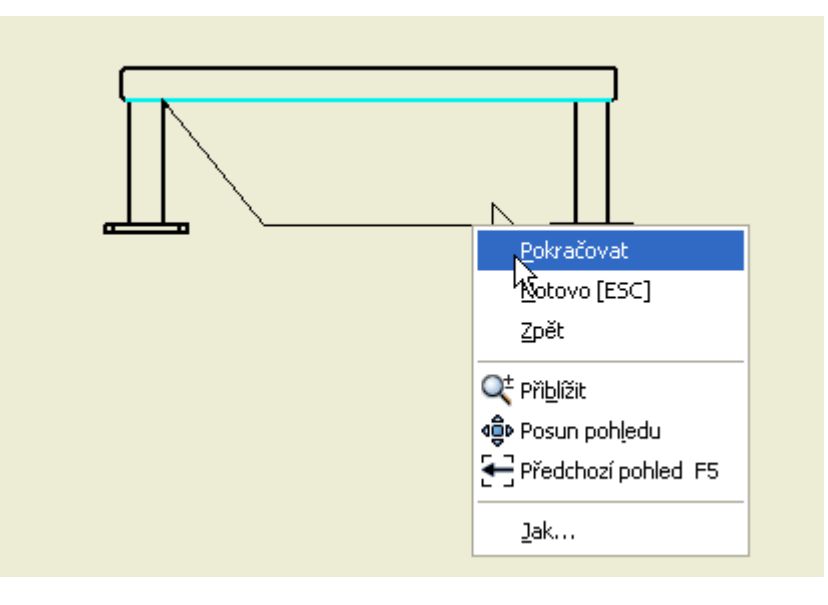

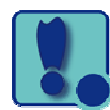

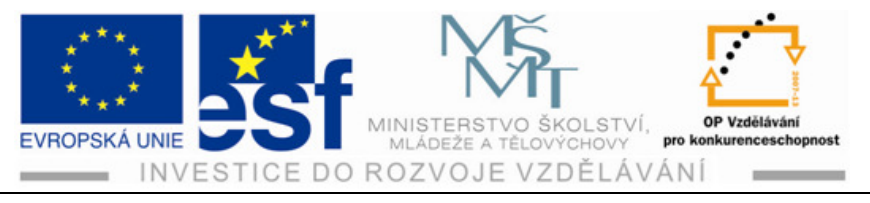

- 4) V zobrazeném dialogovém okně vyplníme údaje o svaru.
- 5) Klepneme na "Hotovo".

|       | 2 7              |  |
|-------|------------------|--|
| 2     | Značka svaru 🛛 🔀 |  |
| 51223 |                  |  |
|       | C OK Storno      |  |

### 9.10 Pozice a kusovník

#### Postup vkládání pozic:

- 1) Klepneme na ikonu "Pozice".
- 2) Chceme-li nastavit počátek odkazové čáry, vybereme v grafickém okně geometrii pohledu.

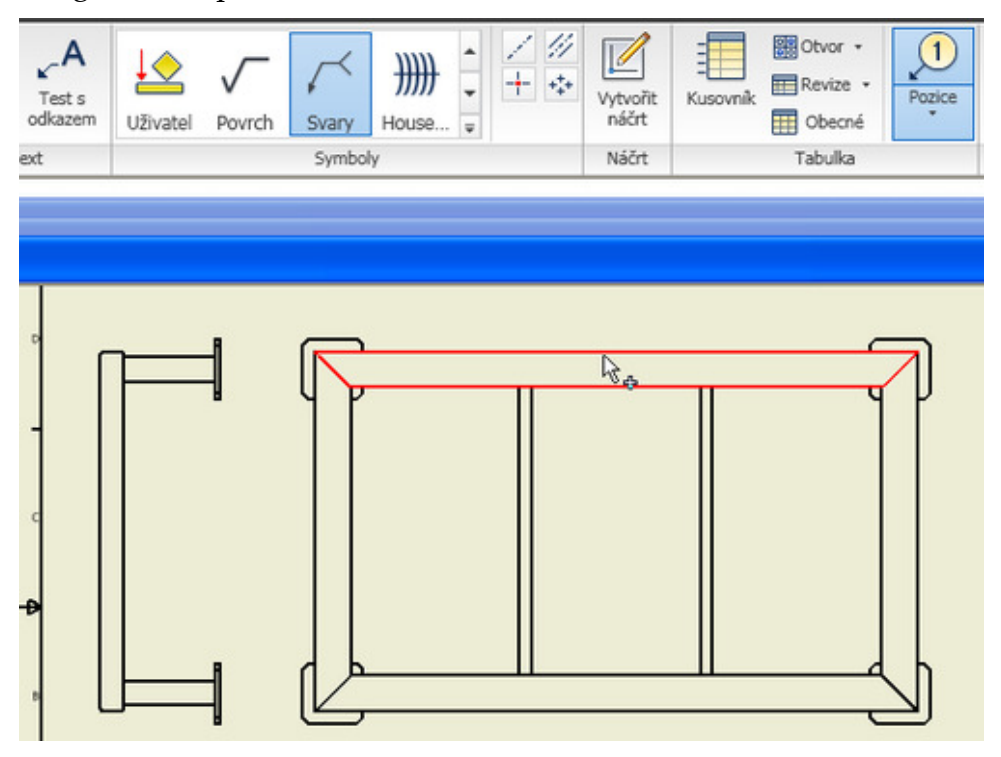

Tento projekt je spolufinancován Evropským sociálním fondem a státním rozpočtem České republiky. - 116 -

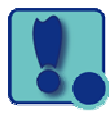

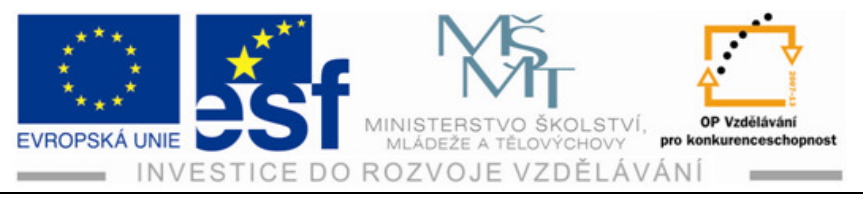

- 3) Posuneme kurzor a potom klepnutím přidáme vrchol.
- 4) Když je indikátor značky na požadované pozici, klepneme pravým tlačítkem a výběrem položky "Pokračovat" umístíme značku.

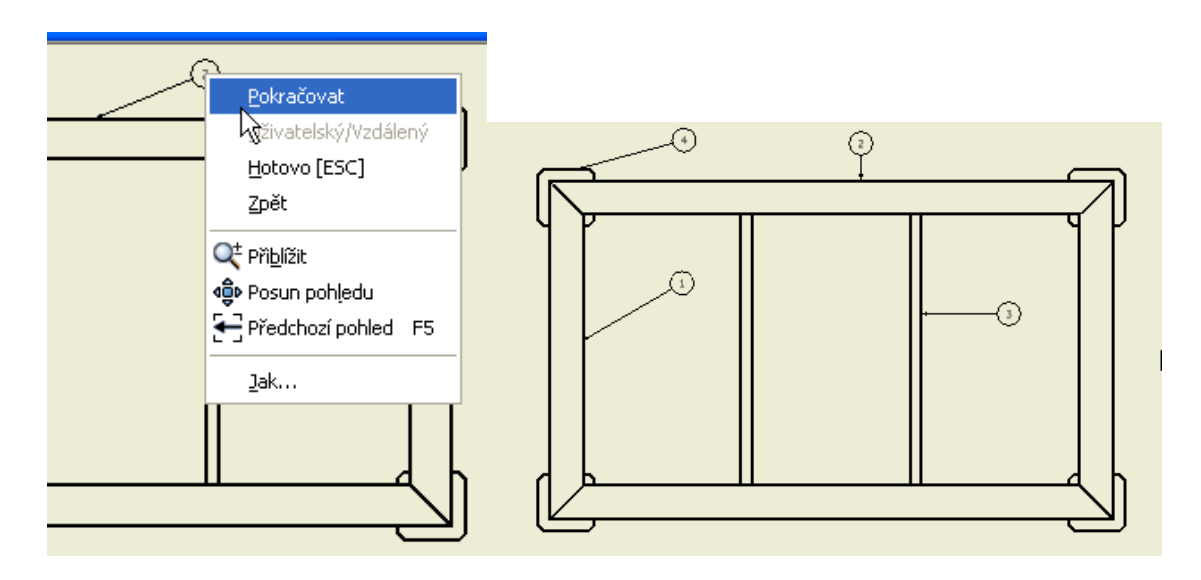

#### Postup tvorby kusovníku:

- 1) Klepneme na ikonu "Kusovník".
- 2) Do dialogového okna vepíšeme potřebné parametry

|                                                                                                    | A A<br>ext Tests                      |          |                | $\sim$ | ))))) _ | / //<br>+ * | Vytvořit       | Kusovník Revize Poz |
|----------------------------------------------------------------------------------------------------|---------------------------------------|----------|----------------|--------|---------|-------------|----------------|---------------------|
| iznámky k prvkům                                                                                                    | Text                                  | Uzivatel | Povrch         | Svary  | House 🖵 |             | Náčrt          | Tabulka             |
| Sestava2<br>Kusovník<br>Zdroj<br>Vybrat pot<br>«Vybrat dokumen<br>• Nastavení a vlastn<br>Pohled rozpisky<br>Strukturovaný                           | teet<br>t><br>úroveň<br>▼ První úrove | ň 🔻      | Minimálni<br>1 | Synto  |         |             |                |                     |
| <ul> <li>Zalomení tabulky -</li> <li>Směr pro zalomení</li> <li>Vlevo</li> <li>Povolit automat</li> <li>Maximální pr</li> <li>Počet úseků</li> </ul> | tabulky:                              | /pravo   |                | Storno |         |             | for the second |                     |

3) Kliknutím do výkresu a vytažením obdélníku vytvoříme kusovník

Tento projekt je spolufinancován Evropským sociálním fondem a státním rozpočtem České republiky. – 117 –

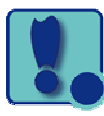

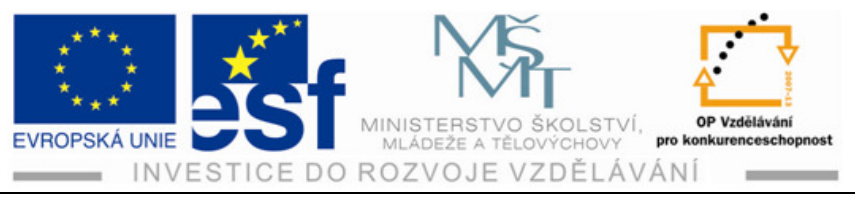

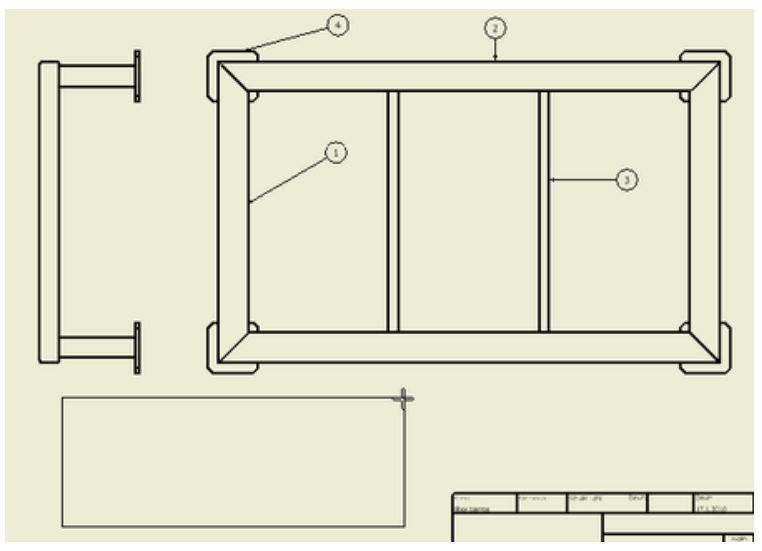

4) Přesuneme kusovník na potřebné místo (nad rohové razítko).

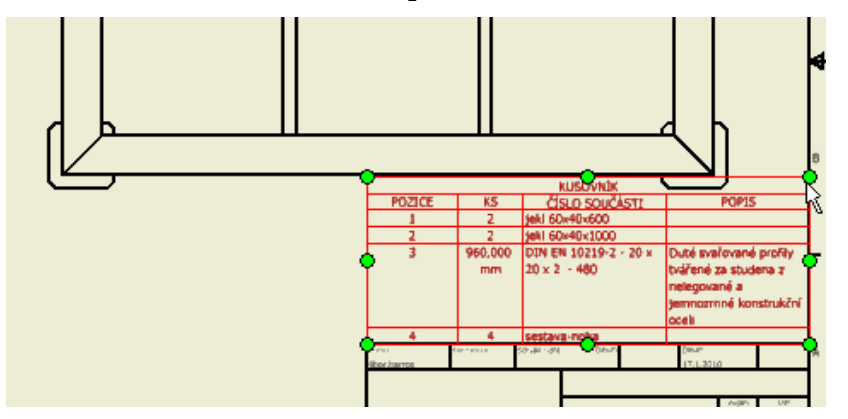

# 10 Použitá literatura

FOŘT, Petr, KLETEČKA, Jaroslav. Autodesk Inventor : Funkční navrhování v průmyslové praxi. Brno : Computer Press, a.s., 2007. 318 s.

Tento projekt je spolufinancován Evropským sociálním fondem a státním rozpočtem České republiky. – 118 –